## Instruction Manual Frequenz400-100 / Frequenz400-140

# frequenz

EN - 01 NL - 37 FR - 37 ES - 109 DE - 145 PL - 181

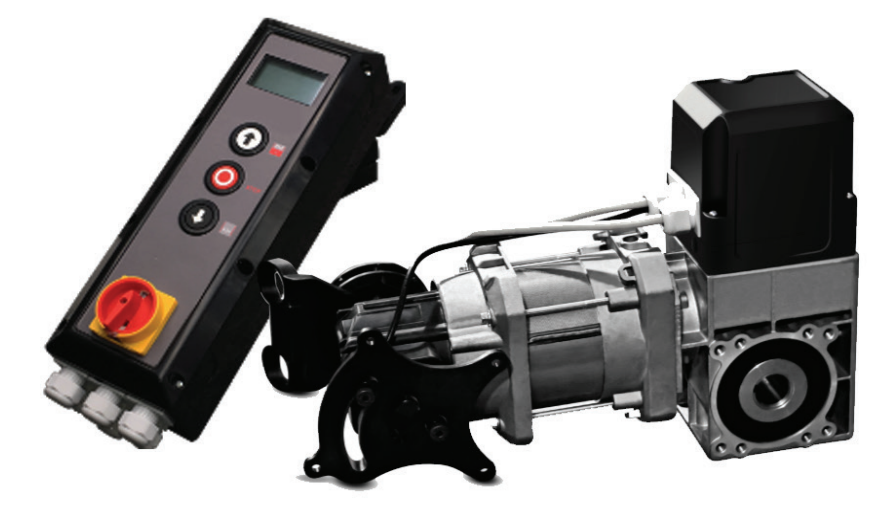

### Contents

| 1. General Safety Information3          |
|-----------------------------------------|
| 2. Product Description4                 |
| 3. Technical Data4                      |
| 4. Drawing of appearance and dimension5 |
| 5. Warnings – Symbols6                  |
| 6. Safety information of operation6     |
| 7. Safety information for installation7 |
| 8. Proper Use8                          |
| 9. Scope of delivery                    |
| 10. Components introduction9            |
| 11. Layout of control unit10            |
| 12. Installation11                      |
| 13. Wiring14                            |
| 14. Operator Programming19              |
| 14.1 Main Menu19                        |
| 14.2 Set Password                       |
| 14.3 Load Settings                      |
| 14.4 Door Positions22                   |
| 14.5 Safety Devices25                   |
| 14.6 Operation Mode27                   |
| 14.7 Inputs / Outputs                   |
| 14.8 Automatic Closing                  |
| 14.9 Service                            |
| 14.10 Expert Settings                   |
| 14.11 Motor Settings                    |
| 15. Error Code Table                    |
| 16. EC Declaration of Incorporation     |

### 1. General Safety Information

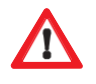

- The door operator may only be used under the conditions described in these instructions. Any other use will be considered improper usage and therefore dangerous. The manufacturer is not liable for damage resulting from improper, incorrect or inappropriate usage.
- Failure to observe the information contained in these instructions may lead to personal or material damage. The instructions must be passed on to all future users and operators of the door operator.
- Only use the door operator if no maintenance or adjustment measures are required to do so. Disconnect the operator from the power supply for cleaning or maintenance.
- Only use the door operator if the entire area of movement is fully visible. During operation, be aware of other people who may be within the operating range of the product or who may enter this area. Do not drive or walk underneath the door while it is moving.
- Do not use the door operator to lift up objects and/or people.
- Ensure that children are kept away from the area around the door.
- Children over the age of 8 and persons with reduced physical, sensory or mental capabilities may operate the door operator when supervised or if they have been instructed in the safe handling of the equipment and are aware of the associated risks.
- Keep remote controls and/or other controls out of reach of children to prevent the accidental activation of the door operator.
- Cleaning work on the door operator or the door or any maintenance measures may only be performed by children when supervised.

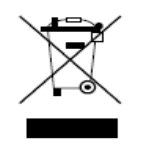

Dispose the operator according to your local environmental regulations. Electrical parts must not be disposed as domestic waste !

### 2. Product Description

The door operator has been developed for industrial doors.

The door operator can be equipped with the following additional safety devices, such as:

- Photocells, Light curtains, Safety edges
- Radar
- Loop detector
- Remote control, Push buttons, Pull switches
- Traffic light

The door operator is operated via the control unit.

You can choose different operating settings for the operator (e.g. automatic, semiautomatic or hold to run).

### 3. Technical Data

| Model                         | Frequenz 400-100 Frequenz 400-140 |                     |
|-------------------------------|-----------------------------------|---------------------|
| Rated Voltage/Frequency       | 400V 3-phase/ 50Hz                | 400V 3-phase / 50Hz |
| Rated input power in KW0.81.1 |                                   | 1.1                 |
| Torque in Nm                  | 100                               | 140                 |
| Speed in RPM                  | 30                                | 30                  |
| Frequency converter           | NA                                |                     |
| Diameter hollow shaft in mm   | 25.44mm                           | 25.44/31.75mm       |
| Max cycles per hour           | 35c/h                             |                     |
| Emergency release             | Chain hoist                       |                     |
| Limit setting of door travel  | Digital encoder                   |                     |

| Hyper lift-model        | Frequenz 400-100 | Frequenz 400-140 |
|-------------------------|------------------|------------------|
| Door operator L*W*H(mm) | 431*180*280      | 488*180*280      |
| Control box L*W*H(mm)   | 420*122*162      | 420*122*162      |
| Packing L*W*H(mm)       | 573*510*200      | 573*510*200      |

### 4. Drawing of appearance and dimension

Door operator

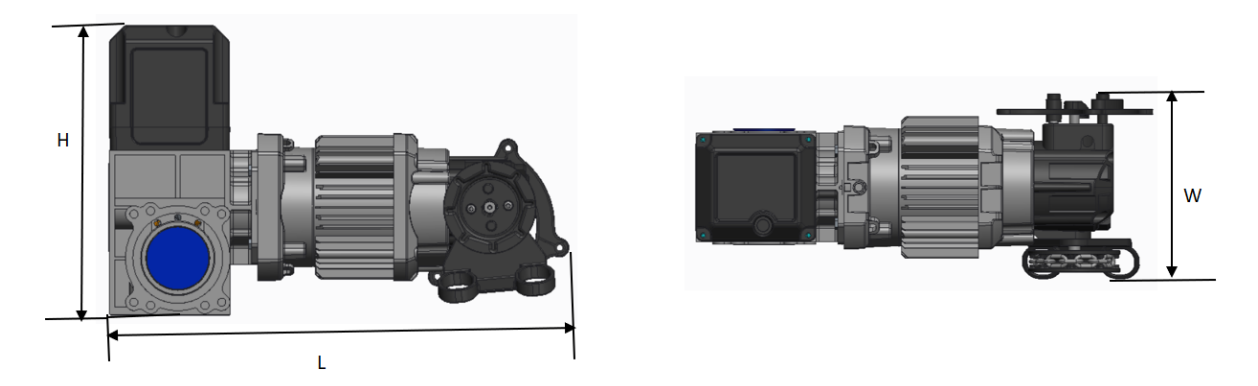

**Control box** 

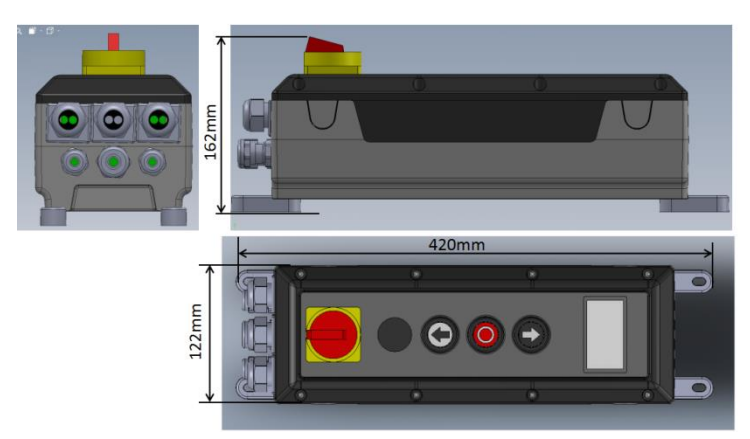

### 5. Warnings – Symbols

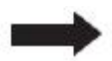

Note: Technical information must be observed

Fig. 1 Number of a figure

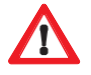

**Caution:** Warns of a risk to a person / risk of injury

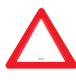

Warning: Warns of a risk to material / risk of damage

### 6. Safety information of operation

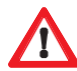

The door may only operated if:

- Conformity in accordance with Machinery Directive 2006/42/EC was declared following assembly.
- The door complies with the standards EN 12605, EN 12604 and DIN EN 13241-1.
- The door operator has been assembled in accordance with EN 12453, EN 12445 and EN 12635.
- Any additionally installed safety equipment is functioning properly.
- There is an internally operated emergency release for garages that have no second access.
- Any pass door set within the door is equipped with a safety device that prevents switch-on while the door is open.
- The emergency release cannot be caught on any vehicle parts (e.g. roof structures).
- It is insured that the installation is conform with the national safety regulations.

### Keep the instruction manual at a safe place!

### 7. Safety information for installation

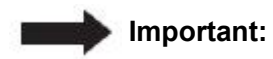

The door must move easily and be functional and well-balanced in accordance with the manufacturer's specifications.

It must be possible to open and close the door by hand easily.

Assembly must be carried out by trained and specialized personnel.

Electrical installation work must only be performed by authorized and specialized personnel.

The suitability and bearing capacity of the supporting structure of the building in which the door operator is to be installed must be checked and confirmed by expert personnel.

The door operator must be securely fastened at all the mounting points provided. The mounting material must be chosen according to the material characteristics of the supporting structure to ensure that a minimum tensile force of 900 N can be withstood.

If these requirements are not fulfilled, the door operator may fall down or the door may move without control. This means there is a risk of personal injury or material damage.

When mounting the door operator, it must be secured by appropriate means against falling until it is completely and safely attached.

Observe the relevant occupational health and safety regulations during the installation.

### 8. Proper Use

### This door operator is suitable for use with balanced sectional doors and sectional doors equipped with spring-break protection and/or safety catch.

The maximum dimensions given in the technical data must be complied with.

Before installing the door operator, any existing locking mechanisms for the door must be disassembled or taken out of operation.

Use in an explosion-proof environment is not permitted.

Any other use above and beyond this is considered as improper use.

All of the below activities performed without the express written approval of the manufacturer:

- Expansions or modifications
- Use of non-original replacement parts
- Performance of repairs by persons or operators that have not been authorized by the manufacturer may result in the loss of the warranty.

No liability can be accepted for damages that result from the following causes:

- Technical defects on the door to be operated and structural deformations occurring during operation
- Improper maintenance of the door
- Failure to observe the operating instructions

### 9. Scope of delivery

| 1  | Door operator with emergency release (chain) |  |
|----|----------------------------------------------|--|
| 2  | Control unit with main switch                |  |
| 3  | Torque bracket                               |  |
| 4  | Assembly fasteners                           |  |
| 5  | External power cable with plug               |  |
| 6. | Signal cable                                 |  |
| 7. | Internal power cable                         |  |

### 10. Components introduction

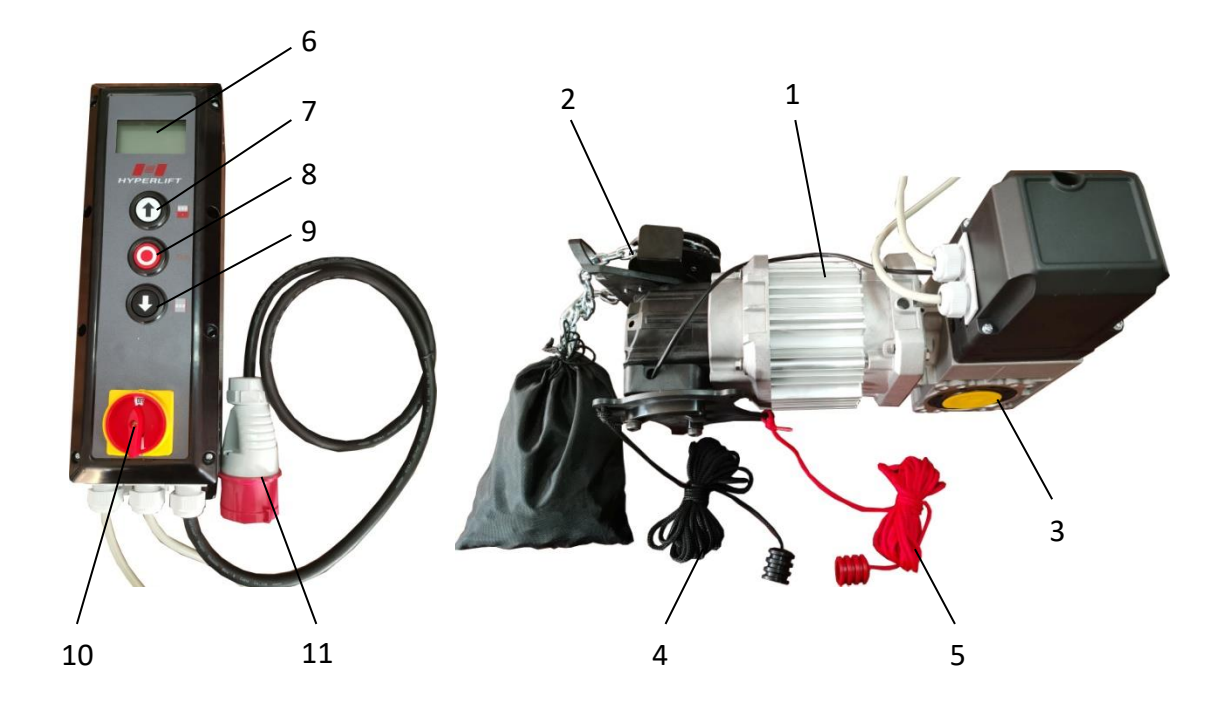

| 1  | Motor                             |
|----|-----------------------------------|
| 2  | Emergency release (Chain)         |
| 3. | Gear box                          |
| 4. | Emergency release deactivate cord |
| 5  | Emergency release activate cord   |
| 6  | LCD display                       |
| 7  | "UP" button                       |
| 8  | "STOP" button                     |
| 9  | "DOWN" button                     |
| 10 | Main switch                       |
| 11 | Power plug                        |

### 11. Layout of control unit

### Frequenz 400V

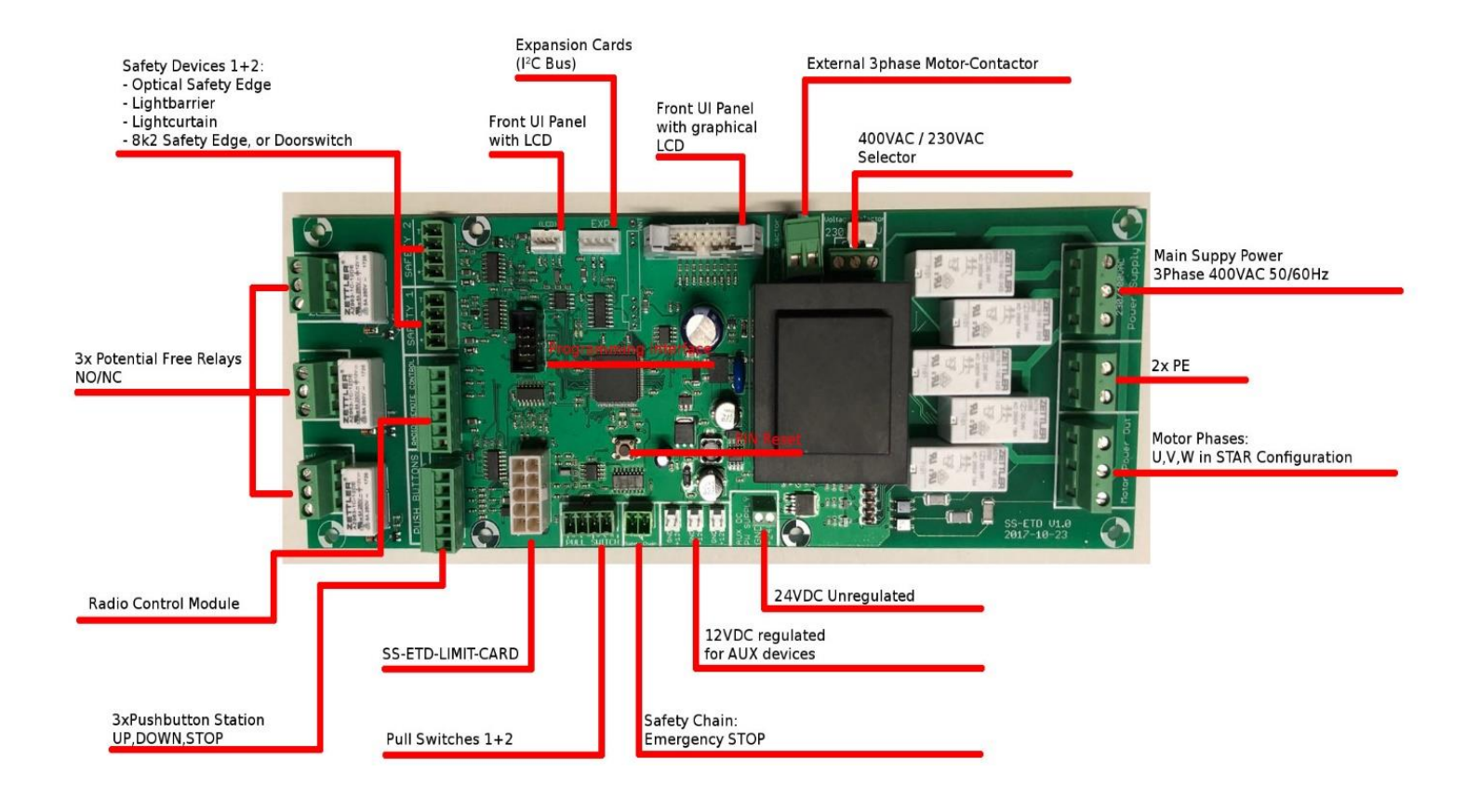

### 12. Installation

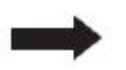

The door operator shown is similar to sectional door operators type with chain drive. Unless described otherwise, the assembly steps also apply to high speed door operators with crank.

### Preparation for installation

### Risk of personal injury and/or material damage due to electrical voltage. Have a specialized electrician open and close the cover for the motor controller.

#### Determine the installation location of the door operator

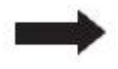

The door operator must be positioned 100% above the door drive shaft.

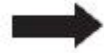

Make sure that neither the emergency manual operation chain nor crank (depending on version) can impair the normal operation of the door (clearance) and that they can be used at any time.

#### 12.1 Install the torque bracket

Install the torque bracket (3) as shown in Fig. 1. Make sure that the drive shaft for the door can extend at least 135 mm (dimension A) in the door operator to be installed.

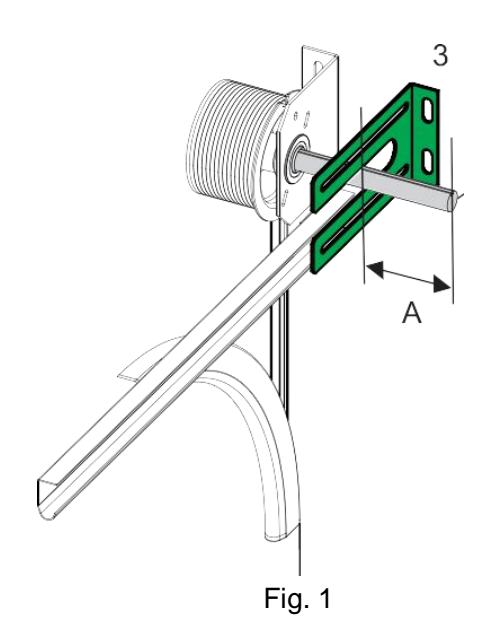

### 12.2 Install the feature key

Install the key (8) in the groove of the drive shaft for the door so that is secured against movement in Fig2.

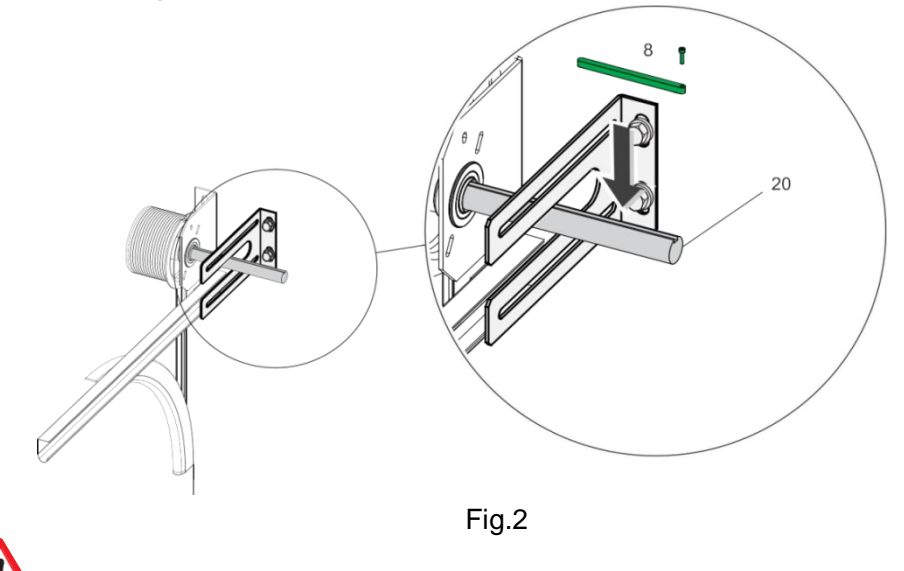

The door operator is heavy, which may falls and causes personal injury and/or material damage. A suitable hoist must be used to bring it into the installation location.

- Do not supply power to the door operator yet. Do not connect any plugs.
- Position the drive shaft for the door operator such that it is suitable for the position of the anti-twist device (key, position 8 in Fig. 2). To do this, turn the transmission via the emergency operation.
- Grease the drive shaft for the door such that the door operator can be easily connected.

### 12.3 Secure the door operator

Slide the door operator onto the door drive shaft (20)in Fig. 2. Secure the door operator with the 4 screws and washers (13) in Fig. 3.

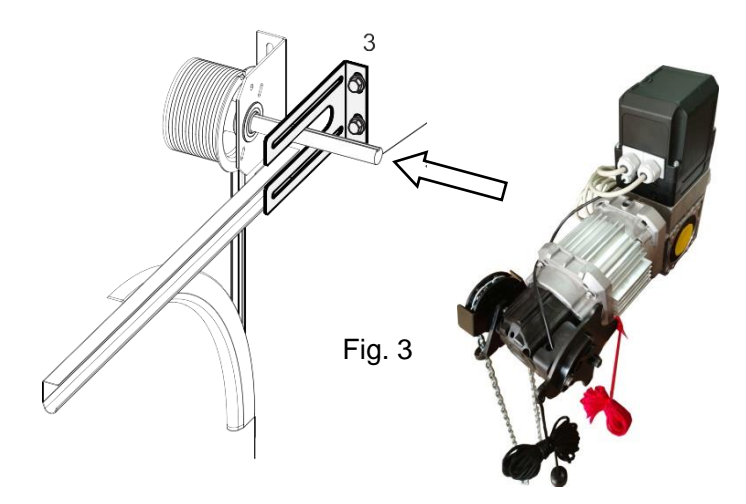

### 12.4 Install the emergency release cord

- Secure the emergency release cord such that the emergency release can be activated by using the red emergency release cord.
- The emergency release is activated when the chain wheel (3) has been moved by pulling down the red emergency release cord in Fig. 4.
- Make sure that the emergency release can be deactivated again by pulling the black cord.

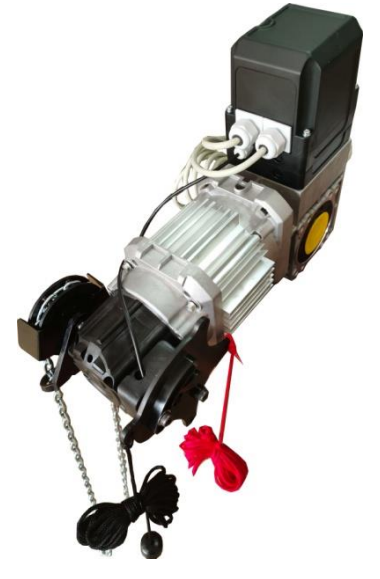

Fig. 4

### 12.5 Check the emergency operation

Make sure that the door can be opened and closed without any problems by pulling on the chain in Fig. 5.

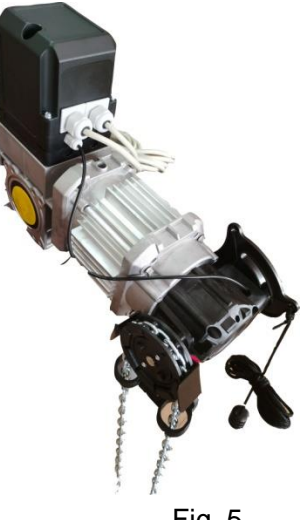

Fig. 5

If the door can be opened and closed without any problems, this confirms the functional reliability of the emergency operation. The door operator can be commissioned.

### 13. Wiring

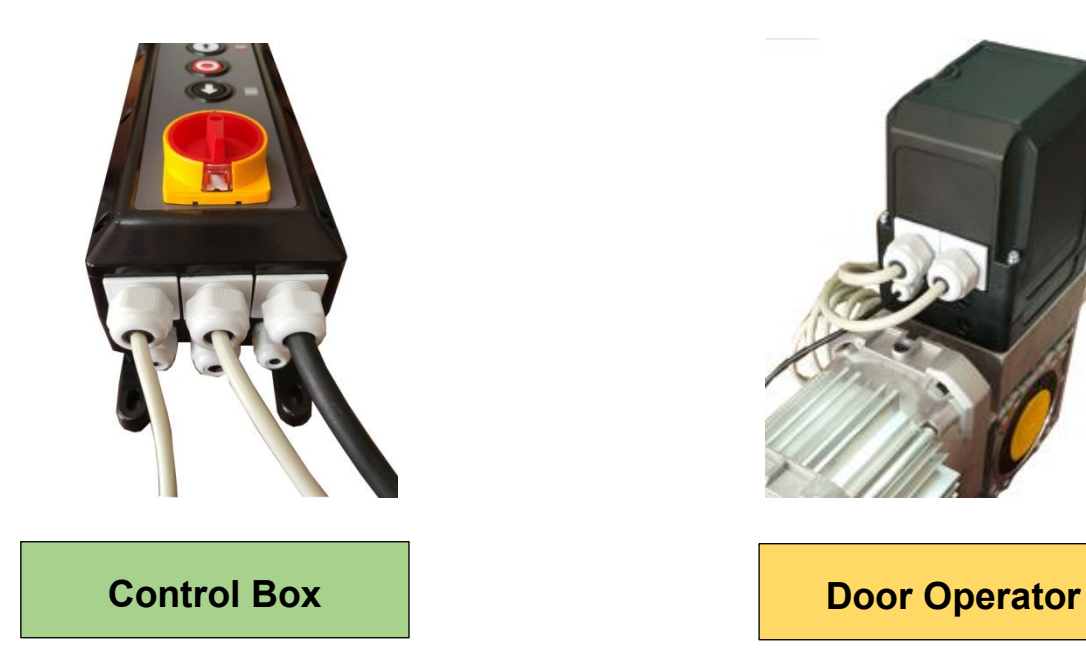

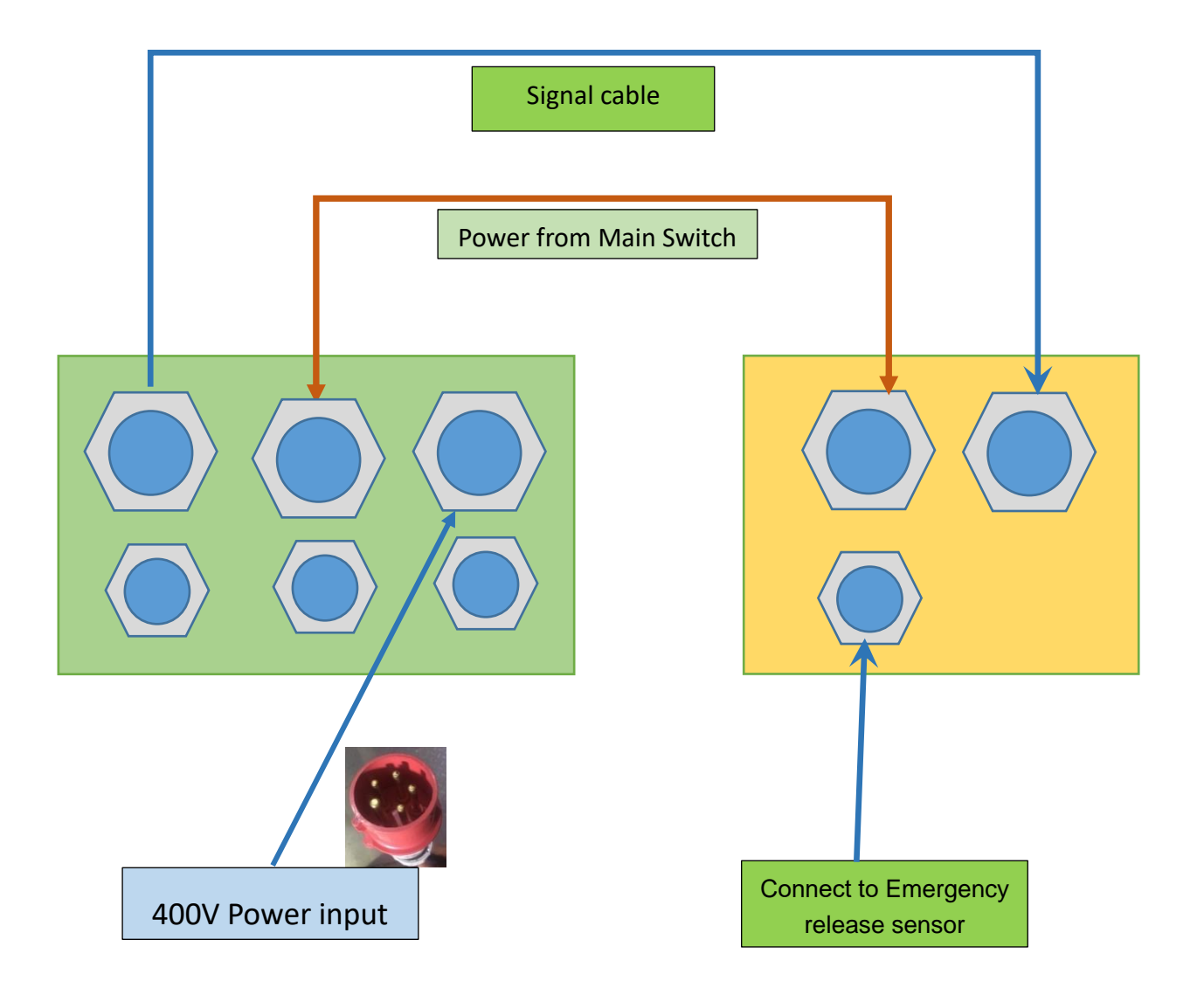

### 13.1 Additional accessories wiring guideline

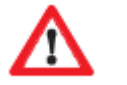

Must use **NC mode** safety devices.

Note:

Activate the connected devices in the menu SAFETY, Relays outputs and/or in the expert settings.

Maximum current: 400 mA.

### Push buttons (NO- Normally OPEN)

For opening and closing you can use different types of push buttons or key switches. For defined OPEN please connect the button to terminal push buttons =>UP For defined STOP please connect the button to terminal push buttons =>STOP For defined CLOSE please connect the button to terminal push buttons =>DOWN

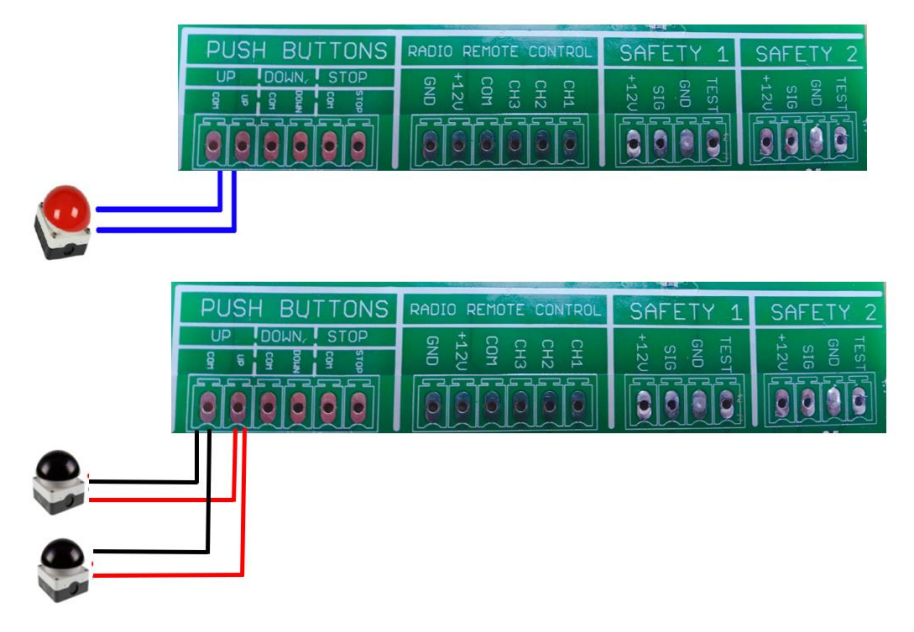

#### Light curtain

You can connect light curtain either to terminal SAFTEY 1 or SAFETY 2.Please connect power supply according to light curtain's manufacturers instruction and do function set in menu "Safety Devices"  $\rightarrow$  "SAFETY1" or "SAFETY2"  $\rightarrow$  "Light curtain".

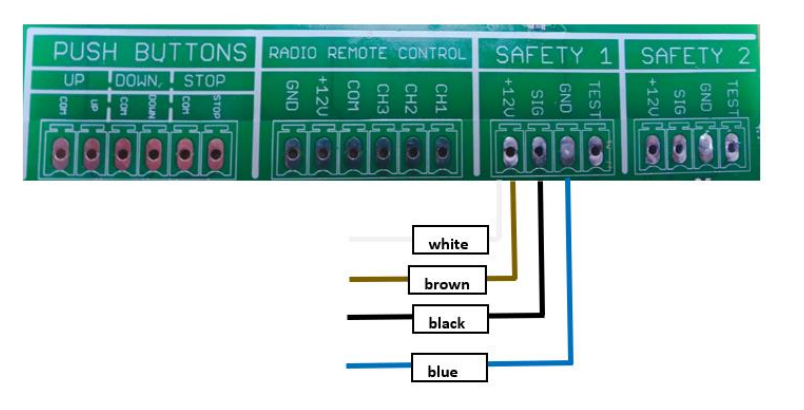

### Safety edges

You can connect safety edge either to terminal SAFTEY 1 or SAFETY 2.Please connect power supply according to safety edge `s manufacturers instruction and do function set in menu "Safety Devices"  $\rightarrow$  "SAFETY1" or "SAFETY2"  $\rightarrow$  "Safety-Edge".

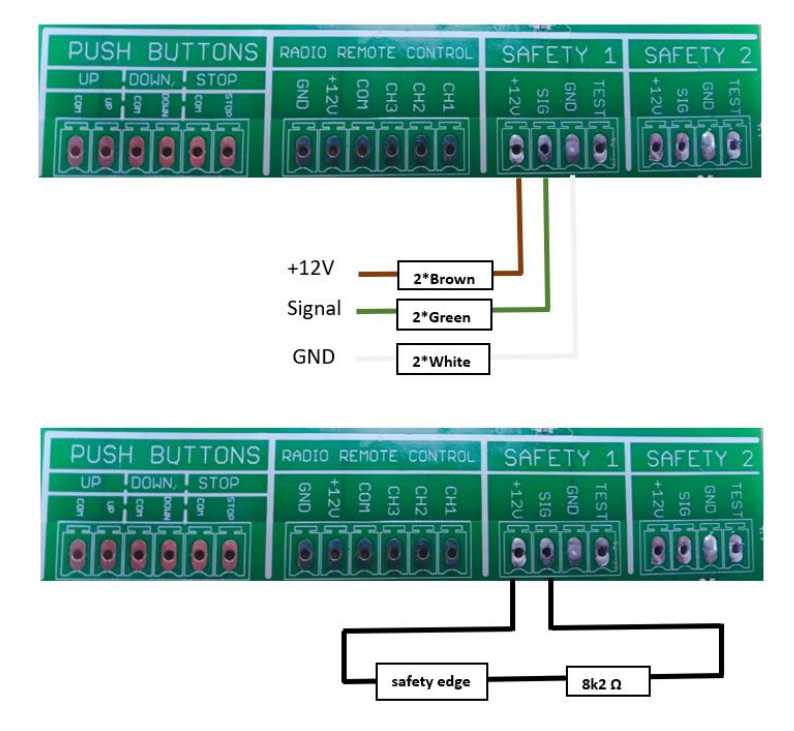

### Photocell

You can connect Photocell either to terminal SAFTEY 1 or SAFETY 2.Please connect power supply according to safety edge `s manufacturers instruction and do function set in menu "Safety Devices"  $\rightarrow$  "SAFETY1" or "SAFETY2"  $\rightarrow$  "Photocell".

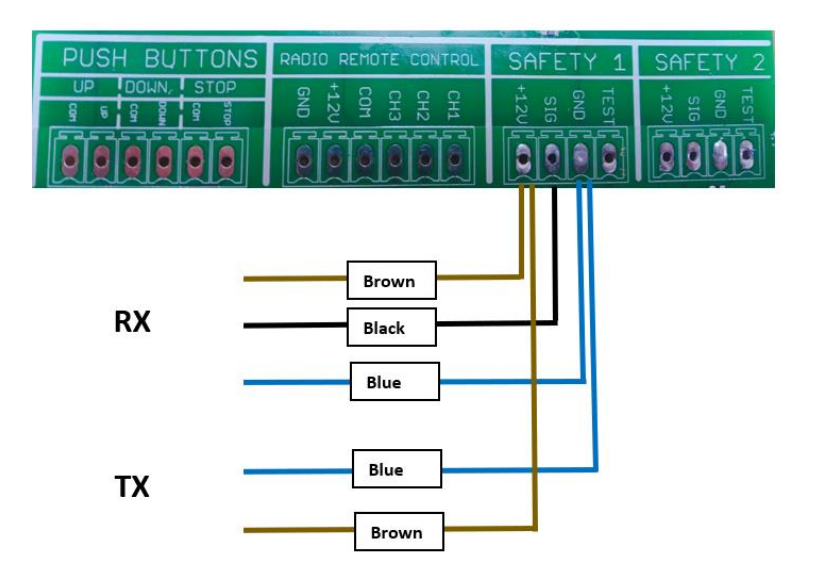

### Radar/ remote control / induction loop

For giving OPEN impulse you can use for example a radar device. This is going to be connected to terminal Radio Remote Control.Please connect power supply according to manufacturers instruction and do function set in menu "Inputs / Outputs"  $\rightarrow$  "Radio channels". You also can connect to remote control or geomagnetic sensor device to open/close the door.

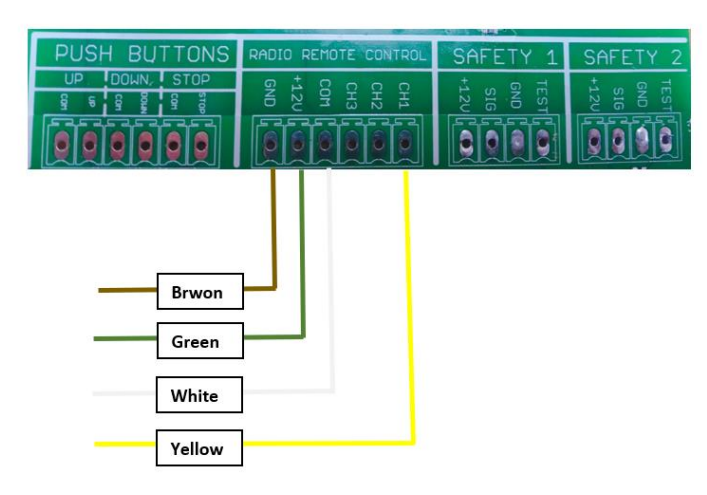

### Traffic light

For red-green traffic lights, you may set the function as below:

- 1). Inputs/Outputs $\rightarrow$ Relay Outputs $\rightarrow$ Relay1 or Relay2 $\rightarrow$ Endposition $\rightarrow$ OpenEndposition
- 2). Inputs/Outputs  $\rightarrow$  Relay Outputs $\rightarrow$  Relay1 or Relay2  $\rightarrow$ Endposition $\rightarrow$ Not open

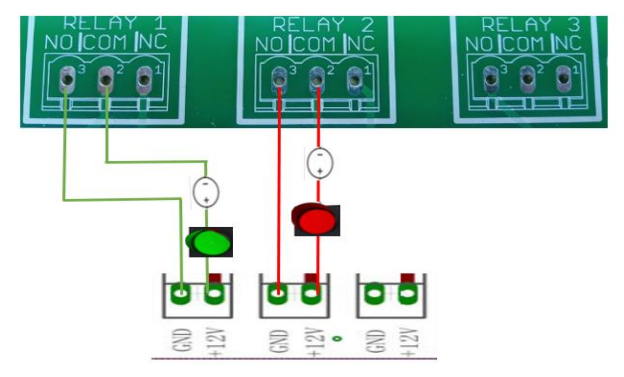

### Push buttons / Pull switches

push buttons for impulse function (open-stop-close are connected at terminal Pull switch)

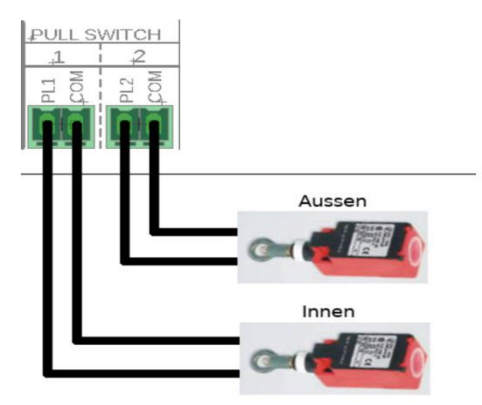

### Interlocking of 2 operators

Interconnect two Door controllers to realize Airlock function: two doors may remain Closing but can't be Open status in the meantime. Which means only after one door is closed then you can open another door.

You may set the functionas below:

1) RADIO REMOTE CONTROL setting:

Inputs/Outputs  $\rightarrow$  Radio channels $\rightarrow$  Channel1 $\rightarrow$  STOP (both doors need setting) 2) Relay setting:

Inputs/Outputs  $\rightarrow$  Relay Outputs $\rightarrow$  Relay 1  $\rightarrow$  Endposition $\rightarrow$ Not closed (both doors need setting)

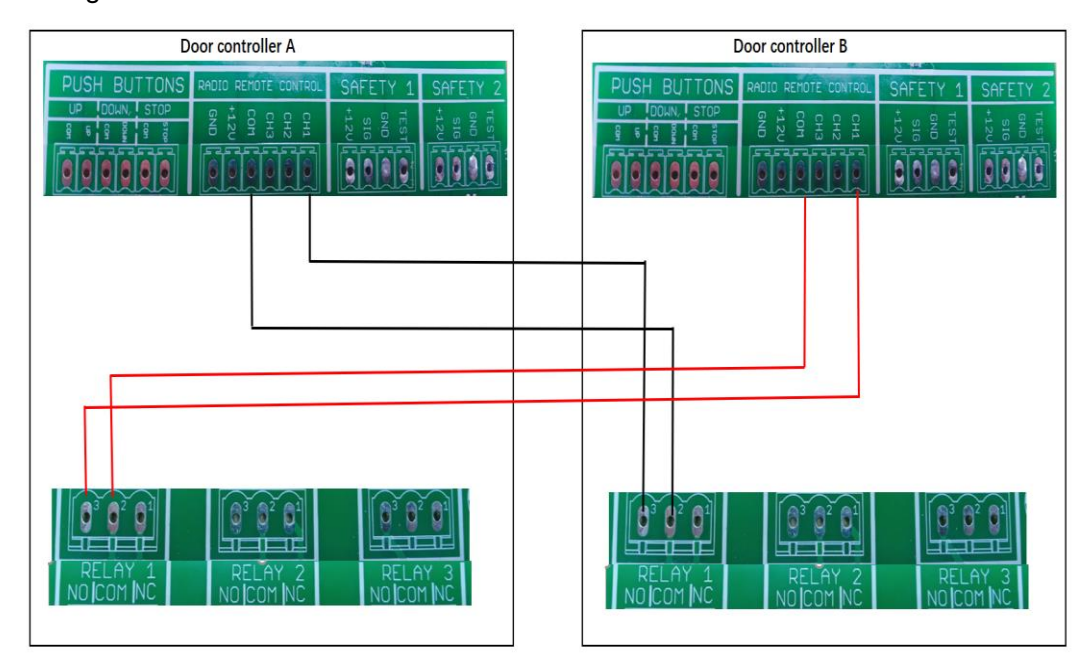

### 14. Operator Programming

#### 14.1 Main Menu

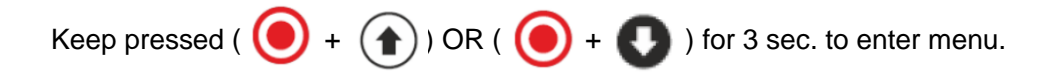

Then will come to language selection page, please choose the menu language you need.

| SELECT LANGUAGE |            |
|-----------------|------------|
|                 | ENGLISH    |
|                 | DEUTSCH    |
|                 | NEDERLANDS |
|                 | FRANCAIS   |
|                 | 中文         |

Use and buttons to scroll through the menu.

Use the obutton to enter the menu and to confirm your settings.

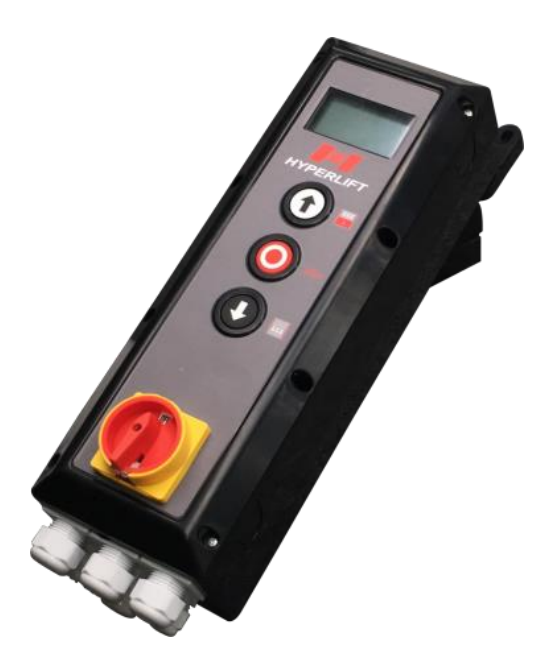

**Control Box** 

### 14.2 Set Password

By activating the password-function you can protect the control unit to be modified by unauthorized persons.

### $\mathbf{\Lambda}$

Unauthorized modifications of the control unit settings can lead to personal injuries and/or damage of property! We recommend generally to use a password!

| Main Menu |                 |  |
|-----------|-----------------|--|
| 1         | Set Password    |  |
| 2         | Load Settings   |  |
| 3         | Door-Positions  |  |
| 4         | Safety Devices  |  |
| 5         | Operation Mode  |  |
| 6         | Inputs/ Outputs |  |
| 7         | Automatic Close |  |
| 8         | Service         |  |
| 9         | Expert Settings |  |
| 10        | Motor Settings  |  |
| <b>~</b>  | Exit Menu       |  |

▶ (●

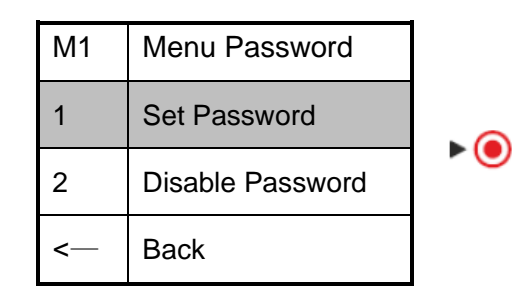

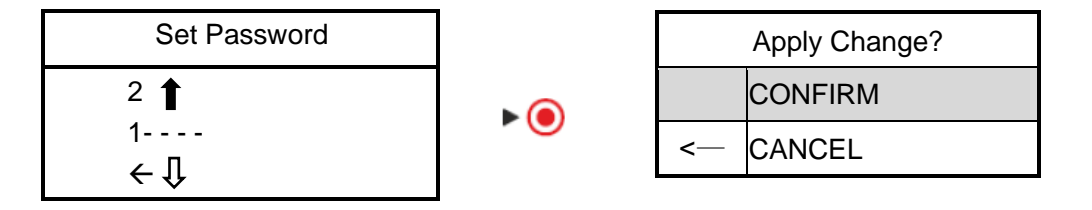

Press  $\uparrow$  and  $\downarrow$  to select password figure you need.

Do not forget to note the password!

### 14.3 Load Settings

| Main Menu |                 |  |
|-----------|-----------------|--|
| 1         | Set Password    |  |
| 2         | Load Settings   |  |
| 3         | Door-Positions  |  |
| 4         | Safety Devices  |  |
| 5         | Operation Mode  |  |
| 6         | Inputs/ Outputs |  |
| 7         | Automatic Close |  |
| 8         | Service         |  |
| 9         | Expert Settings |  |
| 10        | Motor Settings  |  |
| <—        | Exit Menu       |  |

You can do Factory Reset in this menu.

| M2         | Load Settings |
|------------|---------------|
| 1          | Factory Reset |
| <b>~</b> — | Back          |

►●

### ŏ

| M2.2 | Execute Reset? |
|------|----------------|
| 1    | CONFIRM        |
| 2    | CANCEL         |

### **14.4 Door Positions**

In this menu you define the following parameters:

• Rotation direction of the motor (depending on your installation, it has to be changed)

▶ (●)

- "Closed" and "Open" position of the door
- Position of partial opening
- Position of hiding photocell (e.g. at fast acting doors)

| Main Menu |                  |  |
|-----------|------------------|--|
| 1         | Set Password     |  |
| 2         | Load Settings    |  |
| 3         | Door-Positions   |  |
| 4         | Safety Devices   |  |
| 5         | Operation Mode   |  |
| 6         | Inputs / Outputs |  |
| 7         | Automatic Close  |  |
| 8         | Service          |  |
| 9         | Expert Settings  |  |
| 10        | Motor Settings   |  |
| <—        | Exit Menu        |  |

| M3 | Door-Positions      |
|----|---------------------|
| 1  | Check Direction     |
| 2  | Closed Endposition  |
| 3  | Open Endposition    |
| 5  | Partial Open Pos.   |
| 6  | Blank Light barrier |
| <— | Back                |
|    |                     |

### **Check Direction**

Press "UP" or "DOWN" button and keep pressed to move the door.

| М3 | Door-Positions      |      |                 |   |      |                 |
|----|---------------------|------|-----------------|---|------|-----------------|
| 1  | Check Direction     |      |                 |   |      |                 |
| 2  | Closed Endposition  | M3.1 | Check Direction |   | M3.1 | Check Direction |
| 3  | Open Endposition    |      | Press and hold  |   | 1    | Direction OK    |
| 5  | Partial Open Pos.   | Ø    | UP/DOWN         | - | 2    | Direction Wrong |
| 6  | Blank Light barrier |      | to move door    |   | <    | Cancel          |
| <— | Back                |      |                 |   |      |                 |

### **Closed End Position (Door closed):**

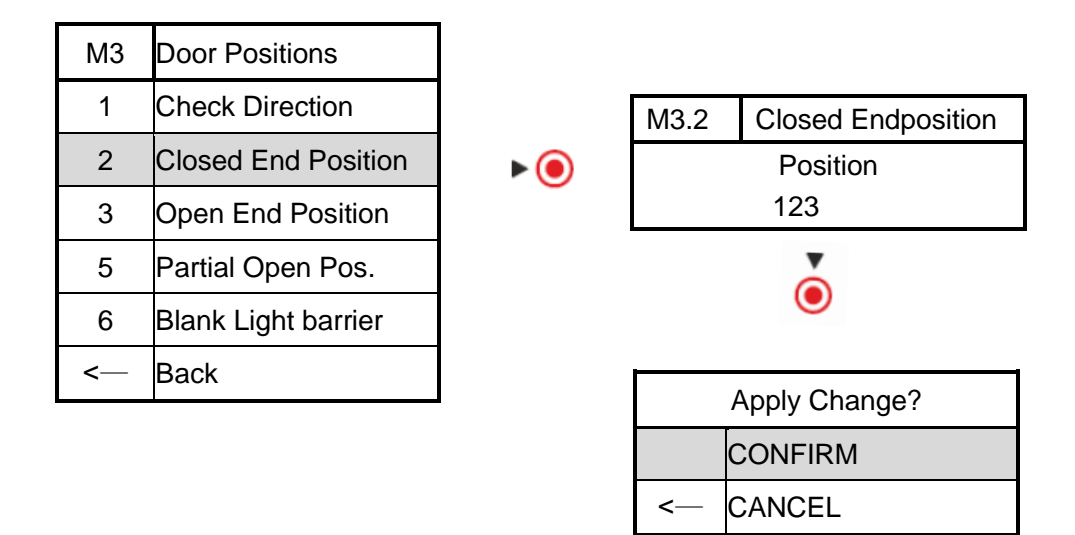

### **Open End position (Door open):**

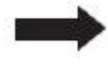

Redo in Menu 3 "Open End Position" the steps shown above for programming the "OPEN" end position.

### **Partial Open Position:**

Here you define at which position the door should partial open.

| М3 | Door Positions      |  |
|----|---------------------|--|
| 1  | Check Direction     |  |
| 2  | Closed End Position |  |
| 3  | Open End Position   |  |
| 5  | Partial Open Pos.   |  |
| 6  | Blank Light barrier |  |
| <— | Back                |  |

| M3.5.2 | Partial Open Pos. |
|--------|-------------------|
|        | Position          |
|        | 123               |

M3.5.1Partial Open Pos.1Enable2Disable<---</td>Back

|       |          | Apply Change? |
|-------|----------|---------------|
| ▶ (●) |          | CONFIRM       |
|       | <b>~</b> | CANCEL        |

### Blank light barrier:

If you have a very fast acting door, it might be needed that you switch off the light barrier at a certain door position in order to avoid malfunction in obstacle detection by the photocell.

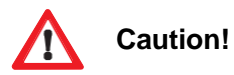

Before blanking the light barrier, ensure that a second safety device (light curtain, safety edge etc.) is installed!

| M3     | Door Positions      |  |
|--------|---------------------|--|
| 1      | Check Direction     |  |
| 2      | Closed End Position |  |
| 3      | Open End Position   |  |
| 5      | Partial Open Pos.   |  |
| 6      | Blank Light Barrier |  |
| -<br>• | Back                |  |

| M3.6.1        | Safety Device |      |
|---------------|---------------|------|
| 1             | SAFETY 1      |      |
| 2             |               | ▶ (● |
| <b>&lt;</b> — | Back          |      |
|               |               |      |

| M3.6.2   | Blanking |
|----------|----------|
| 1        | Enable   |
| 2        | Disable  |
| <b>~</b> | Back     |

▶ (●

► **●** 

| M3.6.3 | M3.6.3 Blank Light barrier |       |
|--------|----------------------------|-------|
|        | Position                   | ▶ (●) |
|        | 123                        | Ŭ     |
|        |                            |       |

Press UP or DOWN to run the door to required blank height.

| Apply Change? |         |  |
|---------------|---------|--|
|               | CONFIRM |  |
| <b>&lt;</b> — | CANCEL  |  |

### 14.5 Safety Devices

### SAFETY 1 and SAFETY 2:

The control unit has 2 supervised connectors for safety devices (e.g. photocells, light curtains, safety-edges, stop-buttons etc.)

### We strongly recommend to use always safety devices in order to ensure a safe operation of the door !

Connect the safety device according to its manufacturers manual with the inputs "SAFETY 1" and/or "SAFETY 2" of the control unit and select the relevant safety device from the menu "Safety".

▶ ()

▶ (●)

### Example Safety Edge:

|    | Main Menu        |  |  |
|----|------------------|--|--|
| 1  | Set Password     |  |  |
| 2  | Load Settings    |  |  |
| 3  | Door-Positions   |  |  |
| 4  | Safety Devices   |  |  |
| 5  | Operation Mode   |  |  |
| 6  | Inputs / Outputs |  |  |
| 7  | Automatic Close  |  |  |
| 8  | Service          |  |  |
| 9  | Expert Settings  |  |  |
| 10 | Motor Settings   |  |  |
| <— | Exit Menu        |  |  |

| M4.1.1 | Device Type           |
|--------|-----------------------|
| 1      | Off                   |
| 2      | Safety-Edge           |
| 3      | Retractable Photocell |
| 4      | Photocell             |
| 5      | Light curtain         |
| 6      | Stop-Switch           |
| <—     | Back                  |

1 SAFETY1 off 2 SAFETY2 off <-- Back

M4.1.2Test Mode1Untested28K2 resister38K2 Pneumatic4Pulsed (3Wire/OSE)54-Wire:Active Test (+)64-Wire:Active Test (-)<--</td>CANCEL

▶ (●)

| M4.1.3 | Active Direction |  |
|--------|------------------|--|
| 1      | Down             |  |
| <      | CANCEL           |  |

| ▶ ( | 0 |
|-----|---|
|-----|---|

| M4.1.4 | Reverse Mode    |  |
|--------|-----------------|--|
| 1      | Full Reverse    |  |
| 2      | Partial Reverse |  |
| 3      | Stop            |  |
| <      | CANCEL          |  |

▶ (●)

|   | Apply Change? |
|---|---------------|
|   | CONFIRM       |
| < | CANCEL        |

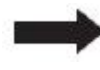

For SAFETY 2 or other safety devices, re-do the configuration similar as shown in above example.

- 1. When selecting the safety edge, what type of safety edge should be identified.
- (1) If rubber type safety edge, select Safety-Edge, then choose 8K2 resister.
- (2) If air type wired safety edge, select Safety-Edge, then choose Untested.
- (3) If air type wireless safety edge, select Safety-Edge, then choose Untested.
- (4) If photoelectric safety edge, select Retractable Photocell, then choose Pulsed (3Wire/OSE)
- 2. When selecting Photocell, then select Untested
- 3. When selecting Light curtain, then select Pulsed (3Wire/OSE)
- 4. When selecting Stop-Switch, then select the Untested

### Please pay attention:

- 1: Must use NC mode safety devices.
- 2: If only connect 1 single channel photocell, CDO won't work. Must connect 1 single channel photocell and second safety device
- 3: "Stop-Switch" can be used to set door-in-door function

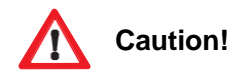

Check the function of the safety devices before you set the door in operation!

### 14.6 Operation Mode

Here you can choose between 3 different operation modes: Manual UP and DOWN (Hold to run mode) Automatic UP and DOWN Semi Automatic (automatic UP, hold to run DOWN)

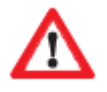

If choose Automatic UP/DOWNmode, do confirm that you have installed safety device( at least 1 safety edge, or 1 light curtain, or 1 photocell + 1 safety edge / light curtain).

▶ (●)

|    | Main Menu        |
|----|------------------|
| 1  | Set Password     |
| 2  | Load Settings    |
| 3  | Door-Positions   |
| 4  | Safety Devices   |
| 5  | Operation Mode   |
| 6  | Inputs / Outputs |
| 7  | Automatic Close  |
| 8  | Service          |
| 9  | Expert Settings  |
| 10 | Motor Settings   |
| <— | Exit Menu        |

| M5 | Operation Mode    |
|----|-------------------|
| 1  | Manual UP/DOWN    |
| 2  | Automatic UP/DOWN |
| 3  | Semi-Automatic    |
| <  | Back              |

▶ (●

|    | Apply Changes? |
|----|----------------|
|    | CONFIRM        |
| <— | CANCEL         |

### 14.7 Inputs / Outputs

The control unit has 3 potentional free relays contacts/ 4 GENERAL INPUTS/ 1RADIO REMOTE CONTROL, which can be used for different applications during door movement or when the door reached one of the end positions.

You can choose in the menu how the relays should react.

Furthermore the relays contacts can be used for the realization of red-green traffic light connections, warning light, eclectic Door-lock and Airlock.

### **Outputs**

### Example:

Warning light just blinking while door closing (connect to NO&COM on RELAY1)

▶ (●)

|    | Main Menu        |
|----|------------------|
| 1  | Set Password     |
| 2  | Load Settings    |
| 3  | Door-Positions   |
| 4  | Safety Devices   |
| 5  | Operation Mode   |
| 6  | Inputs / Outputs |
| 7  | Automatic Close  |
| 8  | Service          |
| 9  | Expert Settings  |
| 10 | Motor Settings   |
| -  | Exit Menu        |

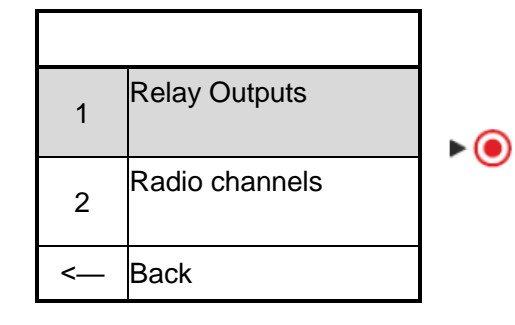

|   | Relay outputs |
|---|---------------|
| 1 | Relay1        |
| 2 | Relay2        |
| 3 | Relay 3       |
| < | Back          |

▶ ()

| M6.1.X | Relay-function       |
|--------|----------------------|
| 1      | Off                  |
| 2      | Door- Movement       |
| 3      | Endposition          |
| 4      | Electrical Door-Lock |
| 5      | Radio Remote         |
| 6      | Fault Indication     |
| <      | Back                 |

▶ (●

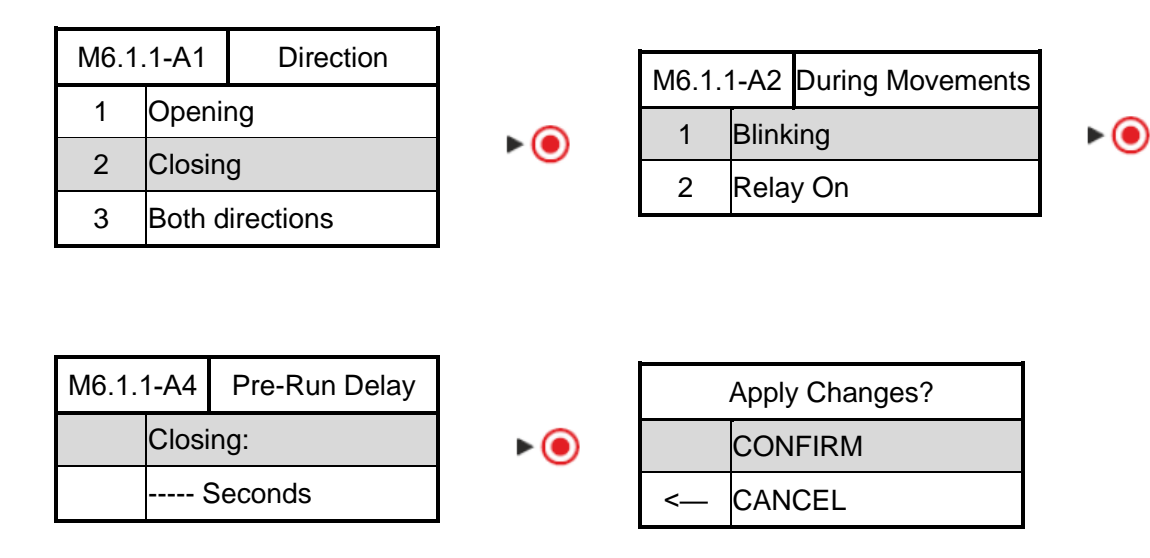

### For the programming of relays 2+3 you redo the steps above

#### **Radio Channels**

You can connect a remote control external receiver or a Radar to terminal RADIO REMOTE CONTROL on control PCBA to open the door

| 1        | Relay Outputs  |
|----------|----------------|
| 2        | Radio channels |
| <b>`</b> | Back           |

▶ (●

| 1 | Channel 1 | ▶ (● |
|---|-----------|------|
| 2 | Channel 2 |      |
| 3 | Channel 3 |      |
| < | Back      |      |

| M6.3.1 | Function              |
|--------|-----------------------|
| 1      | Off                   |
| 2      | Impulse               |
| 3      | Open                  |
| 4      | Open to part.position |
| 5      | Close                 |
| 6      | Stop                  |
|        |                       |

▶ ()

| Apply Changes? |         |
|----------------|---------|
|                | CONFIRM |
| <b>~</b>       | CANCEL  |

### 14.8 Automatic Close

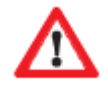

It is mandatory to install a photocell before activating "automatic closing" !

### Example "Closing on pass"

| Main Menu |                  |       |      |                   |
|-----------|------------------|-------|------|-------------------|
| 1         | Set Password     |       |      | Timed Close       |
| 2         | Load Settings    |       | 1    |                   |
| 3         | Door-Positions   | ▶ ●   | 2    | Close on pass     |
| 4         | Safety Devices   |       |      | Deal              |
| 5         | Operation Mode   |       | <—   | васк              |
| 6         | Inputs / Outputs |       |      | ĕ                 |
| 7         | Automatic Close  |       |      | L                 |
| 8         | Service          |       |      | •                 |
| 9         | Expert Settings  |       | M7.2 | Close on Pass     |
| 10        | Motor Settings   |       | 1    | Enable            |
| <         | Exit Menu        |       | 2    | Disable           |
|           |                  |       | <—   | Back              |
|           |                  |       |      | ŏ                 |
|           |                  |       |      | Ļ                 |
|           | Apply Changes?   | 1     | M7.2 | Closing Delay     |
|           | CONFIRM          | ► ● ◄ |      | Close door        |
| <         | CANCEL           |       | _    | Seconds           |
| L         |                  | J     | af   | ter pass-through. |

The function "Timed close" is programmed similar.

### 14.9 Service

In the service menu you can show up all information that is related to the door and operator. You can define service intervals, store service contacts etc.

► **()** 

| Main Menu |                  |  |
|-----------|------------------|--|
| 1         | Set Password     |  |
| 2         | Load Settings    |  |
| 3         | Door-Positions   |  |
| 4         | Safety Devices   |  |
| 5         | Operation Mode   |  |
| 6         | Inputs / Outputs |  |
| 7         | Automatic Close  |  |
| 8         | Service          |  |
| 9         | Expert Settings  |  |
| 10        | Motor Settings   |  |
| <         | Exit Menu        |  |

| M8 | Service            |
|----|--------------------|
| 1  | System Information |
| 2  | Door Information   |
| 3  | Service Done       |
| 4  | Service Contact    |
| 5  | Service Interval   |
| 6  | View Settings      |
| <  | Back               |

1. "System Information":

Shows model of control unit and software release Press **O back** to the previous menu

2. "Door information":

Shows total number of door cycles and cycles from and until next service

3. "Service done":Here you confirm that you made service

4. "Service contact": Here you can store a service contact and phone number

5. "Service interval": Here you define the no. of cycles for next service

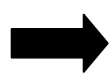

Please respect your local regulations in terms of safety of automatic doors !

### 14.10 Expert Settings

Caution:

Expert settings may only be executed by trained and authorized professional persons ! Changes and wrong configurations can lead to personal injuries and/or damage of property !

| 1  | Set Password     |      |
|----|------------------|------|
| 2  | Load Settings    |      |
| 3  | Door-Positions   |      |
| 4  | Safety Devices   | ▶ () |
| 5  | Operation Mode   |      |
| 6  | Inputs / Outputs |      |
| 7  | Automatic Close  |      |
| 8  | Service          |      |
| 9  | Expert Settings  |      |
| 10 | Motor Settings   |      |
| <  | Exit Menu        |      |

| 1 | Safety Limit      |
|---|-------------------|
| 2 | Pre-End Position  |
| 3 | Brake Offset      |
| 4 | 3 x PB Stop Logic |
| 5 | Door Type         |
| < | Back              |

### 1. Safety Limit:

Here you define a emergency stop position which is prior the endposition. This is to avoid that very dynamic doors may move over the endposition.

### 2. Pre-end-position:

Here you define the position where the safety edge logic is switched from reversing to stop. This is to avoid that fast acting doors reverse when they hit the safety edge at the bottom.

### 3. Brake offset:

Here you define the position where the electrical brake should be activated.

### 4. 3xpushbutton logic:

Here you define if the connectors at the "push buttons" terminal should act as NC or NO contact

### 5. Door Type

Here you can choose your door type, such as sectional or highspeed. If you have selected door type at Load Settings stage, please ignore it.

### 14.11 Motor settings

### You can set reversal speed in this menu.

| Main Menu |                  |  |
|-----------|------------------|--|
| 1         | Set Password     |  |
| 2         | Load Settings    |  |
| 3         | Door-Positions   |  |
| 4         | Safety Devices   |  |
| 5         | Operation Mode   |  |
| 6         | Inputs / Outputs |  |
| 7         | Automatic Close  |  |
| 8         | Service          |  |
| 9         | Expert Settings  |  |
| 10        | Motor Settings   |  |
| <         | Exit Menu        |  |

| M10 | Service            |
|-----|--------------------|
| 1   | Emergency-Reversal |
| 2   | Soft Reversal      |
| <   | Back               |

| M10.1 | Emergency-Reversal |
|-------|--------------------|
| 1     | Very fast          |
| 2     | Fast               |
| 3     | Normal             |
| 4     | Soft               |
| 5     | Very soft          |
| <     | Back               |

►●

▶ (●

| Apply Changes? |         |
|----------------|---------|
|                | CONFIRM |
| <—             | CANCEL  |

### 15. Error Code Table

| Error<br>Code | Issue                   | Description                                                              |
|---------------|-------------------------|--------------------------------------------------------------------------|
|               |                         | The door was moving over the CLOSEDendposition.                          |
|               |                         | Go to menu "Motor settings" and reduce the speed of the door in          |
| 04            | Frida e sitia a         | DOWN direction.                                                          |
| 01            | Endposition             | In addition to that you can go to menu "expert settings – brake offset"  |
|               |                         | and increase the value of the brake offset.                              |
|               |                         | If needed, learn the endpositions anew.                                  |
|               |                         | The door was moving over the OPENendposition.                            |
|               |                         | Go to menu "motor settings" and reduce the speed of the door in UP       |
|               | En de seitier           | direction.                                                               |
| 02            | Endposition             | In addition to that you can go to menu "expert settings – brake offset"  |
|               |                         | and increase the value of the brake offset.                              |
|               |                         | If needed, learn the endpositions anew.                                  |
|               |                         | The direction of the motor's rotation is wrong. Due to this UP and       |
| 02            | Wrong rotation          | DOWN are changed.                                                        |
| 03            | direction               | Go to menu "door positions => motor direction" and change the            |
|               |                         | direction of the motor Motors                                            |
|               |                         | During movement the door was blocked unexpected.                         |
|               | Door blocked            | Check the door for manual obstacles (locking devices etc.)               |
| 04            |                         | This failure also occurs if there is no signal from the encoder. In this |
|               |                         | case check the wiring of the encoder                                     |
|               |                         | The door has moved but it was supposed to be stopped.                    |
|               | Door movement           | If the movement was due to emergency release then you can ignore         |
| 05            |                         | the failure.                                                             |
|               |                         | If installed, then check the electrical brake of the motor.              |
|               |                         | The file of the door configuration is defective. The operator did        |
| 08            | Configuration           | automatically a factory reset.                                           |
|               |                         | Program the operator anew.                                               |
|               |                         | The torque limiter in UP direction is not activated.                     |
| 10            | Torque UP               | Go to menu "safety – torque limiter – record reference" and make a       |
|               |                         | new reference learning.                                                  |
|               |                         | The torque limiter in DOWN direction is not activated.                   |
| 11            | torque DOWN             | Go to menu "safety – torque limiter – record reference" and make a       |
|               |                         | new reference learning.                                                  |
|               | <b>F</b> u du s sitis a | At least one endposition is missing.                                     |
| 14            | Endposition             | Go to menu "door position" and learn the door positions anew.            |
|               | Relays (only            |                                                                          |
| 20            | 400VVersion)            | The relays for the motor is broken. Control unit needs to be replaced.   |
|               |                         |                                                                          |
|               | Converteroverh          | The thermal fuse of the converter is triggered. Wait until the operator  |
| 23            | eat                     | cooled down and check if there are any devices nearby the operator       |

|       |                       | that could cause the heating up.                                       |  |  |
|-------|-----------------------|------------------------------------------------------------------------|--|--|
|       |                       | Perhaps the duty cycle of the door is too high, please check.          |  |  |
| 25    | Converter             | The connection between motor and converter is missing. Please          |  |  |
|       | hardware              | check wiring between motor and converter.                              |  |  |
|       | Limit switch          | Both limit quitches are triggered simultaneously. Check limit quitches |  |  |
| 30    | (only 400 V           | and their wiring                                                       |  |  |
|       | control unit)         | and their wining.                                                      |  |  |
| 22    | Dece decr             | The stop-switch of the passdoor is triggered.                          |  |  |
| 33    | Pass-door             | Check door and switch and their wiring                                 |  |  |
|       | Maximum               | In autoclosing mode the door reached its maximum attempts to close     |  |  |
| 35    | waximum               | the door. It reversed due to a triggered safety device.                |  |  |
|       | reverse               | Check the safety device and check for obstacles in the driveway.       |  |  |
| 60.64 | Safety 1              | Safety device connected to SAFETY 1 is not working.                    |  |  |
| 00-04 | defective             | Check the safety device.                                               |  |  |
| 70 74 | Safety 2              | Safety device connected to SAFETY 2 is not working.                    |  |  |
| 70-74 | defective             | Check the safety device.                                               |  |  |
| 02    | Encodor               | Signals from the encoder are missing.                                  |  |  |
| 93    | Encoder               | Check the wiring of the encoder.                                       |  |  |
| 04    | Converter             | Signals from the converter are missing.                                |  |  |
| 54    |                       | Check the wiring of the converter.                                     |  |  |
| 06    | Safety chain          | The terminal "Safety Chain" is open.                                   |  |  |
| 30    |                       | Check the connected devices on function                                |  |  |
|       | Safety chain<br>motor | The thermal fuse of the motor is triggered or the emergency release    |  |  |
| 97    |                       | is activated.                                                          |  |  |
|       |                       | Let the motor cool down and check emergency release mechanism.         |  |  |

### **EC** Declaration of Incorporation

for the assembly of a partly machine in accordance with machinery directive 2006/42/EG, annex II part 1 B

### the manufacturer herewith declares that the door operators Frequenz 400-100 and Frequenz 400-140

is developed and produced in accordance with

- machinery directive 2006/42/EG
- low voltage directive 2014/35/EU
- emc directive 2014/30/EU
- RoHS directive 2011/65/EU

Following normatives have been applied:

- EN 60335-1, as far as it concerns (safety of electrical devices/ operators for doors)
- EN 61000-6-3 (emc)
- EN 61000-6-2 (emc)
- EN 12453:2000 part 5.2 (safety of doors)
- EN 60335-1:2012 (safety of electrical devices)
- EN 60335-2-103:2003 (safety of electrical devices)
- EN ISO 13849-1:2008 (safety of control units for machnery)

Following requirements of machinery directive 2006/42/EG are fullfilled:

 $1.1.2,\,1.1.3,\,1.1.5,\,1.2.1,\,1.2.2,\,1.2.3,\,1.2.4,\,1.2.6,\,1.3.2,\,1.3.4,\,1.3.7,\,1.5.1,\,1.5.4,$ 

1.5.6, 1.5.14, 1.6.1, 1.6.2, 1.6.3, 1.7.1, 1.7.3, 1.7.4

On request of authorities the technical approvals can be transferred electronically.

The partly machine is only for use on door applications in order to built a complete machine in accordance with machinery directive 2006/42/EG. The door must set in operation only if the above normatives are fulfilled.

March 2020ET Door GmbH
## Handleiding

## Frequenz400-100 / Frequenz400-140

# frequenz

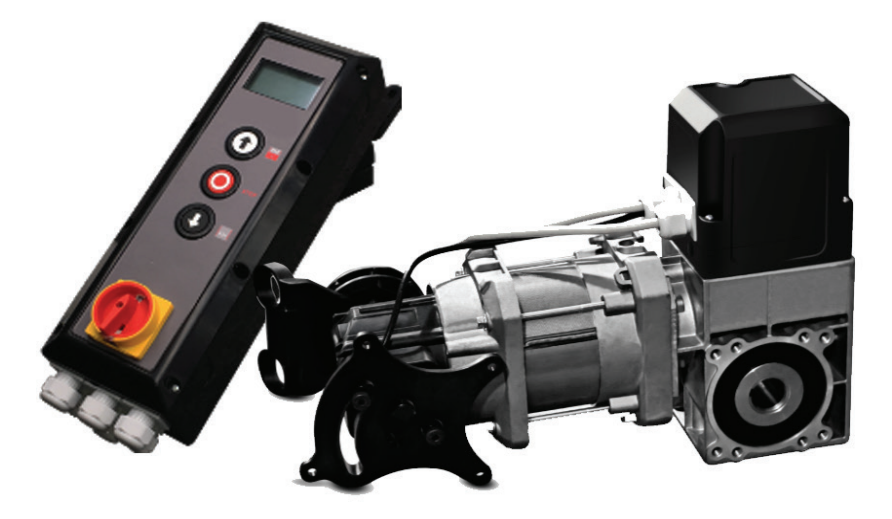

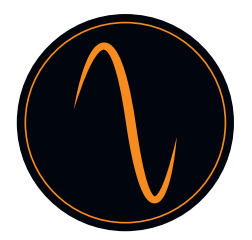

## Inhoudsopgave

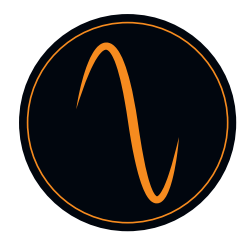

#### 1. Algemene veiligheidsinformatie

## $\land$

- Gebruik de deuraandrijving uitsluitend binnen de voorwaarden beschreven in deze gebruiksaanwijzing. Elk ander gebruik wordt beschouwd als onjuist en zodoende gevaarlijk. De fabrikant is niet aansprakelijk voor schade als gevolg van onjuist, oneigenlijk of ongeschikt gebruik.
- Het niet in acht nemen van informatie in deze gebruiksaanwijzing kan persoonlijk letsel of materiële schade tot gevolg hebben. Geef gebruiksaanwijzing door aan alle toekomstige gebruikers en bedieners van de deuraandrijving..
- Maak alleen gebruik van de deuraandrijving als daarvoor geen onderhoud of aanpassingen nodig zijn. Koppel voorafgaand aan schoonmaak- of onderhoudswerkzaamheden de aandrijving los van de stroomtoevoer.
- Maak uitsluitend gebruik van de deuraandrijving als het hele gebied waarin de beweging plaatsvindt volledig zichtbaar is. Let tijdens bedrijf op andere personen die zich eventueel binnen het werkgebied van het product bevinden of het gebied kunnen binnentreden. Rijd of loop niet onder de deur door terwijl deze in beweging is.
- Gebruik de deuraandrijving niet om objecten en/of personen te heffen.
- Er mogen zich geen kinderen in de buurt van het gebied rondom de deur ophouden.
- Kinderen ouder dan 8 jaar en personen met lichamelijke, zintuiglijke of geestelijke beperkingen mogen de deuraandrijving bedienen, mits zij onder toezicht staan of aanwijzingen hebben gekregen over het veilig hanteren van het product en bekend zijn met de risico's die daarmee gepaard gaan.
- Houd afstandsbedieningen en/of andere bedieningsorganen buiten het bereik van kinderen om ongewenst activeren van de deuraandrijving te voorkomen.
- Reinigingswerkzaamheden aan de deuraandrijving of deur of onderhoudswerkzaamheden mogen uitsluitend door kinderen worden uitgevoerd als zij onder toezicht staan.

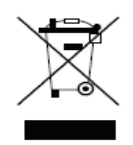

Ruim de aandrijving op volgens de plaatselijke milieuvoorschriften. Elektrische onderdelen mogen niet worden opgeruimd als huishoudelijk afval !

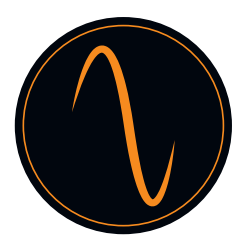

## 2. Productbeschrijving

De deuraandrijving is ontwikkeld voor industriële deuren

De deuraandrijving kan worden uitgerust met de volgende extra beveiligingen:

- Fotocellen, Lichtgordijnen, Veiligheidsranden
- Radar
- Lusdetector
- Afstandsbediening, Drukknoppen, Trekschakelaars
- Verkeerslicht

De deuraandrijving wordt bediend via de regeleenheid.

Er kunnen verschillende bedrijven worden gekozen voor de aandrijving (bijv. automatisch, semi-automatisch of dodemansbediening).

#### 3. Technische gegevens

| Model                             | Frequenz 400-100 Frequenz 400-140 |                    |
|-----------------------------------|-----------------------------------|--------------------|
| Nominale spanning/<br>frequentie  | 400V 3-fase/ 50Hz                 | 400V 3-fase / 50Hz |
| Nominaal ingangsvermogen<br>in KW | 0,8                               | 1,1                |
| Aanhaalmoment in Nm               | 100                               | 140                |
| Snelheid in RPM                   | 30                                | 30                 |
| Frequentieregelaar                | nvt                               |                    |
| Diameter holle as in mm           | 25,44mm 25,44/31,75mm             |                    |
| Max cycli per uur                 | 35c/h                             |                    |
| Noodontgrendeling                 | Kettingtakel                      |                    |
| Limietinstelling<br>deurbeweging  | Digitale encoder                  |                    |

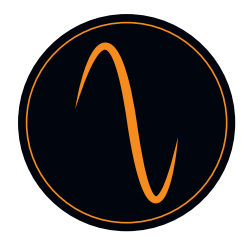

W

## 4. Tekening van uiterlijk en afmetingen

| <del>_</del>              | -                |                  |
|---------------------------|------------------|------------------|
| Hyper Lift-model          | Frequenz 400-100 | Frequenz 400-140 |
| Deuraandrijving L*B*H(mm) | 431*180*280      | 488*180*280      |
| Bedieningskast L*B*H(mm)  | 420*122*162      | 420*122*162      |
| Pakking L*B*H(mm)         | 573*510*200      | 573*510*200      |

Deuraandrijving

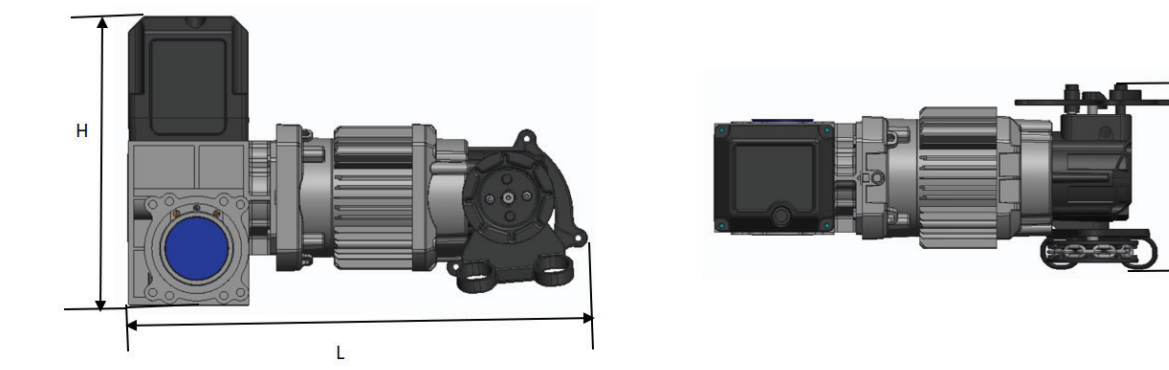

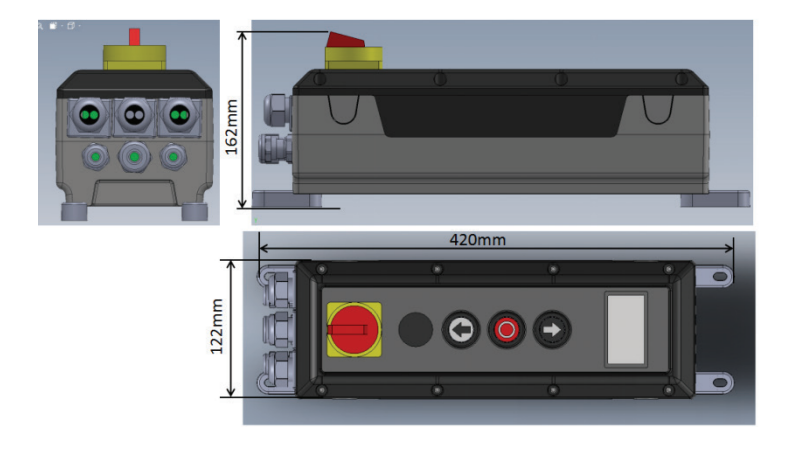

Besturingskast

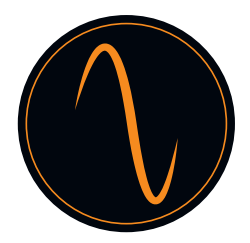

#### 5. Waarschuwingssymbolen

N.B.: Technische informatie dient in acht te worden genomen

| Figure 1       | Nummer van een figuur                                      |
|----------------|------------------------------------------------------------|
| Gevaar :       | Waarschuwt voor risico voor een persoon / risico op letsel |
| Waarschuwing : | Waarschuwt voor risico voor materiaal / risico op schade   |

#### 6. Veiligheidsinformatie voor bediening

De deur mag uitsluitend worden bediend indien:

## 

- Na assemblage de verklaring is afgegeven dat de deur conform Machinerichtlijn 2006/42/EG is.
- De deur voldoet aan de normen EN 12605, EN 12604 en DIN EN 13241-1.
- De deuraandrijving is geïnstalleerd volgens EN 12453, EN 12445 en EN 12635.
- Eventueel aanvullend geïnstalleerde veiligheidsapparatuur correct functioneert.
- Er een intern bediende noodontgrendeling voor garages is die geen tweede toegang hebben.
- ledere in de deur geplaatste loopdeur is uitgerust met een beveiliging waarmee inschakeling terwijl de loopdeur open is wordt voorkomen.
- De noodontgrendeling niet vast kan komen te zitten aan onderdelen van voertuigen (bijv. dakconstructies).
- Er gegarandeerd kan worden dat de installatie conform de nationale veiligheidsvoorschriften is.

Bewaar de gebruiksaanwijzing op een veilige plaats!

#### 7. Veiligheidsinformatie voor installatie

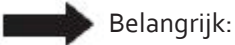

De deur moet gemakkelijk bewegen en functioneel en goed gebalanceerd zijn volgens de specificaties van de fabrikant. Het moet gemakkelijk zijn om de deur met de hand te openen en te sluiten.

Montage moet worden verricht door opgeleid en gespecialiseerd personeel.

Elektrisch installatiewerk mag uitsluitend worden verricht door bevoegd en gespecialiseerd personeel.

De geschiktheid en draagcapaciteit van de ondersteunende constructie van het gebouw waarin de deuraandrijving wordt geïnstalleerd moet worden gecontroleerd en bevestigd door deskundig personeel.

## 

De deuraandrijving moet stevig aan alle voorziene bevestigingspunten worden bevestigd. Montagemateriaal moet worden gekozen in overeenstemming met de materiaalkenmerken van de ondersteunende constructie om er zeker van te zijn dat een trekkracht van minimaal 900 N kan worden weerstaan.

Als er niet aan deze eisen wordt voldaan, kan de deuraandrijving naar beneden vallen of de deur kan ongecontroleerde bewegingen maken. Dit betekent dat er een risico is op persoonlijk letsel of materiële schade.

Wanneer de deuraandrijving wordt gemonteerd, moet met geschikte middelen worden voorkomen dat deze kan vallen tot de aandrijving volledig en veilig is bevestigd.

Neem tijdens de installatie de desbetreffende voorschriften voor veiligheid en gezondheid op het werk in acht.

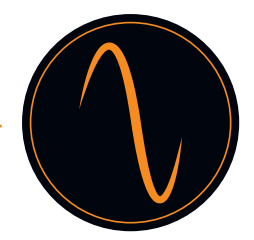

#### 8. Correct gebruik

Deze deuraandrijving is geschikt voor gebruik met gebalanceerde sectionele deuren en sectionele deuren die zijn uitgerust met veerbreukbeveiliging en/of een veiligheidspal.

Neem de maximale afmetingen in de technische gegevens in acht.

Voor installatie van de deuraandrijving, moeten eventueel bestaande vergrendelingsmechanismen voor de deur worden gedemonteerd of buiten bedrijf worden gesteld.

Gebruik in een explosieveilige omgeving is niet toegestaan.

leder ander verder reikend gebruik wordt beschouwd als onjuist gebruik.

Al de onderstaande activiteiten die worden verricht zonder uitdrukkelijke schriftelijke toestemming van de fabrikant:

- Uitbreidingen of aanpassingen
- Gebruik van niet originele vervangende onderdelen
- Uitvoering van reparaties door personen of operators die niet zijn geautoriseerd door de fabrikant, kunnen ertoe leiden dat de garantie niet meer van toepassing is.

Er kan geen aansprakelijkheid worden aanvaard voor schade als gevolg van het volgende:

- Technische defecten op de te bedienen deur en structurele vervormingen die ontstaan tijdens bediening
- Onjuist onderhoud van de deur
- Het niet in acht nemen van de gebruiksaanwijzing

#### 9. Leveringsomvang

| 1  | Deuraandrijving met noodontgrendeling (ketting) |
|----|-------------------------------------------------|
| 2  | Regeleenheid met hoofdschakelaar                |
| 3  | Torsiebeugel                                    |
| 4  | Bevestigingsmiddelen voor montage               |
| 5  | Externe stroomsnoer met stekker                 |
| 6. | Signaalkabel                                    |
| 7. | Interne stroomsnoer                             |

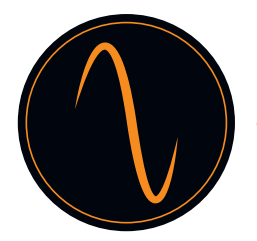

## 10. Overzicht van de onderdelen

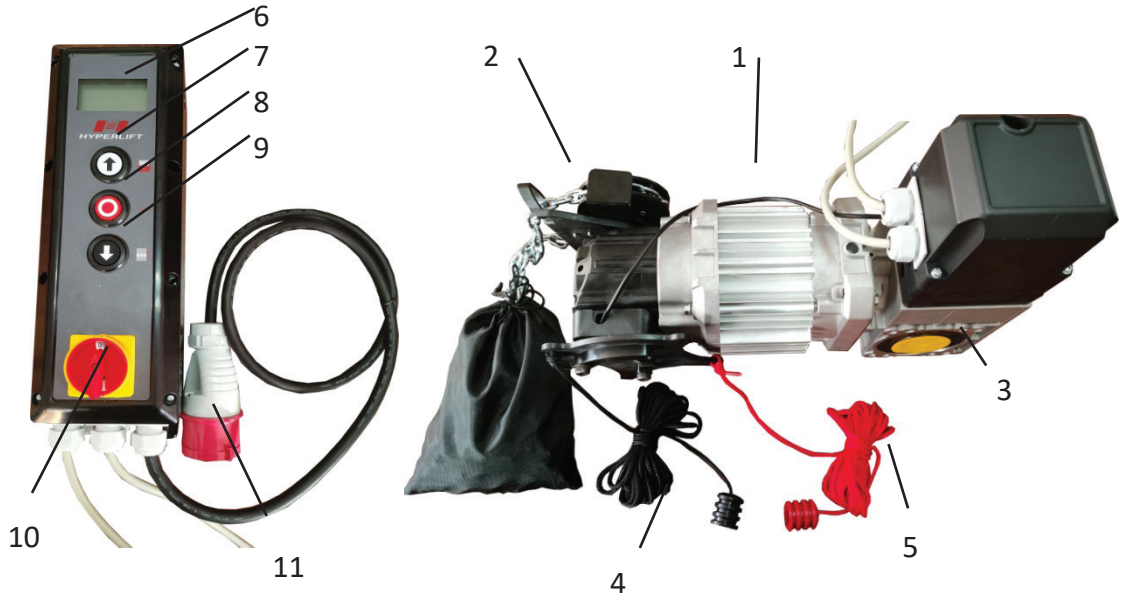

| 1  | Motor                               |
|----|-------------------------------------|
| 2  | Noodontgrendeling (ketting)         |
| 3. | Tandwielkast                        |
| 4. | Koord deactiveren noodontgrendeling |
| 5  | Koord activeren noodontgrendeling   |
| 6  | LCD                                 |
| 7  | "OMHOOG"-knop                       |
| 8  | "STOP"-knop                         |
| 9  | "OMLAAG"-knop                       |
| 10 | Hoofdschakelaar                     |
| 11 | Stekker                             |

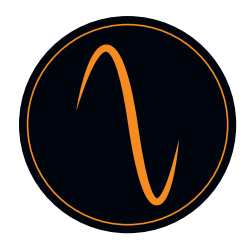

### 11. Indeling van de regeleenheid

Frequenz 400V

Expansion Cards (I<sup>2</sup>C Bus) Safety Devices 1+2: - Optical Safety Edge External 3phase Motor-Contactor Front UI Panel with graphical - Lightbarrier Front UI Panel with LCD - Lightcurtain - 8k2 Safety Edge, or Doorswitch 400VAC / 230VAC LCD Selector 6 7 Main Suppy Power 3Phase 400VAC 50/60Hz D 9 3x Potential Free Relays NO/NC 2x PE ) 0 Motor Phases: U,V,W in STAR Configuration 0 -916 5 17 24VDC Unregulated Radio Control Module 12VDC regulated SS-ETD-LIMIT-CARD for AUX devices 3xPushbutton Station UP,DOWN,STOP Safety Chain: Emergency STOP Pull Switches 1+2

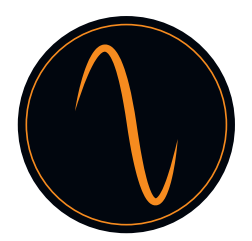

#### 12. Installatie

De getoonde deuraandrijving is vergelijkbaar met het type deuraandrijving voor sectionele deuren met kettingaandrijving. Tenzij anders beschreven, gelden de montagestappen ook voor zeer snelle deuraandrijvingen met kruk.

Voorbereiden voor installatie

Risico op persoonlijk letsel en/of materiële schade als gevolg van elektrische spanning. Laat een gespecialiseerde elektromonteur de afdekking voor de motorcontroller openen en sluiten.

De installatieplek voor de deuraandrijving bepalen

be deuraandrijving moet 100% boven de deuraandrijfas worden gepositioneerd.

Zorg ervoor dat noch de ketting voor handbediening tijdens noodgevallen, noch de kruk (afhankelijk van versie) de normale werking van de deur kan belemmeren (speling) en dat zij op ieder moment kunnen worden gebruikt.

#### 12.1 Torsiebeugel installeren

Installeer de torsiebeugel (3) zoals getoond in fig. 1. Zorg ervoor dat de aandrijfas voor de deur ten minste 135 mm (afmeting A) kan uitsteken in de te installeren deuraandrijving.

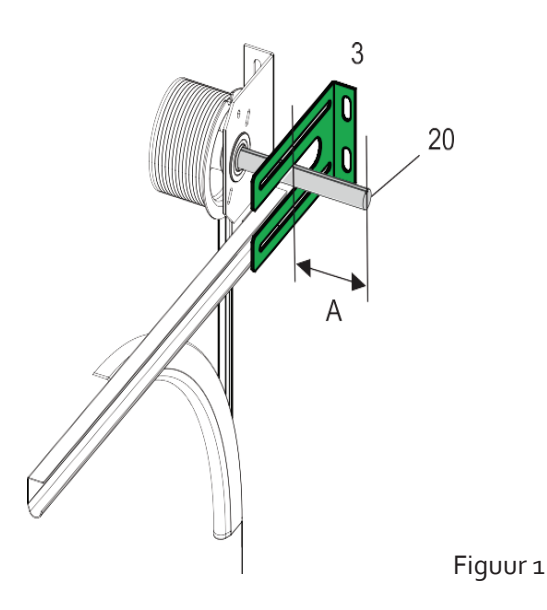

#### 12.2 Vastzetspie installeren

Installeer de spie (8) zodanig in de groef van de aandrijfas voor de deur dat deze tegen beweging is beveiligd, zie fig 2.

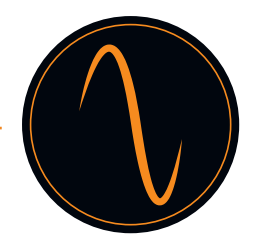

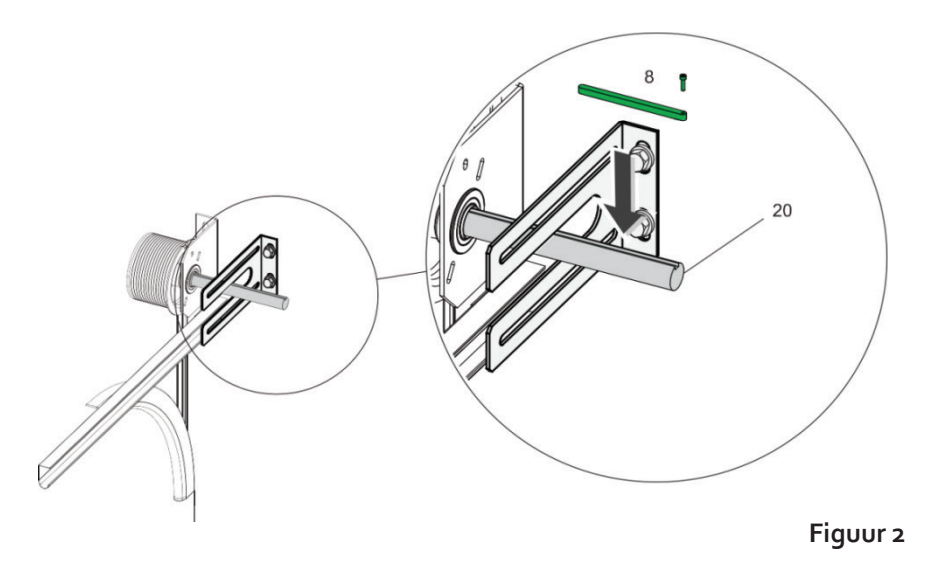

- De deuraandrijving is zwaar en kan vallen waarmee het verwondingen en/of materiële schade kan veroorzaken. Maak gebruik van een geschikte takel om hem op de installatieplek te brengen.
- Sluit de deuraandrijving nog niet aan op de voeding. Sluit nog geen stekkers aan.
- Positioneer de aandrijfas voor de deuraandrijving zodanig dat hij in een geschikte stand staat voor de verdraaiingsbeveiliging (spie, positie 8 in fig. 2). Draai, om dit te doen, de overbrenging door middel van de noodbediening.
- Smeer de aandrijfas voor de deur zodanig dat de deuraandrijving gemakkelijk kan worden aangesloten

#### 12.3 Deuraandrijving bevestigen

Schuif de deuraandrijving op de deuraandrijfas, (20) in fig. 2. Zet de deuraandrijving vast met de 4 schroeven en sluitringen, (13) in fig. 3.

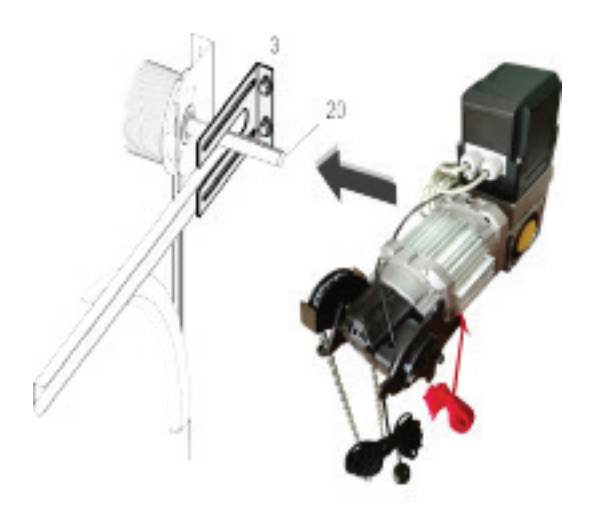

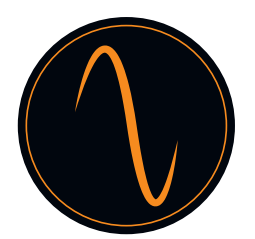

#### 12.4 Koord noodontgrendeling installeren

- Bevestig het noodontgrendelingskoord zodanig dat de noodontgrendeling kan worden geactiveerd door gebruik te maken van het rode noodontgrendelingskoord.
- De noodontgrendeling wordt geactiveerd wanneer de kettingwiel (3) in beweging wordt gebracht door het naar beneden trekken van het rode noodontgrendelingskoord, zie fig. 4.
- Zorg ervoor dat de noodontgrendeling weer kan worden gedeactiveerd door aan het zwarte koord te trekken.

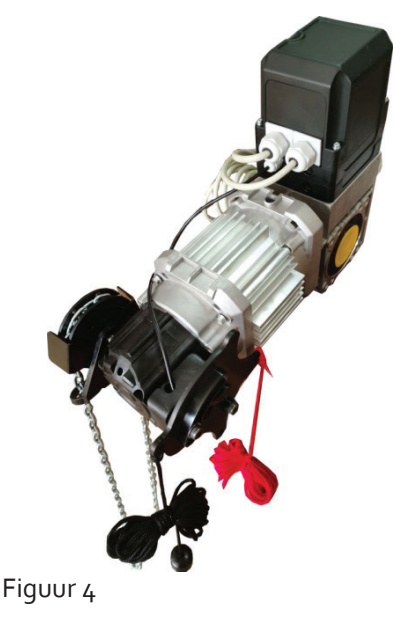

12.5 Noodbedrijf controleren

Zorg ervoor dat de deur zonder problemen kan worden geopend en gesloten door aan de ketting te trekken, zie fig. 5.

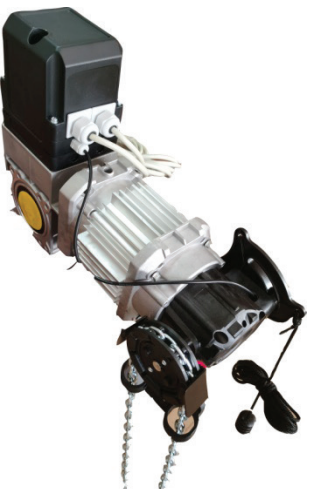

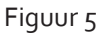

Als de deur zonder problemen kan worden geopend en gesloten, wordt hiermee de functionele betrouwbaarheid van de noodbediening bevestigd. De deuraandrijving kan in bedrijf worden gesteld.

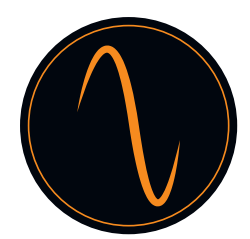

## 13. Bedrading

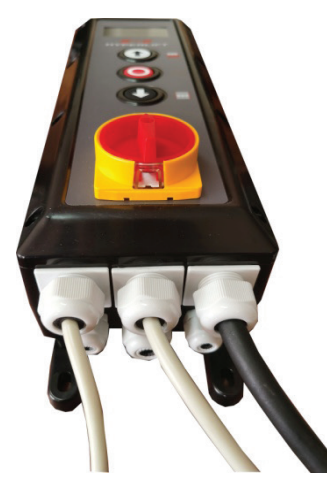

Besturingskast

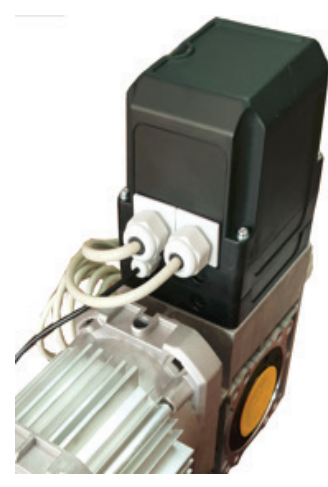

Deuraandrijving

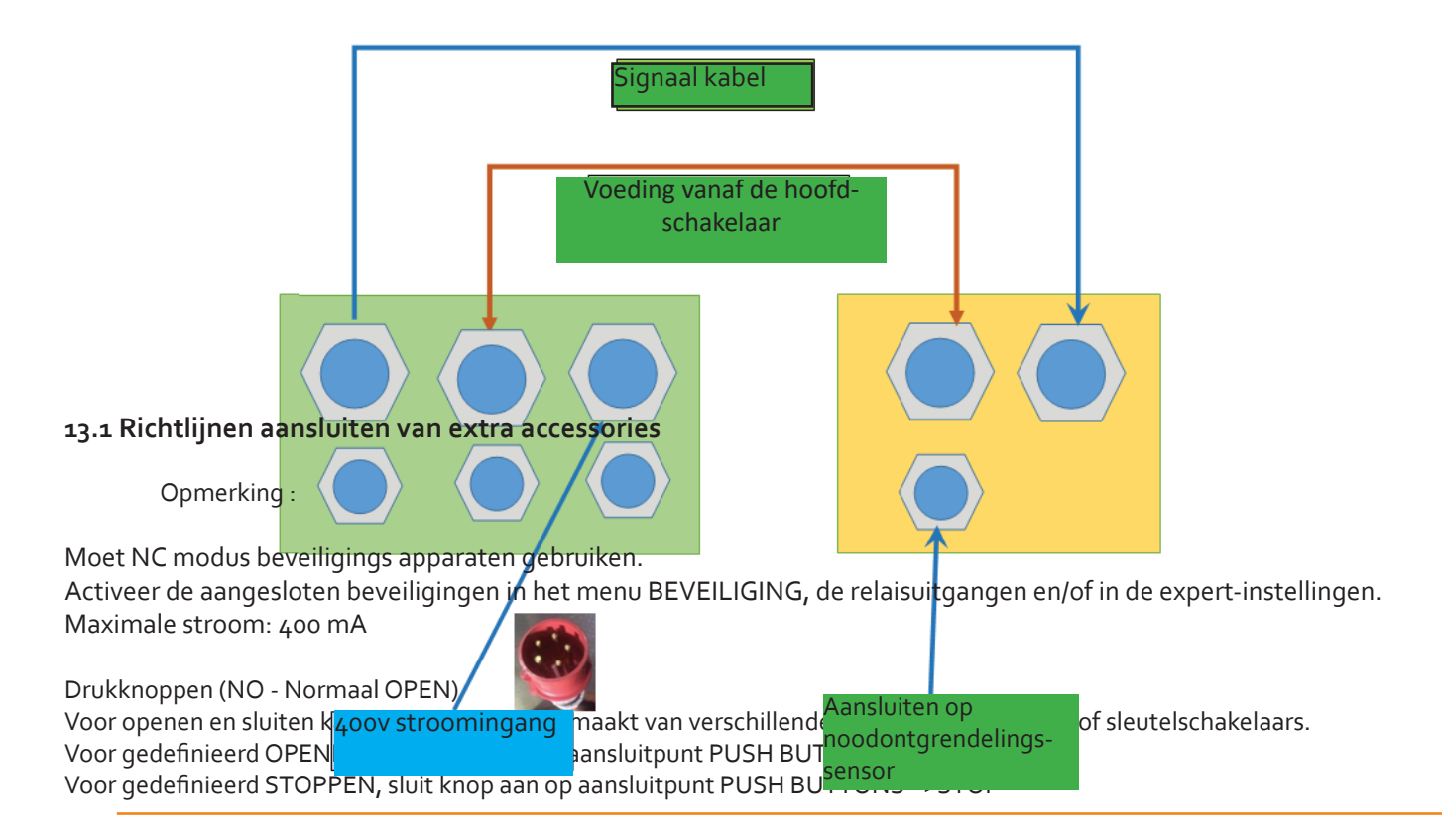

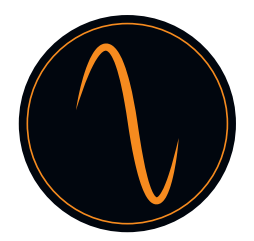

Voor gedefinieerd SLUITEN, sluit knop aan op aansluitpunt PUSH BUTTONS =>DOWN

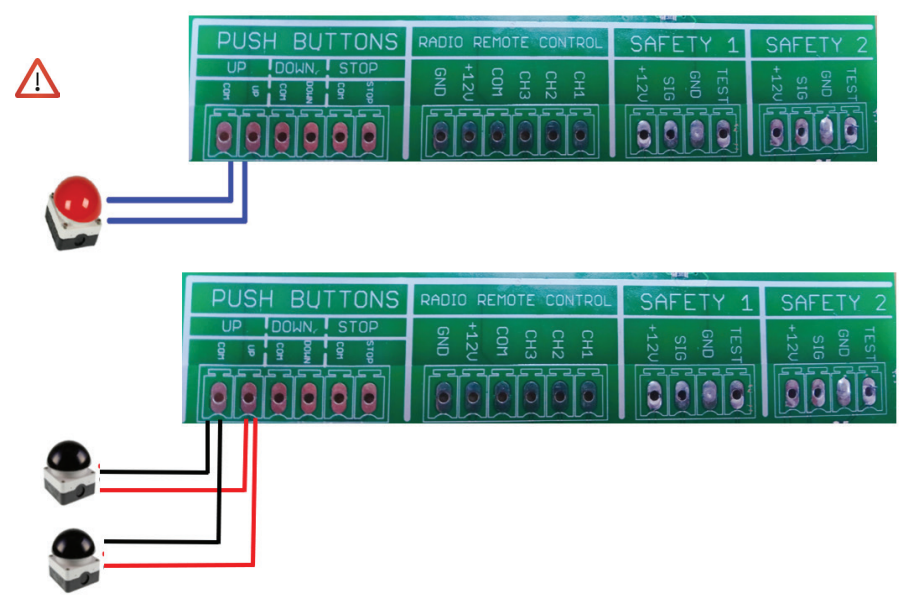

#### Lichtgordijn

Het lichtgordijn kan worden aangesloten op aansluitpunt SAFETY 1 of SAFETY 2. Sluit de voeding aan volgens de aanwijzingen van de fabrikant van het lichtgordijn en stel de functie in het menu "Beveiligingen" -> "SAFETY1" of "SAFETY2"-> "Lichtgordijn" in.

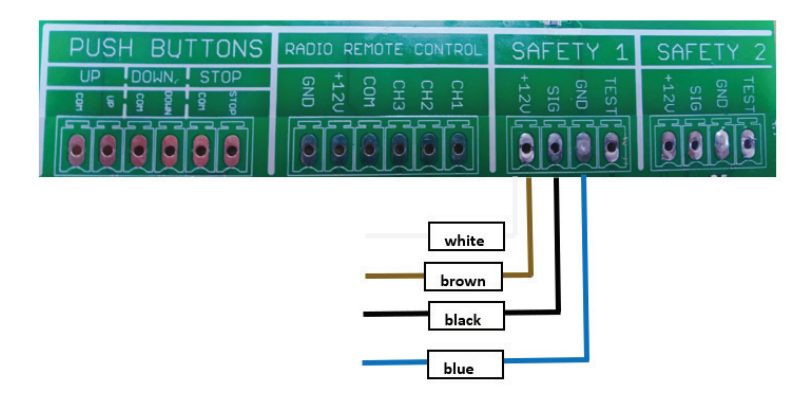

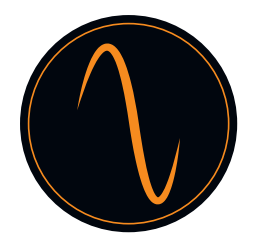

#### Veiligheidsranden

Veiligheidsrand kan worden aangesloten op aansluitpunt SAFETY 1 of SAFETY 2. Sluit de voeding aan volgens de aanwijzingen van de fabrikant van de veiligheidsrand en stel de functie in het menu "Beveiligingen"->"SAFETY1" of "SAFETY2"->"Veiligheidsrand" in.

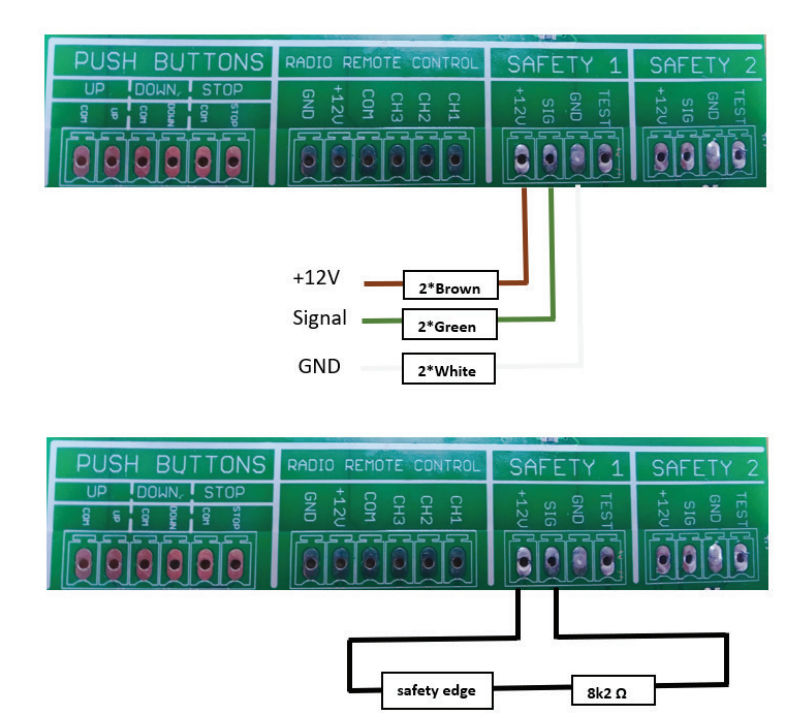

#### Fotocel

Fotocel kan worden aangesloten op aansluitpunt SAFETY 1 of SAFETY 2. Sluit de voeding aan volgens de aanwijzingen van de fabrikant van de fotocel en stel de functie in het menu "Beveiligingen"->"SAFETY1" of "SAFETY2"->"Fotocel" in.

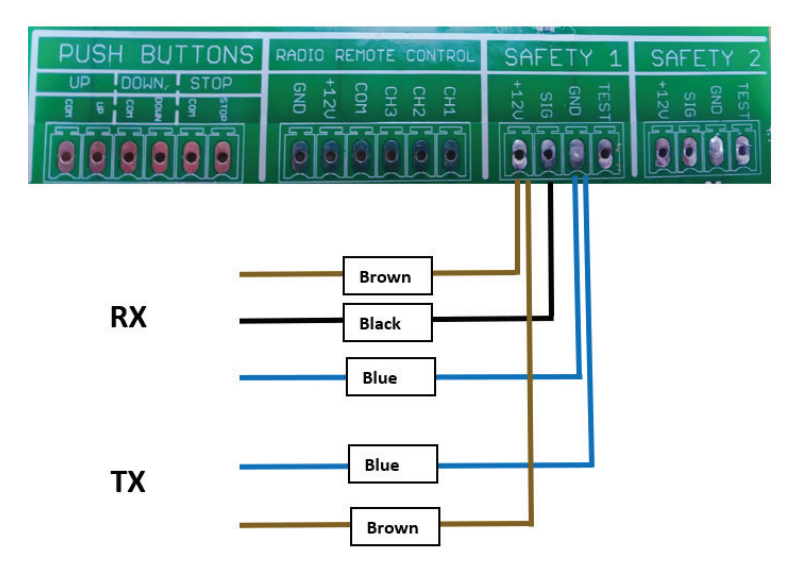

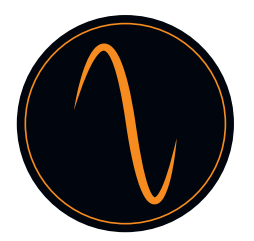

#### Radar/ afstandsbediening / inductielus

Voor het geven van een OPEN-puls, kan er bijvoorbeeld een radartoestel worden gebruikt. Deze wordt aangesloten op aansluitpunt Radio Remote Control. Sluit de voeding aan volgens de aanwijzingen van de fabrikant en stel de functie in het menu "Ingangen / Uitgangen"->"Radiokanalen" in. Er kan ook gebruik worden gemaakt van een afstandsbediening of een geomagnetische sensor om de deur te openen/sluiten.

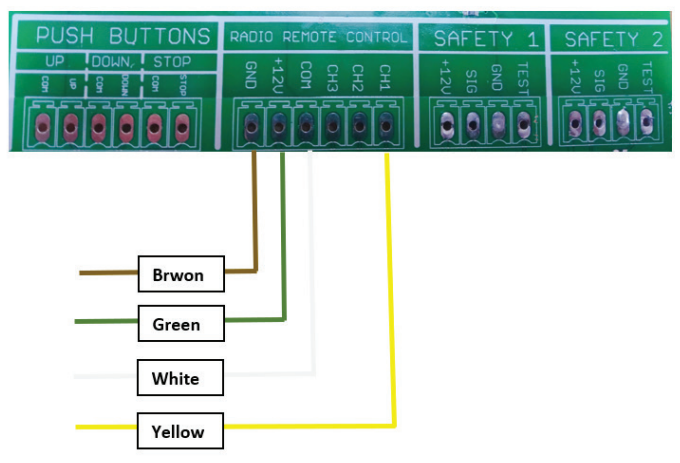

#### Verkeerslicht

Voor rood/groen-verkeerslichten, kan de functie worden ingesteld zoals hierna beschreven: 1). Ingangen/Uitgangen -> Relaisuitgangen->Relais1 of Relais2->Eindpositie->OpenEindpositie

2). Ingangen/Uitgangen -> Relaisuitgangen -> Relais1 of Relais2 ->Eindpositie ->Niet open

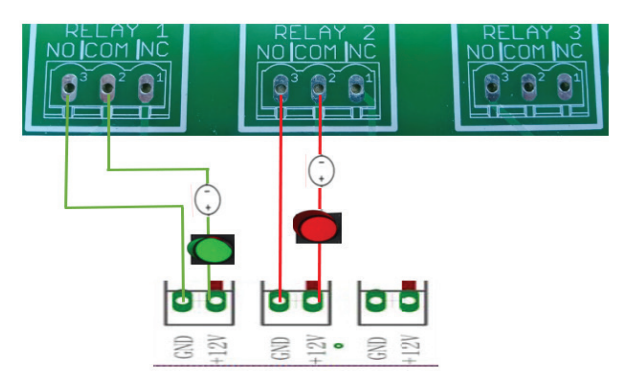

#### Drukknoppen / trekschakelaars

Drukknoppen voor impulsfunctie (open-stop-sluiten) zijn verbonden aan de terminal trekschakelaar.

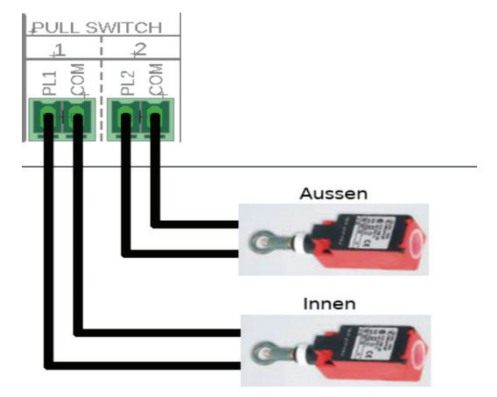

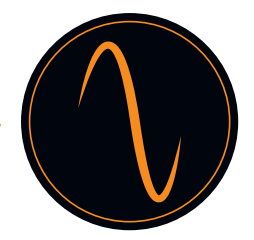

#### Twee aandrijvingen koppelen

Het koppelen van twee deurcontrollers om een luchtsluisfunctie te realiseren: twee deuren mogen in de status Gesloten blijven, maar kunnen niet in de tussentijd in de status Open zijn. Dit betekent dat een andere deur pas kan worden geopend als één deur is gesloten.

De functie kan worden ingesteld zoals hierna beschreven:

1)RADIO REMOTE CONTROL setting -> Inputs/Outputs -> Radio channels -> Channel1 -> STOP. Beide deuren moeten worden ingesteld.

2)Relay setting

Ingangen/Uitgangen->Relaisuitgangen -> Relais 1 -> Eindpositie -> Niet gesloten. Beide deuren moeten worden ingesteld.

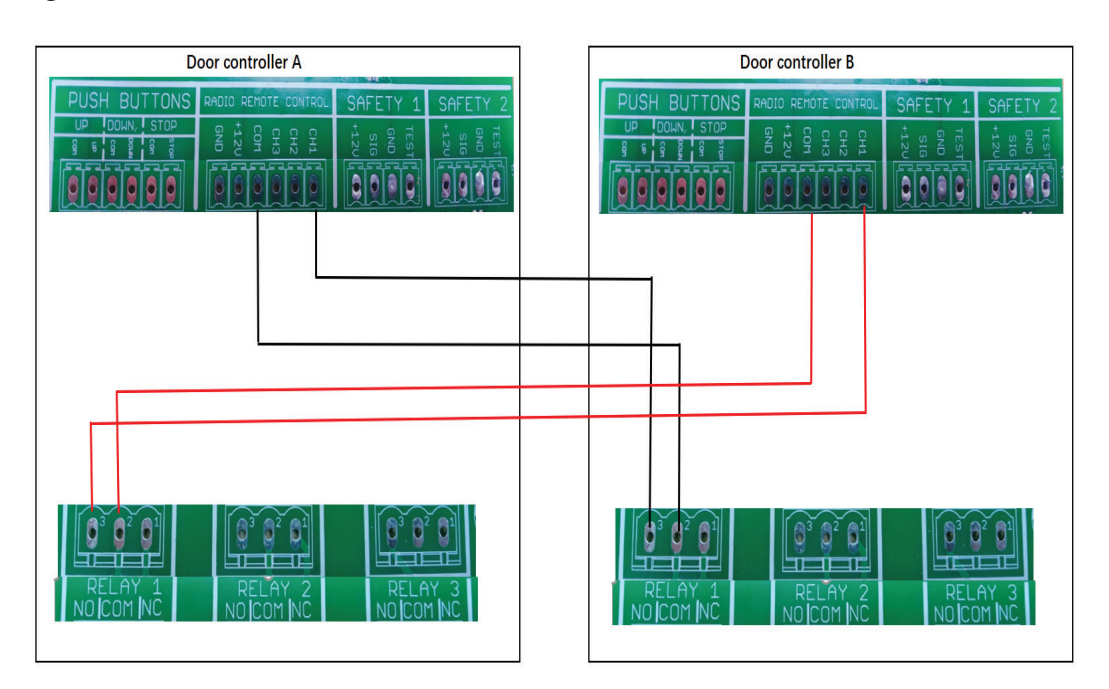

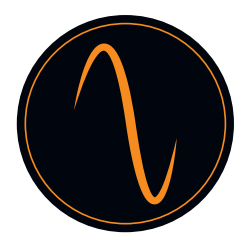

#### 14. Deuraandrijving programmeren

#### 14.1 Hoofdmenu

Houd ( • + • ) OF ( • + • ) gedurende 3 sec. ingedrukt om het menu te openen. Vervolgens verschijnt het scherm waar de taal kan worden geselecteerd. Kies de gewenste taal.

| KIES DE TAAL |            |
|--------------|------------|
|              | ENGLISH    |
|              | DEUTSCH    |
|              | NEDERLANDS |
|              | FRANCAIS   |
|              | 中文         |

Gebruik de knoppen 🕥 en 🕔 om door het menu te scrollen.

Gebruik de knop om het menu te openen en de instellingen te bevestigen.

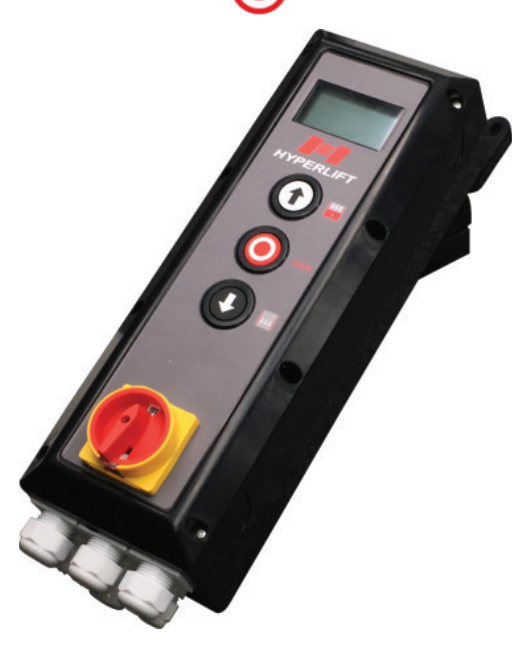

Besturingskast

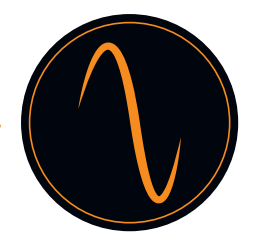

#### 14.2 Wachtwoord instellen

Door de wachtwoordfunctie te activeren wordt voorkomen dat de regeleenheid door onbevoegde personen wordt gemodificeerd.

Onbevoegde modificaties van de instellingen van de regeleenheid kunnen persoonlijk letsel en/of materiële schade tot gevolg hebben! Over het algemeen adviseren wij gebruik te maken van een wachtwoord!

|        | Hoofdmenu            |    |   |                            |   |
|--------|----------------------|----|---|----------------------------|---|
| 1      | Wachtwoord instellen |    |   |                            |   |
| 2      | Instellingen laden   |    |   |                            |   |
| 3      | Deurposities         |    |   | vvacntwoordmenu            |   |
| 4      | Beveiligingen        |    | 1 | Wachtwoord<br>instellen    |   |
| 5<br>6 | Ingangen/Uitgangen   | •0 | 2 | Wachtwoord<br>uitschakelen | Þ |
| 7      | Automatisch sluiten  |    | < | Terug                      |   |
| 8      | Onderhoud            |    |   |                            |   |
| 9      | Expertinstellingen   |    |   |                            |   |
| 10     | Motorinstellingen    | 1  |   |                            |   |
| <      | Menu verlaten        |    |   |                            |   |

| <b>\</b>             |    |                  |                         |
|----------------------|----|------------------|-------------------------|
| Wachtwoord instellen |    | Wijziging toepas | sen?                    |
| 2 <b>1</b>           | •0 |                  | Wachtwoord<br>instellen |
|                      |    |                  | Annuleren               |

Druk op  $\uparrow$  en  $\clubsuit$  om het gewenste wachtwoordnummer te selecteren.

Vergeet niet het wachtwoord op te schrijven!

#### 14.3 Instellingen laden

In dit menu kunnen de fabrieksinstellingen worden hersteld.

| Hoofdmenu |                      |
|-----------|----------------------|
| 1         | Wachtwoord instellen |
| 2         | Instellingen laden   |
| 3         | Deurposities         |
| 4         | Beveiligingen        |
| 5         | Bedrijf              |
| 6         | Ingangen/Uitgangen   |
| 7         | Automatisch sluiten  |
| 8         | Onderhoud            |
| 9         | Expertinstellingen   |
| 10        | Motorinstellingen    |
| <         | Menu verlaten        |

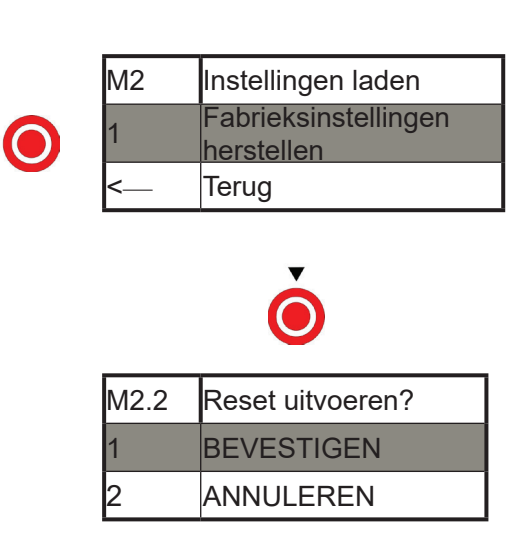

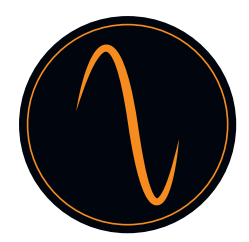

#### 14.4 Deurposities

In dit menu kunnen de volgende parameters worden gedefinieerd:

- Draairichting van de motor (afhankelijk van de installatie moet deze worden gewijzigd)
- "Gesloten" en "Open" positie van de deur
- Positie deels open
- Positie voor verborgen fotocel (bijv. bij snel werkende deuren)

| Hoofdmenu |                      |
|-----------|----------------------|
| 1         | Wachtwoord instellen |
| 2         | Instellingen laden   |
| 3         | Deurposities         |
| 4         | Beveiligingen        |
| 5         | Bedrijf              |
| 6         | Ingangen/Uitgangen   |
| 7         | Automatisch sluiten  |
| 8         | Onderhoud            |
| 9         | Expertinstellingen   |
| 10        | Motorinstellingen    |
| <         | Menu verlaten        |

| М3 | Deurposities                  |
|----|-------------------------------|
| 1  | Richting controleren          |
| 2  | Gesloten eindpositie          |
| 3  | Open eindpositie              |
| 5  | Deels open positie            |
| 6  | Lichtbarrière<br>onderdrukken |
| <  | Terug                         |

#### Richting controleren

Druk op de "OMHOOG"- of "OMLAAG"-knop en houd hem ingedrukt om de deur te bewegen.

| M3 | Deurposities         |
|----|----------------------|
| 1  | Richting controleren |
| 2  | Gesloten eindpositie |
| 3  | Open eindpositie     |
| 5  | Deels open positie   |
| 6  | Lichtbarrière        |
| 0  | onderdrukken         |
| <  | Terug                |

|   | M3.1 | Check richting                                                    |   | M3.1        | Check richting                               |
|---|------|-------------------------------------------------------------------|---|-------------|----------------------------------------------|
| 0 |      | Ingedrukt<br>houden<br>OMHOOG/<br>OMLAAG om de<br>deur te bewegen | • | 1<br>2<br>< | Richting OK<br>Richting onjuist<br>Annuleren |

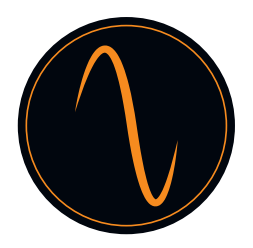

| Geslo | ten eindpositie (deur geslo   | M3.2 Gesloten eindpositie<br>Positie 123 |
|-------|-------------------------------|------------------------------------------|
| M3    | Deurposities                  | Ă                                        |
| 1     | Richting controleren          |                                          |
| 2     | Gesloten eindpositie          | Wijziging toepassen?                     |
| 3     | Open eindpositie              | BEVESTIGEN                               |
| 5     | Deels open positie            | < ANNULEREN                              |
| 6     | Lichtbarrière<br>onderdrukken |                                          |

Open eindpositie (deur open):

Terug

Herhaal in Menu 3 "Open Eindpositie" de hierboven getoonde stappen voor het programmeren van de "OPEN" eindpositie.

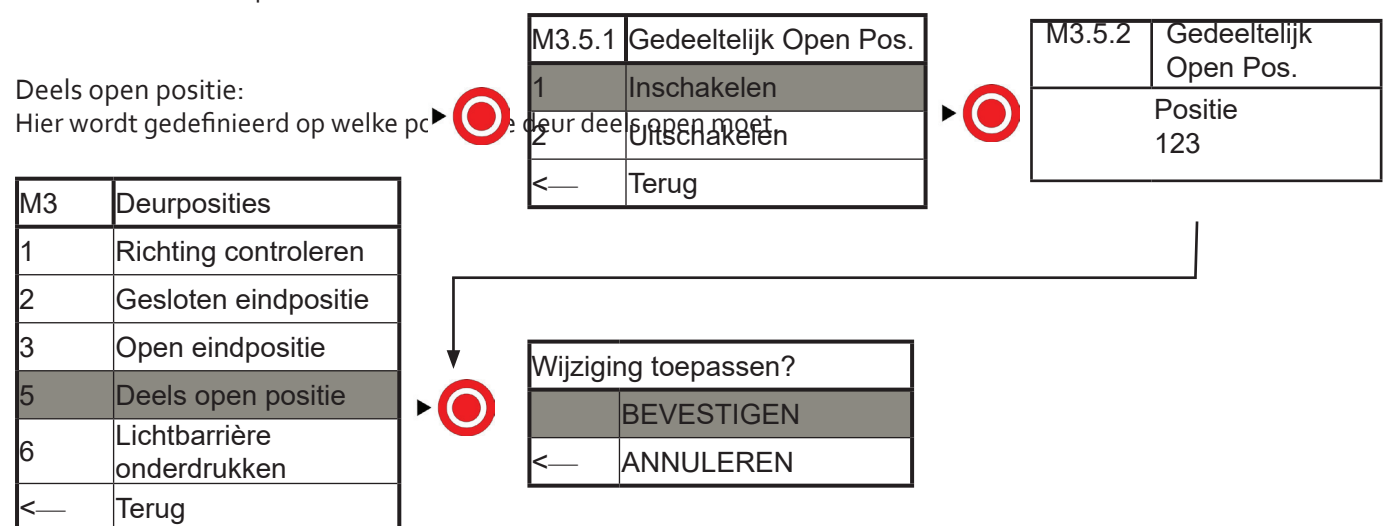

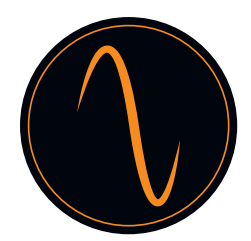

 $\wedge$ 

Lichtbarrière onderdrukken:

Bij een zeer snel werkende deur, kan het nodig zijn de lichtbarrière bij een bepaalde deurpositie uit te schakelen om een storing bij het waarnemen van een obstakel door de fotocel te vermijden.

|                     | Let op!                                                              |          |                    |               |             |              |
|---------------------|----------------------------------------------------------------------|----------|--------------------|---------------|-------------|--------------|
|                     | Controleer, voordat de lichtbarrière<br>veiligheidsrand, etc.) is ge |          | Beveiliging        |               | M3.6.2      | Onderdrukken |
|                     |                                                                      |          | SAFETY 1           | e beveiliging | (lichtgord) | Inschakelen  |
|                     |                                                                      | 2        |                    |               | 2           | Uitschakelen |
|                     |                                                                      | <        | Terug              |               | <           | Terug        |
| M3                  | Deurposities                                                         |          |                    | •             |             |              |
| 1                   | Richting controleren                                                 |          |                    |               |             |              |
| 2                   | Gesloten eindpositie                                                 |          |                    |               |             | _            |
| 3                   | Open eindpositie                                                     | -        |                    |               |             |              |
| 5 🗸                 | peters 60 pen Lied state rrière                                      |          | Wijziging toepasse | n?            |             |              |
| <b>•</b> ( <b>)</b> | Lichtbarrierenderdrukken<br>onderdrukkensitie                        | <b>•</b> | BEVESTIG           | EN            |             |              |
| <                   | erug 123                                                             |          | < ANNULERE         | EN            |             |              |

Druk op OMHOOG of OMLAAG om de deur naar de gewenste onderdrukkingshoogte te laten lopen.

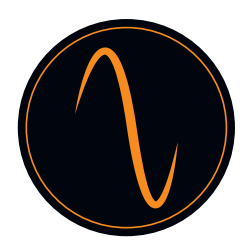

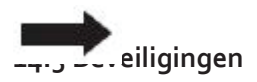

#### SAFETY 1 en SAFETY 2:

De regeleenheid heeft 2 bewaakte aansluitingen voor beveiligingen (bijv. fotocellen, lichtgordijnen, veiligheidsranden, stopknoppen, etc.)

Om een veilige werking van de deur te garanderen, adviseren wij ten sterkste om altijd gebruik te maken van beveiligingen!

Verbind de beveiliging volgens de aanwijzingen van de fabrikant met ingangen "SAF<del>ETY 1" en/of "SAFETY 2" van de</del> regeleenheid en selecteer de desbetreffende beveiliging in het menu "Beveiliging". M4.1.1 Type apparaat

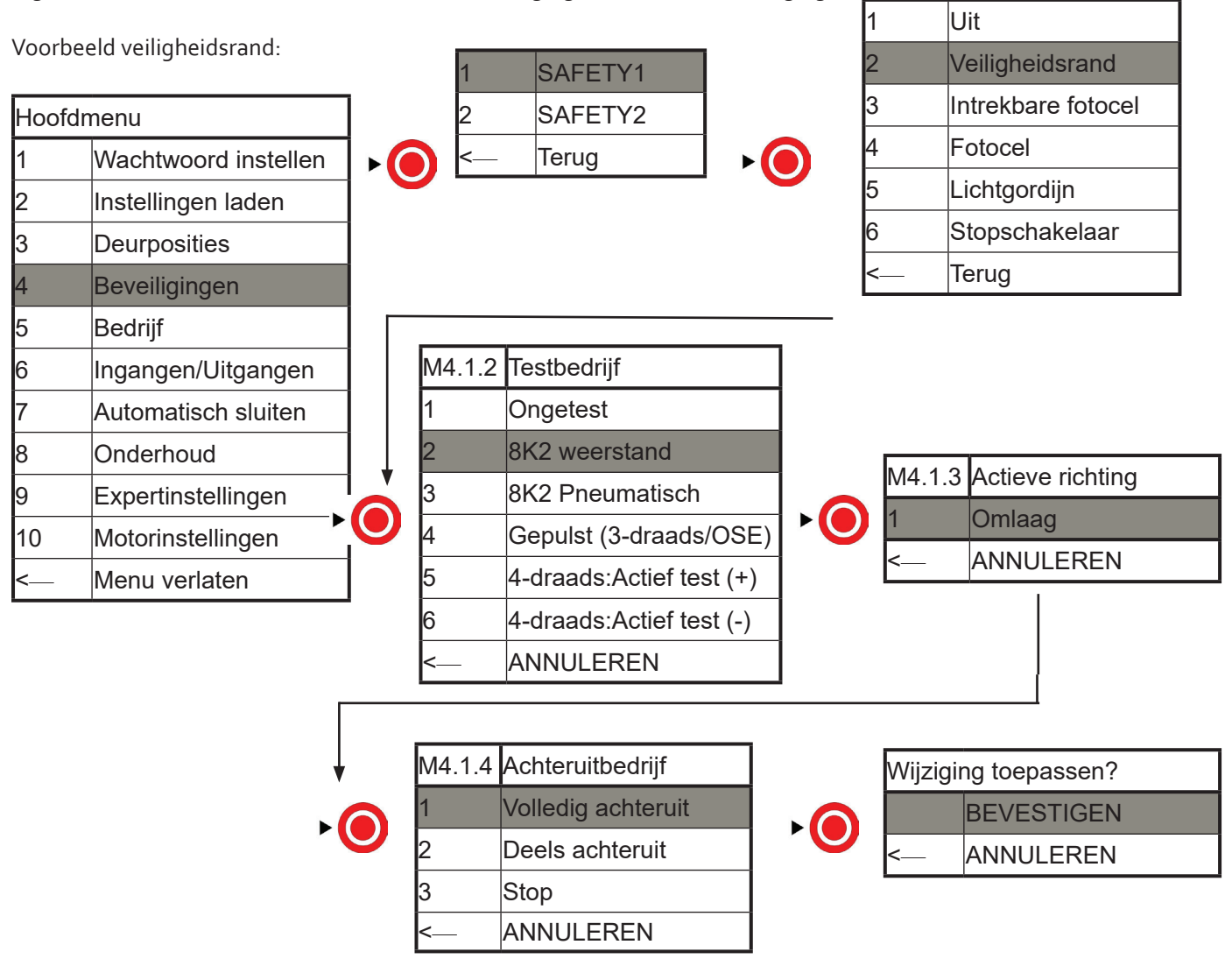

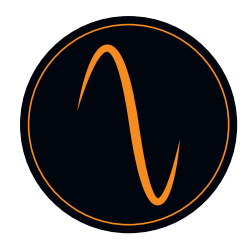

Voor SAFETY 2 of andere beveiligingen, herhaal de configuratie zoals weergegeven in het bovenstaande voorbeeld.

1. Welk type veiligheidsrand moet er worden geïdentificeerd bij het selecteren van de veiligheidsrand.

(1) In geval van type veiligheidsrand met rubber, selecteer Veiligheidsrand, kies vervolgens 8K2 weerstand.

- (2) In geval van bedrade veiligheidsrand type lucht, selecteer Veiligheidsrand, kies vervolgens Ongetest.
- (3) In geval van draadloze veiligheidsrand type lucht, selecteer Veiligheidsrand, kies vervolgens Ongetest.
- (4) In geval van foto-elektrische veiligheidsrand, selecteer Terugtrekbare Fotocel, kies vervolgens Gepulst (3-draads/OSE)
- 2. Bij selecteren Fotocel, selecteer vervolgens Ongetest
- 3. Bij selecteren Lichtgordijn, selecteer vervolgens Gepulst (3-draads/OSE)
- 4. Bij selecteren Stopschakelaar, selecteer vervolgens Ongetest

## De rom:

- 1. Maak gebruik van beveiligingen met NC-bedrijf.
- 2. Als er alleen een fotocel met 1 enkel kanaal wordt aangesloten, werkt CDO niet. Er moet een fotocel met 1 enkel kanaal en een tweede beveiliging worden aangesloten
- 3. "Stopschakelaar" kan worden gebruikt om de functie deur-in-deur in te stellen

Let op!

Controleer de werking van de beveiligingen voordat de deur in bedrijf wordt gesteld!

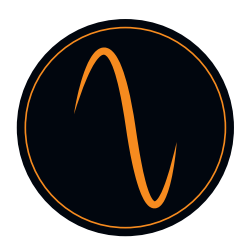

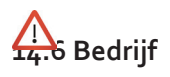

Hier kan worden gekozen tussen 3 verschillende bedrijven: Handmatig OMHOOG en OMLAAG (dodemansbedrijf) Automatisch OMHOOG en OMLAAG Semi-automatisch (automatisch OMHOOG, dodemansbediening OMLAAG

Als het bedrijf Automatisch OMHOOG/OMLAAG wordt gekozen, moet er worden bevestigd dat er een beveiliging is geïnstalleerd (ten minste 1 veiligheidsrand, of 1 lichtgordijn, of 1 fotocel + 1 veiligheidsrand / lichtgordijn).

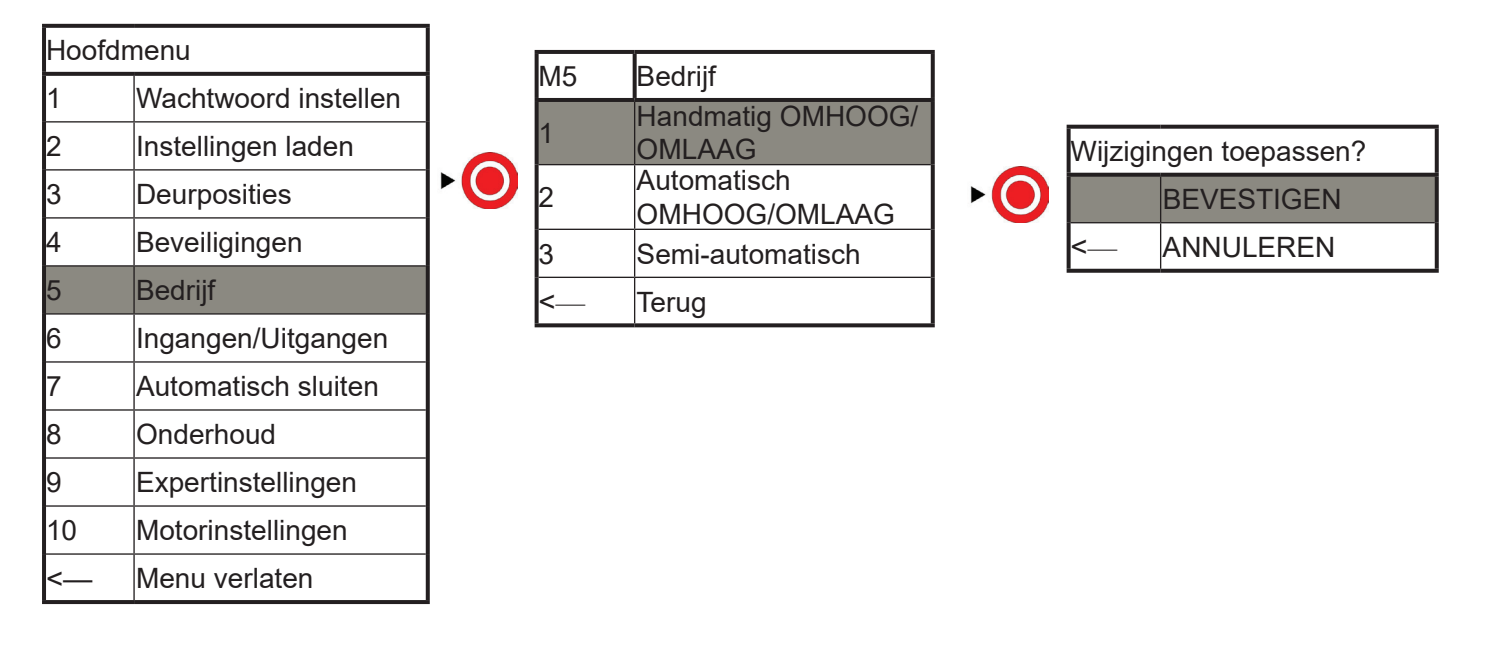

#### 14.7 Ingangen / uitgangen

De regeleenheid heeft 3 potentionaalvrije relaiscontacten/ 4 ALGEMENE INGANGEN/ 1 RADIOGRAFISCHE AFSTANDSBEDIENING, die voor verschillende toepassingen kunnen worden gebruikt tijdens het bewegen van de deur of wanneer de deur één van de eindposities heeft bereikt.

In het menu kan worden gekozen hoe de relais moeten reageren.

Bovendien kunnen de relaiscontacten worden gebruikt voor het realiseren van rood/groen verkeerslichtverbindingen, waarschuwingslamp, elektrisch deurslot en Airlock.

#### <u>Uitgangen</u>

Voorbeeld: Waarschuwingslamp knippert alleen tijdens sluiten deur ( aansluiten op NO&COM op RELAY1 )

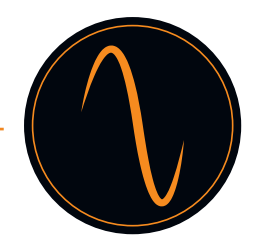

|        |                      | ,            | 1      | Relaisu | itgangen   |   |   | Rela    | isuitgangen |
|--------|----------------------|--------------|--------|---------|------------|---|---|---------|-------------|
| Hoofdr | nenu                 |              | 2      | Radioka | analen     |   | 1 | Relais  | s 1         |
| 1      | Wachtwoord instellen |              | <      | Terua   |            |   | 2 | Relais  | s 2         |
| 2      | Instellingen laden   |              |        | 1.1.1.3 |            |   | 3 | Relais  | s 3         |
| 3      | Deurposities         |              |        |         |            |   | < | Terug   |             |
| 4      | Beveiligingen        |              |        |         |            |   |   |         | 1           |
| 5      | Bedrijf              |              |        |         |            |   |   |         |             |
| 6      | Ingangen/Uitgangen   |              |        |         |            |   |   |         |             |
| 7      | Automatisch sluiten  |              |        |         |            |   |   |         |             |
| 8      | Onderhoud            |              |        |         |            |   |   |         | ]           |
| g      | Expertinstellingen   |              |        |         |            |   |   |         |             |
| M6.1.X | Relaisfunctie        |              |        |         |            |   |   |         |             |
| 1      | Uit<br>Menu verlaten |              | 140.4  |         | D: 1 ()    |   |   |         |             |
| 2      | Deurbeweging         |              | IVI6.1 | 1.1-A1  | Richting   |   |   | M6 1 1- | A2 Tijdens  |
| 3      | Eindpositie          |              | 1      | Open    | en         |   |   |         | bewegingen  |
| 4      | Elektrisch deurslot  | $\mathbf{P}$ | 2      | Sluite  | n          | • |   | 1       | Knipperen   |
| -      | Radiografische       |              | 3      | Beide   | richtingen |   |   | 2       | Relais Aan  |
| 5      | afstandsbediening    |              |        |         |            |   |   |         | 1           |
| 6      | Storingsindicatie    |              |        |         |            |   |   |         |             |
| <      | Terug                |              |        |         |            |   |   |         |             |
|        |                      | 1            |        |         |            |   |   |         |             |
|        |                      |              |        |         |            |   |   |         |             |

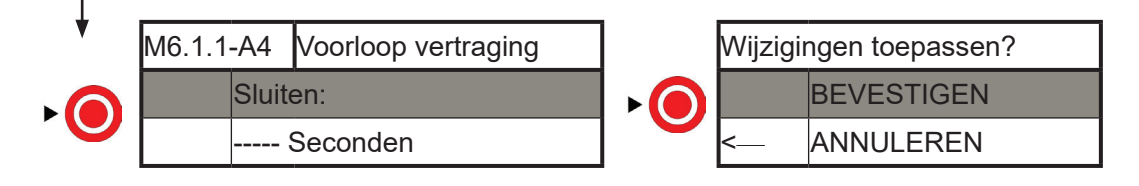

Voor het programmeren van relais 2+3 kunnen de bovenstaande stappen worden herhaald

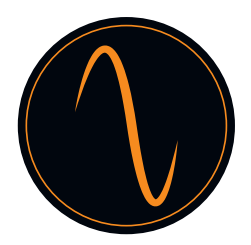

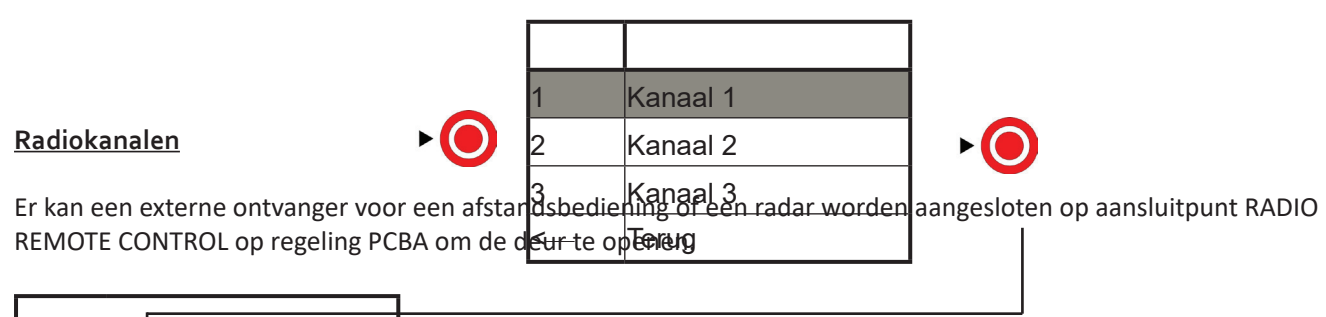

| 1                     | Re       | aisuitgangen                   |            |   |          |                  |
|-----------------------|----------|--------------------------------|------------|---|----------|------------------|
| <mark>∳</mark> 46.3.1 | Rā       | diðktanalen                    |            |   |          |                  |
| <b>ł</b>              | tei      | tug                            |            |   |          |                  |
| 2                     | Ρι       | ıls                            |            |   |          |                  |
| 3                     | Op       | benen                          |            | V | Vijzig   | ingen toepassen? |
| 4                     | Op<br>po | oen tot gedeeltelijke<br>sitie | <b>•</b> • | Ì |          | BEVESTIGEN       |
| 5                     | SI       | uiten                          |            | < | <u> </u> | ANNULEREN        |
| 6                     | St       | ор                             |            |   |          |                  |
| <                     | A١       | NULEREN                        |            |   |          |                  |

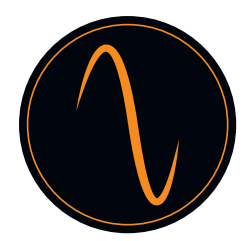

 $\wedge$ 

#### 14.8 Automatisch sluiten

Hoofdmenu Getimed sluiten 1 Wachtwoord instellen Sluiten bij passage M7.2 2 Instellingen laden ۲ Inschakelen Sluiten bij passage ▶ (● 3 Deurposities Uitschakelen Terug 4 Beveiligingen Terug 5 Bedrijf 6 Ingangen/Uitgangen Automatisch sluiten 7 8 Onderhoud 9 Expertinstellingen 10 Motorinstellingen <-↓ Menu verlaten M7.2 Vertraging sluiten Ŏ Wijzigingen toepassen? BEVESTIGEN Deur sluiten --Seconden na doorgang ANNULEREN

Het is verplicht om een fotocel te installeren voordat "automatisch sluiten" wordt geactiveerd!

De functie "Getimed sluiten" wordt op vergelijkbare wijze geprogrammeerd.

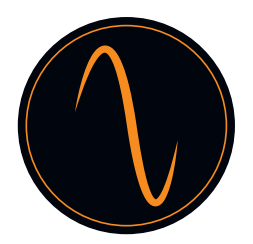

#### 14.9 Onderhoud

In het onderhoudsmenu kan alle informatie v kunnen onderhoudsintervallen worden bepaalu, ond

| Hoofdmenu |                      |  |  |  |
|-----------|----------------------|--|--|--|
| 1         | Wachtwoord instellen |  |  |  |
| 2         | Instellingen laden   |  |  |  |
| 3         | Deurposities         |  |  |  |
| 4         | Beveiligingen        |  |  |  |
| 5         | Bedrijf              |  |  |  |
| 6         | Ingangen/Uitgangen   |  |  |  |
| 7         | Automatisch sluiten  |  |  |  |
| 8         | Onderhoud            |  |  |  |
| 9         | Expertinstellingen   |  |  |  |
| 10        | orinstellingen       |  |  |  |
| <         | Menu verlaten        |  |  |  |

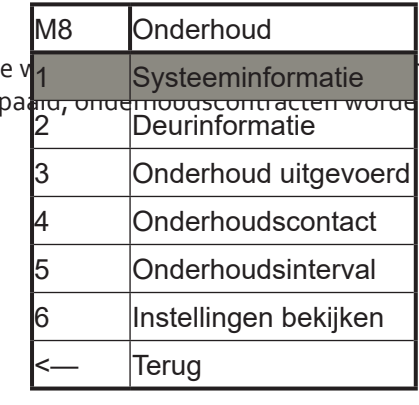

n heeft met de deur en aandrijving. Er n opgeslagen, etc.

1."Systeeminformatie":

Toont model van regeleenheid en versie van software Druk op om terug te gaan naar het veorige menu.

#### 2. "Deurinformatie":

Toont het totale aantal deurcycli en het aantal cycli vanaf het vorige tot het volgende onderhoud

3. "Onderhoud uitgevoerd": Hier wordt bevestigd dat onderhoud is uitgevoerd

lerhoudscontact": Hier kan een onderhoudscontract en telefoonnummer worden opgeslagen

5. "Onderhoudsinterval":

Hier wordt het aantal cycli voor het volgende onderhoud gedefinieerd

Neem de plaatselijke voorschriften inzake de veiligheid van automatische deuren in acht !

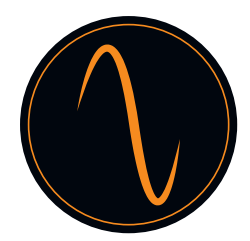

## $\wedge$

| Hoofdr          | nenu                                       |                |         |                         |                                             |
|-----------------|--------------------------------------------|----------------|---------|-------------------------|---------------------------------------------|
| <b>1</b> 4.10 E | W/authinstellingstellen                    |                |         |                         |                                             |
| 2               | Instellingen laden                         |                | 1       | Vailiabaidalimiat       |                                             |
| 3               | Deupoosistesingen moge                     | n uitsluitend  | voraen  | urgevoera aoor opgerera | e en bevoegde professional ! Wijzigingen en |
| anjuiste<br>4   | configuraties kunnen pers<br>Beveiligingen | bonlijk letsel | 2n/of m | Voorleindaasitiegevol   | g hebben !                                  |
| 5               | Bedrijf                                    |                | 3       | Rem-offset              |                                             |
| 6               | Ingangen/Uitgangen                         |                | 4       | 3 x PB Stop Logic       |                                             |
| 7               | Automatisch sluiten                        |                | 5       | Deurtype                |                                             |
| 8               | Onderhoud                                  |                | <       | Teruq                   |                                             |
| 9               | Expertinstellingen                         |                |         |                         |                                             |
| 10              | Motorinstellingen                          |                |         |                         |                                             |
| <—              | Menu verlaten                              |                |         |                         |                                             |

#### 1. Veiligheidslimiet:

Hier wordt een noodstoppositie gedefinieerd die voor de eindpositie ligt. Dit is om te voorkomen dat zeer dynamische deuren voorbij de eindpositie bewegen.

#### 2. Voor-eindpositie:

Hier wordt de positie gedefinieerd waar de logica van de veiligheidsrand schakelt van achteruit naar stop. Dit om te voorkomen dat snel werkende deuren achteruit gaan wanneer zij de veiligheidsrand raken aan de onderkant.

#### 3. Rem-offset:

Hier wordt de positie gedefinieerd waar de elektrische rem moet worden geactiveerd.

#### 4. 3x drukknop logica:

Hier wordt gedefinieerd of de aansluitingen bij aansluitpunt "PUSH BUTTONS" moeten werken als NC- of NOcontacten.

#### 5. Deurtype

Hier wordt het type deur gekozen, zoals sectionele of zeer snelle deur. Als het deurtype al is geselecteerd bij Instellingen Laden, kan dit worden genegeerd.

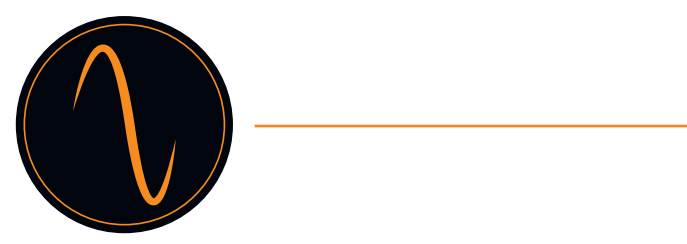

| Hoofd      | menu                                    |          |       |                 |        |                   |
|------------|-----------------------------------------|----------|-------|-----------------|--------|-------------------|
| 1          | Wachtwoord instellen                    |          |       |                 |        |                   |
| 2<br>54.11 | Instellingen laden<br>Metorinstellingen |          |       |                 | M10.1  | Nood-omkering     |
| n<br>dit n | neneveiligiegenkeersnelhe               | d worder | Ng Øs | tohderhoud      | 1<br>2 | Heel snel<br>Snel |
| 5          | Bedrijf                                 |          | 1     | Nood-omkering   | 3      | Normaal           |
| 6<br>7     | Ingangen/Uitgangen                      |          | 2     | Zachte omkering | 4      | Zacht             |
| /<br>8     | Onderhoud                               |          | <     | Terug           | 5      | Heel zacht        |
| 9          | Expertinstellingen                      |          |       |                 | <      | Terug             |
| 10         | Motorinstellingen                       |          |       |                 |        |                   |
| <—         | Menu verlaten                           |          |       |                 |        |                   |
|            |                                         |          |       |                 |        |                   |
|            |                                         |          |       |                 |        |                   |

| 1          |                        |            |  |  |  |  |
|------------|------------------------|------------|--|--|--|--|
| V          | Wijzigingen toepassen? |            |  |  |  |  |
| ► <b>○</b> |                        | BEVESTIGEN |  |  |  |  |
|            | <                      | ANNULEREN  |  |  |  |  |

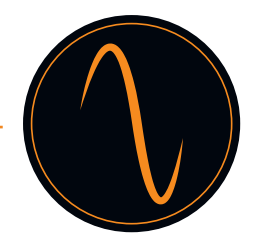

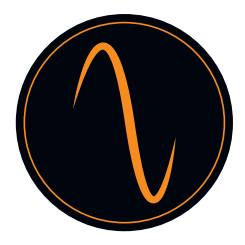

## 15. Foutcodetabel

| Foutcode | Probleem                                              | Omschrijving                                                                                                    |
|----------|-------------------------------------------------------|----------------------------------------------------------------------------------------------------|
| 01       | Eindpositie                                           | De deur bewoog voorbij de GESLOTEN eindpositie.<br>Ga naar het menu "Motorinstellingen" en verlaag de snelheid van<br>de deur in de richting OMLAAG.<br>Daarnaast is het ook mogelijk om naar het menu "expertinstellingen<br>– rem-offset" te gaan en de waarde van de rem-offset te verhogen.<br>Zo nodig, eindposities opnieuw aanleren. |
| 02       | Eindpositie                                           | De deur bewoog voorbij de OPEN eindpositie.<br>Ga naar het menu "Motorinstellingen" en verlaag de snelheid van<br>de deur in de richting OMHOOG.<br>Daarnaast is het ook mogelijk om naar het menu "expertinstellingen<br>– rem-offset" te gaan en de waarde van de rem-offset te verhogen.<br>Zo nodig, eindposities opnieuw aanleren.     |
| 03       | Verkeerde draairichting                               | De draairichting van de motor is niet goed. Als gevolg hiervan zijn<br>OMLAAG en OMLAAG verwisseld.<br>Ga naar het menu "deurposities => richting motor" en wijzig de<br>richting van de motor.                                                                                                    |
| 04       | Deur geblokkeerd                                      | Tijdens de beweging was de deur onverwachts geblokkeerd.<br>Controleer de deur op handmatige obstakels<br>(vergrendelinrichtingen, etc.)<br>Deze storing treedt ook op als er geen signaal is van de encoder.<br>Controleer in dat geval de bedrading van de encoder.                                                                       |
| 05       | Deurbeweging                                          | De deur heeft zich bewogen, maar moest eigenlijk stoppen.<br>Als de beweging het gevolg is van een noodontgrendeling, dan kan<br>de storing worden genegeerd.<br>Indien geïnstalleerd, controleer de elektrische rem van de motor.                                                                                                    |
| 08       | Configuratie                                          | Het bestand met de deurconfiguratie is beschadigd. De aandrijving<br>is automatisch gereset naar de fabrieksinstellingen.<br>Aandrijving opnieuw programmeren.                                                                                                    |
| 10       | Koppel omhoog                                         | De koppelbegrenzer in richting OMHOOG is niet geactiveerd.<br>Ga naar het menu "beveiliging – koppelbegrenzer – referentie<br>registreren" en leer een nieuwe referentie.                                                                                                    |
| 11       | Koppel omlaag                                         | De koppelbegrenzer in richting OMLAAG is niet geactiveerd.<br>Ga naar het menu "beveiliging – koppelbegrenzer – referentie<br>registreren" en leer een nieuwe referentie.                                                                                                    |
| 14       | Eindpositie                                           | Ten minste één eindpositie ontbreekt.<br>Ga naar het menu "deurpositie" en leer de deurposities opnieuw.                                                                                                    |
| 20       | Relais (uitsluitend 400V-versie)                      | Het relais voor de motor is kapot. Regeleenheid moet worden vervangen.                                                                                                    |
| 23       | Regelaar oververhit                                   | De thermische zekering van de regelaar is getriggerd. Wacht tot<br>de aandrijving is afgekoeld en controleer of er apparaten zich in<br>de buurt van de aandrijving bevinden die de verhitting kunnen<br>veroorzaken.                                                                                                    |
| 25       | Hardware regelaar                                     | De verbinding tussen de motor en regelaar is weggevallen.<br>Controleer de bedrading tussen motor en regelaar.                                                                                                    |
| 30       | Eindschakelaar<br>(uitsluitend 400 V<br>regeleenheid) | Beide eindschakelaars worden tegelijkertijd getriggerd. Controleer de eindschakelaars en hun bedrading.                                                                                                    |
| 33       | Loopdeur                                              | De stopschakelaar van de loopdeur is getriggerd.<br>Controleer deur en schakelaar en de bedrading ervan                                                                                                    |
| 35       | Maximaal achteruit                                    | In het bedrijf automatisch sluiten heeft de deur zijn maximale aantal<br>pogingen om te sluiten bereikt. Hij ging achteruit vanwege een<br>getriggerde beveiliging.<br>Controleer de beveiliging en controleer op obstakels op de oprit.                                                                                                    |
| 60-64    | Beveiliging 1 defect                                  | De beveiliging aangesloten op "SAFETY 1" werkt niet.<br>Controleer de beveiliging.                                                                                                    |

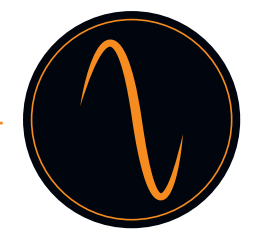

| 70-74 | Beveiliging 2 defect     | De beveiliging aangesloten op "SAFETY 2" werkt niet.<br>Controleer de beveiliging.                                                                                        |
|-------|--------------------------|----------------------------------------------------------------------------------------------------|
| 93    | Encoder                  | Er zijn geen signalen van de encoder.<br>Controleer de bedrading van de encoder.                                                                                          |
| 94    | Regelaar                 | Er zijn geen signalen van de regelaar.<br>Controleer de bedrading van de regelaar.                                                                                        |
| 96    | Veiligheidsketting       | Het aansluitpunt "Veiligheidsketting" is open.<br>Controleer de aangesloten beveiligingen op werking                                                                      |
| 97    | Motor veiligheidsketting | De thermische zekering van de motor is getriggerd of de<br>noodontgrendeling is geactiveerd.<br>Laat de motor afkoelen of controleer het<br>noodontgrendelingsmechanisme. |

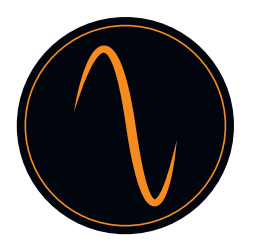

#### EG Inbouwverklaring

voor de assemblage van een onvolledige machine volgens Machinerichtlijn 2006/42/EG, Bijlage II Deel 1 B,

verklaart de fabrikant hierbij dat de deuraandrijvingen

#### Frequenz 400-100 en Frequenz 400-140

zijn ontwikkeld en vervaardigd volgens

- machinerichtlijn 2006/42/EG
- laagspanningsrichtlijn 2014/35/EU
- EMC-richtlijn 2014/30/EG
- RoHS-richtlijn 2011/65/EG

De volgende normen zijn toegepast:

- EN 60335-1, voor zover van toepassing (veiligheid van elektrische apparaten/aandrijvingen voor deuren)
- EN 61000-6-3 (emc)
- EN 61000-6-2 (emc)
- EN 12453:2000 deel 5.2 (veiligheid van deuren)
- EN 60335-1:2012 (veiligheid van elektrische apparaten)
- EN 60335-2-103:2003 (veiligheid van elektrische apparaten)
- EN ISO 13849-1:2008 (veiligheid van machinebesturingssystemen)

Aan de volgende vereisten van Machinerichtlijn 2006/42/EG is voldaan:

1,1.2, 1,1.3, 1,1.5, 1,2.1, 1,2.2, 1,2.3, 1,2.4, 1,2.6, 1,3.2, 1,3.4, 1,3.7, 1,5.1, 1,5.4,

1,5.6, 1-5-2014, 1,6.1, 1,6.2, 1,6.3, 1,7.1, 1,7.3, 1,7.4

Op verzoek van overheidsinstanties kunnen de technische goedkeuringen elektronisch worden verzonden.

De gedeeltelijke machine is uitsluitend voor gebruik op deurapplicaties teneinde een volledige machine te bouwen in overeenstemming met Machinerichtlijn 2006/42/EG. De deur mag uitsluitend in bedrijf worden genomen als aan de bovenstaande normen is voldaan.
## Manuel d'utilisation

# frequenz

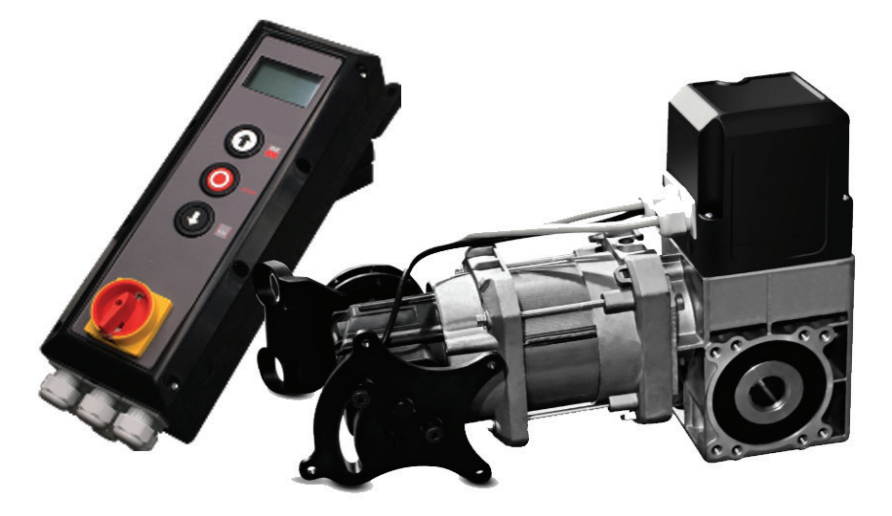

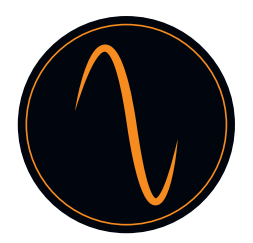

## Table des matières

| 1. Informations générales de sécurité        |
|----------------------------------------------|
| 2. Description du produit                    |
| 3. Caractéristiques techniques 4             |
| 4. Schéma d'aspect et dimensions 5           |
| 5. Avertissements – Symboles                 |
| 6. Consignes de sécurité de fonctionnement   |
| 7. Consignes de sécurité pour l'installation |
| 8. Usage approprié7                          |
| 9. Étendue de la livraison7                  |
| 10. Présentation des composants              |
| 11. Configuration de l'unité de commande     |
| 12. Installation10                           |
| 13. Câblage13                                |
| 14. Programmation des opérateurs             |
| 14.1 Menu principal                          |
| 14.2 Définir le mot de passe19               |
| 14.3 Paramètres de la charge20               |
| 14.4 Positions de la porte                   |
| 14.5 Dispositifs de sécurité 24              |
| 14.6 Mode de fonctionnement 26               |
| 14.7 Entrées/Sorties                         |
| 14.8 Fermeture automatique 29                |
| 14.9 Service                                 |
| 14.10 Paramètres avancés                     |
| 14.11 Paramètres moteur                      |
| 15. Tableau des codes d'erreur               |
| 16. Déclaration de constitution CE           |
|                                              |

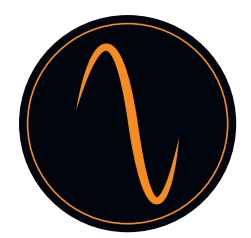

## 1. Informations générales de sécurité

- L'opérateur de porte ne peut être utilisé que dans les conditions décrites dans ces instructions. Tout autre emploi sera donc considéré comme un usage impropre et dangereux. Le fabricant n'est pas responsable des dommages résultant d'une utilisation inadéquate, incorrecte ou inappropriée.
- Le non-respect des informations contenues dans ces instructions peuvent provoquer des dommages matériels ou des blessures personnelles. Les instructions doivent être transmises à tous les futurs utilisateurs et opérateurs de l'opérateur de porte.
- N'utilisez l'opérateur de porte que si aucune mesure d'entretien ou de réglage n'est nécessaire pour le faire. Débranchez l'opérateur de la source d'alimentation avant le nettoyage et l'entretien.
- N'utilisez l'opérateur de porte que si toute la zone de mouvement est entièrement visible. Pendant le fonctionnement, soyez conscient des autres personnes qui peuvent se trouver dans la plage de fonctionnement du produit ou qui peuvent entrer dans cette zone. Ne conduisez pas ou ne marchez pas sous la porte lorsqu'elle est en mouvement.
- N'utilisez pas l'opérateur de porte pour soulever des objets et/ou des personnes.
- Veillez à ce que les enfants soient tenus à l'écart de la zone autour de la porte.
- Les enfants de plus de 8 ans et les personnes ayant des capacités physiques, sensorielles ou mentales réduites peuvent faire fonctionner l'opérateur de la porte s'ils sont supervisés ou s'ils ont reçu des instructions sur la manipulation en toute sécurité des équipements et s'ils sont conscients des risques qui y sont associés.
- Gardez les télécommandes et/ou autres commandes hors de portée des enfants pour éviter toute activation accidentelle de l'opérateur de porte.
- Les travaux de nettoyage de l'opérateur de la porte ou de la porte ou toute mesure d'entretien ne peuvent être effectués par des enfants que s'ils sont sous surveillance.

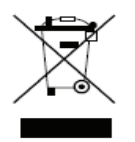

Mise au rebut de l'opérateur conformément aux réglementations environnementales locales. Les pièces électriques ne peuvent être mises au rebut comme déchets domestiques !

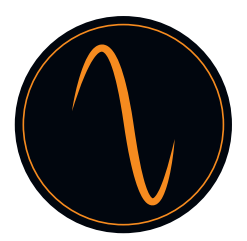

## 2. Description du produit

L'opérateur de porte a été développé pour des portes industrielles.

L'opérateur de porte peut être équipé des dispositifs de sécurité supplémentaires suivants, tels que :

- Cellules photo-électriques, Rideaux lumineux, Bords de sécurité

- Radar
- Détecteur à boucle
- Télécommande, Boutons-poussoirs, Interrupteurs à tirette
- Feux de circulation

L'opérateur de porte est commandé via l'unité de commande.

Vous pouvez choisir différents paramètres de fonctionnement pour l'opérateur (par exemple, automatique, semiautomatique ou action maintenue).

## 3. Caractéristiques techniques

| Modèle                                             | Frequenz 400-100 Frequenz 400-140 |                      |
|----------------------------------------------------|-----------------------------------|----------------------|
| Tension/fréquence nominales                        | 400 V triphasé/50 Hz              | 400 V triphasé/50 Hz |
| Puissance d'entrée nominale<br>en KW               | 0.8                               | 1.1                  |
| Couple en Nm                                       | 100 140                           |                      |
| Vitesse en TPM                                     | 30 30                             |                      |
| Convertisseur de fréquence                         | SO                                |                      |
| Diamètre arbre creux en mm                         | 25,44 mm 25,44/31,75 mm           |                      |
| Cycles max. par heure                              | 35 c/h                            |                      |
| Libération d'urgence                               | Palan à chaîne                    |                      |
| Réglage de la limite de<br>déplacement de la porte | Encodeur numérique                |                      |

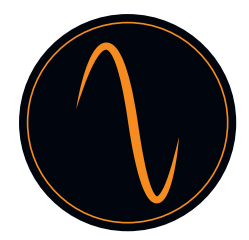

## 4. Schéma d'aspect et dimensions

| Modèle Hyper-élévateur        | Frequenz 400-100 | Frequenz 400-140 |
|-------------------------------|------------------|------------------|
| Opérateur de porte L*I*H (mm) | 431*180*280      | 488*180*280      |
| Boîte de commande L*I*H (mm)  | 420*122*162      | 420*122*162      |
| Emballage L*I*H (mm)          | 573*510*200      | 573*510*200      |

Opérateur de porte

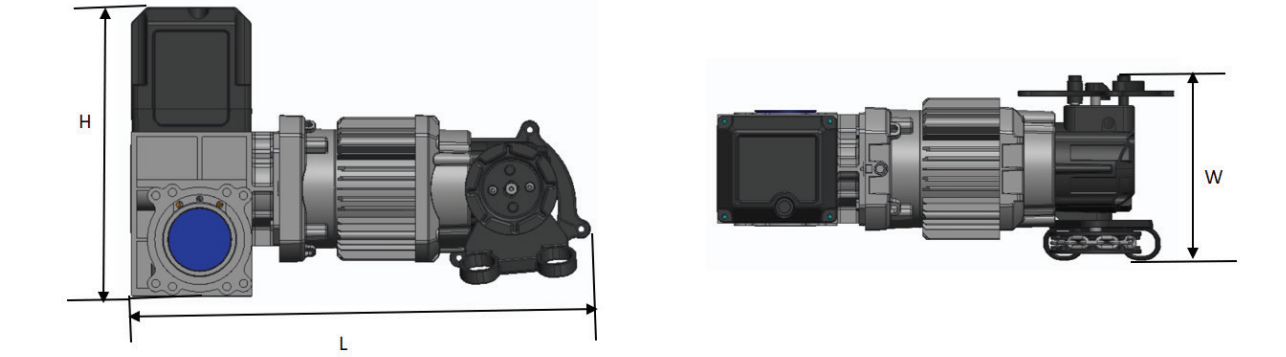

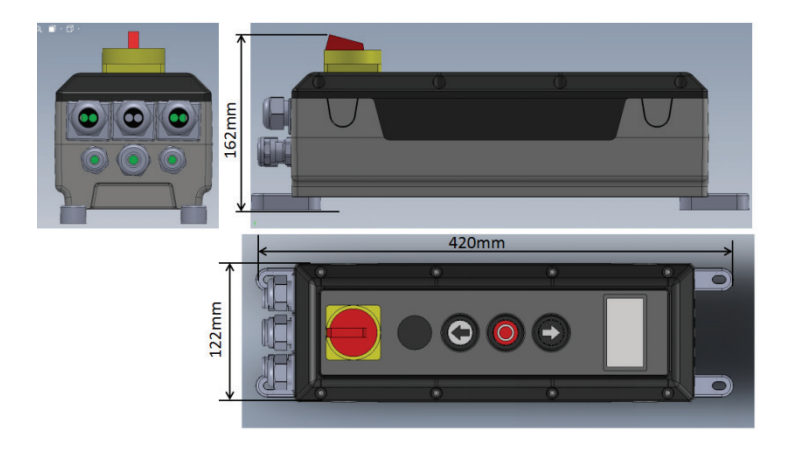

Boîte de commande

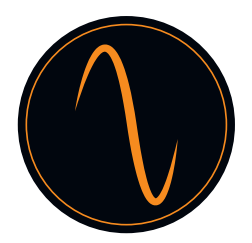

## 5. Avertissements – Symboles

Remarque : Les informations techniques doivent être respectées

| Figure 1    | Numéro d'une figure                                           |
|-------------|---------------------------------------------------------------|
| Danger :    | Avertit d'un risque pour une personne/d'un risque de blessure |
| Attention : | Avertit d'un risque pour une personne/d'un risque de blessure |

## 6. Consignes de sécurité de fonctionnement

La porte ne peut être actionnée que si :

- La conformité à la directive sur les machines 2006/42/CE a été déclarée après le montage.
- La porte est conforme aux normes EN 12605, EN 12604 et DIN EN 13241-1.
- L'opérateur de porte a été assemblé conformément aux normes EN 12453, EN 12445 et EN 12635.
- Tout équipement de sécurité supplémentaire installé fonctionne correctement.
- Il y a un dégagement d'urgence actionné en interne pour les garages qui n'ont pas de deuxième accès.
- Tout portillon dans la porte est équipé d'un dispositif de sécurité qui empêche l'allumage lorsque la porte est ouverte.
- Le dégagement d'urgence ne peut être détecté sur aucune pièce du véhicule (p. ex. structures de toit).
- Il est assuré que l'installation est conforme aux réglementations nationales en matière de sécurité.

Conservez les consignes de sécurité en lieu sûr.

## 7. Consignes de sécurité pour l'installation

Important :

La porte doit bouger facilement, être fonctionnelle et bien équilibrée conformément aux spécifications du fabricant. Il doit être possible d'ouvrir et de fermer facilement la porte à la main.

Le montage doit être effectué par du personnel dûment formé et qualifié.

Les travaux d'installation électrique ne doivent être effectués que par du personnel autorisé et spécialisé.

L'adéquation et la capacité portante de la structure portante du bâtiment dans lequel l'opérateur de porte doit être installé doivent être vérifiées et confirmées par un expert.

L'opérateur de porte doit être solidement fixé à tous les points de montage prévus. Le matériau de montage doit être choisi en fonction des caractéristiques du matériau de la structure portante afin de garantir une résistance à la traction minimale de 900 N.

Si ces exigences ne sont pas satisfaites, l'opérateur de la porte peut tomber ou la porte peut se déplacer sans contrôle. Cela signifie qu'il y a alors un risque de blessures corporelles ou de dommages matériels.

Lors du montage de l'opérateur de porte, il doit être sécurisé par des moyens appropriés contre les chutes jusqu'à ce qu'il soit complètement fixé, en toute sécurité.

Lors de l'installation, respectez les réglementations pertinentes en matière de santé et de sécurité au travail.

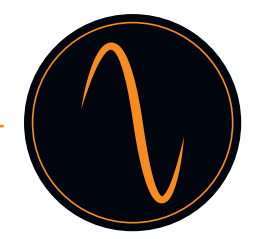

## 8. Usage approprié

Cet opérateur de porte convient pour une utilisation avec des portes sectionnelles équilibrées et des portes sectionnelles équipées d'une protection contre toute rupture de ressort et/ou d'une prise de sécurité.

Les dimensions maximales indiquées dans les données techniques doivent être respectées.

Avant d'installer l'opérateur de porte, tous les mécanismes de verrouillage existants pour la porte doivent être démontés ou mis hors service.

Toute utilisation dans un environnement antidéflagrant est interdite.

Toute autre utilisation au-delà de cela est considérée comme un usage inapproprié.

Toutes les activités ci-dessous effectuées sans l'autorisation écrite expresse du fabricant :

- Extensions ou modifications
- Utilisation de pièces de rechange non d'origine
- L'exécution de réparations par des personnes ou des opérateurs qui n'ont pas été autorisés par le fabricant peut entraîner la perte de la garantie.

Aucune responsabilité ne peut être assumée pour les dommages résultant des causes suivantes :

- Défauts techniques sur la porte à actionner et déformations structurelles survenant pendant le fonctionnement
- Maintenance inappropriée de la porte
- Non-respect des instructions d'utilisation

## 9. Étendue de la livraison

| 1  | Opérateur de porte avec libération d'urgence (chaîne) |
|----|-------------------------------------------------------|
| 2  | Unité de commande avec interrupteur principal         |
| 3  | Support de couple                                     |
| 4  | Fixations d'assemblage                                |
| 5  | Câble d'alimentation externe avec fiche               |
| 6. | Câble signal                                          |
| 7. | Câbles d'alimentation interne                         |

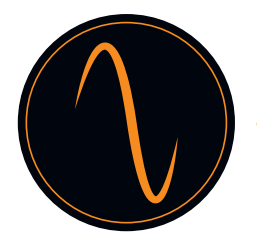

## 10. Présentation des composants

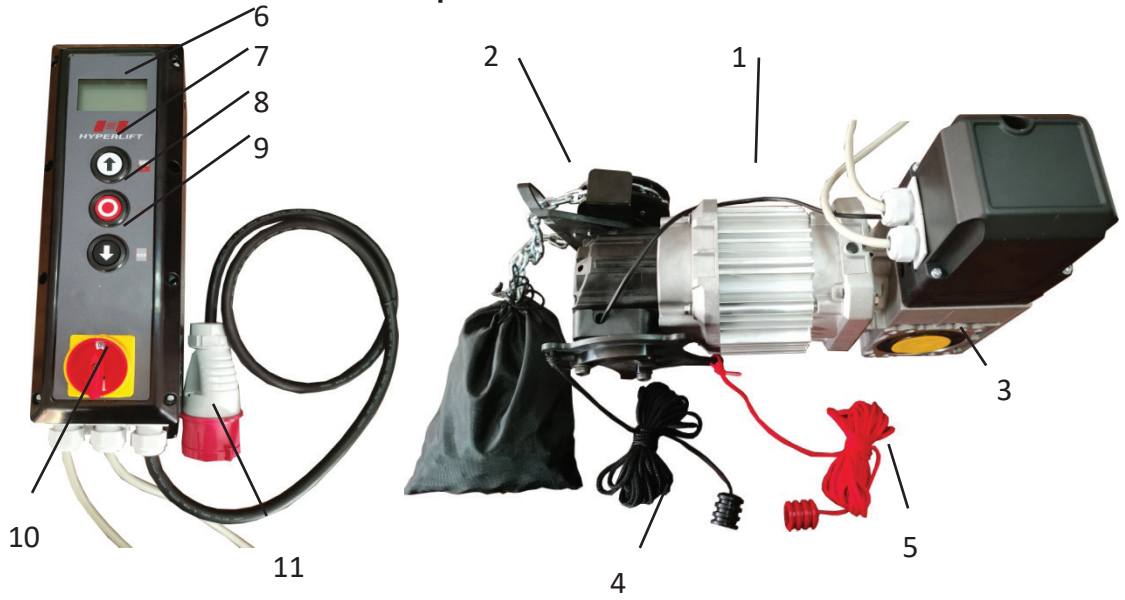

| 1  | Moteur                                             |
|----|----------------------------------------------------|
| 2  | Libération d'urgence (Chaîne)                      |
| 3. | Boîte de vitesses                                  |
| 4. | Cordon de désactivation de la libération d'urgence |
| 5  | Cordon d'activation de la libération d'urgence     |
| 6  | Écran LCD                                          |
| 7  | Bouton « HAUT »                                    |
| 8  | Bouton « ARRÊT »                                   |
| 9  | Bouton « BAS »                                     |
| 10 | Interrupteur principal                             |
| 11 | Fiche d'alimentation                               |

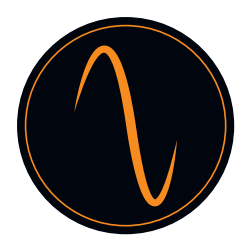

## 11. Configuration de l'unité de commande

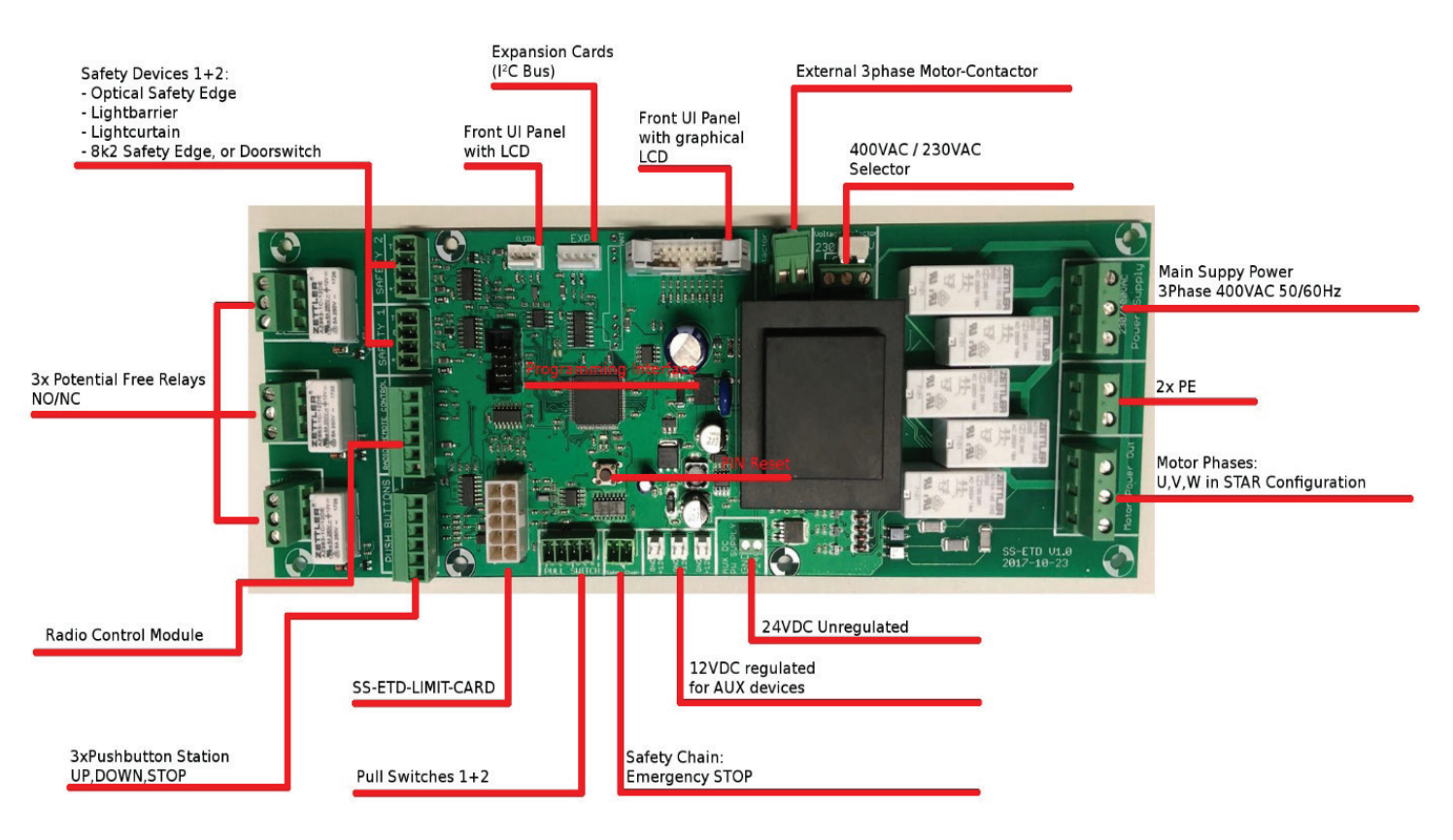

## Frequenz 400V

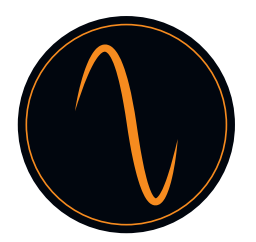

## 12. Installation

L'opérateur de porte illustré est similaire au type d'opérateurs de porte sectionnelle avec entraînement à chaîne. Sauf indication contraire, les étapes d'assemblage s'appliquent également aux opérateurs de portes à grande vitesse avec manivelle.

Préparation pour l'installation

Risque de blessures personnelles et/ou de dommages matériels dus à une tension électrique. Demandez à un électricien spécialisé d'ouvrir et de fermer le couvercle du contrôleur du moteur.

Déterminez l'emplacement de l'installation de l'opérateur de porte

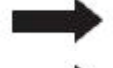

L'opérateur de porte doit être positionné à 100 % au-dessus de l'arbre d'entraînement de la porte.

 Assurez-vous que ni la chaîne de commande manuelle d'urgence ni la manivelle (selon la version) ne puissent entraver le fonctionnement normal de la porte (dégagement) et veillez à ce qu'ils puissent être utilisés à tout moment.

#### 12.1 Installation du support de couple

Installez le support de couple (3) comme indiqué à la Figure 1. Veillez à ce que l'arbre d'entraînement de la porte puisse s'étendre d'au moins 135 mm (dimension A) dans l'opérateur de porte à installer.

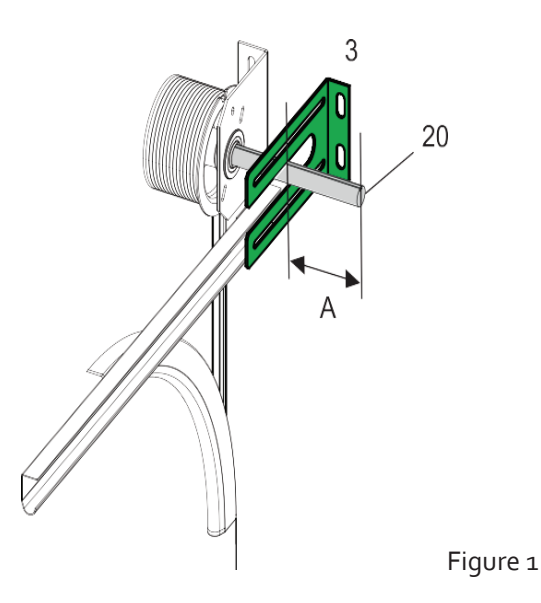

#### 12.2 Installation la clé de fonctionnalité

Installez la clé (8) dans la rainure de l'arbre d'entraînement de la porte afin qu'elle soit sécurisée contre tout mouvement dans la Figure 2.

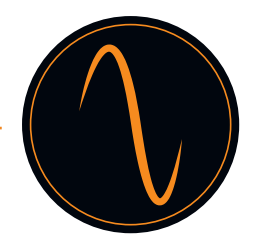

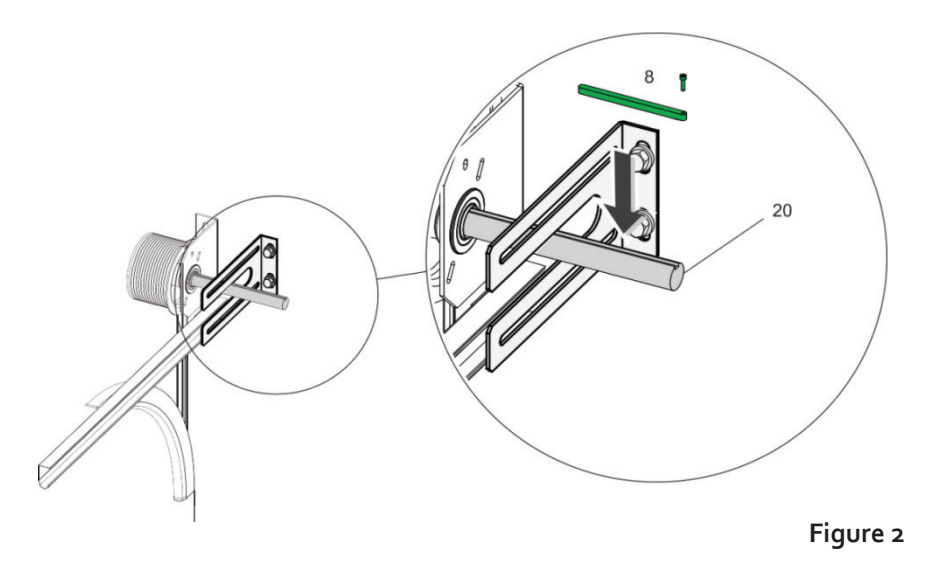

## $\wedge$

L'opérateur de la porte est lourd, il peut donc tomber et causer des blessures corporelles et/ou des dommages matériels. Un palan approprié doit être utilisé pour l'amener dans l'emplacement d'installation.

- Ne mettez pas encore l'opérateur de porte sous tension. Ne connectez aucune fiche.
- Positionnez l'arbre d'entraînement de l'opérateur de porte de manière à ce qu'il soit adapté à la position du dispositif anti-torsion (clé, position 8 sur la Figure 2). Pour ce faire, tournez la transmission via l'opération d'urgence.
- Graissez l'arbre d'entraînement de la porte de manière à ce que l'opérateur de porte puisse être facilement connecté.

## 12.3 Sécurisation de l'opérateur de porte

Faites glisser l'opérateur de porte sur l'arbre d'entraînement de la porte (20) à la Figure 2. Fixez l'opérateur de porte à l'aide de 4 vis et rondelles (13) à la Figure 3.

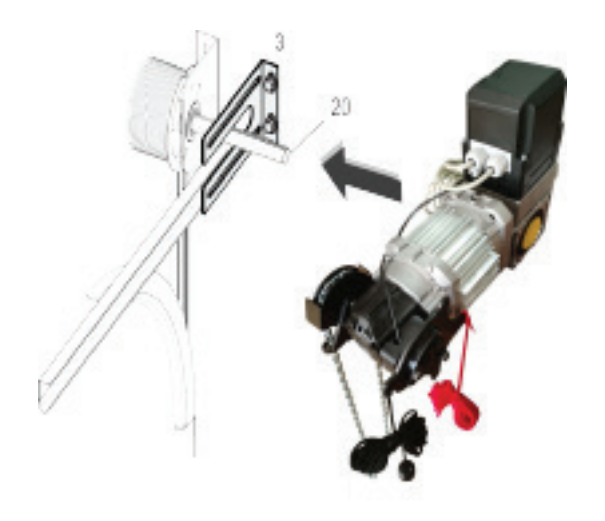

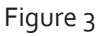

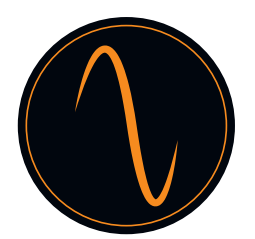

## 12.4 Installation du cordon de libération d'urgence

- Fixez le cordon de libération d'urgence de manière à ce que la libération d'urgence puisse être activée à l'aide du cordon de libération d'urgence rouge.
- La libération d'urgence est activée lorsque la roue de la chaîne (3) a été déplacée en tirant vers le bas le cordon de libération d'urgence rouge à la Figure 4.
- Veillez à ce que la libération d'urgence puisse être désactivée à nouveau en tirant sur le cordon noir.

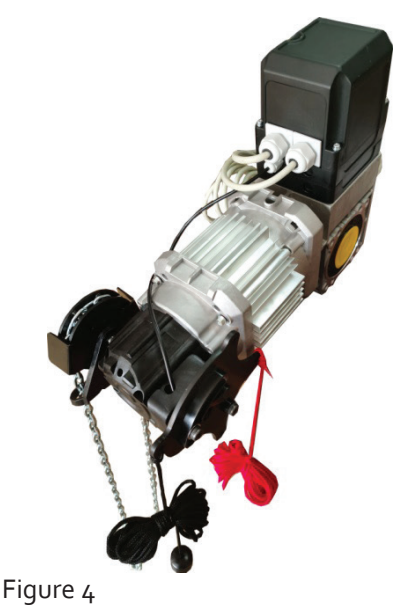

12.5 Vérification du fonctionnement d'urgence

Veillez à ce que la porte puisse être ouverte et fermée sans aucun problème en tirant sur la chaîne à la Figure 5.

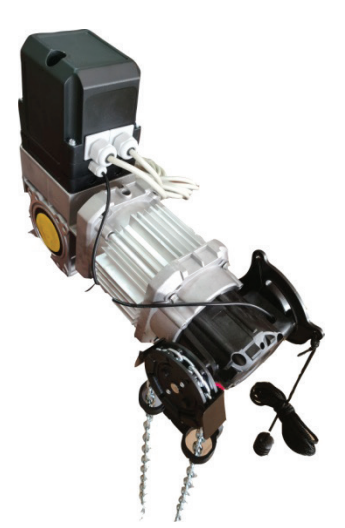

Figure 5

Si la porte peut être ouverte et fermée sans aucun problème, cela confirme la fiabilité fonctionnelle du fonctionnement d'urgence. L'opérateur de porte peut être mis en service.

## 13. Câblage

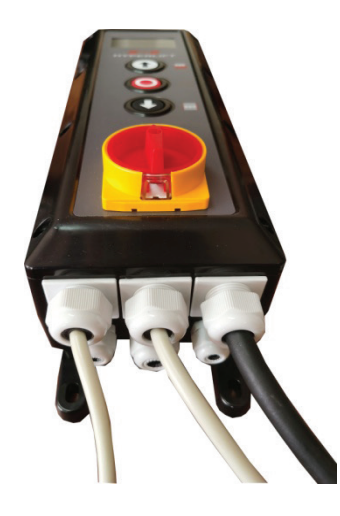

Boîte de commande

Opérateur de porte

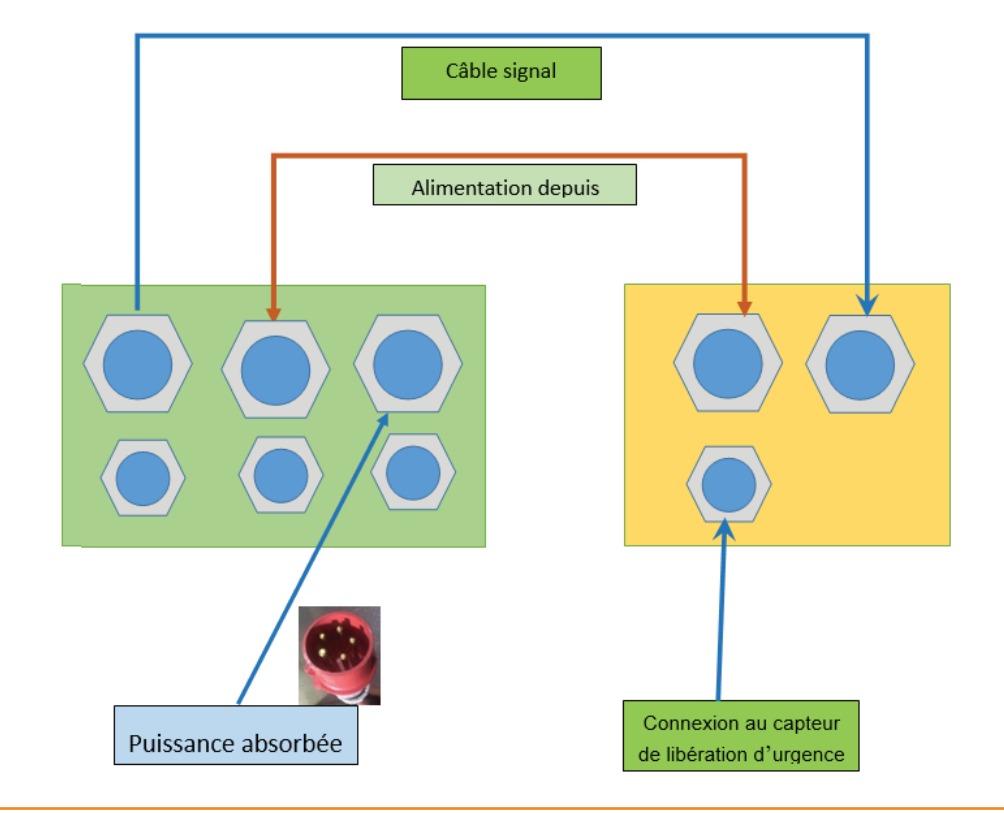

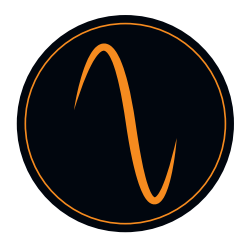

## 13.1 Directives de câblage des accessoires supplémentaires

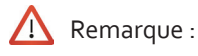

Doit utiliser des dispositifs de sécurité en mode NC.

Activez les appareils connectés dans le menu SÉCURITÉ, Sorties relais et/ou dans les paramètres avancés. Courant maximum : 400 mA.

Boutons-poussoirs (NON- Normalement OUVERT)

Pour l'ouverture et la fermeture, vous pouvez utiliser différents types de boutons-poussoirs ou d'interrupteurs à clé. Pour définir OUVRIR, veuillez connecter le bouton aux boutons-poussoirs du terminal =>HAUT Pour définir ARRÊT, veuillez connecter le bouton aux boutons-poussoirs du terminal =>ARRÊT Pour définir FERMER, veuillez connecter le bouton aux boutons-poussoirs du terminal =>BAS

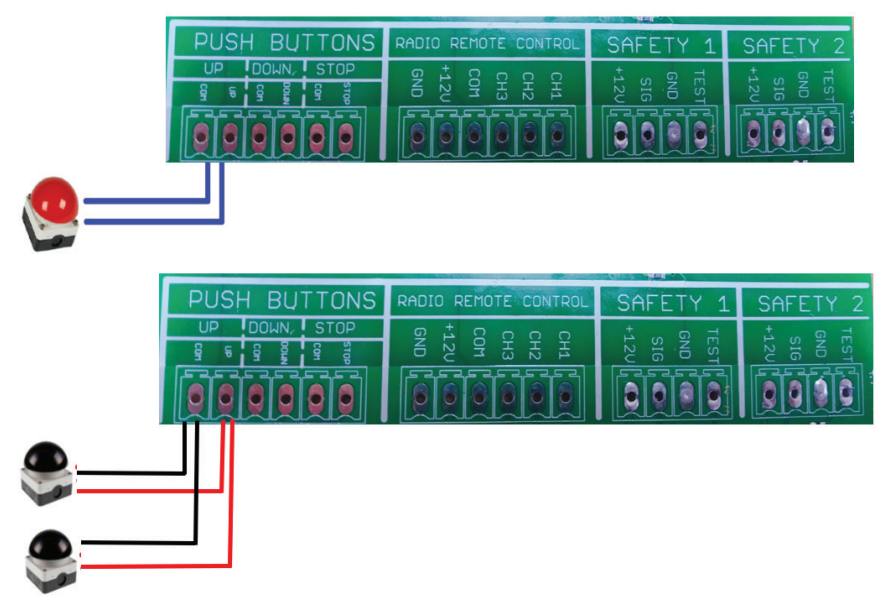

## Rideau lumineux

Vous pouvez connecter le rideau lumineux au terminal SÉCURITÉ 1 ou SÉCURITÉ 2. Veuillez connecter l'alimentation conformément aux instructions du fabricant du rideau lumineux et définissez les fonctions dans le menu « Dispositifs de sécurité »->« SÉCURITÉ1 » ou « SÉCURITÉ2 »->« Rideau lumineux ».

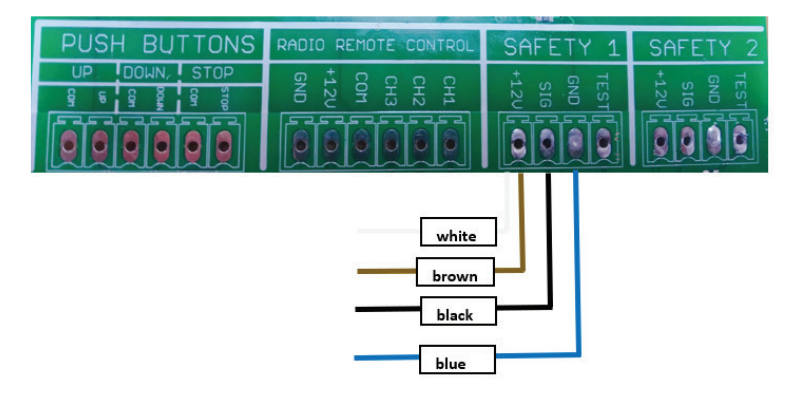

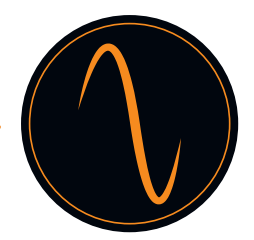

## Bords de sécurité

Vous pouvez connecter le bord de sécurité au terminal SÉCURITÉ 1 ou SÉCURITÉ 2. Veuillez connecter l'alimentation conformément aux instructions du fabricant du bord de sécurité et définissez les fonctions dans le menu « Dispositifs de sécurité » -> « SÉCURITÉ1 » ou « SÉCURITÉ2 » -> « Bord de sécurité ».

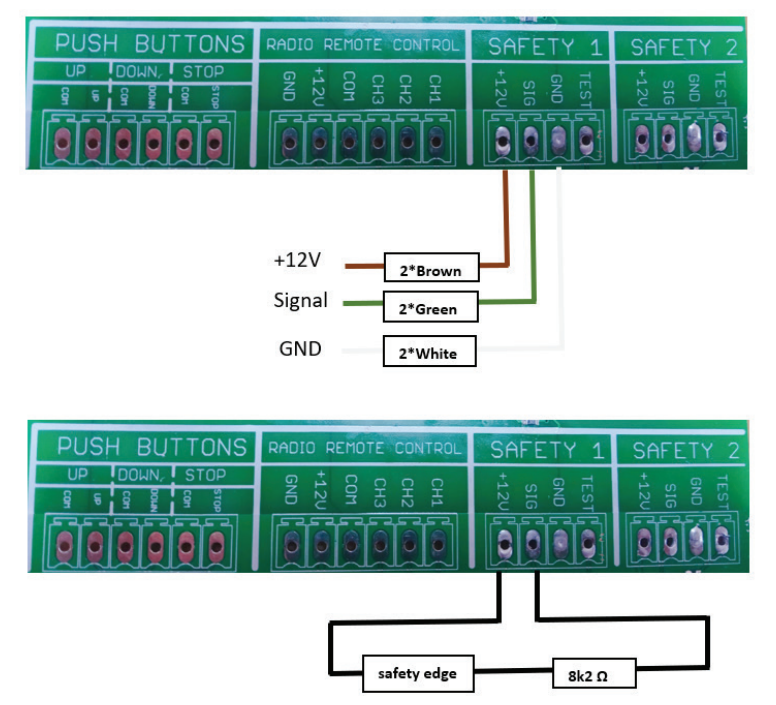

## Cellule photo-électrique

Vous pouvez connecter la cellule photo-électrique au terminal SÉCURITÉ 1 ou SÉCURITÉ 2. Veuillez connecter l'alimentation conformément aux instructions du fabricant de la cellule photo-électrique et définissez les fonctions dans le menu « Dispositifs de sécurité »->« SÉCURITÉ1 » ou « SÉCURITÉ2 »->« Cellule photo-électrique ».

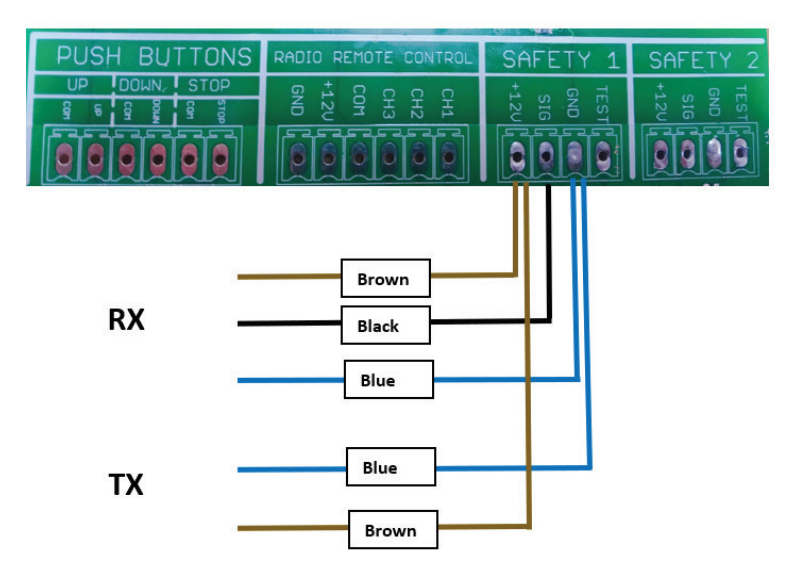

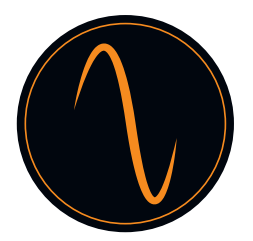

## Radar/télécommande/boucle d'induction

Pour donner une impulsion OUVRIR, vous pouvez utiliser par exemple un appareil radar. Cela sera connecté à la télécommande radio du terminal. Veuillez connecter l'alimentation conformément aux instructions du fabricant et définir la fonction dans le menu « Entrées/Sorties » -> « Canaux radio ». Vous pouvez également connecter à une télécommande ou à un capteur géomagnétique pour ouvrir/fermer la porte.

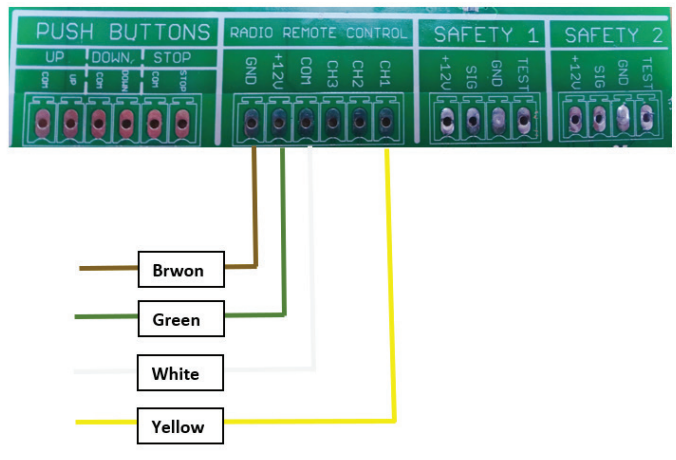

## Feu de circulation

Pour les feux de circulation rouge-vert, vous pouvez définir la fonction comme suit :

- 1). Entrées/Sorties -> Sorties de relais -> Relais1 ou Relais2 -> Position finale -> Position finale ouverte
- 2). Entrées/Sorties -> Sorties de relais -> Relais1 ou Relais2 -> Position finale -> Non ouvert

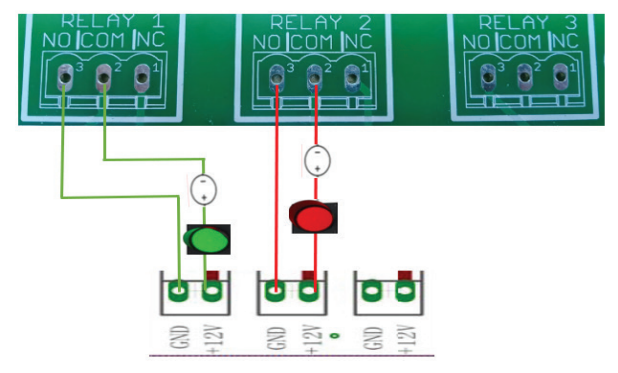

## Boutons-poussoirs/Interrupteurs à tirette

Boutons-poussoirs pour la fonction d'impulsion (ouvrir-arrêter-fermer sont connectés à l'interrupteur à tirette)

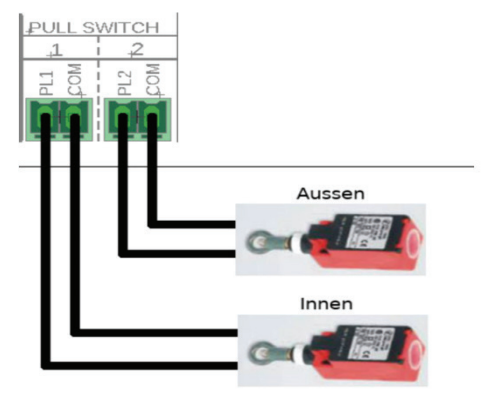

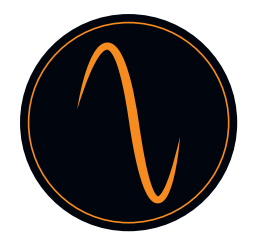

## Interverrouillage de 2 opérateurs

Interconnectez deux contrôleurs de porte pour réaliser la fonction Sas : deux portes peuvent rester fermées mais ne peuvent pas être ouvertes dans le même temps. Ce qui signifie que ce n'est que lorsqu'une porte est fermée que vous pouvez ouvrir une autre porte.

Vous pouvez définir la fonction comme ci-dessous :

1) Paramètre TÉLÉCOMMANDE RADIO :

Entrées/Sorties -> Canaux radio -> Canal 1 -> ARRÊT (les deux portes doivent être réglées)

2) Paramètre relais :

Entrées/Sorties -> Sorties relais -> Relais 1 -> Position finale -> Non fermé (les deux portes doivent être réglées)

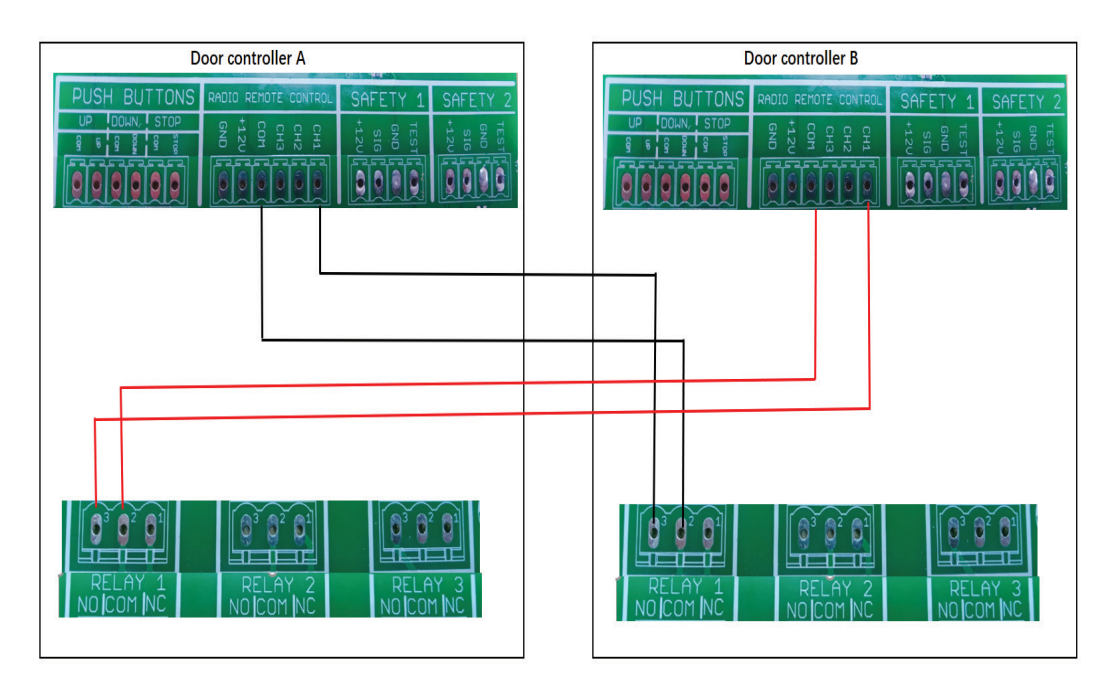

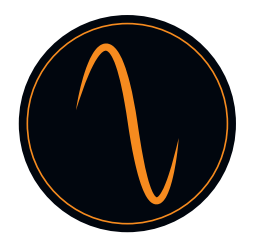

## 14. Programmation opérateur

## 14.1 Menu principal

Maintenez enfoncées les touches ( + ) OU ( + ) pendant 3 secondes pour entrer dans le menu. Vous arrivez alors dans la page de sélection de la langue, choisissez la langue que vous souhaitez.

| SELECTIONNEZ LA LANGUE |             |
|------------------------|-------------|
|                        | ANGLAIS     |
|                        | ALLEMAND    |
|                        | NÉERLANDAIS |
|                        | FRANÇAIS    |
|                        | 中文          |

Utilisez les boutons 🕥 et 🚺 pour faire défiler le menu.

Utilisez le bouton 🔘 pour accéder au menu et confirmer vos paramètres.

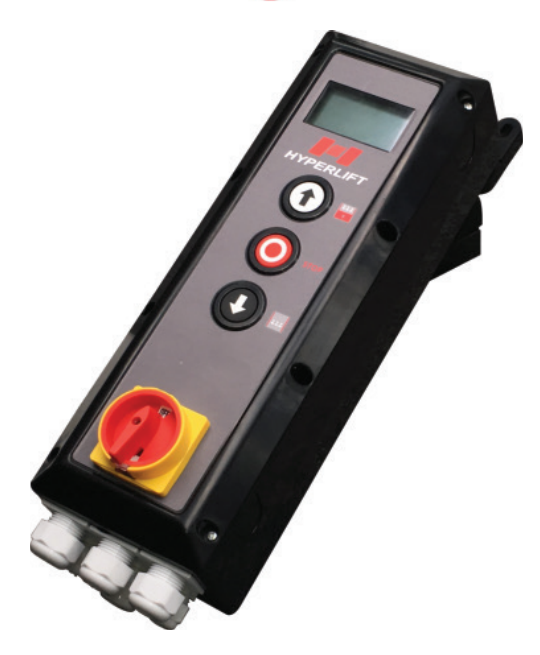

Boîte de commande

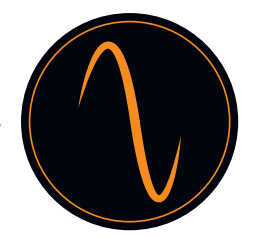

## 14.2 Définir le mot de passe

En activant la fonction mot de passe, vous pouvez protéger l'unité de commande contre toute modification par des personnes non autorisées.

## $\wedge$

Des modifications non autorisées des paramètres de l'unité de commande peuvent entraîner des blessures personnelles et/ou des dommages matériels ! Nous recommandons généralement l'utilisation d'un mot de passe.

| Menu prine | cipal                      |            |    |                   |          |
|------------|----------------------------|------------|----|-------------------|----------|
| 1          | Définir le mot de<br>passe |            |    |                   |          |
| 2          | Paramètres de la<br>charge |            | Mı | Menu Mot de passe | ]        |
| 3          | Positions de la porte      |            | 1  | Définir le mot de |          |
| 4          | Dispositifs de sécurité    |            |    |                   |          |
| 5          | Mode de                    | ► <b>○</b> | 2  | de passe          | <b>▶</b> |
| 6          | Entrées/Sorties            |            | <  | Retour            |          |
| 7          | Fermeture<br>automatique   |            |    |                   |          |
| 8          | Service                    |            |    |                   |          |
| 9          | Paramètres avancés         |            |    |                   |          |
| 10         | Paramètres moteur          |            |    |                   |          |
| <          | Quitter le menu            |            |    |                   |          |
|            |                            |            |    |                   |          |

| Définir le mot de passe |  | Appliquer les mo | odifications ? |
|-------------------------|--|------------------|----------------|
| 2 <b>1</b>              |  |                  | CONFIRMER      |
| ← ↓                     |  |                  | ANNULER        |

Appuyez sur 1 et 4 pour sélectionner les chiffres du mot de passe que vous souhaitez.

N'oubliez pas de noter le mot de passe !

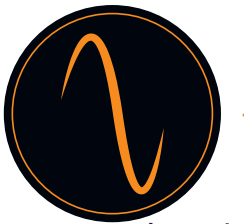

## 14.3 Paramètres de la charge

Vous pouvez effectuer une réinitialisation d'usine dans ce menu.

| Menu principal |                            |
|----------------|----------------------------|
| 1              | Définir le mot de<br>passe |
| 2              | Paramètres de la<br>charge |
| 3              | Positions de la porte      |
| 4              | Dispositifs de sécurité    |
| 5              | Mode de<br>fonctionnement  |
| 6              | Entrées/Sorties            |
| 7              | Fermeture<br>automatique   |
| 8              | Service                    |
| 9              | Paramètres avancés         |
| 10             | Paramètres moteur          |
| <              | Quitter le menu            |

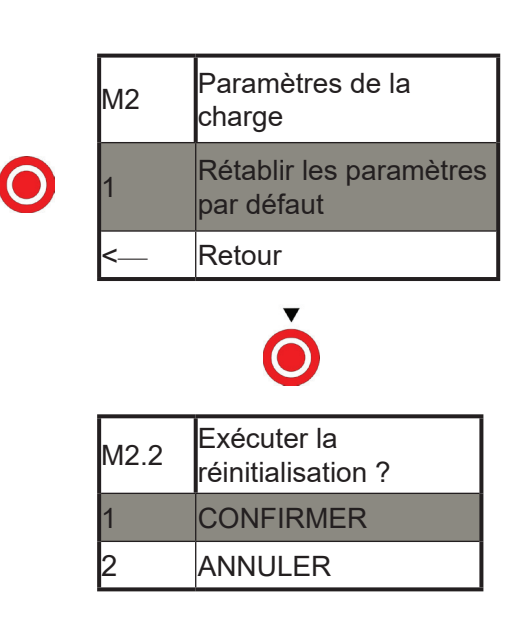

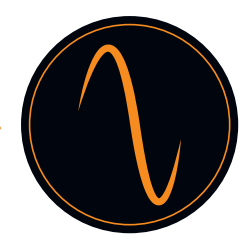

## 14.4 Positions de la porte

Vous définissez les paramètres suivants dans ce menu :

- Sens de rotation du moteur (en fonction de votre installation, il doit être modifié)
- Position « Fermée » et « Ouverte » de la porte
- Position d'ouverture partielle
- Position de la cellule photo-électrique cachée (ex. aux portes à action rapide)

| Menu principal |                            |
|----------------|----------------------------|
| 1              | Définir le mot de<br>passe |
| 2              | Paramètres de la<br>charge |
| 3              | Positions de la porte      |
| 4              | Dispositifs de sécurité    |
| 5              | Mode de<br>fonctionnement  |
| 6              | Entrées/Sorties            |
| 7              | Fermeture<br>automatique   |
| 8              | Service                    |
| 9              | Paramètres avancés         |
| 10             | Paramètres moteur          |
| <              | Quitter le menu            |

| M3 | Positions de la porte           |
|----|---------------------------------|
| 1  | Vérifier la direction           |
| 2  | Position finale fermée          |
| 3  | Position finale ouverte         |
| 5  | Position ouverture<br>partielle |
| 6  | Barrière lumineuse<br>vide      |
| <  | Retour                          |

## Vérifier la direction

Appuyez sur le bouton « HAUT » ou « BAS » et maintenez-le enfoncé pour déplacer la porte.

| M3     | Positions de la porte |
|--------|-----------------------|
| 1      | Vérifier la direction |
| с<br>С | Position finale       |
| 2      | fermée                |
| 3      | Position finale       |
| 5      | ouverte               |
| 5      | Position ouverture    |
| 5      | partielle             |
| 6      | Barrière lumineuse    |
| 0      | vide                  |
| <      | Retour                |

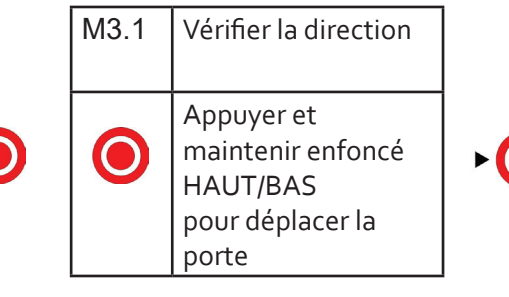

| M3.1 | Vérifier la  |
|------|--------------|
|      | direction    |
| 1    | Direction OK |
| 2    | Direction    |
|      | incorrecte   |
| <    | Annuler      |

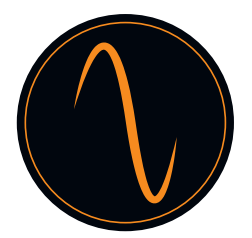

Position finale fermée (porte fermée) :

| M3 | Positions de la porte        |   |         |                             |
|----|------------------------------|---|---------|-----------------------------|
| 1  | Vérifier la direction        |   |         |                             |
| 2  | Position finale fermée       |   | M3.2    | Position finale<br>fermée   |
| 3  | Position finale ouverte      |   | Positio | n laa                       |
| 5  | Position ouverture partielle |   |         | 123                         |
| 6  | Barrière lumineuse<br>vide   | - |         | $\bigcirc$                  |
| <  | Retour                       |   | Ар      | oliquer les modifications ? |
|    |                              |   |         | CONFIRMER                   |
|    |                              |   | <       | ANNULER                     |

Position finale ouverte (porte ouverte) :

Répétez dans le menu 3 « Position finale ouverte » les étapes indiquées ci-dessus pour programmer la position finale « OUVERTE ».

Position d'ouverture partielle

Vous définissez ici la position à laquelle la porte doit s'ouvrir partiellement.

| М3 | Positions de la porte      |    |         |                         |   |            |             |
|----|----------------------------|----|---------|-------------------------|---|------------|-------------|
| 1  | Vérifier la direction      | ]  |         | Position ouverture      | 1 | M3.5.2     | Position    |
| 2  | Position finale fermée     |    | M3.5.1  | partielle               |   |            | ouverture   |
| 3  | Position finale ouverte    |    | 1       | Activer                 |   |            | partielle   |
| 5  | Position ouverture         |    | 2       | Désactiver              |   | Pos<br>123 | sition<br>B |
| 6  | Barrière lumineuse<br>vide |    | <       | Retour                  | l |            |             |
| <  | Retour                     |    |         |                         |   |            |             |
|    |                            |    | Appliqu | uer les modifications ? | ] |            |             |
|    |                            | ►● |         | CONFIRMER               |   |            |             |
|    |                            |    | <       | ANNULER                 | ] |            |             |

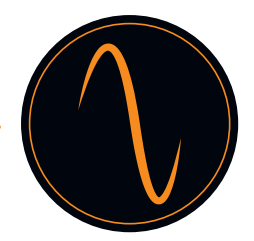

Barrière lumineuse vide :

Si vous avez une porte à action très rapide, il peut être nécessaire d'éteindre la barrière lumineuse à une certaine position de porte afin d'éviter un dysfonctionnement dans la détection d'obstacles par la cellule photo-électrique.

Attention !

Avant d'occulter la barrière lumineuse, assurez-vous qu'un deuxième dispositif de sécurité (rideau lumineux, bord de sécurité, etc.) est installé !

| M3 | Positions de la porte   |   |        |               |  |        |             |
|----|-------------------------|---|--------|---------------|--|--------|-------------|
| 1  | Vérifier la direction   |   | M3.6.1 | Dispositif de |  | M3.6.2 | Occultation |
| 2  | Position finale fermée  |   |        | sécurité      |  |        |             |
| 3  | Position finale ouverte |   | 1      | SÉCURITÉ 1    |  | 1      | Activer     |
| 5  | Position ouverture      |   | 2      |               |  | 2      | Désactiver  |
| 5  | partielle               |   | -      |               |  |        |             |
| 6  | Barrière lumineuse vide |   | <      | Retour        |  | <      | Retour      |
| <  | Retour                  |   |        |               |  |        |             |
|    |                         | - |        |               |  |        |             |
|    |                         |   |        |               |  |        |             |

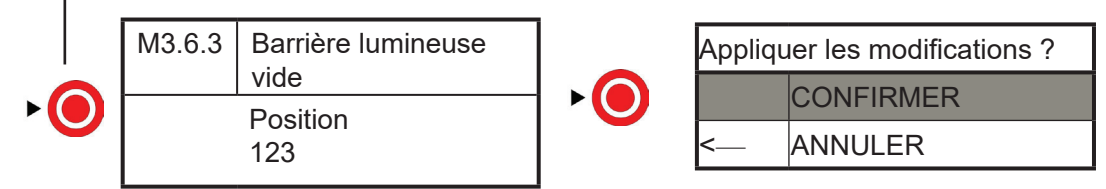

Appuyez sur HAUT ou BAS pour faire passer la porte à la hauteur vide requise.

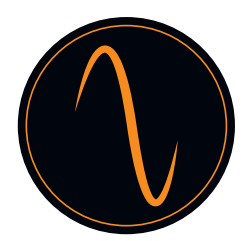

## 14.5 Dispositifs de sécurité

## SÉCURITÉ 1 et SÉCURITÉ 2 :

L'unité de commande dispose de 2 connecteurs supervisés pour les dispositifs de sécurité (ex., cellules photo-électriques, rideaux lumineux, bords de sécurité, boutons d'arrêt, etc.)

Nous vous recommandons vivement de toujours utiliser des dispositifs de sécurité afin d'assurer le bon fonctionnement de la porte !

Branchez le dispositif de sécurité conformément au manuel du fabricant avec les entrées « SÉCURITÉ 1 » et/ou « SÉCURITÉ 2 » de l'unité de commande et sélectionnez le dispositif de sécurité approprié dans le menu « Sécurité ».

Exemple de bord de sécurité :

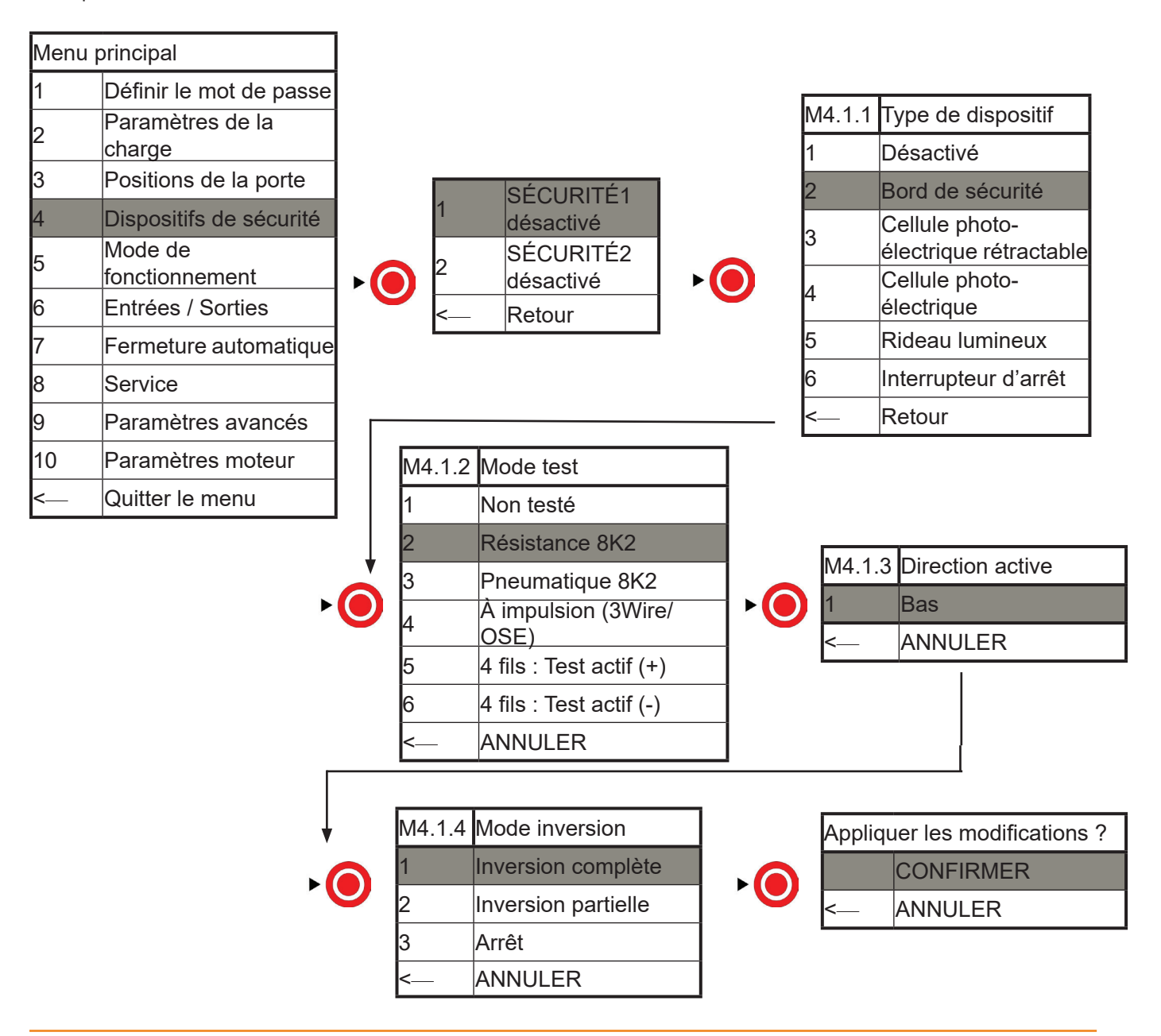

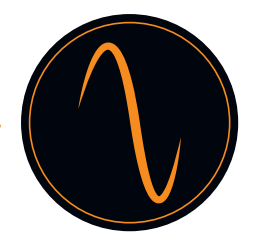

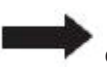

Pour SÉCURITÉ 2 ou d'autres dispositifs de sécurité, refaites la configuration de la même manière que dans l'exemple ci-dessus.

- 1. Lors de la sélection du bord de sécurité, quel type de bord de sécurité doit être identifié.
- (1) Si le bord de sécurité est de type en caoutchouc, sélectionnez Bord de sécurité, puis choisissez Résistance 8K2.
- (2) Si le bord de sécurité est de type à fil, sélectionnez Bord de sécurité, puis choisissez Non testé.
- (3) Si le bord de sécurité est de type sans fil, sélectionnez Bord de sécurité, puis choisissez Non testé.
- (4) Si le bord de sécurité est de type photo-électrique, sélectionnez Cellule photo-électrique rétractable, puis choisissez À impulsion (3Wire/OSE)
- 2. Lorsque vous sélectionnez Cellule photo-électrique, sélectionnez Non testé
- 3. Lorsque vous sélectionnez Rideau lumineux, sélectionnez À impulsion (3Wire/OSE)
- 4. Lorsque vous sélectionnez Interrupteur d'arrêt, sélectionnez Non testé

#### Faites attention :

- 1 : Doit utiliser des dispositifs de sécurité en mode NC.
- 2 : En cas de connexion uniquement d'une cellule photo-électrique à un canal, CDO ne fonctionnera pas. Doit connecter 1 cellule photo-électrique à un canal et un deuxième dispositif de sécurité
- 3 : L'interrupteur d'arrêt peut être utilisé pour définir la fonction porte dans la porte

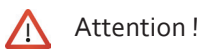

Vérifiez le fonctionnement des dispositifs de sécurité avant de mettre la porte en service !

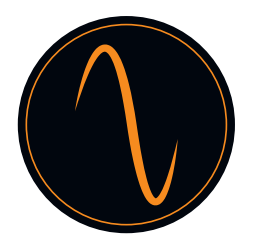

## 14.6 Mode de fonctionnement

Vous pouvez choisir ici entre 3 modes de fonctionnement différents : HAUT et BAS manuel (Mode Action maintenue) HAUT et BAS automatique Semi-automatique (HAUT automatique, BAS action maintenue)

## $\Lambda$

Si vous choisissez le mode HAUT/BAS automatique, confirmez que vous avez installé un dispositif de sécurité (au moins 1 bord de sécurité, ou 1 rideau lumineux, ou 1 cellule photo-électrique + 1 bord de sécurité/rideau lumineux).

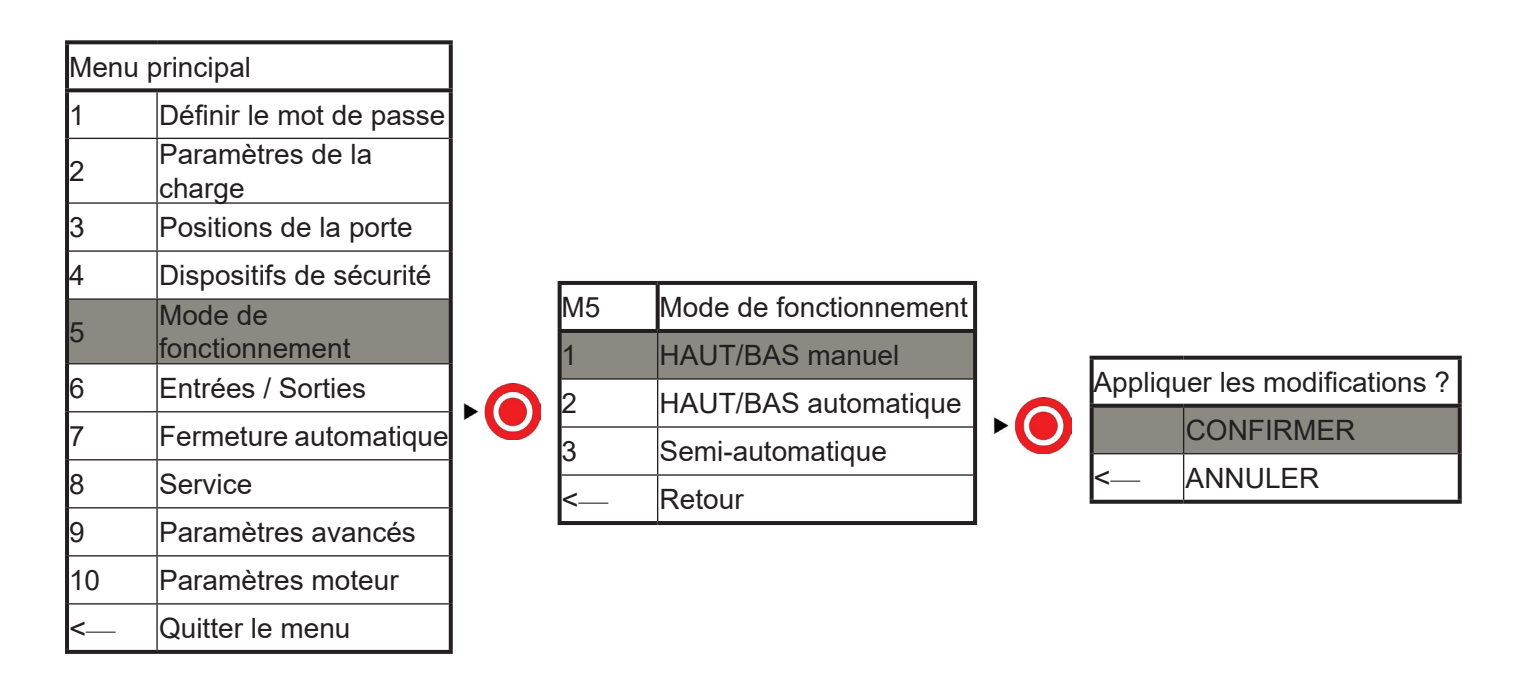

## 14.7 Entrées/Sorties

L'unité de commande dispose de 3 contacts relais sans potentiel/4 ENTRÉES GÉNÉRALES/1 TÉLÉCOMMANDE RADIO, qui peuvent être utilisés pour différentes applications lors du mouvement de la porte ou lorsque la porte a atteint une des positions finales.

Vous pouvez choisir dans le menu comment les relais doivent réagir.

Les contacts des relais peuvent en outre être utilisés pour la réalisation des connexions de feux de circulation rouge-vert, des feux d'avertissement, des serrures de porte électriques et des sas.

## **Sorties**

#### Exemple :

Le voyant d'avertissement clignote lors de la fermeture de la porte (connecter à NO&COM sur le RELAIS 1)

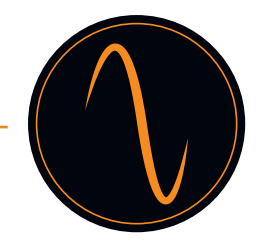

| Menu p | principal                  |         |   |                  |   |                  |
|--------|----------------------------|---------|---|------------------|---|------------------|
| 1      | Définir le mot de passe    |         |   |                  |   |                  |
| 2      | Paramètres de la<br>charge |         |   |                  |   | Sortio do rolais |
| 3      | Positions de la porte      |         |   |                  |   |                  |
| 4      | Dispositifs de sécurité    |         | 1 | Sortie de relais | 1 | Relais 1         |
| 5      | Mode de<br>fonctionnement  | ►       | 2 | Canaux radio     | 2 | Relais 2         |
| 6      | Entrées / Sorties          |         | < | Retour           | 3 | Relais 3         |
| 7      | Fermeture<br>automatique   | ]       |   |                  | < | Retour           |
| 8      | Service                    |         |   |                  |   | 1                |
| 9      | Paramètres avancés         |         |   |                  |   |                  |
| 10     | Paramètres moteur          |         |   |                  |   |                  |
| <      | Quitter le menu            | 1       |   |                  |   |                  |
|        | V                          | <u></u> |   |                  |   |                  |
| M6.1.X | Fonction relais            |         |   |                  |   |                  |
|        | Décectivé                  | 1       |   |                  |   |                  |

| 1 | Désactivé            |       |       |            | - |        |                 |
|---|----------------------|-------|-------|------------|---|--------|-----------------|
| 2 | Mouvement de porte   | M6.1. | 1-A1  | Direction  |   | M6 1 1 | -A2 Pendant les |
| 3 | Position finale      | 1     | Ouver | ture       |   | 1      | Clignotopt      |
|   | Serrure de porte     | 2     | Ferme | eture      |   | 1      | Cligholant      |
| 4 | électrique           | 3     | Deux  | directions |   | 2      | Relais activé   |
| 5 | Télécommande radio   |       |       |            |   |        |                 |
| 6 | Indication de défaut |       |       |            |   |        |                 |
| < | Retour               |       |       |            |   |        |                 |

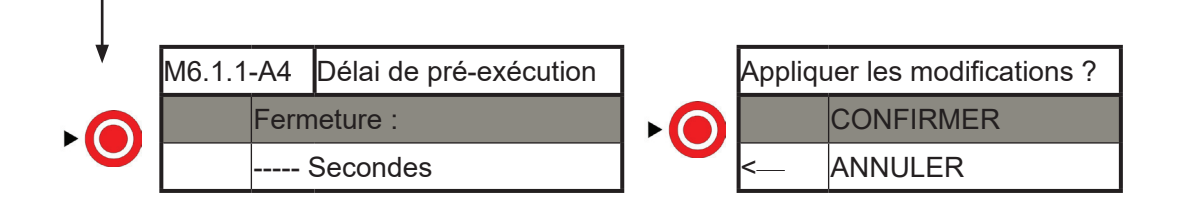

Pour la programmation des relais 2+3, répétez les étapes ci-dessus

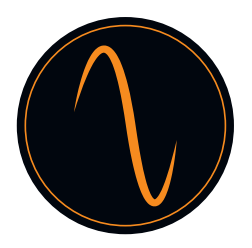

Γ

#### <u>Canaux radio</u>

Vous pouvez connecter un récepteur externe de télécommande ou un radar au terminal de TÉLÉCOMMANDE RADIO sur la commande PCBA pour ouvrir la porte

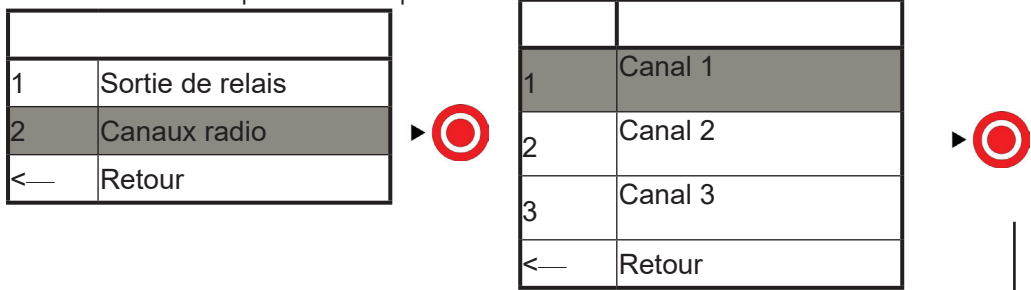

|        | ¥                             |   |        |                          |
|--------|-------------------------------|---|--------|--------------------------|
| M6.3.1 | Fonction                      | ] |        |                          |
| 1      | Désactivé                     | ] |        |                          |
| 2      | Impulsion                     | ] |        |                          |
| 3      | Ouvrir                        |   | Applic | quer les modifications ? |
| 4      | Ouvert sur position partielle |   |        | CONFIRMER                |
| 5      | Fermer                        |   | <      | ANNULER                  |
| 6      | Arrêt                         |   |        |                          |
| <      | ANNULER                       | 1 |        |                          |

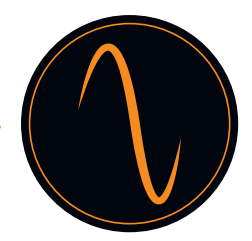

## 14.8 Fermeture automatique

 $\land$ 

Il est obligatoire d'installer une cellule photo-électrique avant d'activer la « fermeture automatique » ! Exemple « Fermeture au passage »

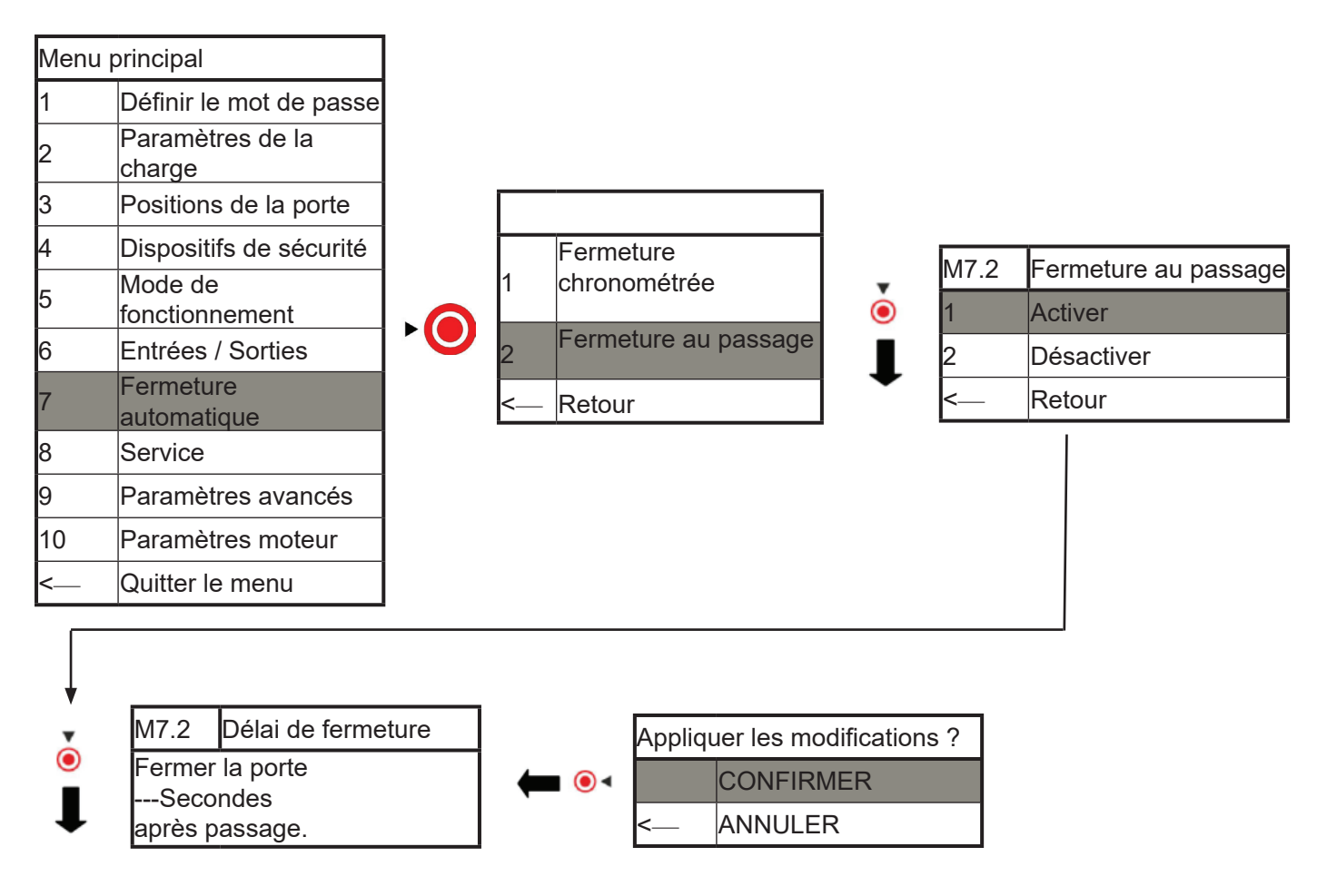

La fonction « Fermeture chronométrée » est programmée de la même manière.

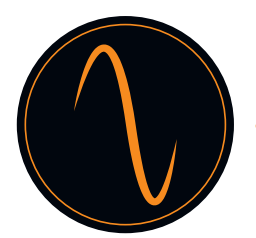

## 14.9 Service

Dans le menu Service, vous pouvez afficher toutes les informations relatives à la porte et à l'opérateur. Vous pouvez définir des intervalles de service, enregistrer les contacts de service, etc.

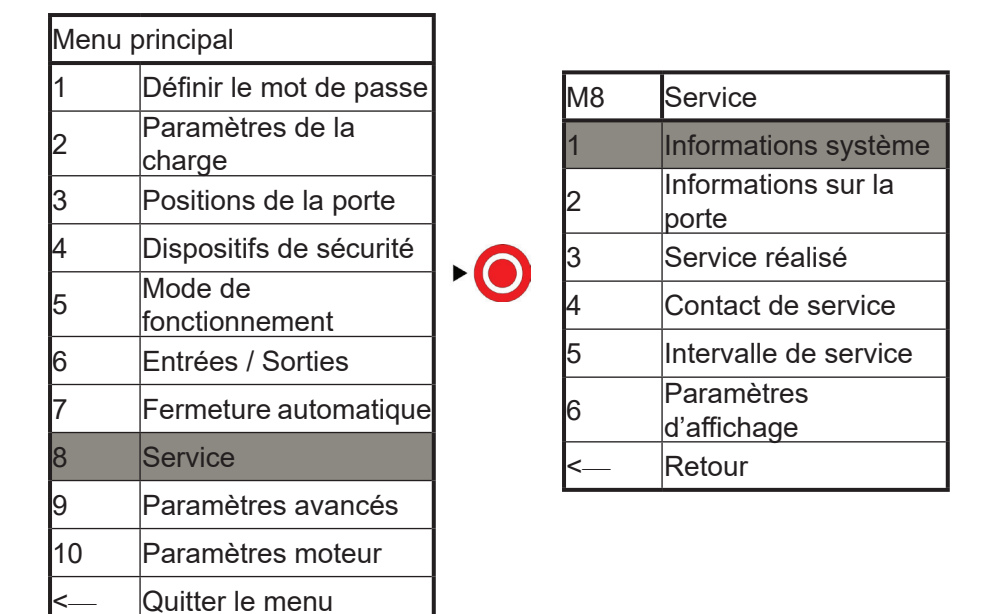

1. « Informati système » : Affiche le mo de l'unité de commande et la version du logiciel Appuyez sur retour pour revenir au menu précédent

2. « Informations sur la porte » :

Affiche le nombre total de cycles de porte et de cycles depuis et jusqu'au prochain service

3. « Service réalisé » : Vous confirmez ici que le service a été réalisé

4. « Contact de service » : Enregistrez ici un contact de service et un numéro de téléphone

5. « Intervalle de service » :

sez ici le nombre de cycles jusqu'au prochain service

Respectez vos réglementations locales en matière de sécurité des portes automatiques !

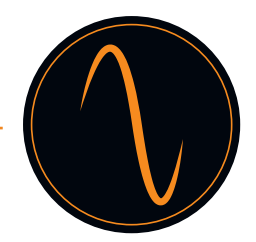

## 14.10 Paramètres avancés

## Danger :

ſ

Les paramètres avancés ne peuvent être exécutés que par des professionnels formés et autorisés ! Les modifications les mauvaises configurations peuvent entraîner des blessures corporelles et/ou des dommages matériels !

## Menu principal

| 1  | Définir le mot de passe |
|----|-------------------------|
| 2  | Paramètres de la        |
| ~  | charge                  |
| 3  | Positions de la porte   |
| 4  | Dispositifs de sécurité |
| 5  | Mode de                 |
| 5  | fonctionnement          |
| 6  | Entrées / Sorties       |
| 7  | Fermeture               |
| '  | automatique             |
| 8  | Service                 |
| 9  | Paramètres avancés      |
| 10 | Paramètres moteur       |
| <  | Quitter le menu         |

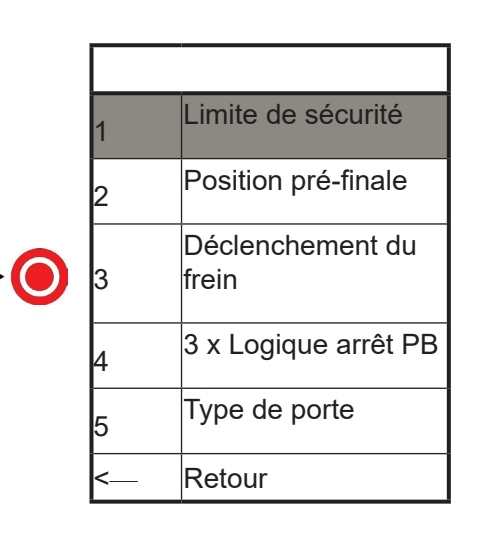

1. Limite de sécurité :

Vous définissez ici une position d'arrêt d'urgence qui est antérieure à la position finale. Cela permet d'éviter que des portes très dynamiques puissent se déplacer sur la position finale.

## 2. Position pré-finale :

Vous définissez ici la position où la logique de bord de sécurité passe de inversion à arrêt. Cela permet d'éviter que les portes à action rapide ne s'inversent lorsqu'elles heurtent le bord de sécurité en bas.

3. Déclenchement du frein

Vous définissez ici la position où le frein électrique doit être activé.

4. 3x bouton poussoir logique :

Vous définissez ici si les connecteurs du terminal « boutons-poussoirs » doivent agir comme contact NC ou NO

## 5. Type de porte

Vous pouvez choisir ici votre type de porte, comme sectionnel ou à grande vitesse. Si vous avez sélectionné le type de porte à l'étape Paramètres de la charge, veuillez l'ignorer.

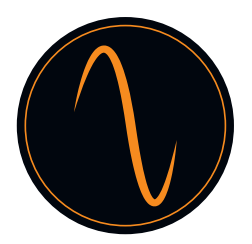

#### 14.11 Paramètres moteur

Vous pouvez définir vitesse inverse dans ce menu.

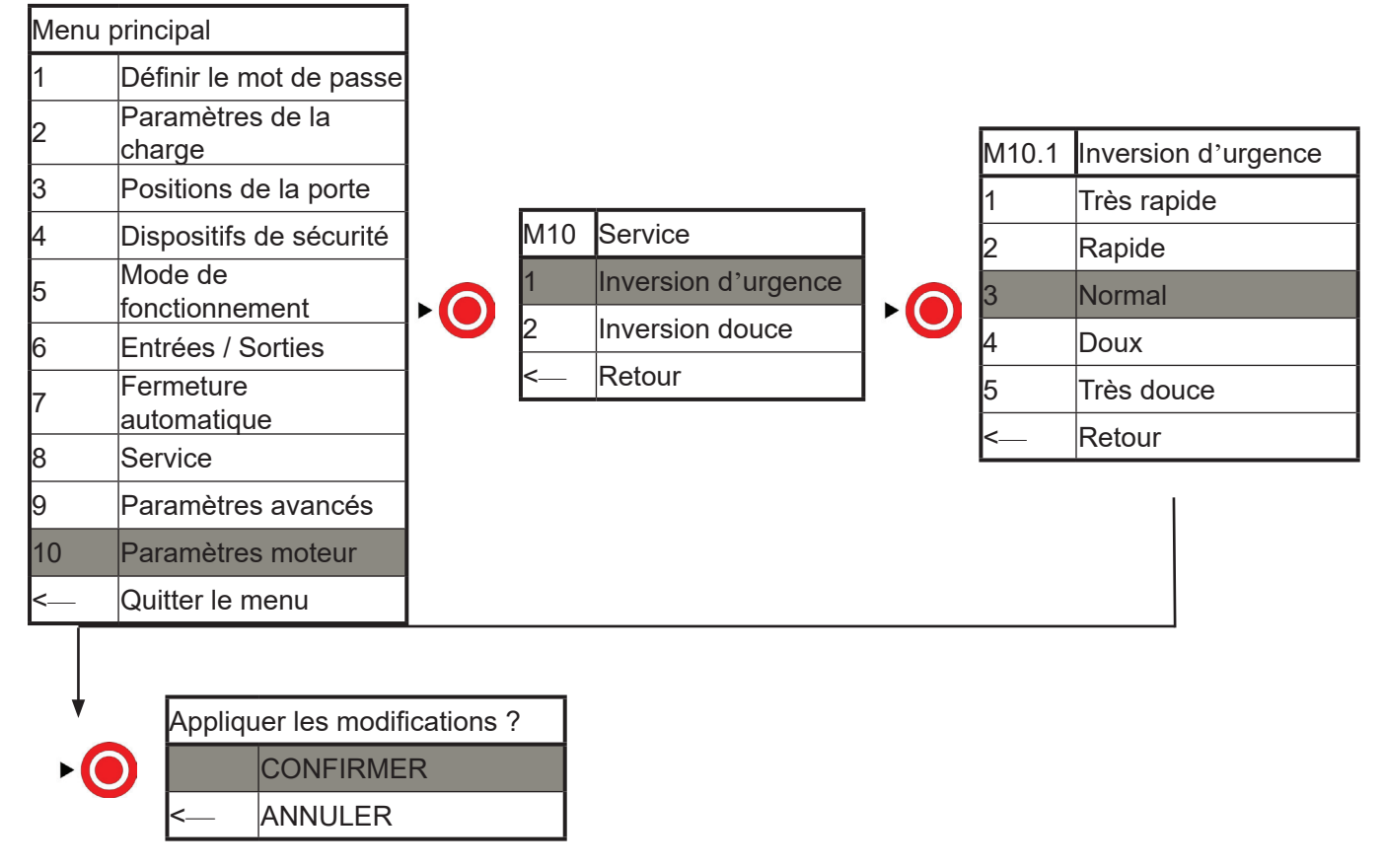

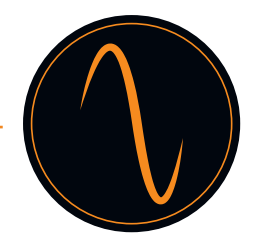

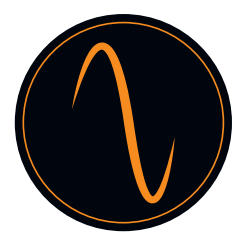

## 15. Tableau des codes d'erreur

| Code<br>d'erreur | Problème                               | Description                                                                                                    |
|------------------|----------------------------------------|----------------------------------------------------------------------------------------------------|
| 01               | Position finale                        | La porte se déplaçait au-dessus de la position finale FERMÉ.<br>Allez dans le menu « Réglages moteur » et réduisez la vitesse de la<br>porte dans la direction BAS.<br>Vous pouvez en outre aller dans le menu « Paramètres avancés -<br>Déclenchement du frein » et augmenter la valeur de déclenchement<br>du frein.<br>Si nécessaire, indiquez à nouveau les positions finales.   |
| 02               | Position finale                        | La porte se déplaçait au-dessus de la position finale OUVERT.<br>Allez dans le menu « Réglages moteur » et réduisez la vitesse de la<br>porte dans la direction HAUT.<br>Vous pouvez en outre aller dans le menu « Paramètres avancés -<br>Déclenchement du frein » et augmenter la valeur de déclenchement<br>du frein.<br>Si nécessaire, indiquez à nouveau les positions finales. |
| 03               | Sens de rotation incorrect             | Le sens de rotation du moteur est incorrect. Pour cette raison,<br>HAUT et BAS sont modifiés.<br>Allez dans le menu « Positions de la porte => sens de rotation du<br>moteur » et changez le sens de rotation du moteur                                                                                                    |
| 04               | Porte bloquée                          | Pendant le mouvement, la porte a été bloquée de manière<br>inattendue.<br>Vérifiez si la porte ne rencontre pas des obstacles (dispositifs de<br>verrouillage, etc.)<br>Ce défaut se produit également s'il n'y a pas de signal de<br>l'encodeur. Dans ce cas, vérifiez le câblage de l'encodeur                                                                                     |
| 05               | Mouvement de<br>la porte               | La porte a bougé alors qu'elle devait être arrêtée.<br>Si le mouvement était dû à une libération d'urgence, vous pouvez<br>ignorer le défaut.<br>S'il est installé, vérifiez le frein électrique du moteur.                                                                                                    |
| 08               | Configuration                          | Le fichier de la configuration de la porte est défectueux. L'opérateur<br>a effectué automatiquement une réinitialisation d'usine.<br>Programmez à nouveau l'opérateur.                                                                                                    |
| 10               | Couple HAUT                            | Le limiteur de couple en direction HAUT n'est pas activé.<br>Allez dans le menu « sécurité – limiteur de couple – référence<br>d'enregistrement » et définissez une nouvelle référence.                                                                                                    |
| 11               | Couple BAS                             | Le limiteur de couple en direction BAS n'est pas activé.<br>Allez dans le menu « sécurité – limiteur de couple – référence<br>d'enregistrement » et définissez une nouvelle référence.                                                                                                    |
| 14               | Position finale                        | Il manque au moins une position finale.<br>Allez dans le menu « position de la porte » et définissez à nouveau<br>les positions de la porte.                                                                                                    |
| 20               | Relais<br>(seulement<br>version 400 V) | Les relais du moteur sont cassés. L'unité de commande doit être remplacée.                                                                                                    |
| 23               | Surchauffe du<br>convertisseur         | Le fusible thermique du convertisseur est déclenché. Attendez que<br>l'opérateur refroidisse et vérifiez s'il y a des appareils à proximité de<br>l'opérateur qui pourraient provoquer la surchauffe.<br>Peut-être que le cycle de travail de la porte est trop élevé, veuillez<br>vérifier.                                                                                         |
| 25               | Matériel du<br>convertisseur           | La connexion entre le moteur et le convertisseur est manquante.<br>Veuillez vérifier le câblage entre le moteur et le convertisseur.                                                                                                    |

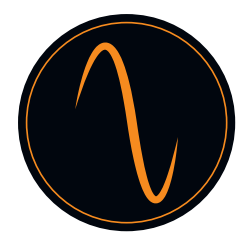

| 30    | Interrupteur<br>de fin de<br>course (unité<br>de commande<br>400 V<br>uniquement) | Les deux interrupteurs de fin de course sont déclenchés<br>simultanément. Vérifiez les interrupteurs de fin de course et leur<br>câblage                                                                                                    |
|-------|-----------------------------------------------------------------------------------|----------------------------------------------------------------------------------------------------|
| 33    | Portillon                                                                         | L'interrupteur d'arrêt du portillon est déclenché.<br>Vérifiez la porte et l'interrupteur et leur câblage                                                                                                    |
| 35    | Inversion<br>maximale                                                             | En mode fermeture automatique, la porte a atteint son nombre<br>maximum de tentatives pour fermer la porte. L'inversion a eu lien<br>en raison du déclenchement d'un dispositif de sécurité.<br>Vérifiez le dispositif de sécurité et vérifiez les obstacles dans l'allée. |
| 60-64 | Sécurité 1<br>défectueuse                                                         | Le dispositif de sécurité connecté à SÉCURITÉ 1 ne fonctionne<br>pas.<br>Vérifiez le dispositif de sécurité.                                                                                                    |
| 70-74 | Sécurité 2<br>défectueuse                                                         | Le dispositif de sécurité connecté à SÉCURITÉ 2 ne fonctionne<br>pas.<br>Vérifiez le dispositif de sécurité.                                                                                                    |
| 93    | Encodeur                                                                          | Les signaux de l'encodeur sont manquants.<br>Vérifiez le câblage de l'encodeur.                                                                                                    |
| 94    | Convertisseur                                                                     | Les signaux du convertisseur sont manquants.<br>Vérifiez le câblage du convertisseur.                                                                                                    |
| 96    | Chaîne de<br>sécurité                                                             | Le terminal « Chaîne de sécurité » est ouvert.<br>Vérifiez les dispositifs connectés sur la fonction                                                                                                    |
| 97    | Chaîne de<br>sécurité du<br>moteur                                                | Le fusible thermique du moteur est déclenché ou la libération<br>d'urgence est activée.<br>Laissez le moteur refroidir et vérifiez le mécanisme de libération<br>d'urgence.                                                                                                |

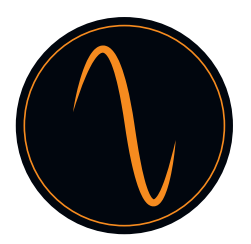

## Déclaration de constitution CE

pour l'assemblage d'une machine partielle conformément à la directive Machines 2006/42/CE, annexe II, partie 1 B

le fabricant déclare par la présente que les opérateurs de porte

## Frequenz 400-100 et Frequenz 400-140

ont été développés et produits conformément à

- la directive Machines 2006/42/CE
- la directive Basse tension 2014/35/UE
- la directive CEM 2014/30/UE
- la directive RoHS 2011/65/UE

Les normes suivantes ont été appliquées :

- EN 60335-1, en ce qui concerne (sécurité des appareils électriques/opérateurs de portes)
- EN 61000-6-3 (cem)
- EN 61000-6-2 (cem)
- EN 12453:2000 partie 5.2 (sécurité des portes)
- EN 60335-1:2012 (sécurité des dispositifs électriques)
- EN 60335-2-103:2003 (sécurité des dispositifs électriques)
- EN ISO 13849-1:2008 (sécurité des unités de commande pour les machines)

Les exigences suivantes de la directives Machines 2006/42/CE sont remplies :

1.1.2, 1.1.3, 1.1.5, 1.2.1, 1.2.2, 1.2.3, 1.2.4, 1.2.6, 1.3.2, 1.3.4, 1.3.7, 1.5.1, 1.5.4,

1.5.6, 1.5.14, 1.6.1, 1.6.2, 1.6.3, 1.7.1, 1.7.3, 1.7.4

À la demande des autorités, les agréments techniques peuvent être transférés par voie électronique.

La machine partielle est uniquement destinée à être utilisée sur des applications de porte afin de construire une machine complète conformément à la directive machines 2006/42/CE. La porte ne doit être mise en service que si les normes cidessus sont satisfaites.
## Manual de instrucciones

# frequenz

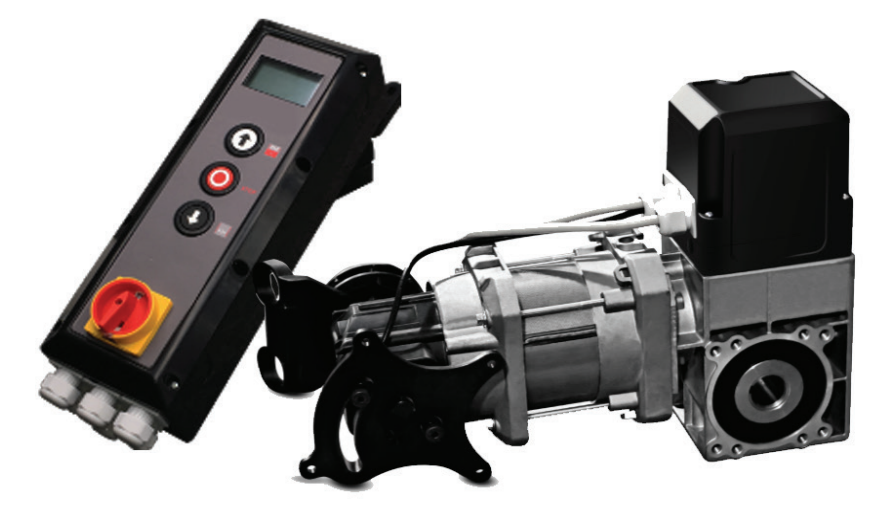

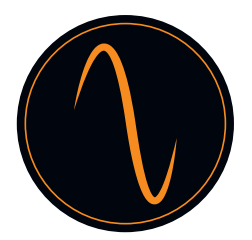

## Índice

| 1. Información general de seguridad           |
|-----------------------------------------------|
| 2. Descripción de producto                    |
| 3. Datos técnicos                             |
| 4. Esquema de apariencia y dimensiones 5      |
| 5. Advertencias - Símbolos                    |
| 6. Información de seguridad de funcionamiento |
| 7. Información de seguridad de instalación    |
| 8. Utilización correcta                       |
| 9. Alcance de la entrega                      |
| 10. Introducción a los componentes            |
| 11. Disposición de la unidad de control9      |
| 12. Instalación10                             |
| 13. Cableado                                  |
| 14. Programación del automatismo              |
| 14.1 Menú principal                           |
| 14.2 Establecer contraseña19                  |
| 14.3 Cargar ajustes 20                        |
| 14.4 Posiciones de la puerta21                |
| 14.5 Dispositivos de seguridad                |
| 14.6 Modo de funcionamiento                   |
| 14.7 Entradas y salidas                       |
| 14.8 Cierre automático                        |
| 14.9 Servicio                                 |
| 14.10 Ajustes expertos                        |
| 14.11 Ajustes del motor                       |
| 15. Tabla de códigos de error                 |
| 16. Declaración CE de Incorporación           |

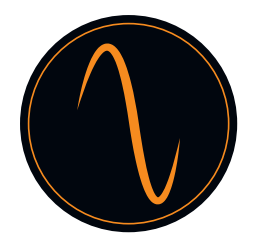

#### 1. Información general de seguridad

## $\land$

- El automatismo de puerta solo se puede utilizar en las condiciones descritas en estas instrucciones. Cualquier otro uso se considerará uso incorrecto y por tanto peligroso. El fabricante no se hace responsable de los daños resultantes de un uso incorrecto o inapropiado.
- El incumplimiento de la información contenida en estas instrucciones puede provocar daños personales o materiales. Las instrucciones deben transmitirse a todos los futuros utilizadores y operadores del automatismo de puerta.
- Utilice el automatismo de puerta únicamente si no se requieren medidas de ajuste o mantenimiento para ello. Desconecte el automatismo de la fuente de alimentación para su limpieza o mantenimiento.
- Solo use el automatismo de puerta cuando toda la zona de movimiento sea completamente visible. Durante el funcionamiento, tenga cuidado con otras personas que puedan estar dentro del rango operativo del producto o que puedan acceder a esta zona. No conduzca ni camine por debajo de la puerta mientras está en movimiento.
- No utilice el automatismo de la puerta para levantar objetos y/o personas.
- Asegúrese de que los niños se mantengan alejados de la zona alrededor de la puerta.
- Los niños mayores de 8 años y las personas con capacidades físicas, sensoriales o mentales reducidas pueden operar el automatismo de la puerta si son supervisados o si han sido instruidos en el manejo seguro del equipo y son conscientes de los riesgos asociados.
- Mantenga los controles remotos y/u otros controles fuera del alcance de los niños para evitar la activación accidental del automatismo de la puerta.
- Los trabajos de limpieza en el automatismo de la puerta, en la puerta o cualquier medida de mantenimiento solo pueden ser realizados por niños bajo supervisión.

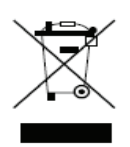

Deseche el automatismo de acuerdo con las normativas medioambientales locales. ¡Las piezas eléctricas no deben eliminarse como residuos domésticos!

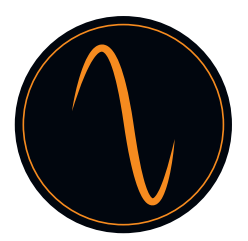

#### 2. Descripción de producto

El automatismo de la puerta ha sido desarrollado para puertas industriales.

El automatismo de la puerta puede estar dotado de los siguientes dispositivos de seguridad adicionales:

- Célula fotoeléctrica, cortinas de luz, bordes de seguridad

- Radar
- Detector de bucle
- Control remoto, botones pulsadores e interruptores de tracción
- Semáforo

El automatismo de la puerta funciona con un control remoto.

Puede elegir distintos ajustes de funcionamiento para el automatismo (p. ej. automático, semiautomático y en espera para funcionar)

#### 3. Datos técnicos

| Modelo                                         | Frequenz 400-100          | Frequenz 400-140    |
|------------------------------------------------|---------------------------|---------------------|
| Rated Voltage/Frequency                        | 400V 3-phase/ 50Hz        | 400V 3-phase / 50Hz |
| Potencia de entrada nominal<br>en KW           | 0,8                       | 1,1                 |
| Par de apriete en Nm                           | 100                       | 140                 |
| Velocidad en RPM                               | 30                        | 30                  |
| Conversor de frecuencia                        | N.D.                      |                     |
| Diámetro del eje del orificio<br>en mm         | 25,44 mm 25,44 / 31,75 mm |                     |
| Máx. ciclos por hora                           | 35 c/h                    |                     |
| Desbloqueo de emergencia                       | Polipasto de cadena       |                     |
| Ajuste del límite de recorrido<br>de la puerta | Codificador digital       |                     |

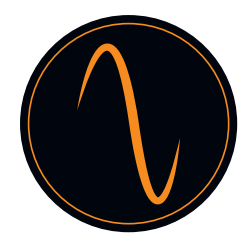

## 4. Esquema de apariencia y dimensiones

| Modelo Hyper lift                                | Frequenz 400-100 | Frequenz 400-140 |
|--------------------------------------------------|------------------|------------------|
| Automatismo de la puerta Lo. * An. *<br>Al. (mm) | 431 * 180 * 280  | 488 * 180 * 280  |
| Caja de control Lo. * An. * Al. (mm)             | 420 * 122 * 162  | 420 * 122 * 162  |
| Embalaje Lo. * An. * Al. (mm)                    | 573 * 510 * 200  | 573 * 510 * 200  |

#### Automatismo de la puerta

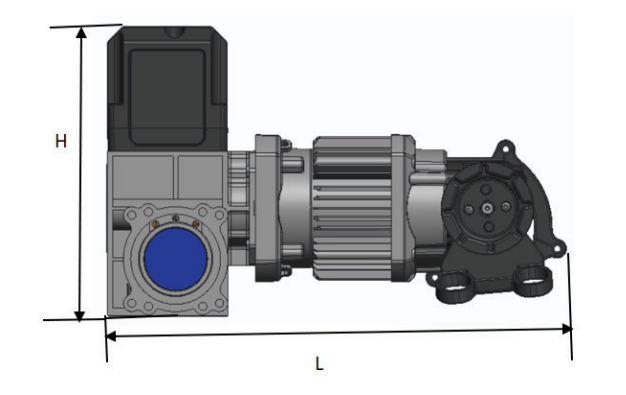

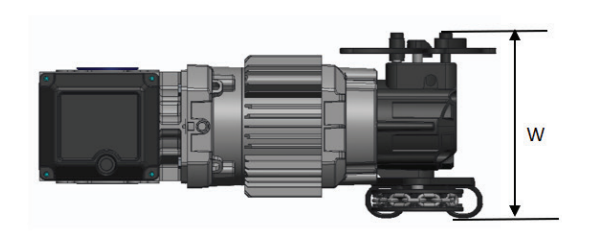

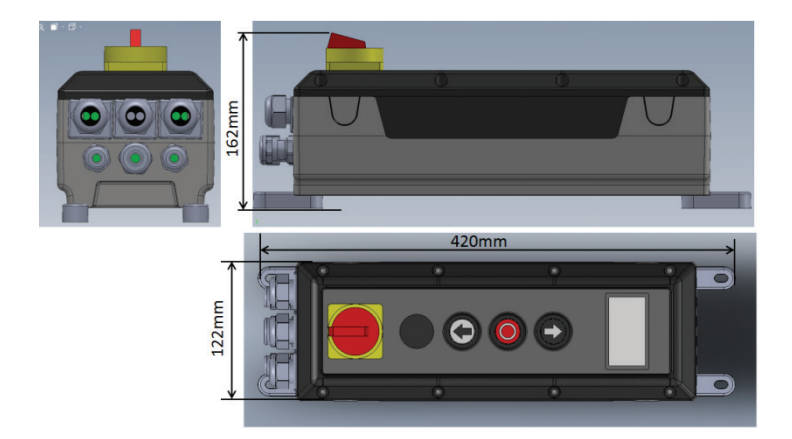

Caja de control

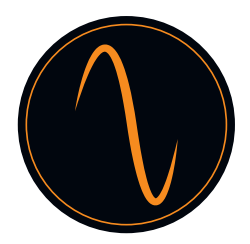

#### 5. Advertencias - Símbolos

| Note:      | Debe tenerse en cuenta la información técnica                         |
|------------|-----------------------------------------------------------------------|
| Fig. 1     | Número de figura                                                      |
| Vorsicht : | Precaución: Advierte de riesgo para una persona / riesgo de lesiones  |
| Warnung :  | Advertencia: Advierte de riesgo para los materiales / riesgo de daños |

#### 6. Información de seguridad de funcionamiento

\Lambda Solo se puede utilizar la puerta si:

- Se ha declarado el cumplimiento de la Directiva de Máquinas 2006/42/CE después del montaje.
- La puerta cumple con las normativas EN 12605, EN 12604 y DIN EN 13241-1.
- El automatismo de la puerta ha sido montado de acuerdo con EN 12453, EN 12445 y EN 12635.
- Cualquier equipo de seguridad instalado adicionalmente funciona correctamente.
- Hay un desbloqueo de emergencia que funciona internamente para garajes que no tienen un segundo acceso.
- Cualquier puerta peatonal instalada en la puerta estará dotada de un dispositivo de seguridad que impide el encendido mientras la puerta esté abierta.
- El desbloqueo de emergencia no puede engancharse en ninguna pieza del vehículo (p. ej., estructuras del techo).
- Se asegura que la instalación cumpla con las normativas nacionales de seguridad.

¡Guarde el manual de instrucciones en un lugar seguro!

#### 7. Información de seguridad de instalación

Importante:

La puerta debe moverse con facilidad, ser funcional y estar bien equilibrada de acuerdo con las especificaciones del fabricante.

Debe ser posible abrir y cerrar la puerta a mano con facilidad.

El montaje lo debe realizar personal formado y especializado.

Los trabajos de instalación eléctrica sólo deben ser realizados por personal autorizado y especializado.

La idoneidad y la capacidad de carga de la estructura de soporte del edificio en el que se instalará el automatismo de puerta deben ser comprobadas y confirmadas por personal experto.

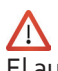

El automatismo de la puerta debe estar bien sujeto en todos los puntos de montaje proporcionados. El material de montaje debe elegirse de acuerdo con las características del material de la estructura de soporte para garantizar que se pueda soportar una fuerza de tracción mínima de 900 N.

Si no se cumplen estos requisitos, el automatismo de la puerta podría caerse o la puerta podría moverse sin control. Esto significa que existe el riesgo de lesiones personales o daños materiales.

Al montar el automatismo de la puerta, éste debe asegurarse con los medios apropiados contra caídas hasta que esté completamente conectado de forma segura.

Tenga en cuenta las normas de seguridad y salud en el trabajo correspondientes durante la instalación.

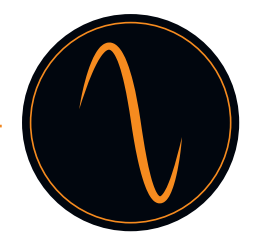

#### 8. Utilización correcta

Este automatismo de puerta es apropiado para su uso con puertas seccionales equilibradas y puertas seccionales equipadas con protección contra rotura de muelle y/o pestillo de seguridad.

Se deben respetar las dimensiones máximas indicadas en los datos técnicos.

Antes de instalar el automatismo de la puerta, se debe desmontar o poner fuera de servicio cualquier mecanismo de bloqueo existente en la puerta.

No se permite su utilización en un entorno antideflagrante.

Cualquier otro uso distinto a este se considera un uso incorrecto.

Todas las actividades siguientes realizadas sin la aprobación expresa por escrito del fabricante:

- Ampliaciones o modificaciones
- Uso de repuestos no originales
- La realización de reparaciones por parte de personas u operarios no autorizados por el fabricante puede dar lugar a la pérdida de la garantía.

No se aceptará responsabilidad por los daños que resulten de las siguientes causas:

- Defectos técnicos en la puerta a operar y deformaciones estructurales que ocurren durante la operación
- Mantenimiento incorrecto de la puerta.
- Incumplimiento de las instrucciones de uso

#### 9. Alcance de la entrega

| 1  | Automatismo de la puerta con desbloqueo de emergencia<br>(cadena) |
|----|-------------------------------------------------------------------|
| 2  | Unidad de control con interruptor principal                       |
| 3  | Soporte de par de apriete                                         |
| 4  | Fijadores de montaje                                              |
| 5  | Cable de alimentación externo con enchufe                         |
| 6. | Cable de señal                                                    |
| 7. | Cable de alimentación interno                                     |

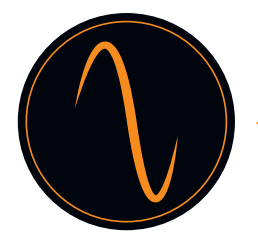

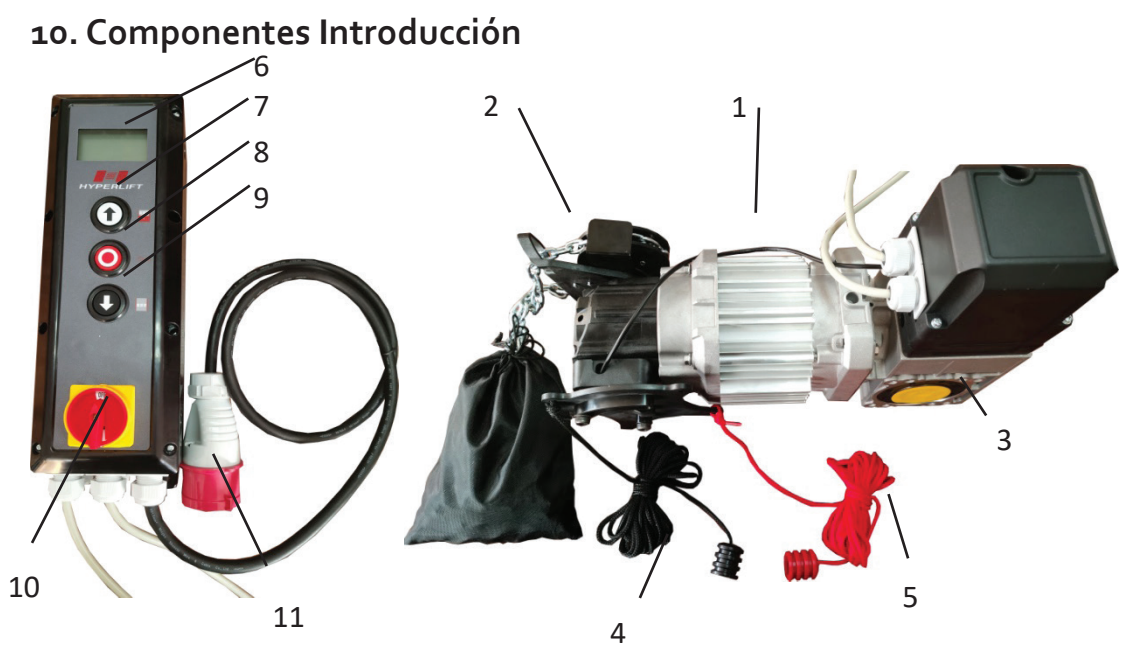

| 1  | Motor                                              |
|----|----------------------------------------------------|
| 2  | Desbloqueo de emergencia (cadena)                  |
| 3. | Caja de cambios                                    |
| 4. | Cable de desactivación de desbloqueo de emergencia |
| 5  | Cable de activación de desbloqueo de emergencia    |
| 6  | Pantalla LCD                                       |
| 7  | Botón «ARRIBA»                                     |
| 8  | Botón «PARADA»                                     |
| 9  | Botón «ABAJO»                                      |
| 10 | Interruptor principal                              |
| 11 | Enchufe de alimentación                            |

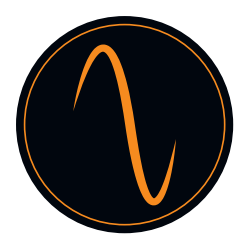

#### 11. Disposición de la unidad de control

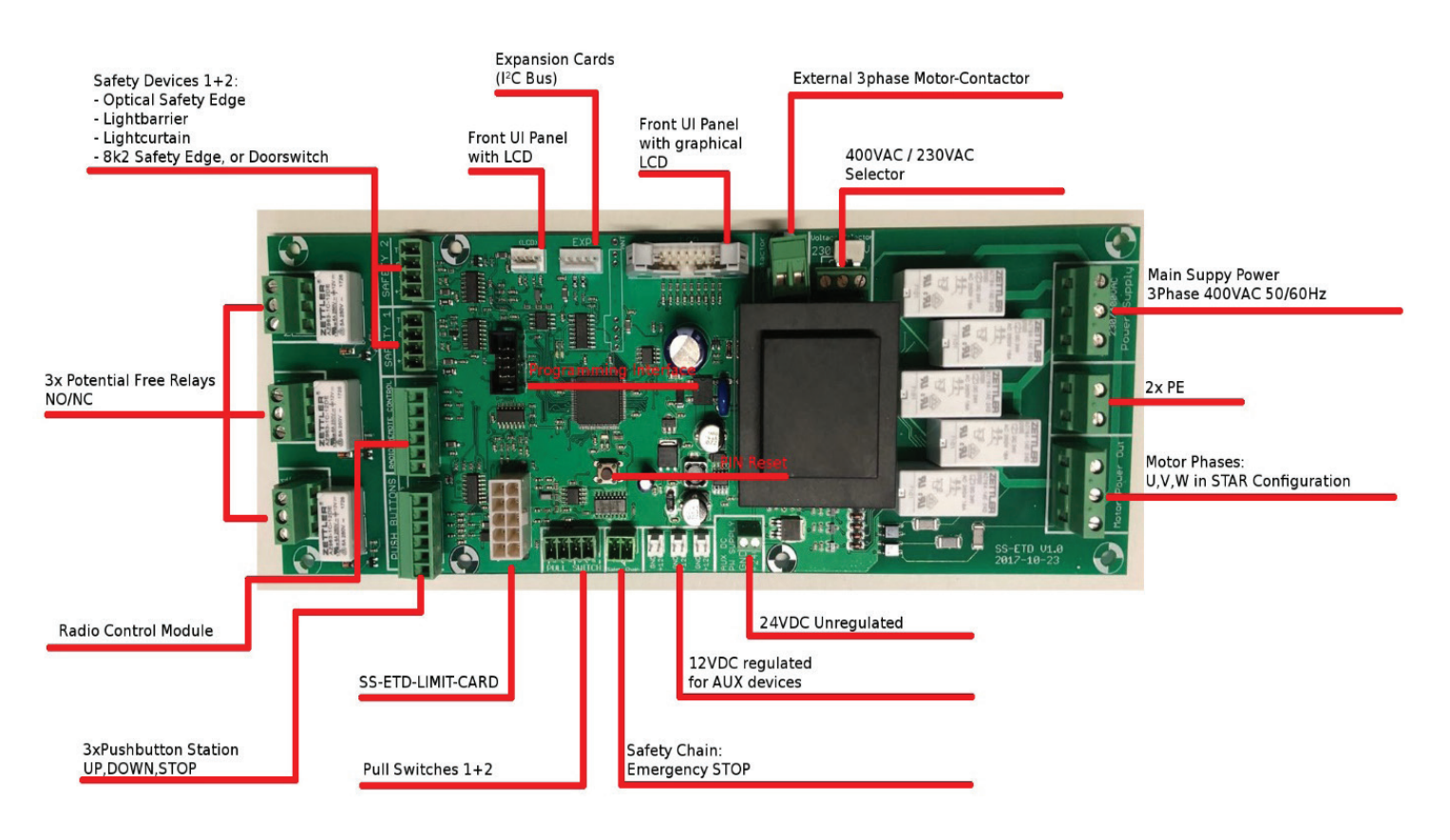

## Frequenz 400V

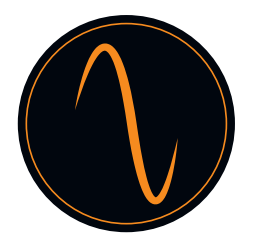

#### 12. Installation

El automatismo de la puerta que se muestra es similar al tipo de automatismo de la puerta seccional con transmisión por cadena. A menos que se indique lo contrario, los pasos de montaje también se aplican a los automatismos de las puertas rápidas con manivela.

#### Preparación para la instalación

Riesgo de lesiones personales y/o daños materiales por tensión eléctrica. Haga que un electricista especializado abra y cierre la tapa del controlador del motor.

#### Determine la ubicación de instalación del automatismo de la puerta.

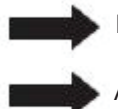

El automatismo de la puerta debe colocarse 100 % por encima del eje que mueve la puerta.

Asegúrese de que ni la cadena de accionamiento manual de emergencia ni la manivela (según la versión) pueda perjudicar el funcionamiento normal de la puerta (holgura) y que se pueden utilizar en cualquier momento.

#### 12.1 Instale el soporte del par de apriete

Instale el soporte del par de apriete (3) como se muestra en la Fig. 1. Asegúrese de que el eje de transmisión de la puerta pueda extenderse al menos 135 mm (dimensión A) en el automatismo de la puerta que se instalará.

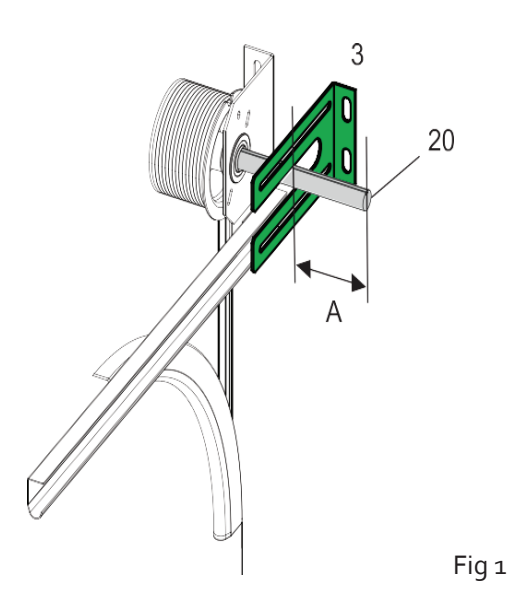

#### 12.2 Instalar la chaveta de función

Instale la chaveta (8) en la ranura del eje de movimiento de la puerta de manera que quede asegurada contra el movimiento en la Fig. 2

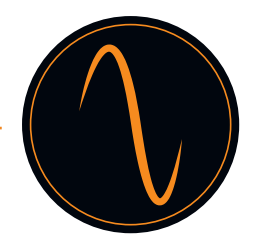

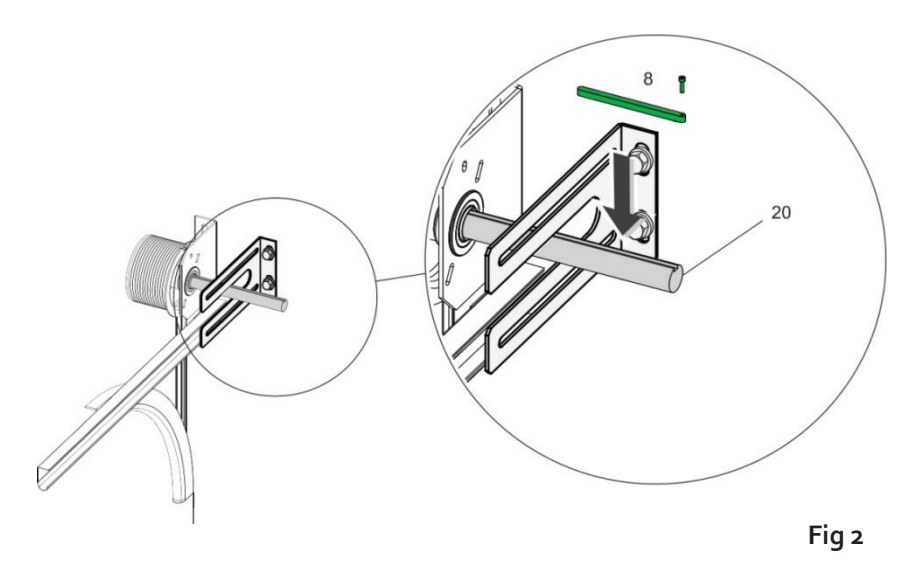

### $\wedge$

El automatismo de la puerta es pesado, por lo que podría caerse y provocar lesiones personales y/o daños materiales. Se debe utilizar un polipasto apropiado para llevarlo al lugar de instalación.

- No suministre energía al automatismo de la puerta aún. No conecte ningún enchufe.
- Coloque el eje de transmisión del automatismo de la puerta de manera que sea adecuado para la posición del dispositivo antigiro (chaveta, posición 8 en la Fig. 2). Para ello, gire la transmisión a través del funcionamiento de emergencia.
- Engrase el eje de movimiento de la puerta de manera que el automatismo de la puerta pueda conectarse fácilmente.

#### 12.3 Asegure el automatismo de la puerta

Deslice el automatismo de la puerta sobre el eje de movimiento de la puerta (20) en la Fig. 2. Asegure el automatismo de la puerta con los 4 tornillos y arandelas (13) en la Fig. 3.

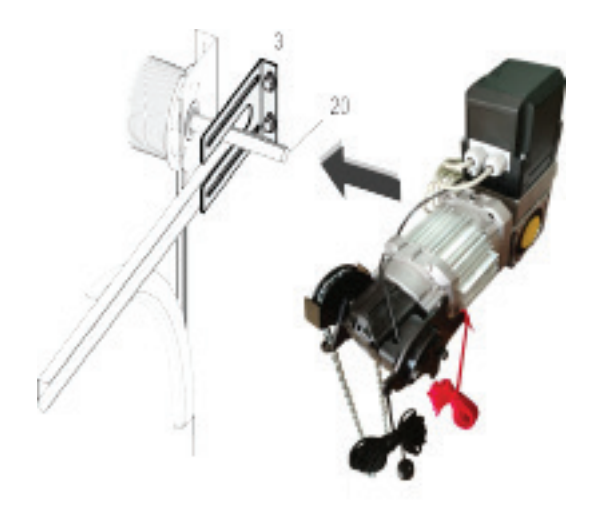

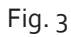

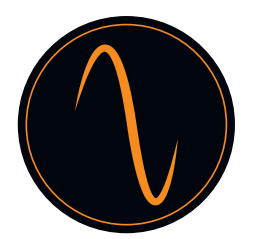

#### 12.4 Instale el cordón de desbloqueo de emergencia

- Asegure el cable de desbloqueo de emergencia de manera que el desbloqueo de emergencia pueda activarse utilizando el cable de desbloqueo de emergencia rojo.
- El desbloqueo de emergencia se activa cuando la rueda de cadena (3) se ha movido tirando hacia abajo del cordón de desbloqueo de emergencia rojo en la Fig. 4.
- Asegúrese de que el desbloqueo de emergencia pueda volver a desactivarse tirando del cable negro.

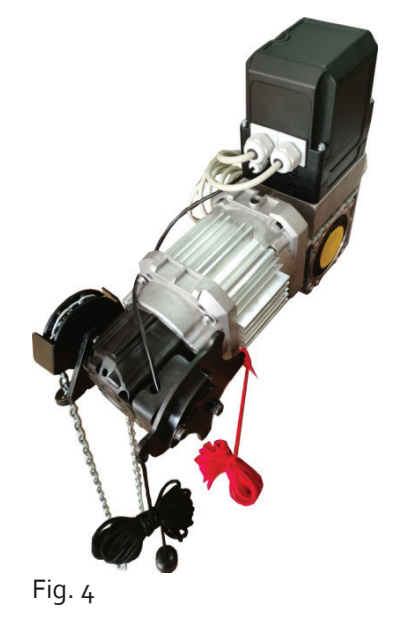

12.5 Compruebe el funcionamiento de emergencia

Asegúrese de que la puerta se pueda abrir y cerrar sin problemas tirando de la cadena en la Fig. 5.

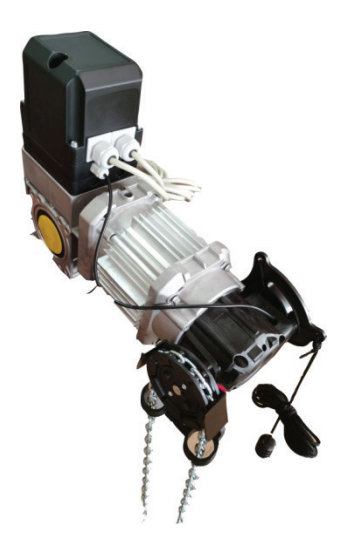

Fig. 5

Si la puerta se puede abrir y cerrar sin problemas, esto confirma la fiabilidad funcional en situación de emergencia. Se puede poner en servicio el automatismo de la puerta.

## 13. Cableado

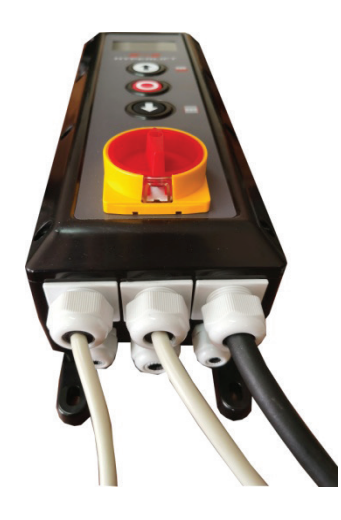

Caja de control

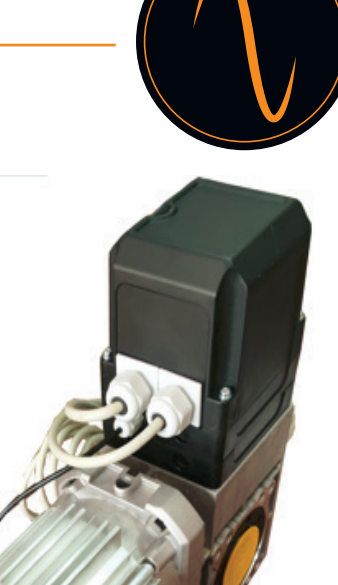

Automatismo de la puerta

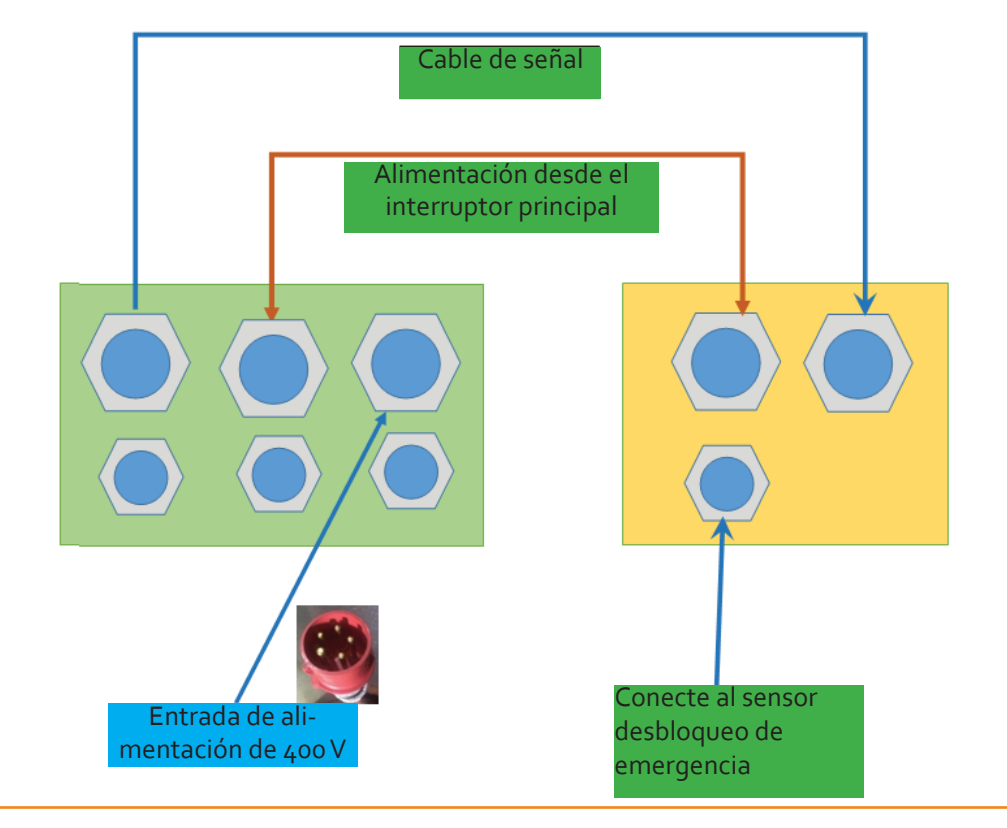

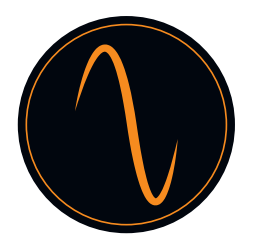

#### 13.1 Accesorios adicionales - guía de cableado

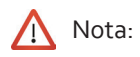

Debe utilizar dispositivos de seguridad con modo N.C. . Active los dispositivos conectados en el menú salidas de relé de SEGURIDAD y/o en ajustes expertos. Corriente máxima: 400 mA.

Botones pulsadores (N.A. - Normalmente ABIERTO)

Para la apertura y el cierre puede utilizar diferentes tipos de pulsadores o interruptores de llave. Para ABRIR definido, conecte el botón a los botones pulsadores del terminal => ARRIBA Para PARADA definida, conecte el botón a los pulsadores de terminal => PARADA Para CERRAR definido, conecte el botón a los botones del terminal => ABAJO

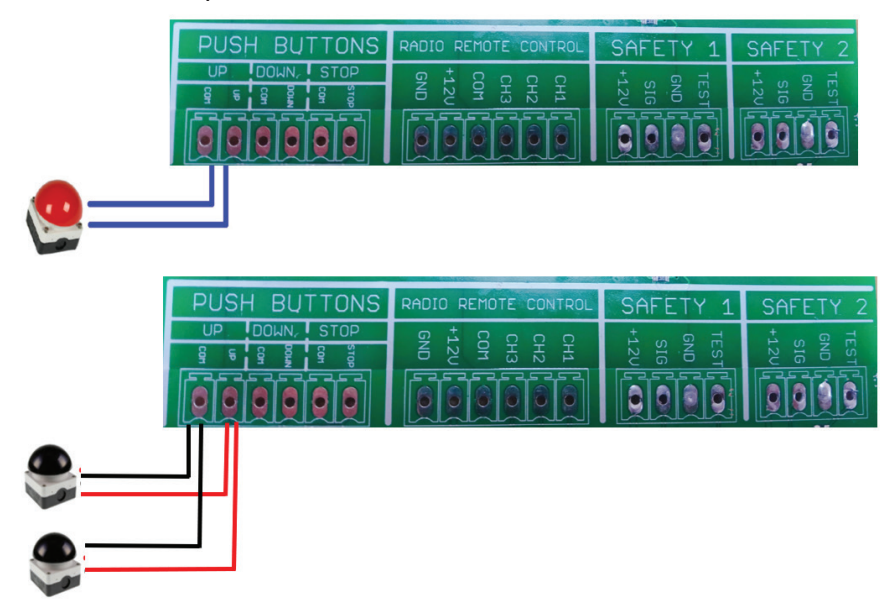

#### Cortina de luz

Puede conectar la cortina de luz al terminal SEGURIDAD 1 o SEGURIDAD 2. Conecte la fuente de alimentación de acuerdo con las instrucciones del fabricante de la cortina de luz y establezca la función en el menú «Dispositivos de seguridad» -> «SEGURIDAD 1» o «SEGURIDAD 2» -> «Cortina de luz».

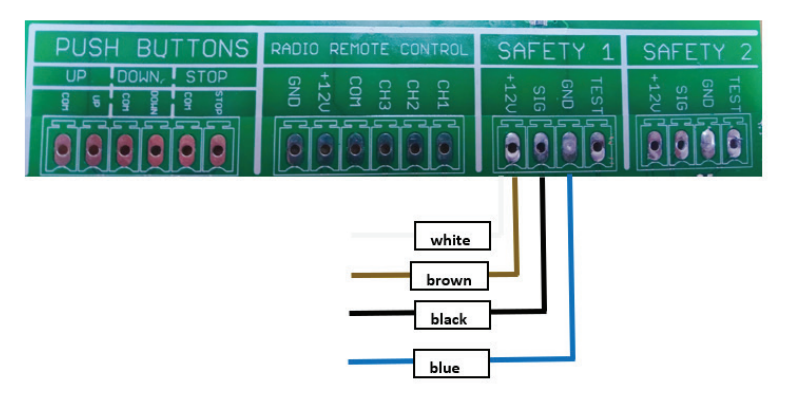

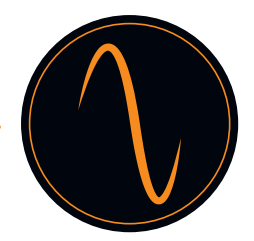

#### Bordes de seguridad

Puede conectar el borde de seguridad al terminal SEGURIDAD 1 o SEGURIDAD 2. Conecte la fuente de alimentación según las indicaciones del fabricante del borde de seguridad y configure la función en el menú «Dispositivos de seguridad» -> «SEGURIDAD 1» o «SEGURIDAD 2» -> «Borde de seguridad». .

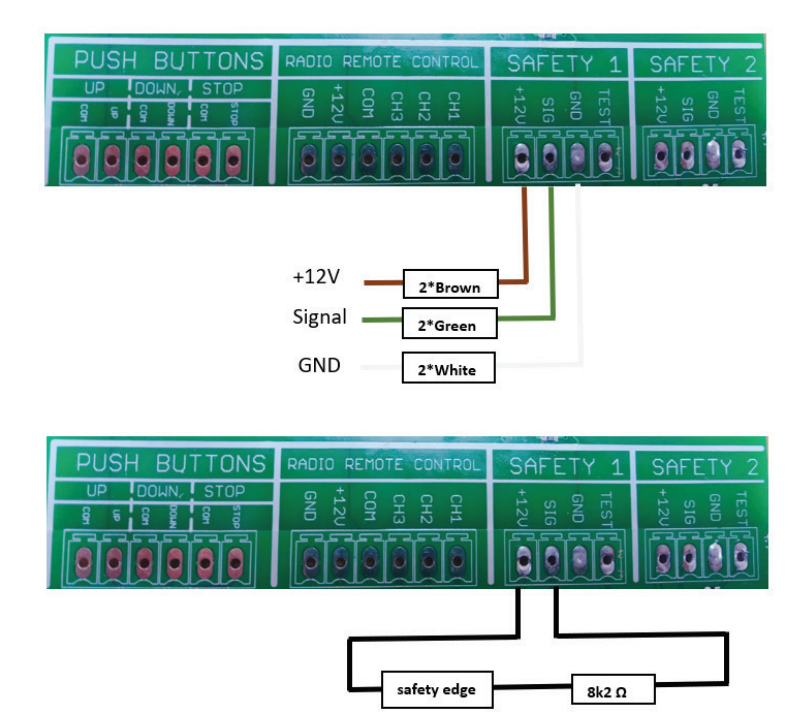

#### Célula fotoeléctrica

Puede conectar la célula fotoeléctrica al terminal SEGURIDAD 1 o SEGURIDAD 2. Conecte la fuente de alimentación según las indicaciones del fabricante del borde de seguridad y configure la función en el menú «Dispositivos de seguridad» -> «SEGURIDAD 1» o «SEGURIDAD 2» -> «Célula fotoeléctrica». .

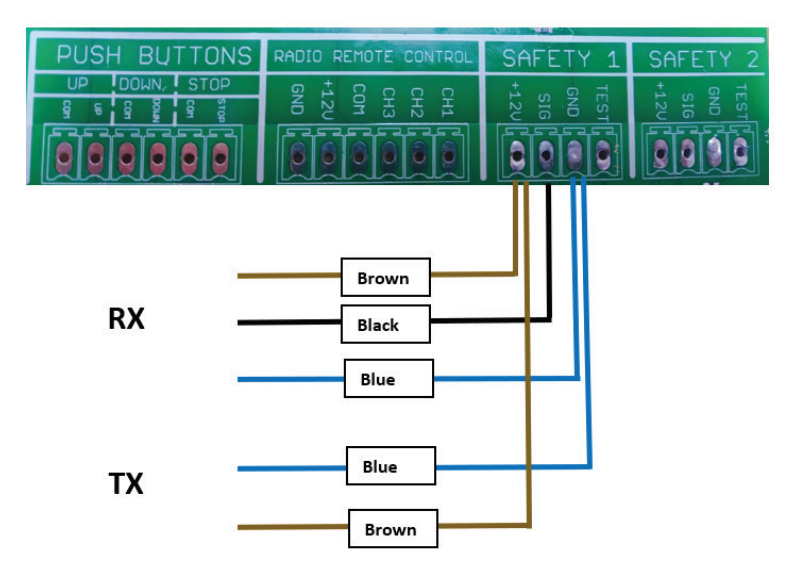

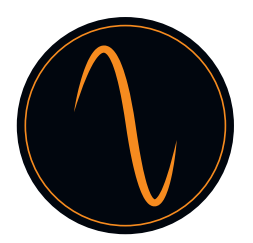

#### Radar / control remoto / bucle de inducción

Para dar un impulso de ABRIR se puede utilizar por ejemplo un dispositivo de radar. Esto se conectará al terminal de control remoto vía radio. Conecte la fuente de alimentación según las indicaciones del fabricante y configure la función en el menú «Entradas / Salidas» -> «Canales de radio». También puede conectarse a un control remoto o dispositivo sensor geomagnético para abrir / cerrar la puerta.

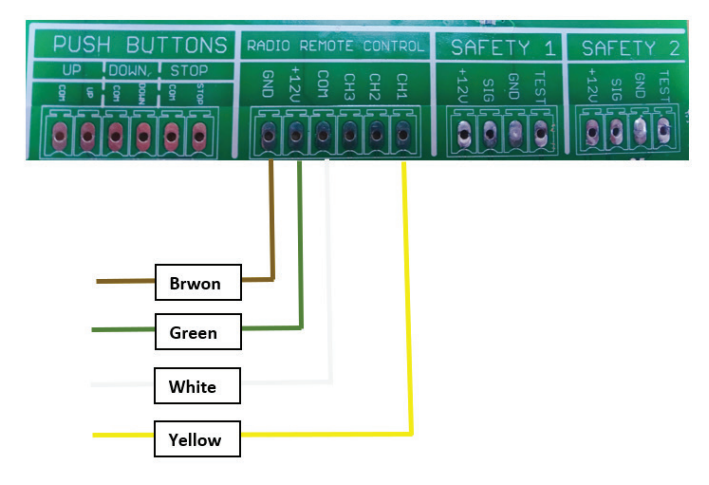

#### Semáforo

Para los semáforos rojo - verde, puede configurar la función de la siguiente manera:

- 1). Entradas / Salidas ->Salidas de relé -> Relé 1 o Relé 2 -> Posición final -> Abierta
- 2). Entradas / Salidas -> Salidas de relé -> Relé 1 o Relé 2 -> Posición final -> No abierta

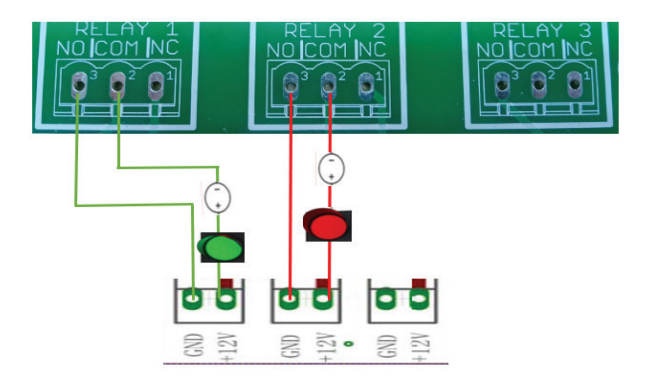

#### Botones pulsadores / interruptores de tracción

Botones pulsadores para la función de impulso (abrir-parar-cerrar están conectados en el interruptor de tracción del terminal)

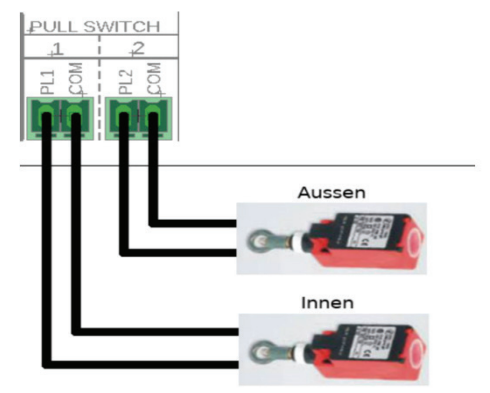

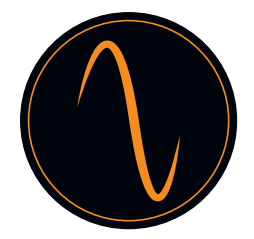

#### Enclavamiento de 2 automatismos

Conecte entre sí 2 controladores de puerta para realizar la función Airlock: 2 puertas pueden permanecer Cerrándose pero no pueden estar en estado Abierto durante ese período. Lo que significa que solo después de cerrar una puerta, puede abrir otra puerta.

Puede configurar la función de la siguiente manera:

1)Configuración de CONTROL REMOTO VÍA RADIO -> Entradas / Salidas -> Canales de radio -> Canal 1 -> STOP (ambas puertas necesitan configuración)

2)Configuración de relé-> Entradas / Salidas -> Salidas de relé -> Relé 1 -> Posición final -> No cerrado (ambas puertas necesitan configuración)

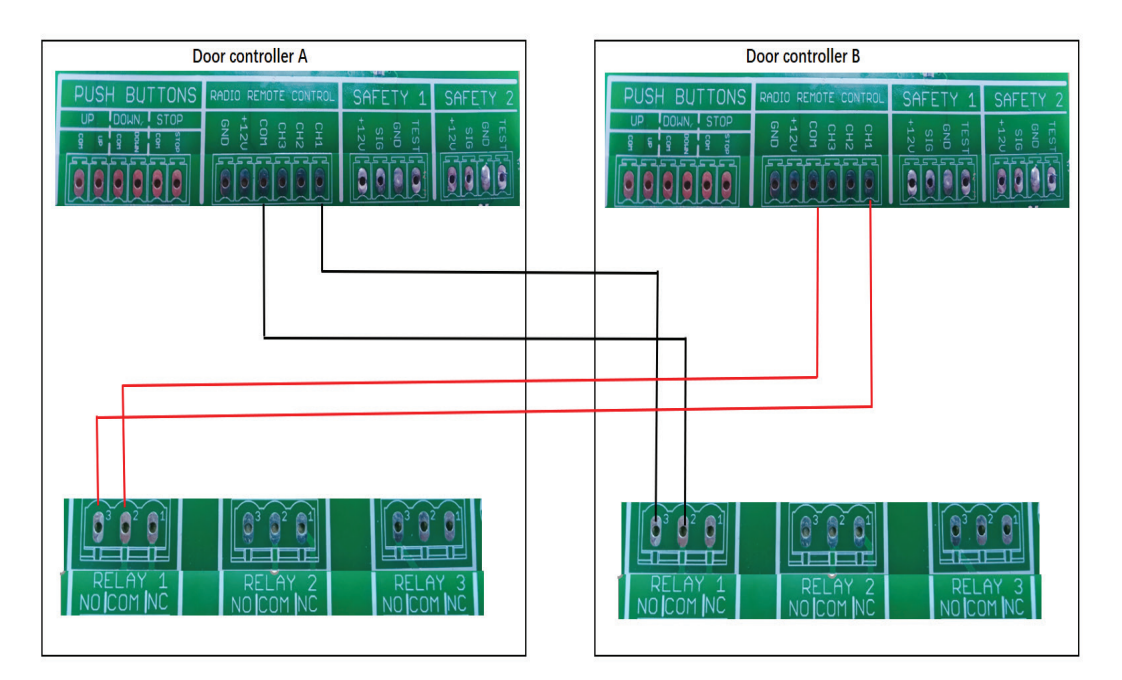

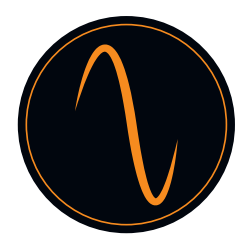

## 14. Programación del automatismo 14.1 Menú principal

Mantenga pulsado ( 🕥 + 🔘 ) O ( 💽 + 🔘 ) durante 3 segundos para entrar al menú.

| SELECCIONAR IDIOMA |            |  |
|--------------------|------------|--|
|                    | ENGLISH    |  |
|                    | DEUTSCH    |  |
|                    | NEDERLANDS |  |
|                    | FRANCAIS   |  |
|                    | 中文         |  |

Utilice los botones 🕥 y 🕔 para desplazarse por el menú.

Utilice el botón 🜔 para acceder al menú y para confirmar los ajustes.

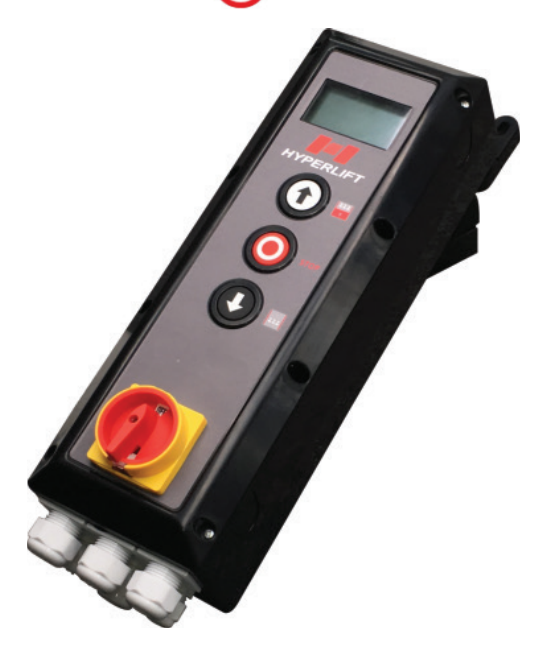

Caja de control

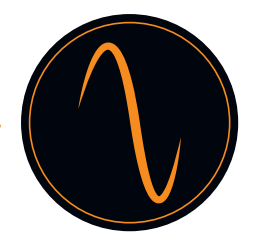

#### 14.2 Establecer contraseña

Si activa la función de contraseña, puede proteger la unidad de control para que no sea modificada por personas no autorizadas.

 $\wedge$ 

¡Las modificaciones no autorizadas de los ajustes de la unidad de control pueden provocar lesiones personales y/o daños materiales! ¡Siempre recomendamos poner una contraseña!

|    | Menú principal               |    |                    |   |
|----|------------------------------|----|--------------------|---|
| 1  | Establecer contraseña        |    |                    |   |
| 2  | Cargar ajustes               |    | ~ 1                |   |
| 3  | Posiciones de puerta         | M1 | Menú de contraseña |   |
| 4  | Dispositivos de<br>seguridad | 1  | Establecer         |   |
| 5  | Modo Operacional             |    | Dospetivor         | 6 |
| 6  | Entradas / Salidas           | 2  | contraseña         |   |
| 7  | Cierre Automático            | <  | Atrás              |   |
| 8  | Servicio                     |    |                    |   |
| 9  | Ajustes expertos             |    |                    |   |
| 10 | Ajustes del motor            |    |                    |   |
| <  | Menú de salida               |    |                    |   |

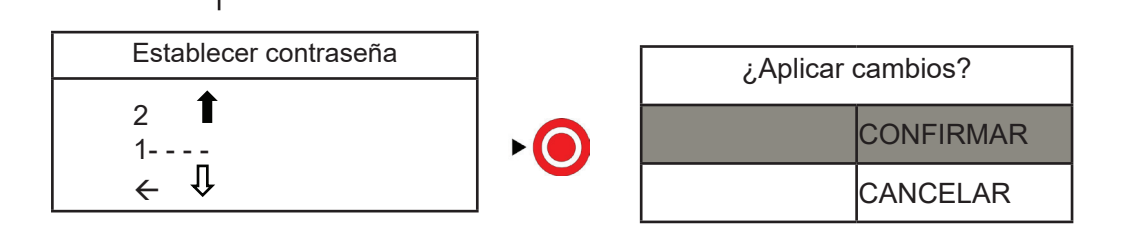

Pulse 🕇 y 🔱 para seleccionar la figura de contraseña que necesite.

¡No olvide apuntar la contraseña!

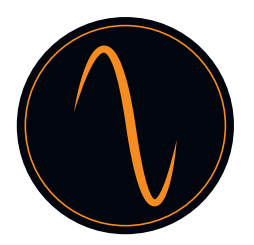

#### 14.3 Cargar ajustes

Podrá hacer el Restablecimiento de los valores de fábrica en este menú.

| Menú principal |                              |  |
|----------------|------------------------------|--|
| 1              | Establecer contraseña        |  |
| 2              | Cargar ajustes               |  |
| 3              | Posiciones de puerta         |  |
| 4              | Dispositivos de<br>seguridad |  |
| 5              | Modo Operacional             |  |
| 6              | Entradas / Salidas           |  |
| 7              | Cierre Automático            |  |
| 8              | Servicio                     |  |
| 9              | Ajustes expertos             |  |
| 10             | Ajustes del motor            |  |
| <              | Menú de salida               |  |

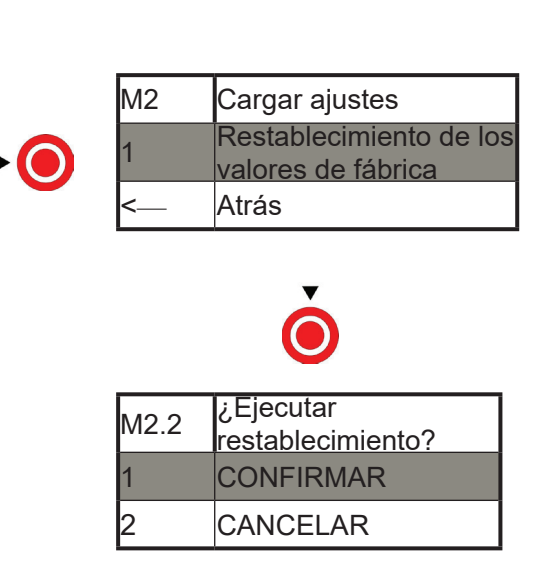

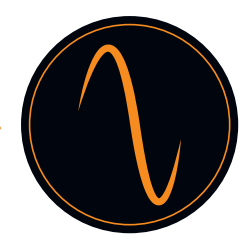

#### 14.4 Posiciones de la puerta

En este menú se establecen los siguientes parámetros:

- Sentido de rotación del motor (dependiendo de su instalación, debe cambiarse)
- Posición «Cerrada» y «Abierta» de la puerta
- Posición de apertura parcial
- Posición de la célula fotoeléctrica oculta (por ejemplo, en puertas de acción rápida)

| Menú principal |                              |
|----------------|------------------------------|
| 1              | Establecer contraseña        |
| 2              | Cargar ajustes               |
| 3              | Posiciones de puerta         |
| 4              | Dispositivos de<br>seguridad |
| 5              | Operation Mode               |
| 6              | Entradas / Salidas           |
| 7              | Automatic Close              |
| 8              | Servicio                     |
| 9              | Ajustes expertos             |
| 10             | Ajustes del motor            |
| <              | Menú de salida               |

| М3 | Posiciones de puerta         |
|----|------------------------------|
| 1  | Comprobar dirección          |
| 2  | Posición final cerrada       |
| 3  | Posición final abierta       |
| 5  | Pos. abierta<br>parcialmente |
| 6  | Barrera de luz en<br>blanco  |
| <  | Atrás                        |

#### Comprobar dirección

Pulse el botón «ARRIBA» o «ABAJO» y manténgalo pulsado para mover la puerta.

| M3     | Posiciones de puerta   |
|--------|------------------------|
| 1      | Comprobar dirección    |
| с<br>С | Posición final         |
| Z      | cerrada                |
| 3      | Posición final abierta |
| 5      | Pos. abierta           |
| 5      | parcialmente           |
| 6      | Barrera de luz en      |
| 0      | blanco                 |
| <      | Atrás                  |

| M3.1 | Comprobar<br>dirección                                               | M            | 3.1 Comprobar dirección                            |
|------|----------------------------------------------------------------------|--------------|----------------------------------------------------|
|      | Pulsar y<br>mantener<br>ARRIBA /<br>ABAJO<br>para mover la<br>puerta | 1<br>▶ ● ● < | Dirección OK<br>Dirección incorrecta<br>– Cancelar |

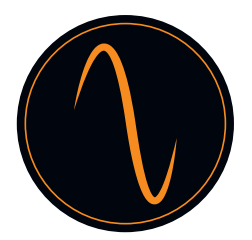

Т

Г

Posición final cerrada (puerta cerrada):

| M3 | Posiciones de puerta         |                   |                |  |
|----|------------------------------|-------------------|----------------|--|
| 1  | Comprobar dirección          | M3.2              | Posición final |  |
| 2  | Posición final cerrada       |                   | cerrada        |  |
| 3  | Posición final abierta       | Position<br>123   |                |  |
| 5  | Pos. abierta<br>parcialmente | ·]<br>▼           |                |  |
| 6  | Barrera de luz en<br>blanco  |                   | $\bigcirc$     |  |
| <  | Atrás                        | ¿Aplicar cambios? |                |  |
|    |                              |                   | CONFIRMAR      |  |
|    |                              | <                 |                |  |

Posición final abierta (puerta abierta):

Vuelva a hacer en el menú 3 «Posición final abierta» los pasos mostrados anteriormente para programar la posición final «ABIERTA.

Posición abierta parcialmente:

Aquí establecerá en qué posición debe abrirse parcialmente la puerta.

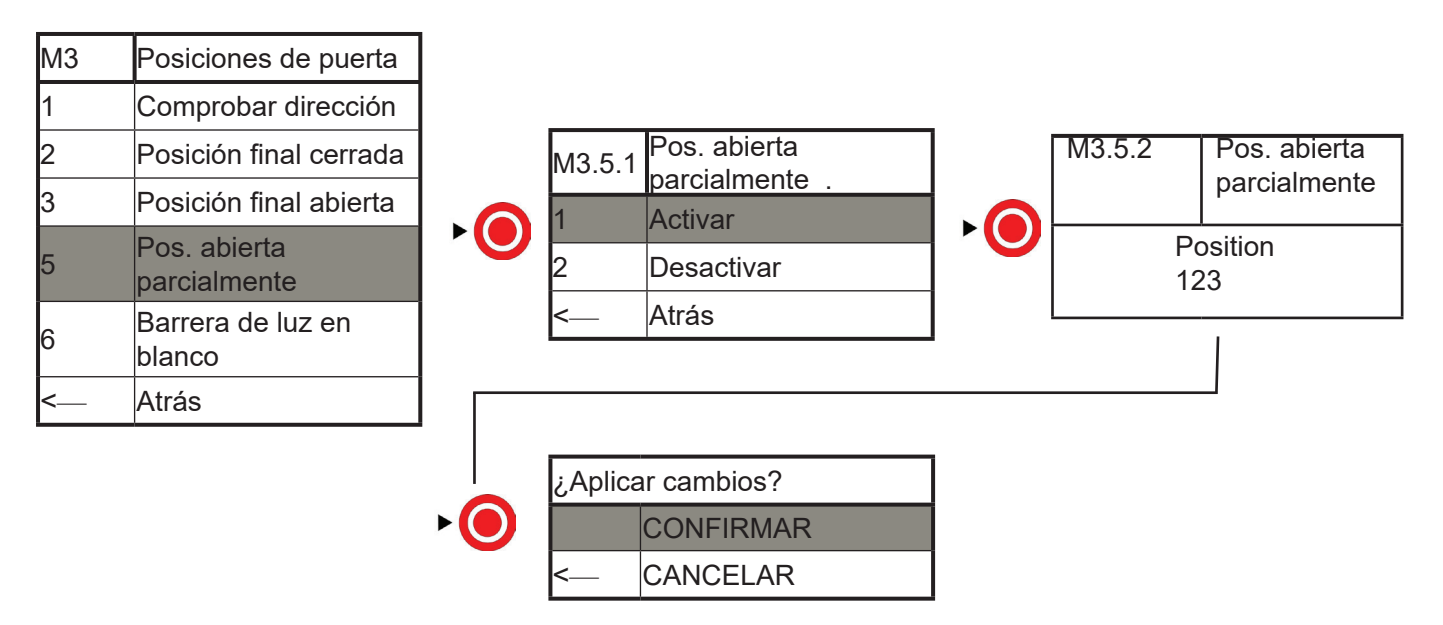

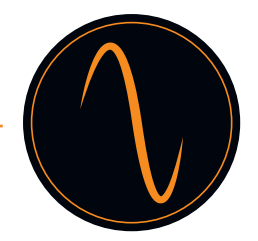

Barrera de luz en blanco:

Si tiene una puerta de acción muy rápida, es posible que deba apagar la barrera de luz en una determinada posición de la puerta para evitar un mal funcionamiento en la detección de obstáculos que realiza la célula fotoeléctrica.

#### iPrecaución!

¡Antes de apagar la barrera de luz, asegúrese de que haya instalado un segundo dispositivo de seguridad (cortina de luz, borde de seguridad, etc.)!

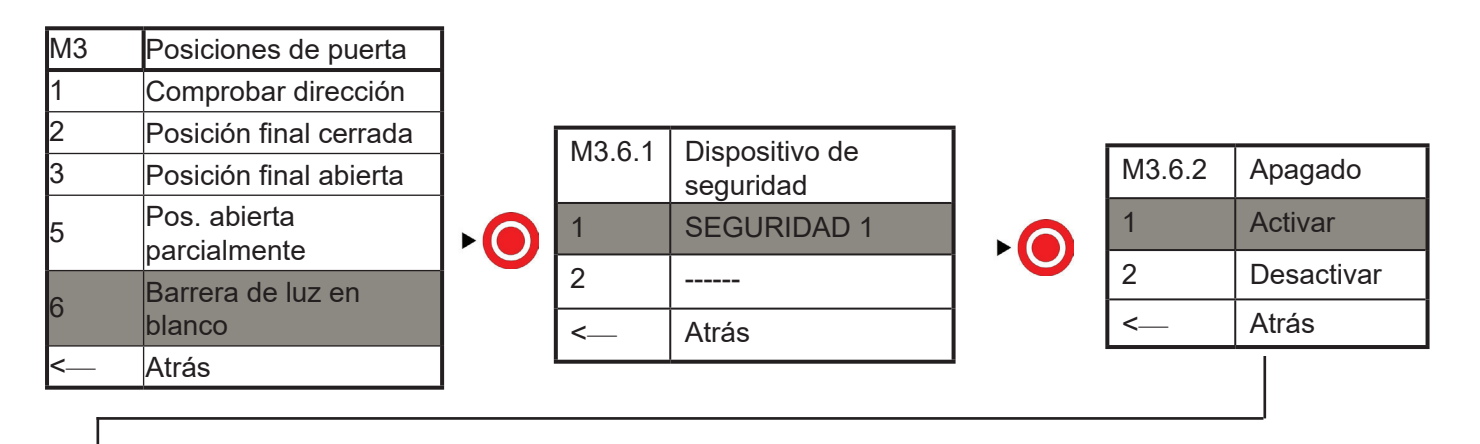

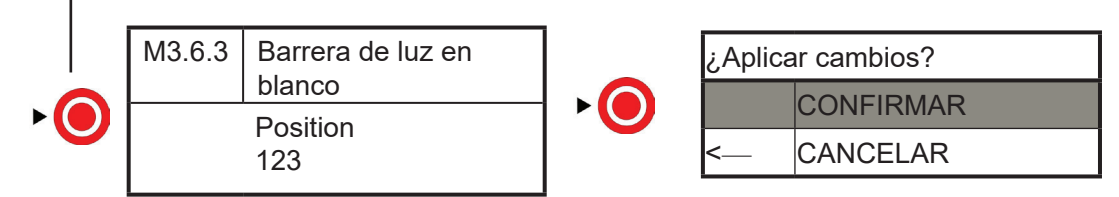

Pulse ARRIBA o ABAJO para mover la puerta a la altura requerida de apagado de la barrera.

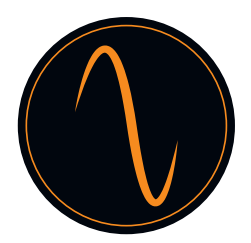

#### 14.5 Dispositivos de seguridad

SEGURIDAD 1 y SEGURIDAD 2:

La unidad de control dispone de 2 conectores supervisados para dispositivos de seguridad (p. ej. célula fotoeléctrica, cortinas de luz, bandas de seguridad, pulsadores de stop, etc.)

## ¡Recomendamos encarecidamente utilizar siempre dispositivos de seguridad para garantizar un funcionamiento seguro de la puerta!

Conecte el dispositivo de seguridad según el manual del fabricante correspondiente con las entradas «SEGURIDAD 1» y/o «SEGURIDAD 2» de la unidad de control y seleccione el dispositivo de seguridad correspondiente en el menú «Seguridad».

Ejemplo de seguridad del borde:

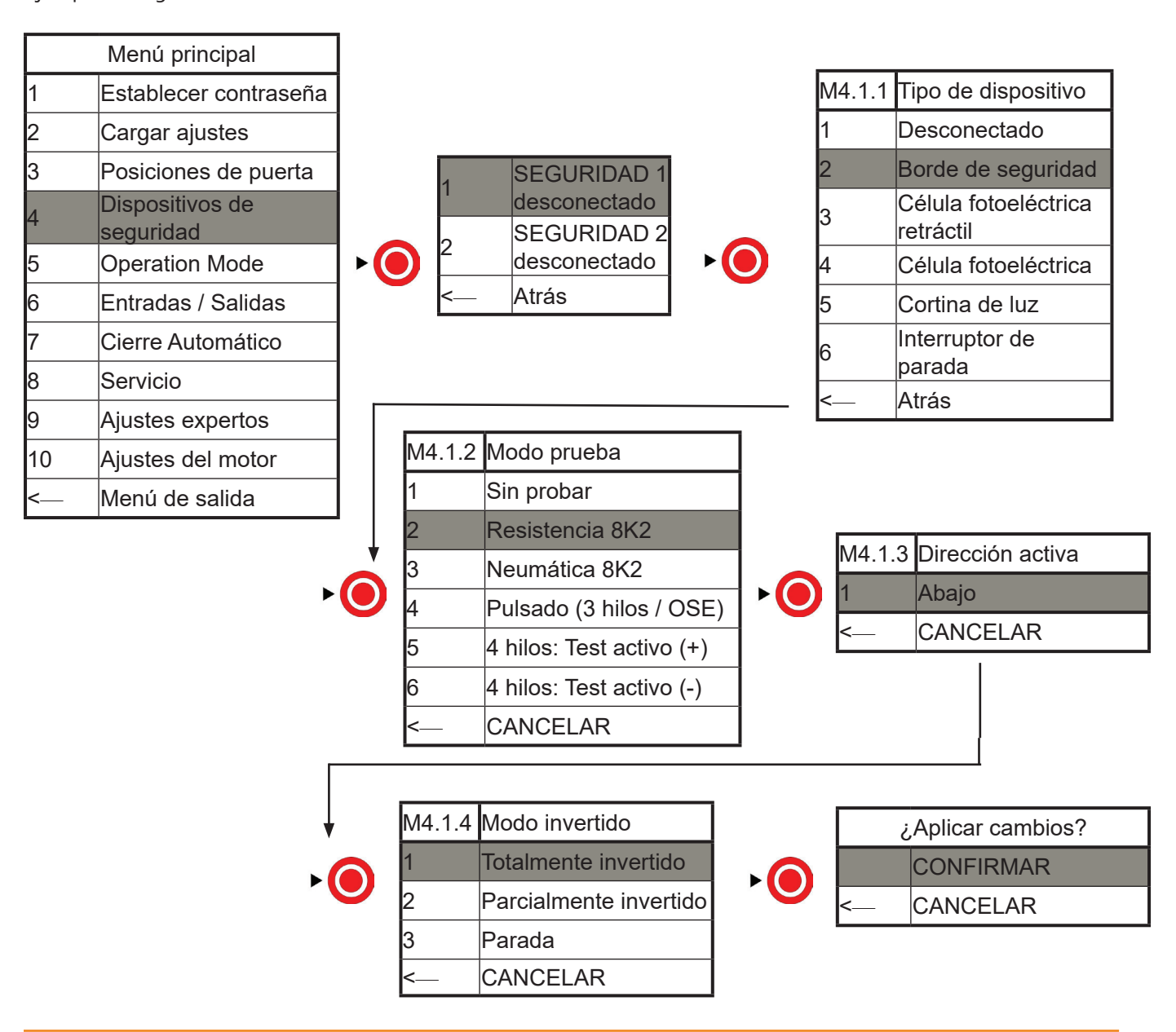

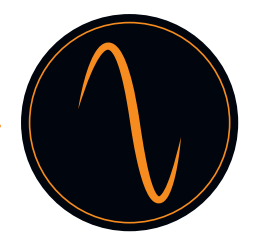

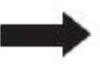

Para SEGURIDAD 2 u otros dispositivos de seguridad, vuelva a realizar la configuración similar al ejemplo nente mostrado.

1.. Al seleccionar el borde de seguridad, el tipo de borde de seguridad que debe identificarse.

(1) Si el borde de seguridad es de goma, seleccione Borde de seguridad y luego elija la resistencia 8K2.

(2) Si el borde de seguridad es cableado de tipo aéreo, seleccione Borde de seguridad y, a continuación, elija No probado.

(3) Si el borde de seguridad es inalámbrico de tipo aéreo, seleccione Borde de seguridad, luego elija No probado.

(4) Si el borde de seguridad es fotoeléctrico, seleccione Célula fotoeléctrica retráctil, luego elija Pulsado (3 hilos / OSE)

2. Al seleccionar Célula fotoeléctrica, seleccione entonces No Probado

3. Al seleccionar cortina de luz, seleccione entonces Pulsado (3 hilos / OSE)

4. Al seleccionar Interruptor de parada, seleccione entonces No Probado

Por favor preste atención a esto:

1 : Debe utilizar dispositivos de seguridad con modo N.C.

2: Si solo conecta una célula fotoeléctrica de un solo canal, el CDO no funcionará. Debe conectar una célula fotoeléctrica de un solo canal y un segundo dispositivo de seguridad

3: Se puede utilizar «Interruptor de parada» para establecer la función de puerta en puerta

¡Precaución!

¡Compruebe el funcionamiento de los dispositivos de seguridad antes de poner en funcionamiento la puerta!

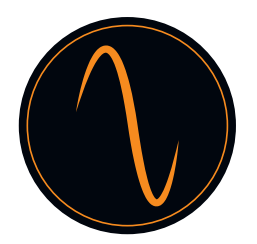

#### 14.6 Operation Mode

Aquí puede elegir entre 3 modos de funcionamiento distintos: ARRIBA y ABAJO manual (mantener pulsado para ejecutar el modo) ARRIBA y ABAJO automático Semiautomático (ARRIBA automático, mantenga presionado para BAJAR)

## 

Si elige el modo ARRIBA / ABAJO automático, confirme que ha instalado un dispositivo de seguridad (al menos 1 borde de seguridad, o 1 cortina de luz, o 1 célula fotoeléctrica + 1 borde de seguridad / cortina de luz).

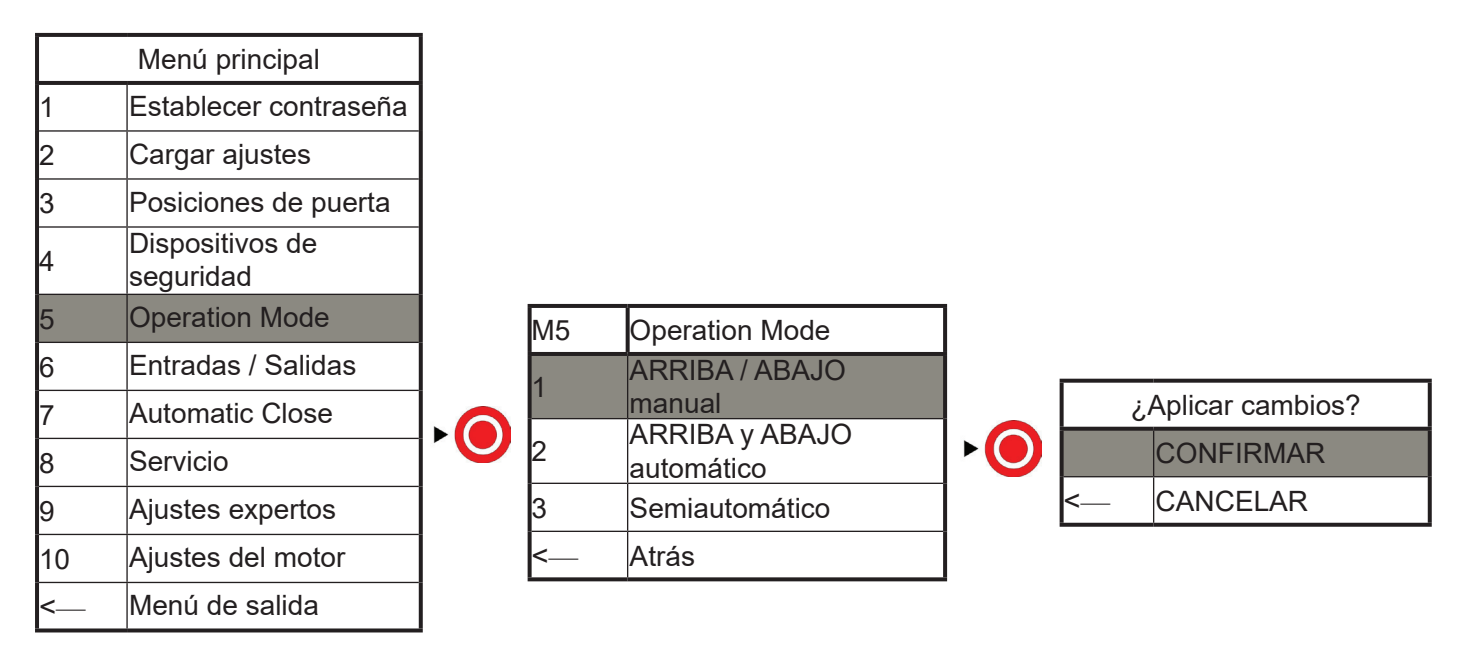

#### 14.7 Entradas y salidas

La unidad de control dispone de 3 contactos de relé libres de potencial / 4 ENTRADAS GENERALES / 1 CONTROL REMOTO VÍA RADIO, que pueden ser utilizados para diferentes aplicaciones durante el movimiento de la puerta o cuando la puerta llega a una de las posiciones finales.

Puede elegir en el menú cómo deben reaccionar los relés.

Además, los contactos de los relés se pueden utilizar para hacer conexiones de semáforo rojo - verde, luz de advertencia, cerradura de puerta ecléctica y Airlock.

#### <u>Salidas</u>

Beispiel:

La luz de advertencia parpadea mientras se cierra la puerta (conectar a N.A. y COM en RELÉ 1)

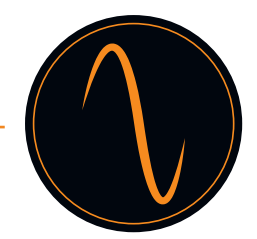

|        | Menú principal                   |              |                 |      |          |           |             |
|--------|----------------------------------|--------------|-----------------|------|----------|-----------|-------------|
| 1      | Establecer contraseña            |              |                 |      |          |           |             |
| 2      | Cargar ajustes                   |              |                 |      |          |           |             |
| 3      | Posiciones de puerta             |              |                 |      |          | Salidas   | de relé     |
| 4      | Dispositivos de<br>seguridad     | 1            | Salidas de relé |      | 1        | Relé1     |             |
| 5      | Modo Operacional                 | ▶ <b>○</b> 2 | Canales de      | ► (  | 2        | Relé2     |             |
| 6      | Entradas / Salidas               | <            | Atrás           |      | 3        | Relé 3    |             |
| 7      | Cierre Automático                |              |                 | 2    | <        | Atrás     |             |
| 8      | Servicio                         |              |                 |      |          |           |             |
| 9      | Ajustes expertos                 |              |                 |      |          |           | 1           |
| 10     | Ajustes del motor                |              |                 |      |          |           |             |
| <      | Menú de salida                   |              |                 |      |          |           |             |
|        | ↓                                |              |                 |      |          |           | ļ           |
| M6.1.X | Función de relé                  |              |                 |      |          |           |             |
| 1      | Desconectado                     | NAC 4        |                 |      |          | _         |             |
| 2      | Movimiento de la                 | 11           |                 | n    |          | M6.1.1-A2 | Durante los |
| 3      | Endposition                      |              | Cierre          |      | <b>•</b> | 1 Par     | padeando    |
| 4      | Cerradura de puerta<br>eléctrica | 3            | Ambas direccio  | ones |          | 2 Rele    | é encendido |
| 5      | control remoto por<br>radio      |              |                 |      |          |           |             |
| 6      | Indicación de fallo              |              |                 |      |          |           |             |
| <      | Atrás                            |              |                 |      |          |           |             |
| Γ      |                                  |              |                 |      |          |           | ]           |

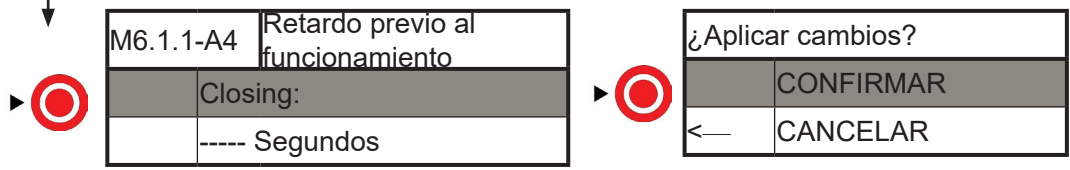

Para la programación de los relés 2 + 3 vuelva a realizar los pasos anteriormente indicados .

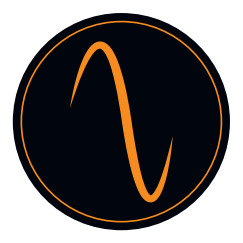

#### Canales de radio

Puede conectar un receptor externo de control remoto o un Radar al terminal CONTROL REMOTO VIA RADIO en el control PCBA para abrir la puerta

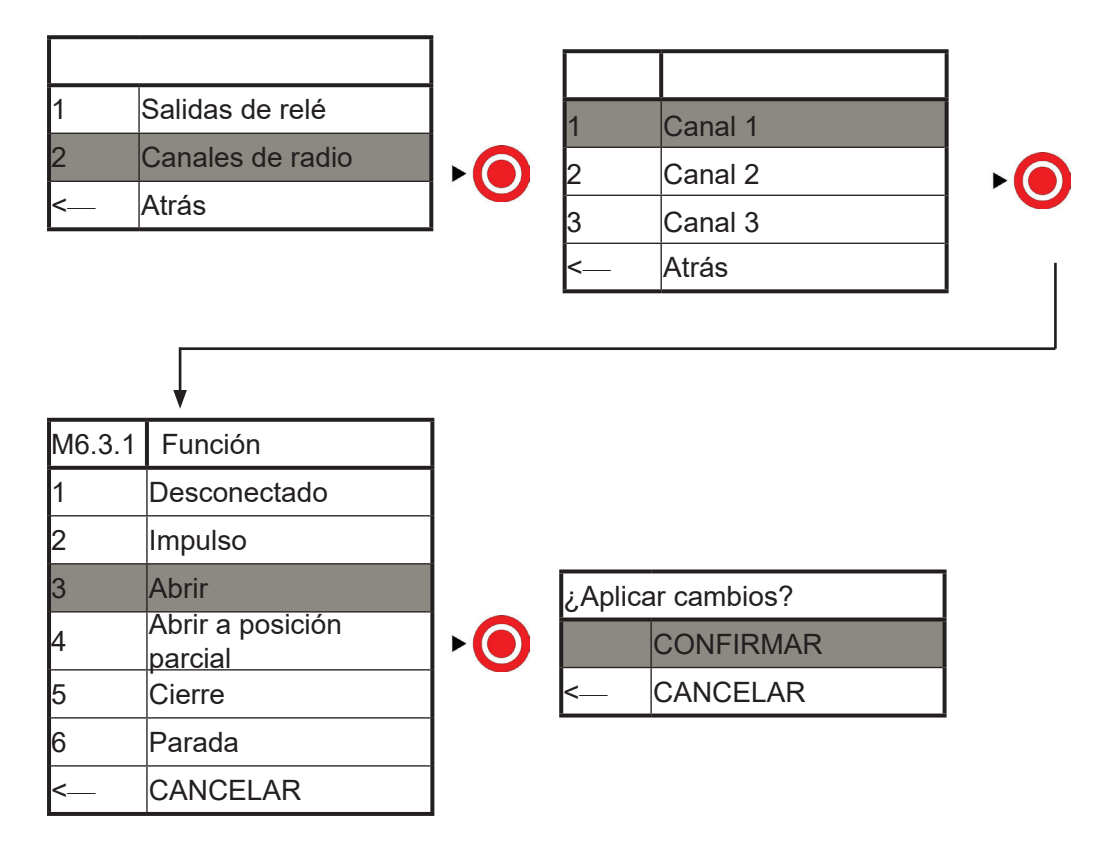

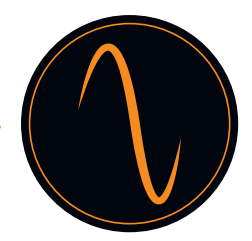

#### 14.8 Cierre automático

 $\Lambda$ 

¡Es obligatorio instalar una célula fotoeléctrica antes de activar cierre automático!

Ejemplo de «Cerrar al pasar»

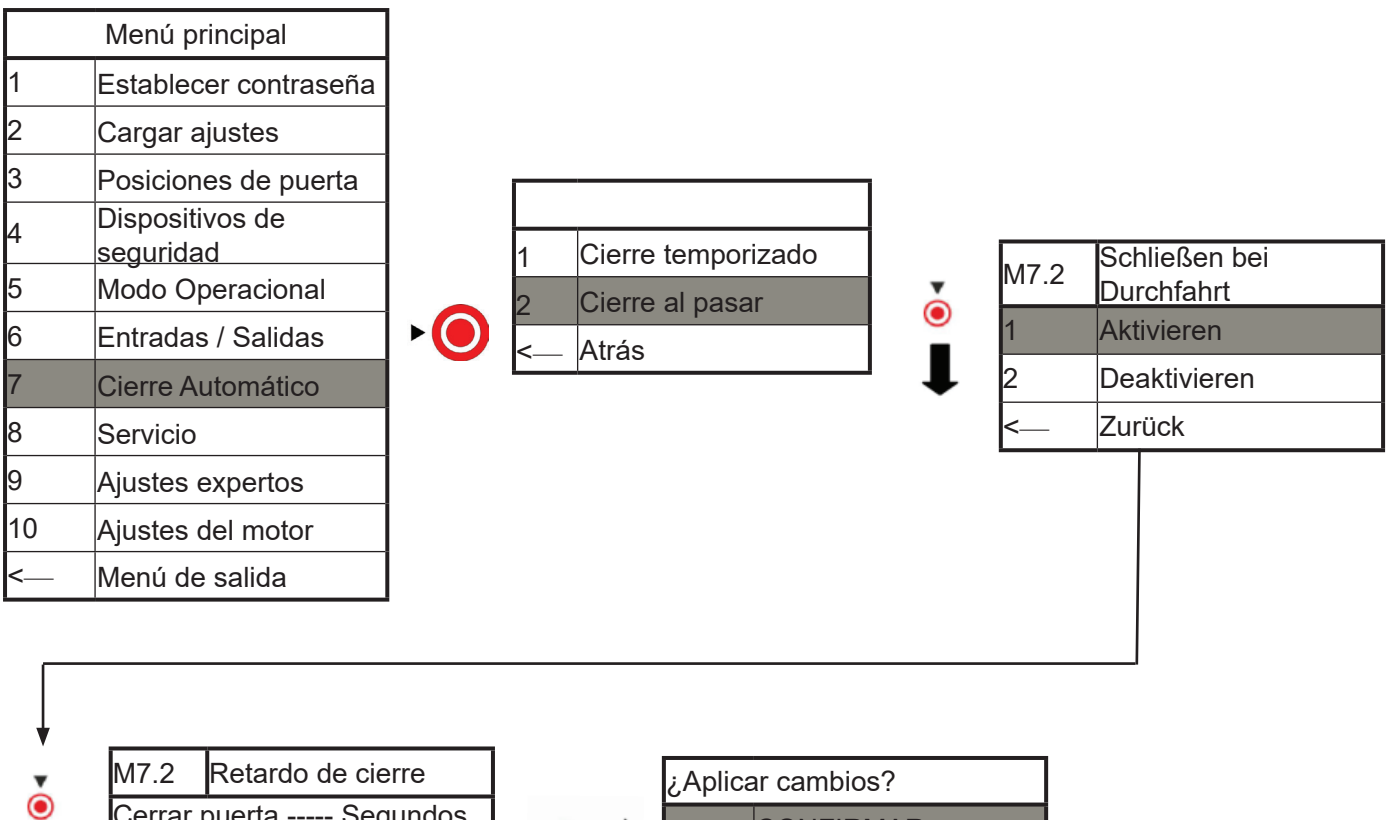

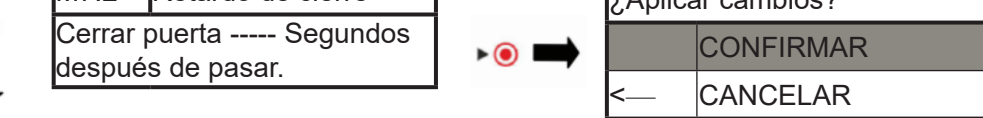

La función «Cierre temporizado» se programa de forma similar.

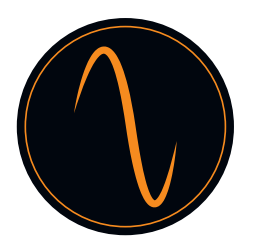

#### 14.9 Servicio

En el menú de servicio puede mostrar toda la información relativa a la puerta y el automatismo. Puede definir los intervalos de servicio, almacenar contactos de servicio, etc.

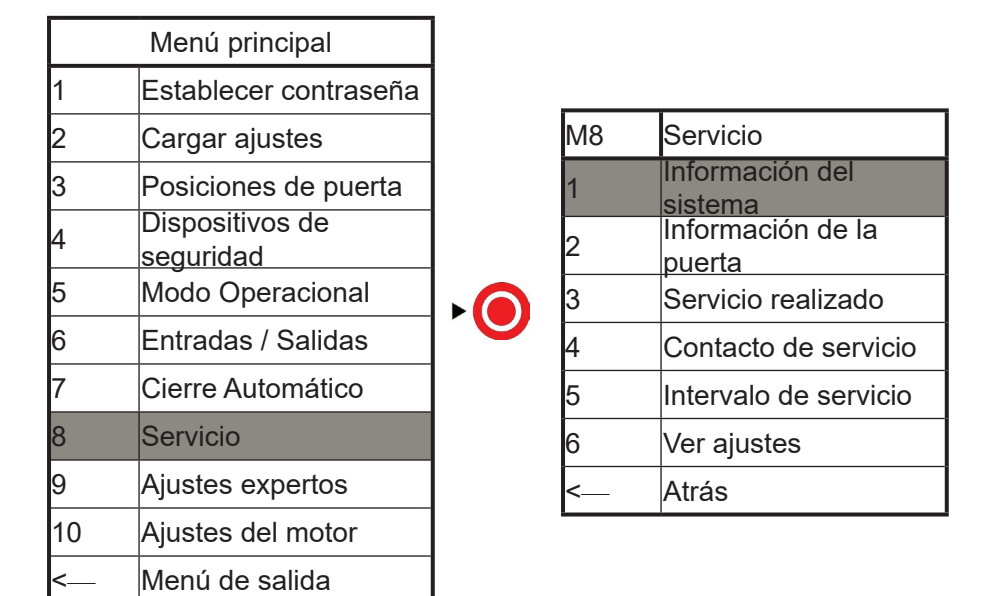

1. «Información del sistema»

Muestra el modelo de la unidad de control y desbloqueo de software Pulse () atrás para ir al menú anterior

2. «Información de la puerta» Muestra el número total de ciclos de puerta y ciclos desde y hasta el siguiente servicio

3. «Servicio realizado»: Aquí puede confirmar que ha realizado el servicio

4. «Contacto de servicio»: Aquí puede almacenar un contacto de servicio y el número de teléfono

5. «Intervalo de servicio» Aquí puede definir el número de ciclos para el siguiente servicio

Respete las normativas locales relativas a la seguridad de las puertas automáticas

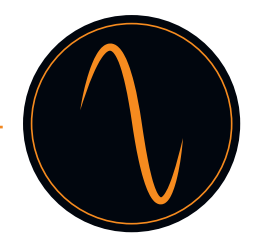

#### 14.10 Ajustes expertos

Caution :

Los ajustes expertos solo pueden llevarse a cabo por personal formado y autorizado Los cambios y configuraciones incorrectas pueden producir lesiones y/o daños a la propiedad

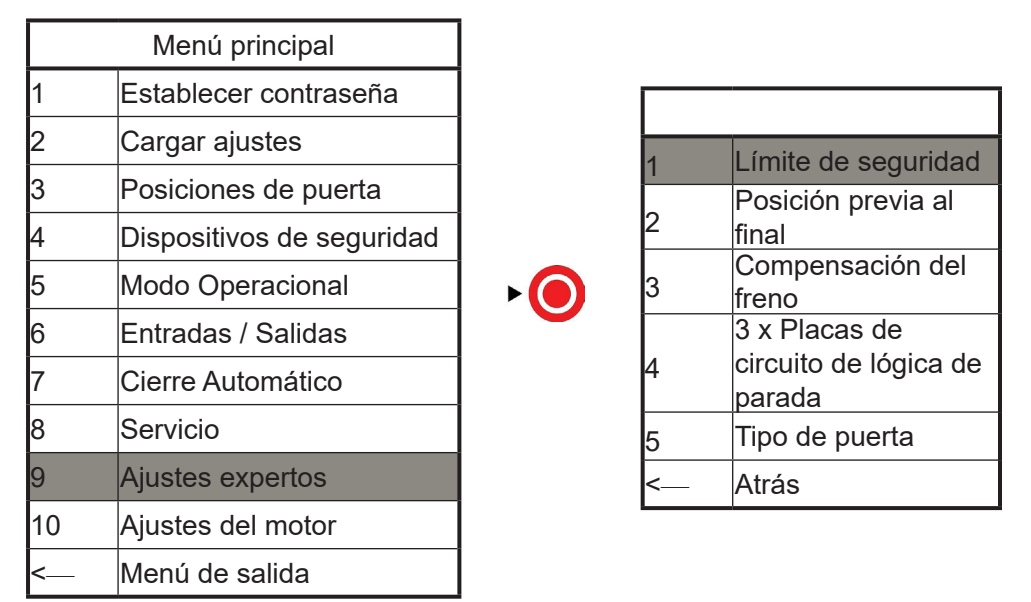

1. Límite de seguridad:

Aquí se define una posición de parada de emergencia anterior a la posición final. Esto es para evitar que puertas muy dinámicas se muevan pasada la posición final.

#### 2. Posición previa al final:

Aquí se define la posición en la que la lógica del borde de seguridad cambia de marcha atrás a parada. Esto es para evitar que las puertas de acción rápida retrocedan cuando golpean el borde de seguridad en la parte inferior.

3. Compensación del freno:

Aquí se define la posición en la que se debe activar el freno eléctrico.

4. Lógica de 3 x botones pulsadores:

Aquí se define si los conectores en el terminal de «pulsadores» deben actuar como contacto N. C. o N. A.

#### 5. Tipo de puerta

Aquí puede elegir el tipo de puerta, por ejemplo seccional o de alta velocidad. Si ha seleccionado el tipo de puerta en la etapa Cargar Ajustes, por favor ignórelo.

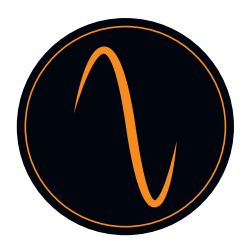

#### 14.11 Ajustes del motor

Podrá establecer la velocidad de retroceso en este menú.

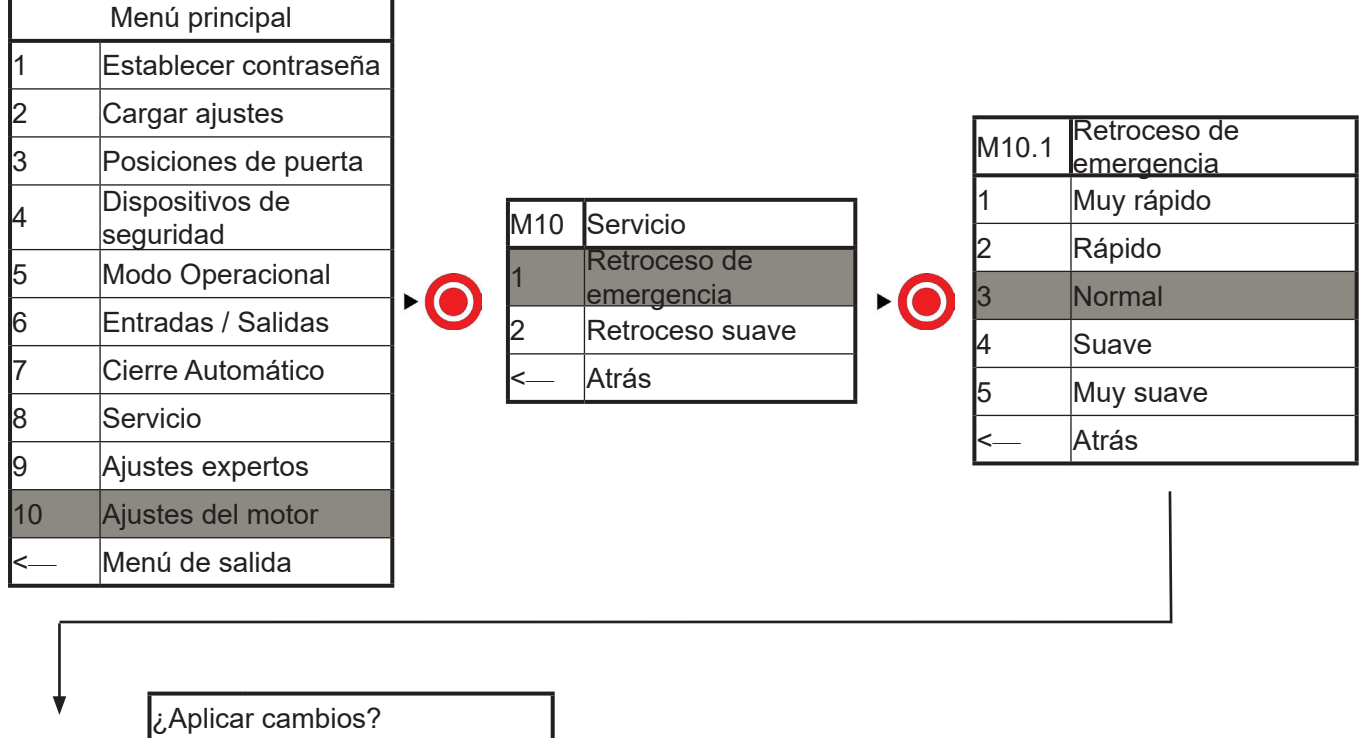

CONFIRMAR <--- CANCELAR

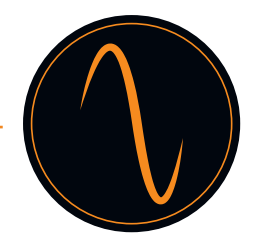

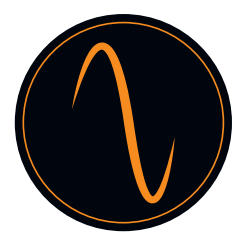

## 15. Tabla de códigos de error

| Código<br>de error | Problema                                 | Description                                                                                                    |
|--------------------|------------------------------------------|----------------------------------------------------------------------------------------------------|
| 01                 | Posición final                           | La puerta se movía pasada la posición final CERRADA.<br>Vaya al menú «Configuración del motor» y reduzca la<br>velocidad de la puerta en dirección ABAJO.Además de eso,<br>puede ir al menú «configuración experta - compensación del<br>freno» y aumentar el valor de la compensación del freno. Si es<br>necesario, vuelva a aprender las posiciones finales.   |
| 02                 | Posición final                           | La puerta se movía pasada la posición final ABIERTA. Vaya al<br>menú «Configuración del motor» y reduzca la velocidad de la<br>puerta en dirección ARRIBA. Además de eso, puede ir al menú<br>«configuración experta - compensación del freno» y aumentar<br>el valor de la compensación del freno. Si es necesario, vuelva a<br>aprender las posiciones finales. |
| 03                 | Dirección<br>de rotación<br>incorrecta   | La dirección de rotación del motor es incorrecta. Debido a<br>esto, se cambian ARRIBA y ABAJO. Vaya al menú «posiciones<br>de puerta => dirección del motor» y cambie la dirección del<br>motor Motores                                                                                                    |
| 04                 | Puerta<br>bloqueada                      | Durante el movimiento la puerta se ha bloqueado de manera<br>inesperada. Compruebe la puerta en busca de obstáculos<br>manuales (dispositivos de bloqueo, etc.) Este fallo también<br>ocurre si no hay señal del codificador. En este caso, compruebe<br>el cableado del codificador.                                                                             |
| 05                 | Movimiento de<br>la puerta               | La puerta se ha movido, pero se suponía que debía estar<br>detenida. Si el movimiento se debió a un desbloqueo<br>de emergencia, puede ignorar el fallo. Si está instalado,<br>compruebe el freno eléctrico del motor.                                                                                                    |
| 08                 | Configuración                            | El archivo de configuración de la puerta está defectuoso. El<br>automatismo hizo automáticamente un restablecimiento de<br>fábrica. Programe el automatismo de nuevo.                                                                                                    |
| 10                 | Torque ARRIBA                            | El limitador de par de apriete hacia ARRIBA no está activado.<br>Vaya al menú «seguridad – limitador de par de apriete –<br>registrar referencia» y realice un nuevo aprendizaje de<br>referencia.                                                                                                    |
| 11                 | Torque ABAJO                             | El limitador de par de apriete hacia ABAJO no está activado.<br>Vaya al menú «seguridad – limitador de par de apriete –<br>registrar referencia» y realice un nuevo aprendizaje de<br>referencia.                                                                                                    |
| 14                 | Posición final                           | Al menos falta una posición final. Vaya al menú «posición de puerta» y aprenda de nuevo las posiciones de la puerta.                                                                                                    |
| 20                 | Relés (solo<br>versión de<br>400V)       | Los relés del motor están averiados. La unidad de control debe<br>ser sustituida.                                                                                                    |
| 23                 | Sobrecalenta-<br>miento del<br>conversor | Se ha activado el fusible térmico del conversor Espere a que el<br>automatismo se enfríe y compruebe si hay algún dispositivo<br>próximo al automatismo que pudiera causar el calentamiento.<br>Quizás el ciclo de trabajo de la puerta es demasiado alto, por<br>favor compruébelo.                                                                              |
| 25                 | Hardware del conversor                   | La conexión entre el motor y el conversor no está presente.<br>Por favor compruebe el cableado entre el motor y el conversor.                                                                                                    |

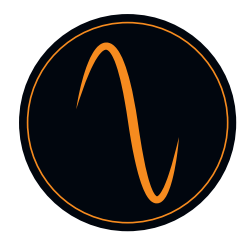

| 30    | Interruptor<br>de limitación<br>(unidad de<br>control de 400<br>V) | Ambos interruptores de limitación se activan<br>simultáneamente. Compruebe los interruptores de limitación y<br>su cableado.                                                                                                    |
|-------|--------------------------------------------------------------------|----------------------------------------------------------------------------------------------------|
| 33    | Puerta peatonal                                                    | Se activa el interruptor de parada de la puerta de paso.<br>Compruebe la puerta, el interruptor y su cableado.                                                                                                    |
| 35    | Inversión<br>máxima                                                | En el modo de cierre automático la puerta alcanzó su máximo<br>número de intentos de cerrar la puerta. Ha regresado debido a<br>un dispositivo de seguridad activado. Compruebe el dispositivo<br>de seguridad y verifique los obstáculos en el camino. |
| 60-64 | Seguridad 1<br>defectuoso                                          | El dispositivo de seguridad conectado a SEGURIDAD 1 no funciona. Compruebe el dispositivo de seguridad.                                                                                                    |
| 70-74 | Seguridad 2<br>defectuoso                                          | El dispositivo de seguridad conectado a SEGURIDAD 2 no funciona. Compruebe el dispositivo de seguridad.                                                                                                    |
| 93    | Codificador                                                        | No están presentes las señales del codificador. Compruebe el cableado del codificador.                                                                                                    |
| 94    | Conversor                                                          | No están presentes las señales del conversor. Compruebe el cableado del conversor.                                                                                                    |
| 96    | Cadena de<br>seguridad                                             | El terminal «Cadena de seguridad» está abierto. Compruebe<br>los dispositivos conectados en funcionamiento                                                                                                    |
| 97    | Motor de la<br>cadena de<br>seguridad                              | El fusible térmico del motor o el desbloqueo de emergencia<br>se ha activado. Deje que el motor se enfríe y compruebe el<br>mecanismo de desbloqueo de emergencia.                                                                                      |
|       |                                                                    |                                                                                                    |

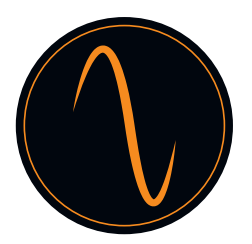

#### Declaración CE de Incorporación

para el montaje parcial de una máquina Según la directiva de maquinaria 2006/42/EG, anexo II parte 1 B

el fabricante declara por la presente que los automatismos de puerta

Frequenz 400 - 100 y Frequenz 400 - 140

han sido desarrollados y producidos de acuerdo con:

- directiva de máquinas 2006/42/EG
- directiva de baja tensión 2014/35/UE
- directiva emc 2014/30/EU
- directiva RoHS 2011/65/UE

Se han aplicado las siguientes normativas:

- EN 60335-1, en lo pertinente (seguridad de dispositivos eléctricos / automatismos para puertas)
- -EN 61000-6-3 (CEM)
- EN 61000-6-2 (CEM)
- EN 12453:2000 parte 5.2 (seguridad de puertas)
- EN 60335-1:2012 (seguridad de dispositivos eléctricos)
- EN 60335-2-103:2003 (seguridad de dispositivos eléctricos)
- EN ISO 13849-1:2008 (seguridad de unidades de control para maquinaria)

Se cumplen los siguientes requisitos de la directiva de máquinas 2006/42/EG:

1.1.2, 1.1.3, 1.1.5, 1.2.1, 1.2.2, 1.2.3, 1.2.4, 1.2.6, 1.3.2, 1.3.4, 1.3.7, 1.5.1, 1.5.4,

1.5.6, 1.5.14, 1.6.1, 1.6.2, 1.6.3, 1.7.1, 1.7.3, 1.7.4

On request of authorities the technical approvals can be transferred electronically.

La máquina parcial es solo para uso en aplicaciones de puertas para construir una máquina completa de acuerdo con la directiva de maquinaria 2006/42/EG. La puerta debe ponerse en funcionamiento solo si se cumplen las normativas anteriores.
# Betriebsanleitung

# frequenz

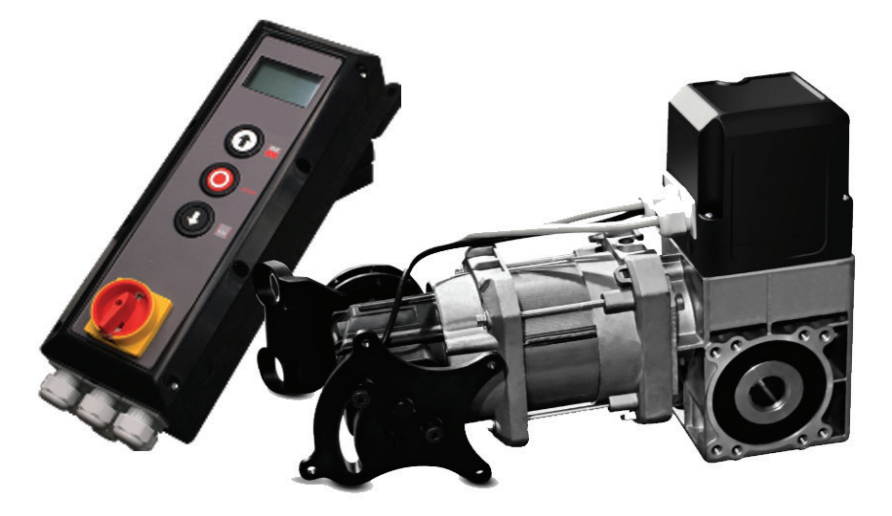

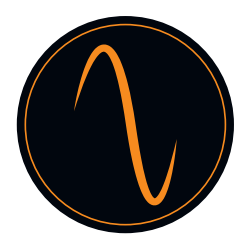

# Inhalt

| 1. Allgemeine Sicherheitshinweise                   |
|-----------------------------------------------------|
| 2. Produktbeschreibung                              |
| 3. Technische Daten                                 |
| 4. Zeichnung mit Erscheinungsbild und Abmessungen 5 |
| 5. Warnungen - Symbole                              |
| 6. Sicherheitshinweise zum Betrieb                  |
| 7. Sicherheitshinweise für den Einbau 6             |
| 8. Bestimmungsgemäße Verwendung7                    |
| 9. Lieferumfang7                                    |
| 10. Vorstellung der Komponenten                     |
| 11. Aufbau der Steuereinheit                        |
| 12. Einbau                                          |
| 13. Verkabelung                                     |
| 14. Programmierung des Antriebs                     |
| 14.1 Hauptmenü                                      |
| 14.2 Password festlegen19                           |
| 14.3 Einstellungen laden 20                         |
| 14.4 Torpositionen                                  |
| 14.5 Sicherheitseinrichtungen 24                    |
| 14.6 Betriebsmodus 26                               |
| 14.7 Eingänge / Ausgänge 26                         |
| 14.8 Automatisches Schließen 29                     |
| 14.9 Service                                        |
| 14.10 Experteneinstellungen                         |
| 14.11 Motoreinstellungen                            |
| 15. Fehlercode-Tabelle                              |
| 16. EG-Herstellererklärung                          |
|                                                     |

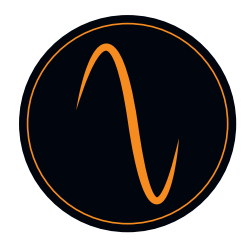

# 1. Allgemeine Sicherheitshinweise

# $\land$

- Der Torantrieb darf ausschließlich unter den in dieser Anleitung beschriebenen Bedingungen eingesetzt werden.
   Jede andere Verwendung wird als unsachgemäßer Gebrauch und somit als gefährlich betrachtet werden. Der Hersteller haftet nicht für Schäden, die durch unsachgemäßen, falschen oder unangemessenen Gebrauch entstehen.
- Nichtbeachtung der Informationen dieser Anleitung kann zu Personen- oder Sachschaden führen. Die Anleitung muss an alle zukünftigen Benutzer und Bediener des Torantriebs weitergegeben werden.
- Verwenden Sie den Torantrieb nur, wenn dafür keine Wartungs- oder Einstellungsmaßnahmen erforderlich sind. Trennen Sie den Antrieb zu Reinigung oder Wartung von der Stromversorgung.
- Verwenden Sie den Torantrieb nur, wenn der gesamte Bewegungsbereich vollständig sichtbar ist. Achten Sie während des Betriebs auf andere Personen, die sich ggf. im Betriebsbereich des Produkts aufhalten oder die ihn ggf. betreten. Fahren oder gehen Sie nicht unter das Tor, während es sich bewegt.
- Verwenden Sie den Torantrieb nicht zum Anheben von Gegenständen und/oder Personen.
- Stellen Sie sicher, dass sich Kinder nicht im Bereich um das Tor aufhalten.
- Kinder über 8 Jahre und Personen mit eingeschränkten körperlichen, sensorischen oder geistigen Fähigkeiten dürfen den Torantrieb bedienen, wenn sie dabei beaufsichtigt werden oder wenn sie in die sichere Handhabung des Geräts eingewiesen wurden und ihnen die damit verbundenen Gefahren bewusst sind.
- Bewahren Sie Fernsteuerungen und/oder andere Bedienelemente außerhalb der Reichweite von Kindern auf, um versehentliches Einschalten des Torantriebs zu verhindern.
- Reinigungsarbeiten am Torantrieb oder am Tor sowie jegliche Wartungsmaßnahmen dürfen von Kindern nur unter Aufsicht durchgeführt werden.

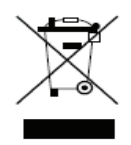

Entsorgen Sie das Gerät gemäß den lokalen Umweltbestimmungen. Elektrische Teile dürfen nicht mit dem Hausmüll entsorgt werden!

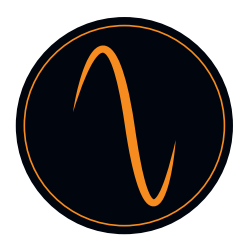

#### 2. Produktbeschreibung

Der Torantrieb wurde für Industrietore entwickelt.

Der Torantrieb kann mit folgenden zusätzlichen Sicherheitseinrichtungen ausgerüstet sein, wie z. B.:

- Fotozellen, Lichtgittern, Sicherheitsleisten
- Radar
- Schleifendetektor
- Fernsteuerung, Drucktaster, Zugschalter
- Ampel

Die Bedienung des Torantriebs erfolgt über die Steuereinheit.

Sie können verschiedene Betriebseinstellungen für den Antrieb wählen (z. B. Automatik, Halbautomatik oder "Hold to run" (für Betrieb gedrückt halten)).

# 3. Technische Daten

| Modell                         | Frequenz 400-100 Frequenz 400-140        |     |
|--------------------------------|------------------------------------------|-----|
| Nennspannung/Frequenz          | 400V 3-Phasen/ 50Hz 400V 3-Phasen / 50Hz |     |
| Nenneingangsleistung in kW     | 0.8                                      | 1.1 |
| Drehmoment in Nm               | 100                                      | 140 |
| Drehzahl in U/min              | 30 30                                    |     |
| Frequenzumrichter              | NA                                       |     |
| Hohlwellendurchmesser in<br>mm | 25,44mm 25,44/31,75mm                    |     |
| Max. Zyklen pro Stunde         | 35c/h                                    |     |
| Notentriegelung                | Kettenzug                                |     |
| Endeinstellung des Torwegs     | Digitaler Encoder                        |     |

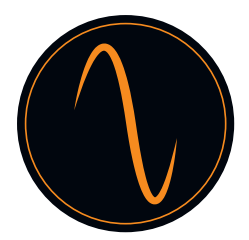

# 4. Zeichnung mit Erscheinungsbild und Abmessungen

| Hyper lift-Modell       | Frequenz 400-100 | Frequenz 400-140                       |
|-------------------------|------------------|----------------------------------------|
| Tórantrieb L*B*H (mm)   | 431*180*280      | 488*180*280                            |
| Schaltkasten L*B*H (mm) | 420*122*162      | 420*122*162                            |
| Verpackung L*B*H (mm)   | 573*510*200      | 573*510*200                            |
|                         |                  | - ,, , , , , , , , , , , , , , , , , , |

Torantrieb

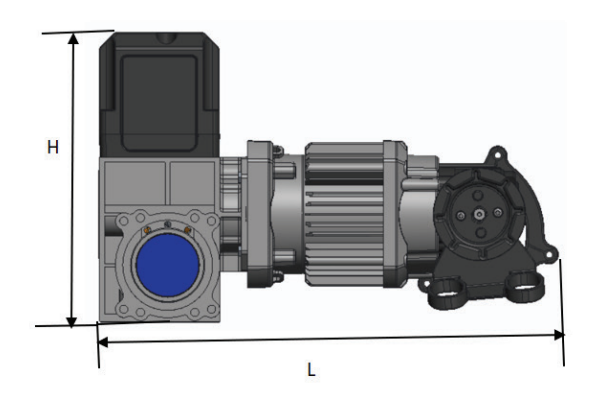

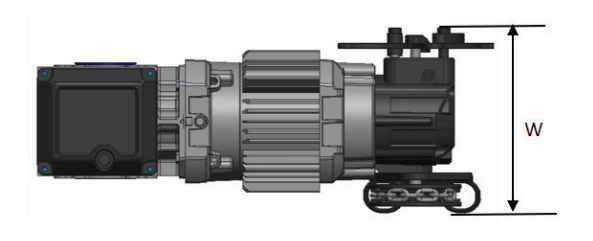

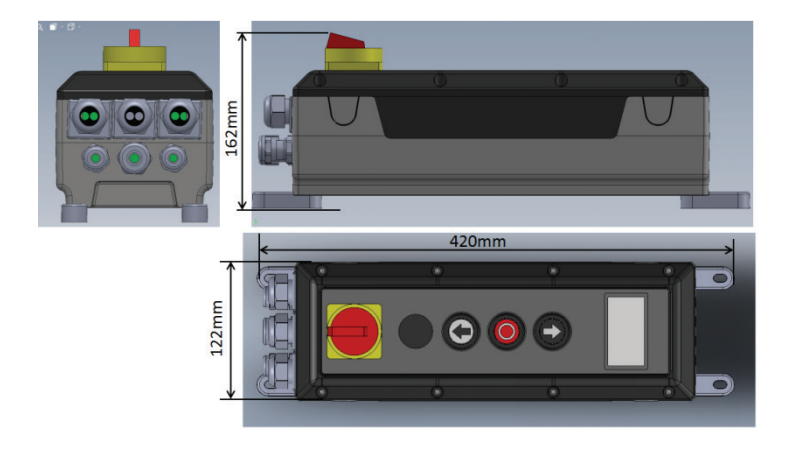

Schaltkasten

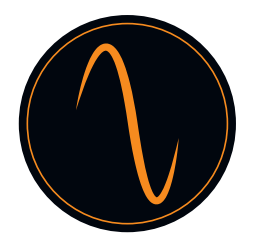

# 5. Warnungen – Symbole

Hinweis: Die technische Informationen sind zu beachten

| Abb. 1      | Abbildungs-Nummer                                                  |
|-------------|--------------------------------------------------------------------|
| Vorsicht :  | Vorsicht: Warnt vor Gefahr für eine Person / Verletzungsgefahr     |
| △ Warnung : | Warnung: Warnt vor Gefahr für Material / Risiko einer Beschädigung |

### 6. Sicherheitshinweise zum Betrieb

\Lambda Das Tor darf nur betätigt werden, wenn:

- nach der Montage die Konformität gemäß der Maschinenrichtlinie 2006/42/EG erklärt wurde.
- das Tor den Normen EN 12605, EN 12604 und DIN EN 13241-1 entspricht.
- die Montage des Torantriebs gemäß EN 12453, EN 12445 und EN 12635 erfolgt ist.
- alle zusätzlich installierten Sicherheitseinrichtungen einwandfrei funktionieren.
- bei Garagen, die keinen zweiten Zugang haben, eine innenliegende Notentriegelung vorhanden ist.
- eine im Tor eingesetzte Schlupftür mit einer Sicherheitseinrichtung ausgestattet ist, die das Einschalten bei geöffneter Tür verhindert.
- die Notentriegelung sich nicht in Fahrzeugteilen (z. B. Dachaufbauten) verhaken kann.
- sichergestellt ist, dass die Anlage den nationalen Sicherheitsvorschriften entspricht.

Bewahren Sie die Betriebsanleitung an einem sicheren Ort auf!

# 7. Sicherheitshinweise für den Einbau

Wichtig:

Das Tor muss sich leicht bewegen lassen und nach den Angaben des Herstellers funktionsfähig und gut ausgewuchtet sein.

Das Tor muss sich leicht von Hand öffnen und schließen lassen.

Die Montage muss von geschultem Fachpersonal durchgeführt werden.

Elektrische Installationsarbeiten dürfen nur von autorisiertem Fachpersonal durchgeführt werden.

Die Eignung und Tragfähigkeit der Tragekonstruktion des Gebäudes, in dem der Torantrieb eingebaut werden soll, muss von Fachleuten geprüft und bestätigt werden.

A Der To

Der Torantrieb muss an allen vorgesehenen Montagepunkten sicher befestigt werden. Das Montagematerial muss entsprechend den Materialeigenschaften der Tragekonstruktion ausgewählt werden, um sicherzustellen, dass es einer Mindestzugkraft von 900 N standhalten kann.

Wenn diese Anforderungen nicht erfüllt sind, kann der Torantrieb herunterfallen oder das Tor kann sich unkontrolliert bewegen. Das bedeutet eine Gefahr von Personen- oder Sachschäden.

Beim Montieren des Torantriebs muss dieser durch geeignete Absturzsicherungs-einrichtungen befestigt sein, bis er vollständig und sicher angebaut ist.

Bei der Installation sind die einschlägigen Arbeitsschutzbestimmungen zu beachten.

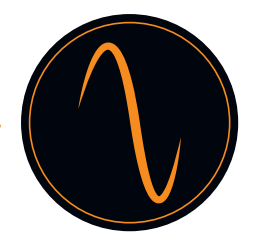

#### 8. Bestimmungsgemäße Verwendung

Der Torantrieb ist für die Verwendung mit ausgewuchteten Sektionaltoren und für mit Federbruchschutz und/oder Fangvorrichtung ausgestatteten Sektionaltoren geeignet.

Die in den technischen Daten angegebenen maximalen Abmessungen müssen eingehalten werden.

Vor dem Einbau des Torantriebs müssen eventuell vorhandene Verriegelungs-mechanismen zerlegt und außer Betrieb genommen werden.

Die Verwendung in explosionsgeschützter Umgebung ist nicht zulässig.

Jede andere darüber hinausgehende Verwendung gilt als nicht bestimmungsgemäß.

Alle nachstehend aufgeführten, ohne die ausdrückliche schriftliche Genehmigung des Herstellers durchgeführten Tätigkeiten:

- Erweiterungen oder Änderungen
- Verwendung von anderen als Original-Ersatzteilen
- Die Durchführung von Reparaturen durch Personen oder Bediener, die nicht vom Hersteller dazu autorisiert wurden, kann zum Verlust der Garantie führen.

Es kann keine Haftung für Schäden übernommen werden, die aus den folgenden Gründen entstehen:

- Technische Defekte an dem zu betätigenden Tor und im Betrieb auftretende bauliche Deformationen
- Unsachgemäße Wartung des Tors
- Nichtbeachtung der Betriebsanleitung

# 9. Lieferumfang

| 1  | Torantrieb mit Notentriegelung (Kette) |
|----|----------------------------------------|
| 2  | Steuereinheit mit Hauptschalter        |
| 3  | Drehmomentstütze                       |
| 4  | Montage-Befestigungselemente           |
| 5  | Externes Stromkabel mit Stecker        |
| 6. | Signalkabel                            |
| 7. | Innenliegendes Stromkabel              |

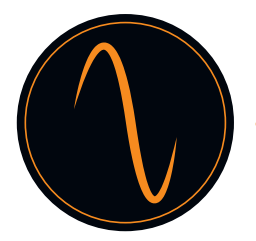

# 10. Vorstellung der Komponenten

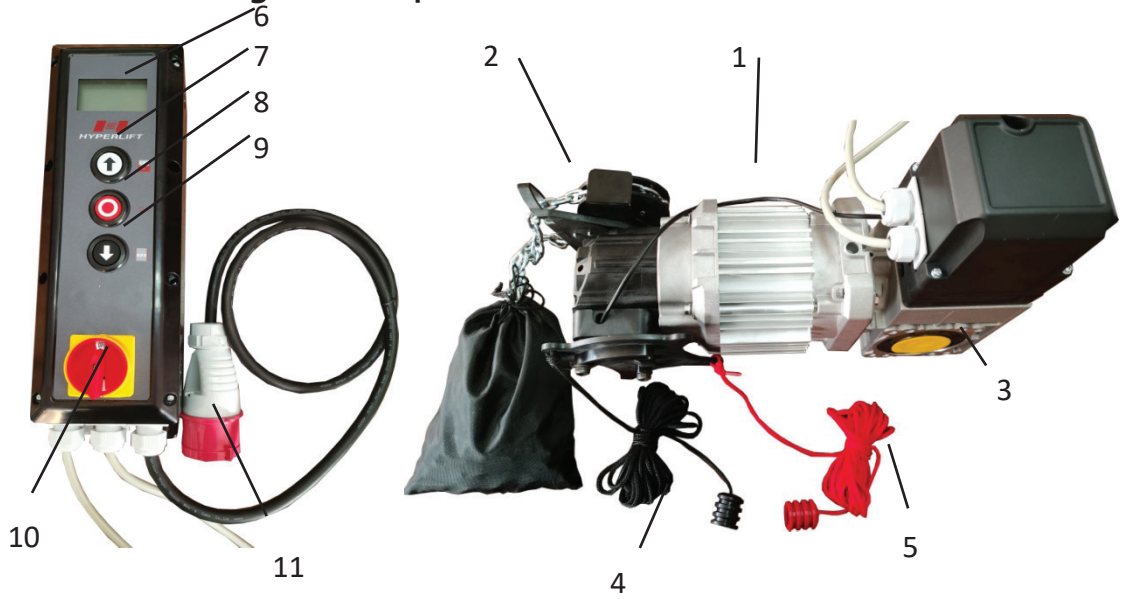

| 1  | Motor                           |
|----|---------------------------------|
| 2  | Notentriegelung (Kette)         |
| 3. | Getriebe                        |
| 4. | Notentriegelungs-Einschaltkabel |
| 5  | Notentriegelungs-Ausschaltkabel |
| 6  | LCD - Display                   |
| 7  | Schalter "UP"                   |
| 8  | Schalter "STOP"                 |
| 9  | Schalter "DOWN"                 |
| 10 | Hauptschalter                   |
| 11 | Netzstecker                     |

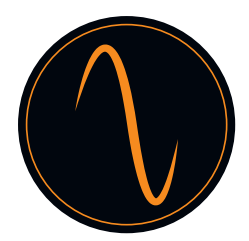

# 11. Aufbau der Steuereinheit

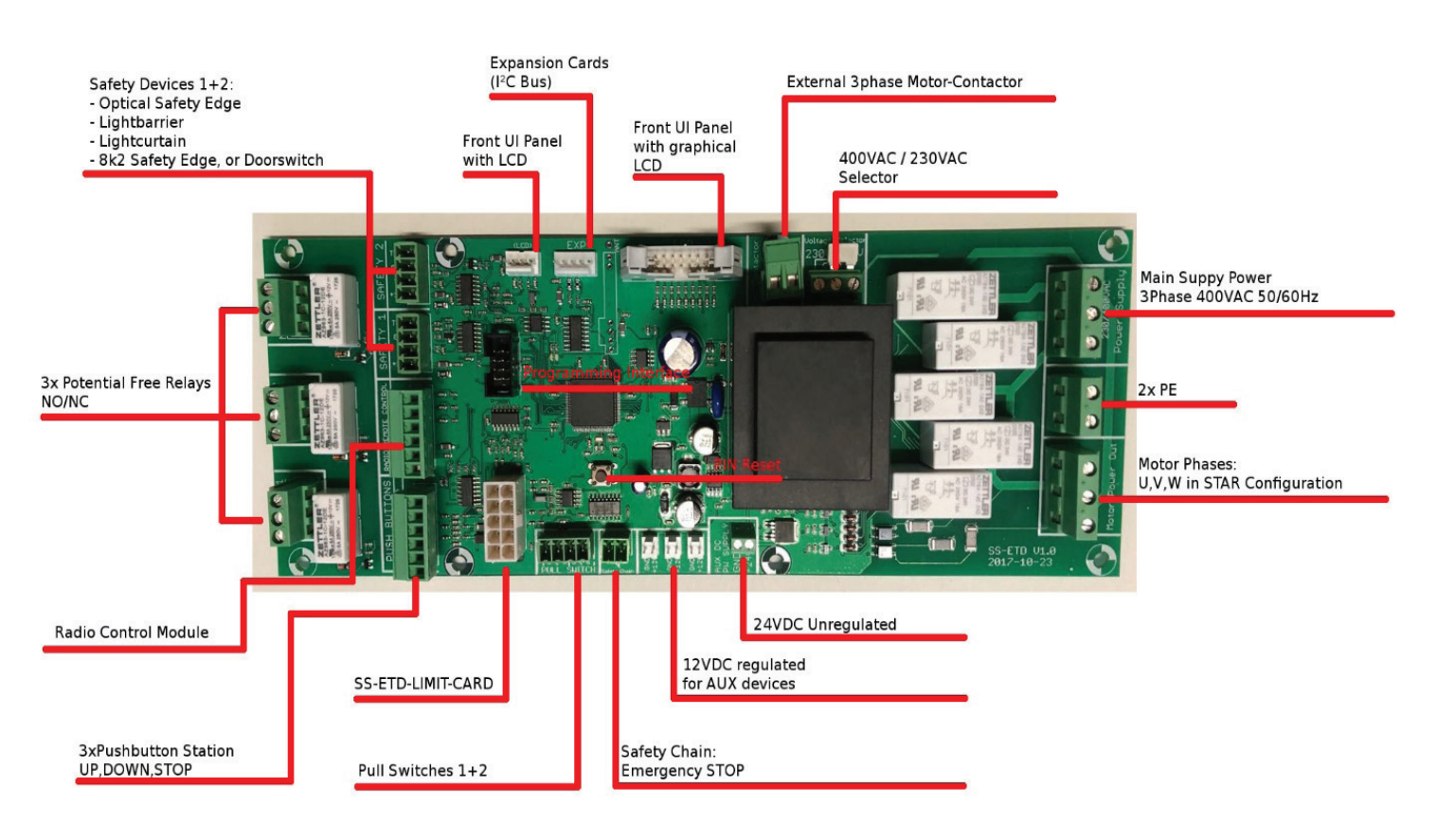

# Frequenz 400V

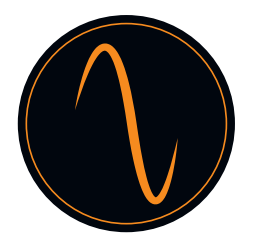

#### 12. Einbau

 Der abgebildete Torantrieb ist ähnlich der Ausführung für Sektionaltore mit Kettenantrieb. Sofern nicht anderweitig beschrieben, gelten die Montageschritte auch auf Hochgeschwindigkeits-Torantriebe mit Kurbel.

#### Installationsvorbereitung

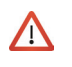

Gefahr von Personen- und/oder Sachschäden durch elektrische Spannung. Lassen Sie die Abdeckung für die Motorsteuerung von einem spezialisierten Elektriker öffnen und schließen

#### Legen Sie den Einbauort des Torantriebs fest.

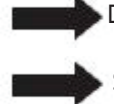

Der Torantrieb muss sich zu 100 % über der Torantriebswelle befinde.

 Stellen Sie sicher, dass weder die Kette noch die Kurbel f
ür Notbet
ätigung im Handbetrieb (je nach Ausf
ührung) den Normalbetrieb des Tors (Spiel) beeintr
ächtigen kann und dass sie jederzeit benutzbar sind.

#### 12.1 Einbau der Drehmomentstütze

Bauen Sie die Drehmomentstütze (3) ein wie in Abb. 1 dargestellt. Stellen Sie sicher, dass die Antriebswelle für das Tor mindestens 135 mm in den einzubauenden Torantrieb ausfahren kann.

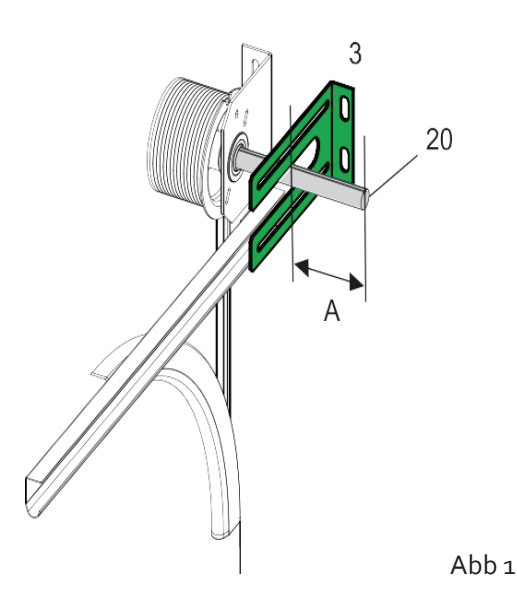

#### 12.2 Passfeder einbauen

Setzen Sie die Passfeder (8) in die Nut der Antriebswelle für das Tor ein, so dass es gegen Bewegung gesichert ist (Abb. 2).

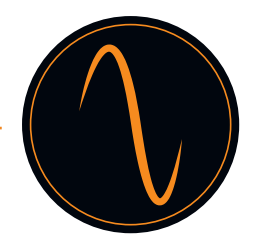

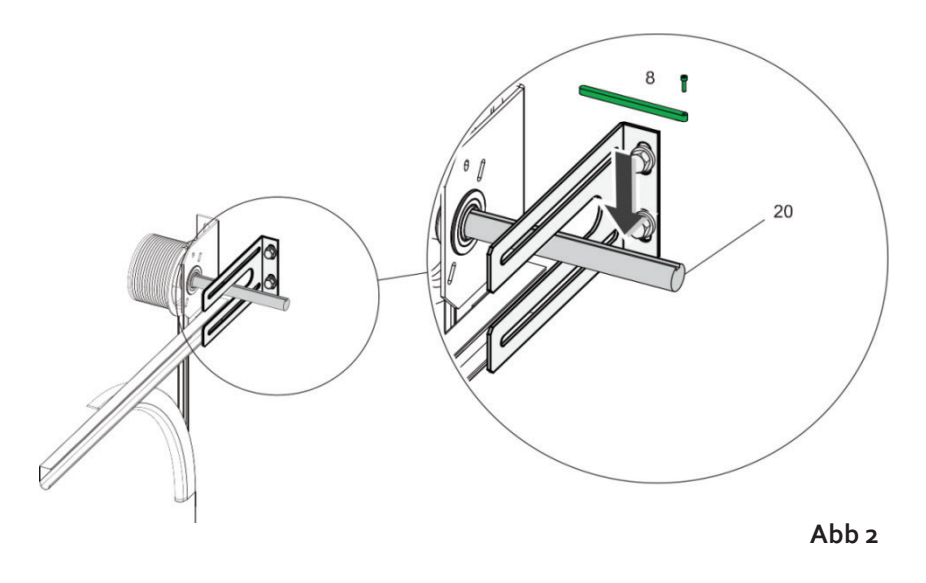

# $\wedge$

Der Torantrieb ist schwer, was zu Stürzen und Verletzungen und/oder Sachschäden führen kann. Um ihn an den Einbauort zu verbringen, wird ein geeignetes Hebezeug benötigt.

- Der Torantrieb darf noch nicht mit Strom versorgt werden. Schließen Sie keine Stecker an.
- Positionieren Sie die Antriebswelle des Torantriebs so, dass sie für die Position der Verdrehsicherung geeignet ist (Keil, Position 8 in Fig. 2). Drehen Sie dazu das Getriebe über die Notbetätigung.
- Schmieren Sie die Antriebswelle des Tors, so dass der Torantrieb leicht angeschlossen werden kann.

#### 12.3 Torantrieb sichern

Torantrieb auf die Torantriebswelle (20) in Abb. 2 aufschieben. Torantrieb mit den 4 Schrauben und Unterlegscheiben (13) in Abb. 3 befestigen.

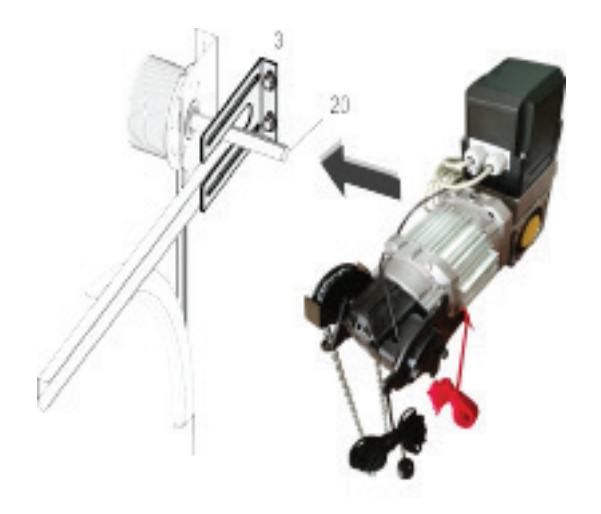

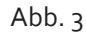

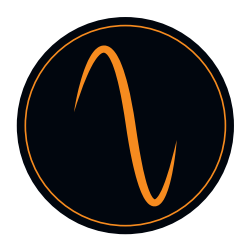

#### 12.4 Notentriegelungskabel einbauen

- Befestigen Sie das Notentriegelungskabel so, dass die Notentriegelung mit Hilfe des roten Notentriegelungskabels aktiviert werden kann.
- Die Notentriegelung ist aktiviert, wenn das Kettenrad (3) durch Ziehen an der roten Notentriegelungsschnur in Abb.
   4 bewegt wurde.
- Vergewissern Sie sich, dass die Notentriegelung durch Ziehen am schwarzen Kabel wieder deaktiviert werden kann.

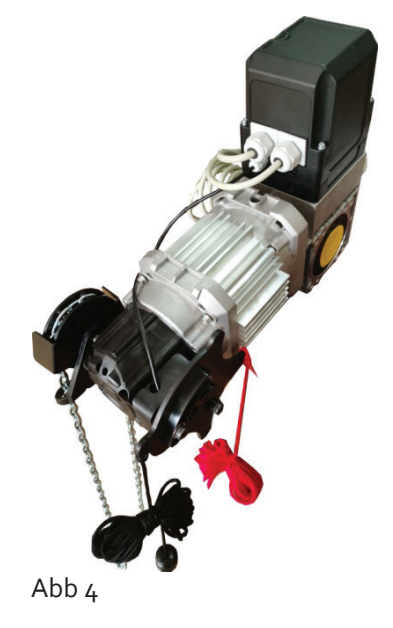

#### 12.5 Notbetrieb überprüfen

Vergewissern Sie sich, dass das Tor problemlos durch Ziehen an der Kette in Abb. 5 geöffnet und geschlossen werden kann.

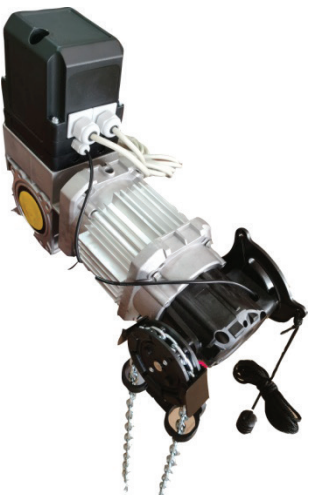

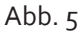

Wenn sich das Tor problemlos öffnen und schließen lässt, bestätigt dies die Funktionssicherheit des Notbetriebs. Der Torantrieb kann in Betrieb genommen werden.

# 13. Verkabelung

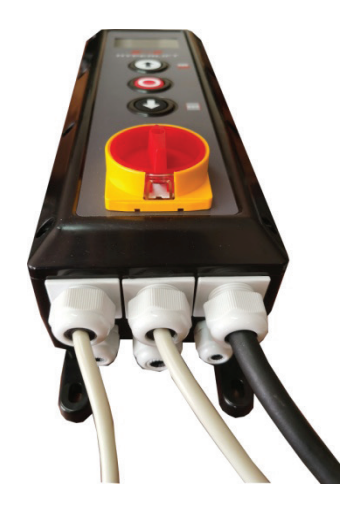

Schaltkasten

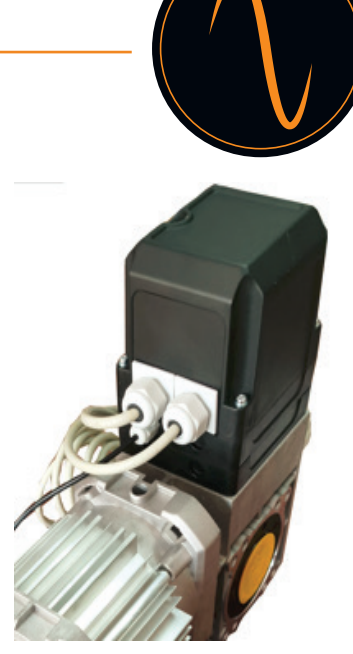

Torantrieb

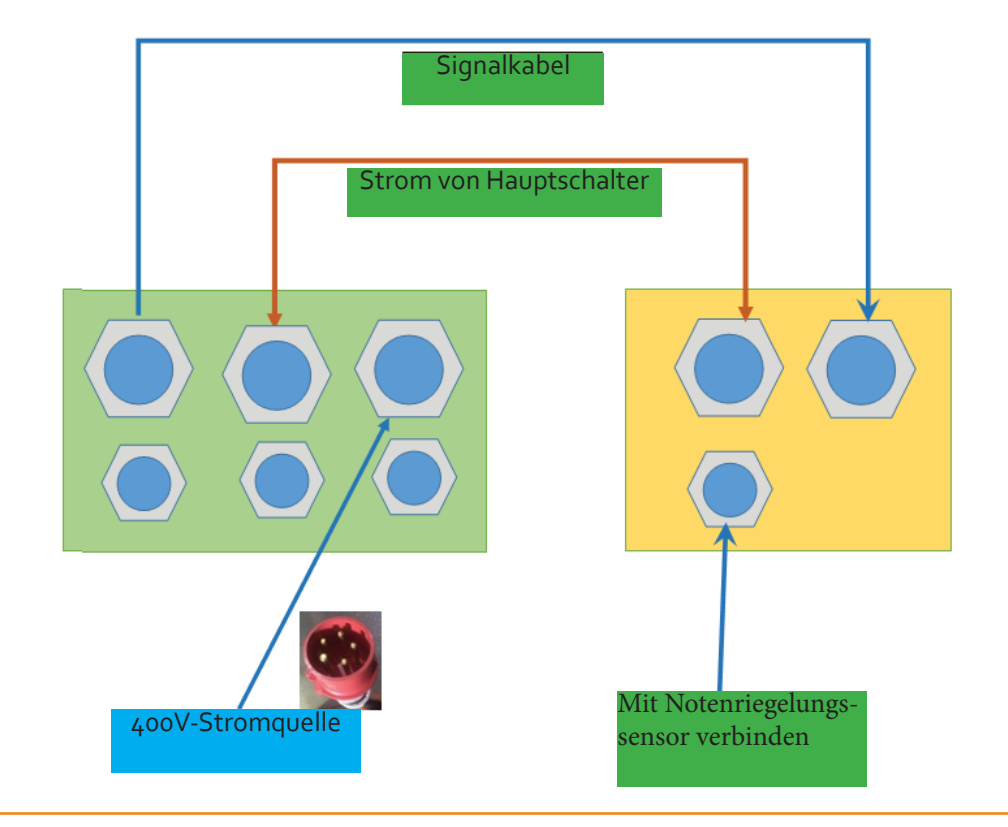

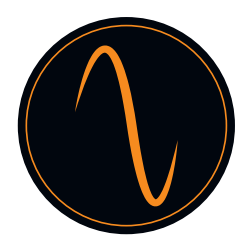

#### 13.1 Leitfaden für Verkabeln von weiterem Zubehör

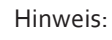

Es müssen Sicherheitseinrichtungen im NC-Modus verwendet werden.

Aktivieren Sie die angeschlossenen Geräte im Menü SAFETY, Relaisausgänge und/oder in den Experteneinstellungen. Maximaler Strom: 400 mA.

#### Drucktaster (NO - Schließer)

Zum Öffnen und Schließen können Sie verschiedene Arten von Drucktastern oder Schlüsselschaltern verwenden. Zum gezielten ÖFFNEN schließen Sie bitte den Taster an die Klemme Drucktaster => UP an. Zum gezielten STOPPEN schließen Sie bitte den Taster an die Klemme Drucktaster => STOP an. Zum gezielten SCHLIESSEN schließen Sie bitte den Taster an die Klemme Drucktaster => DOWN an.

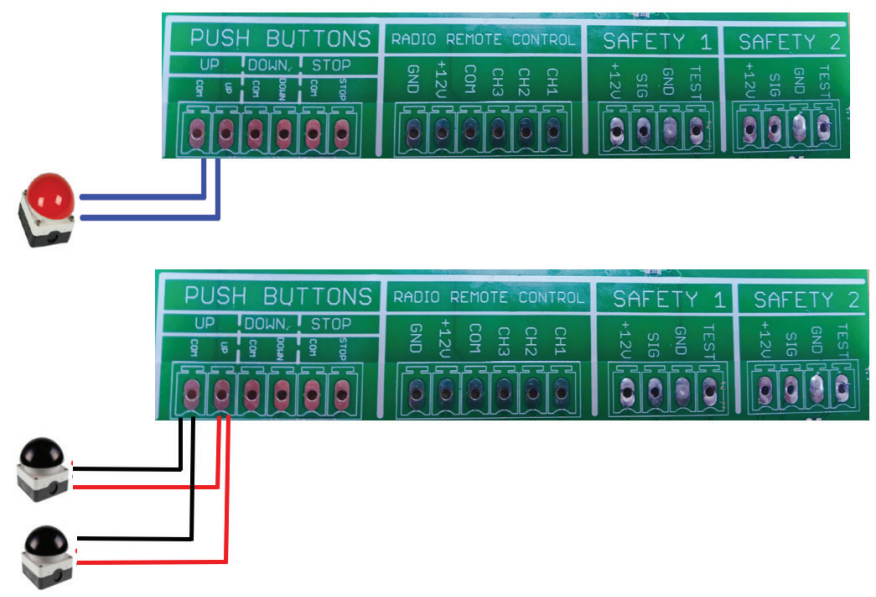

#### Lichtgitter

Sie können das Lichtgitter entweder an die Klemme SAFETY 1 oder SAFETY 2 anschließen. Schließen Sie die Stromversorgung gemäß den Anweisungen des Herstellers des Lichtgitters an und stellen Sie die Funktion im Menü "Sicherheitseinrichtungen" ->"SAFETY1" oder "SAFETY2" -> "Lichtgitter" ein.

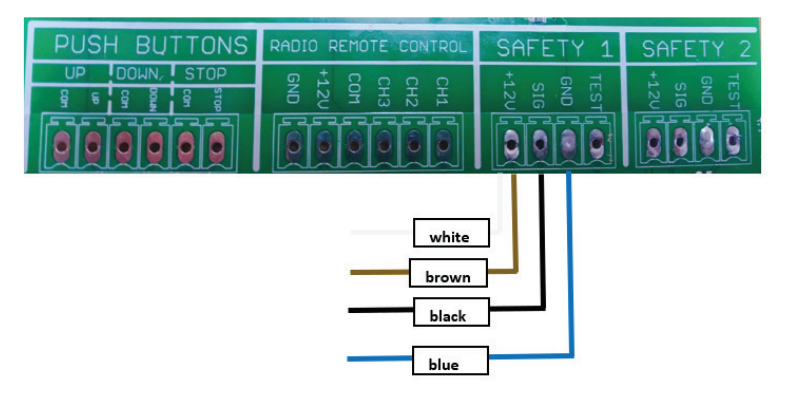

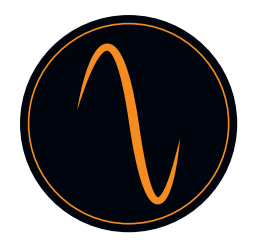

#### Sicherheitsleiste

Sie können die Sicherheitsleiste entweder an die Klemme SAFETY 1 oder SAFETY 2 anschließen. Bitte schließen Sie die Stromversorgung gemäß der Anleitung des Sicherheitsleistenherstellers an und stellen Sie die Funktion im Menü "Sicherheitseinrichtungen" -> "SAFETY1" oder "SAFETY2" -> "Sicherheitsleiste" ein.

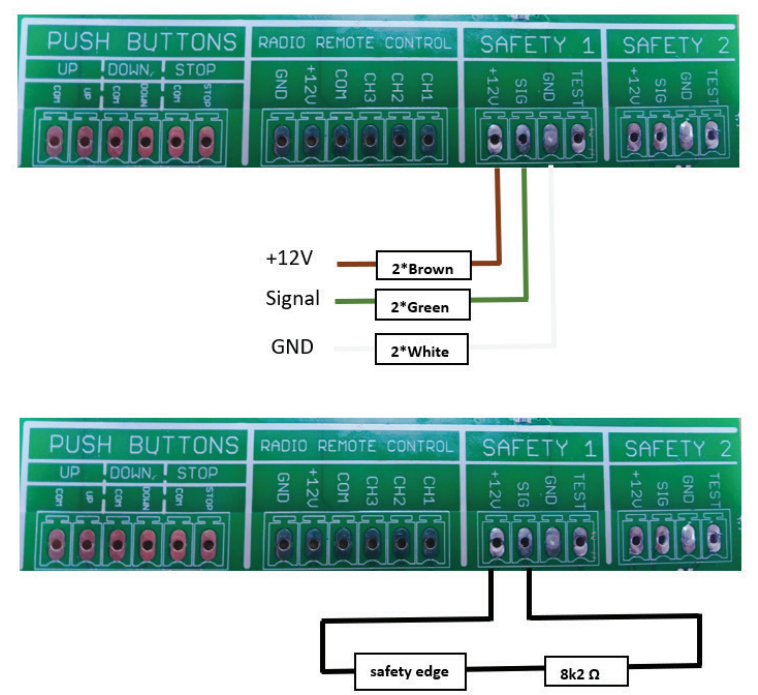

#### Fotozelle

Sie können die Fotozelle entweder an die Klemme SAFETY 1 oder SAFETY 2 anschließen. Schließen Sie die Stromversorgung gemäß den Anweisungen des Herstellers der Sicherheitsleiste an und stellen Sie die Funktion im Menü "Sicherheitseinrichtungen" -> "SAFETY1" oder "SAFETY2" -> "Fotozelle" ein.

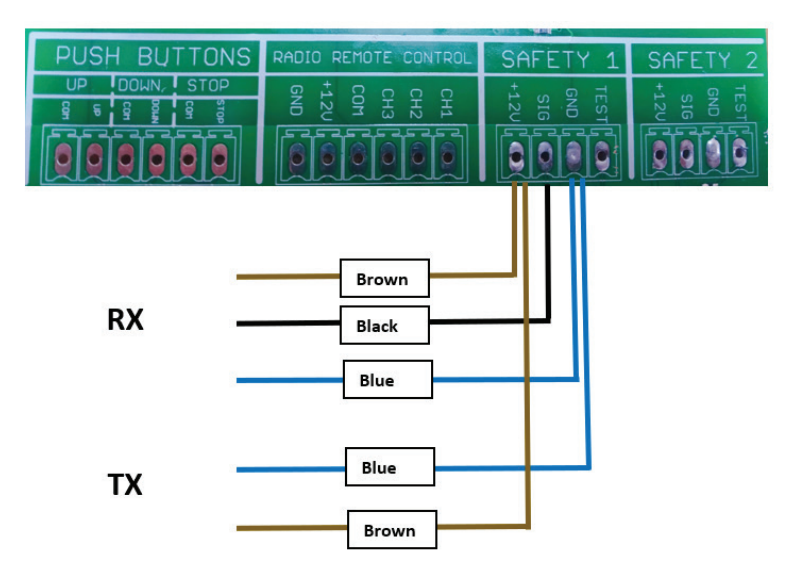

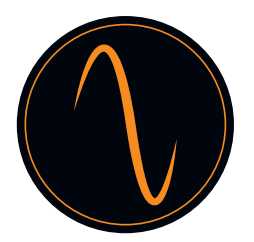

#### Radar / Fernsteuerung / Induktionsschleife

Um einen Impuls ÖFFNEN zu geben, können Sie zum Beispiel ein Radargerät verwenden. Dieses wird an der Klemme "Radio Remote Control" angeschlossen. Bitte schließen Sie die Stromversorgung gemäß den Anweisungen des Herstellers an und stellen Sie die Funktion im Menü "Eingänge/Ausgänge" -> "Funkkanäle" ein. Sie können auch eine Fernsteuerung oder ein geomagnetisches Sensorgerät anschließen, um das Tor zu öffnen/zu schließen.

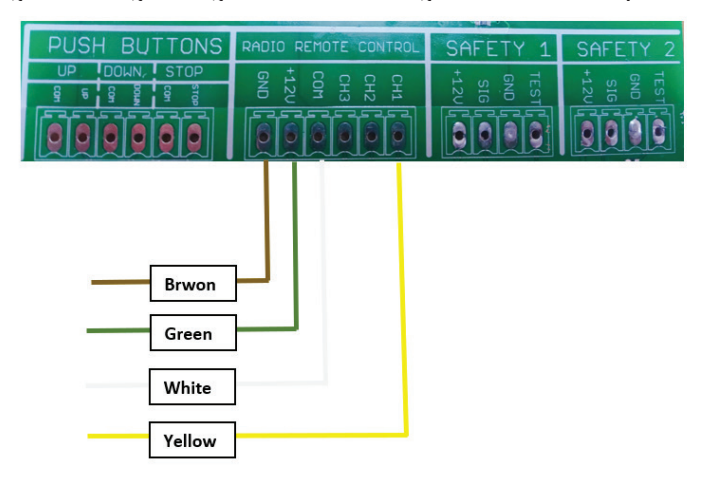

#### Ampel

Für rot-grüne Ampeln können Sie die Funktion wie folgt einstellen:

- 1). Eingänge/Ausgänge->Relaisausgänge->Relais1 oder Relais2->Endlage->Öffnen Endlage
- 2). Eingänge/Ausgänge -> Relaisausgänge -> Relais1 oder Relais2 ->Endlage->Nicht offen

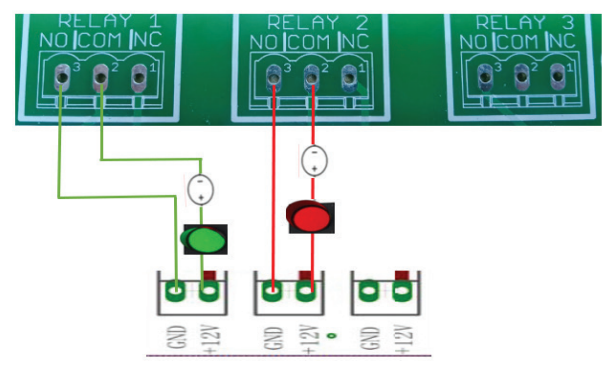

#### Drucktaster / Zugschalter

Drucktaster für Impulsfunktion (Öffnen-Stopp-Schließen werden an die Klemme des Zugschalters angeschlossen)

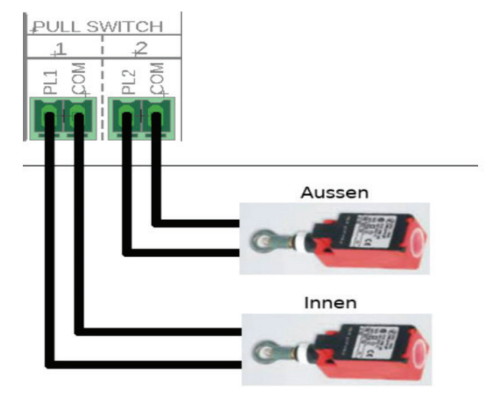

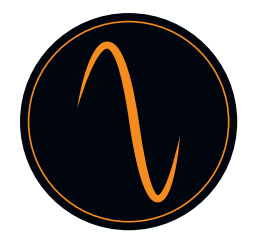

#### Verriegeln von 2 Antrieben

Verbinden Sie zwei Torsteuerungen miteinander, um die Airlock-Funktion zu realisieren: zwei Tore können auf "Schließen" bleiben, aber in der Zwischenzeit nicht im Zustand "Offen" sein. Das bedeutet, dass ein Tor geschlossen werden muss, bevor das andere Tor geöffnet werden kann.

Sie können die Funktion wie folgt einstellen:

1)Einstellung der RADIO REMOTE CONTROL (Funkfernsteuerung):

Eingänge/Ausgänge -> Funkkanäle -> Kanal1 -> STOP (beide Tore müssen eingestellt werden)

2)Relaiseinstellung:

Eingänge/Ausgänge -> Relaisausgänge -> Relais 1 -> Endlage -> Nicht geschlossen (beide Tore müssen eingestellt werden)

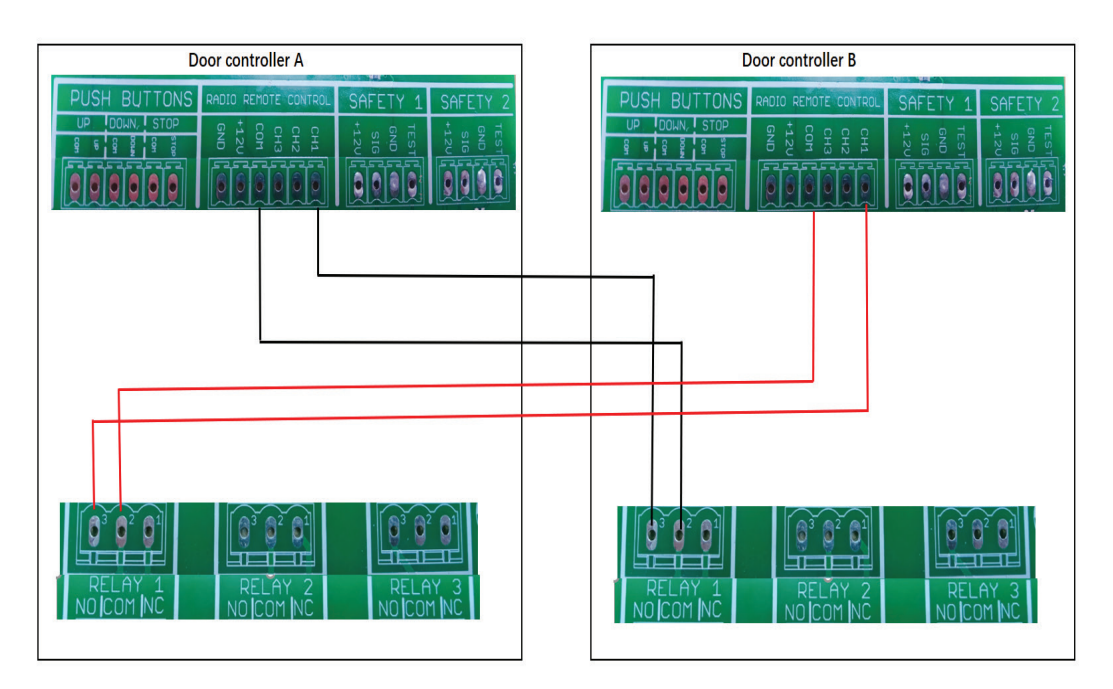

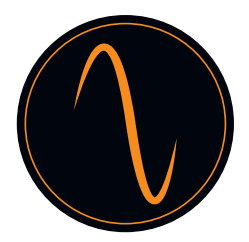

# 14. Programmierung des Antriebs

#### 14.1 Hauptmenü

Drücken Sie ( ) ODER ( + ) 3 Sek. lang, um Menü aufzurufen. Sie gelangen dann zu einer Sprachauswahlseite. Bitte wählen Sie die gewünschte Menüsprache.

| SPRACHE WÄHLEN |            |
|----------------|------------|
|                | ENGLISH    |
|                | DEUTSCH    |
|                | NEDERLANDS |
|                | FRANCAIS   |
|                | 中文         |

Mit den Tastern 🕥 und 💽 scrollen Sie durch das Menü.

Drücken Sie den Taster (), um das Menü aufzurufen und Ihre Einstellungen zu bestätigen.

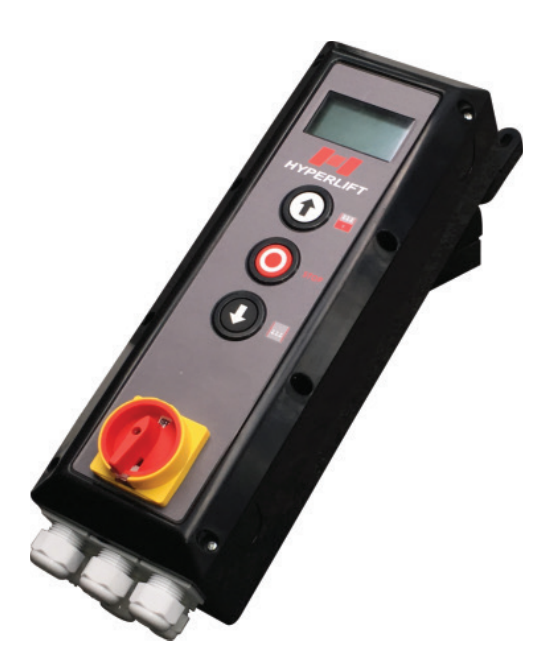

Schaltkasten

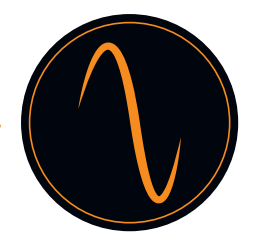

#### 14.2 Password festlegen

Durch Aktivieren der Passwort-Funktion können Sie die Steuereinheit vor Veränderungen durch unbefugte Personen schützen.

# $\Lambda$

Unbefugte Veränderung der Einstellungen der Steuereinheit kann zu Personen- und/oder Sachschäden führen! Wir empfehlen generell die Verwendung eines Passwortes!

|    | Hauptmenü                     |   |   |                    |   |
|----|-------------------------------|---|---|--------------------|---|
| 1  | Passwort festlegen            |   |   |                    |   |
| 2  | Einstellungen laden           | ] |   |                    | 1 |
| 3  | Torpositionen                 |   |   | Menu Passwort      |   |
| 4  | Sicherheits-<br>einrichtungen |   | 1 | Passwort festlegen |   |
| 5  | Betriebsmodus                 |   |   | Passwort           |   |
| 6  | Ein-/Ausgänge                 |   | 2 | deaktivieren       |   |
| 7  | Autom. Schließen              | ] | < | Zurück             |   |
| 8  | Service                       |   |   |                    | 1 |
| 9  | Experten-<br>Einstellungen    |   |   |                    |   |
| 10 | Motor-Einstellungen           |   |   |                    |   |
| <  | Menü verlassen                |   |   |                    |   |
|    |                               |   |   |                    |   |
|    |                               |   |   |                    |   |

| I                  | _ |                 |                |
|--------------------|---|-----------------|----------------|
| Passwort festlegen | ] | Appliquer les m | odifications ? |
| 2 1                |   | E               | BESTÄTIGEN     |
| ← ↓                |   | ŀ               | ABBRECHEN      |

Drücken Sie 1 und 4, um die gewünschte Passwort-Zahl zu wählen.

Vergessen Sie nicht, sich das Passwort zu notieren!

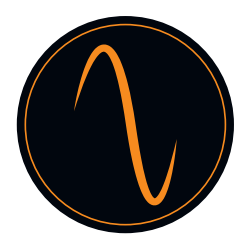

#### 14.3 Einstellungen laden

In diesem Menü können Sie ein Factory Reset (Werksseitiges Reset) durchführen.

| Hauptmenü |                               |  |
|-----------|-------------------------------|--|
| 1         | Passwort festlegen            |  |
| 2         | Einstellungen laden           |  |
| 3         | Torpositionen                 |  |
| 4         | Sicherheits-<br>einrichtungen |  |
| 5         | Betriebsmodus                 |  |
| 6         | Ein-/Ausgänge                 |  |
| 7         | Autom. Schließen              |  |
| 8         | Service                       |  |
| 9         | Experten-<br>Einstellungen    |  |
| 10        | Motor-Einstellungen           |  |
| <         | Menü verlassen                |  |

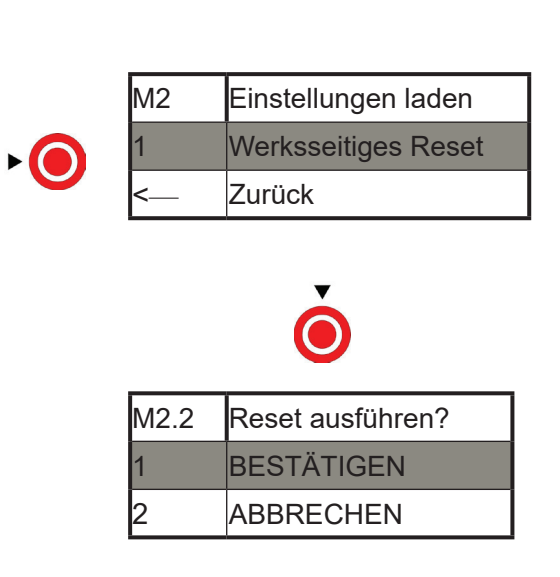

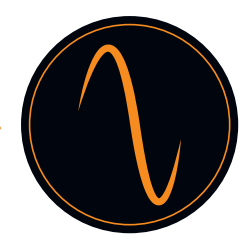

#### 14.4 Torpositionen

In diesem Menü definieren Sie die folgenden Parameter:

- Sens de rotation du moteur (en fonction de votre installation, il doit être modifié)
- Position « Fermée » et « Ouverte » de la porte
- Position d'ouverture partielle
- Position de la cellule photo-électrique cachée (ex. aux portes à action rapide)

| Hauptmenü |                               |
|-----------|-------------------------------|
| 1         | Passwort festlegen            |
| 2         | Einstellungen laden           |
| 3         | Torpositionen                 |
| 4         | Sicherheits-<br>einrichtungen |
| 5         | Betriebsmodus                 |
| 6         | Ein-/Ausgänge                 |
| 7         | Autom. Schließen              |
| 8         | Service                       |
| 9         | Experten-<br>Einstellungen    |
| 10        | Motor-Einstellungen           |
| <         | Menü verlassen                |

| M3 | Torpositionen                  |
|----|--------------------------------|
| 1  | Richtung prüfen                |
| 2  | Geschlossene<br>Endlage        |
| 3  | Offene Endlage                 |
| 5  | Pos. Teilöffnung               |
| 6  | Ausgeblendete<br>Lichtschranke |
| <  | Zurück                         |

#### Richtung prüfen

Drucktaster "UP" oder "DOWN" drücken und gedrückt halten, um Tor zu bewegen.

| M3 | Torpositionen    |
|----|------------------|
| 1  | Richtung prüfen  |
| 2  | Geschlossene     |
| 2  | Endlage          |
| 3  | Offene Endlage   |
| 5  | Pos. Teilöffnung |
| 6  | Ausgeblendete    |
|    | Lichtschranke    |
| <  | Zurück           |

| M3.1 | Richtung prüfen                                                             |
|------|-----------------------------------------------------------------------------|
| 0    | Drücken und<br>halten Sie UP/<br>DOWN gedrückt,<br>um das Tor zu<br>bewegen |

| M3.1 | Richtung prüfen |
|------|-----------------|
| 1    | Richtung OK     |
| 2    | Richtung falsch |
| <    | Abbrechen       |

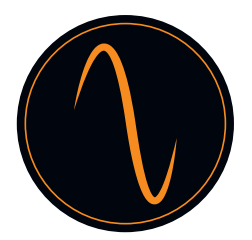

Endlage geschlossen (Tor geschlossen):

| M3 | Torpositionen                  |   |      |                     |
|----|--------------------------------|---|------|---------------------|
| 1  | Richtung prüfen                | 7 | M3.2 | Geschlossene        |
| 2  | Geschlossene<br>Endlage        |   |      | Endlage<br>Position |
| 3  | Offene Endlage                 |   |      | 123                 |
| 5  | Pos. Teilöffnung               |   |      | •                   |
| 6  | Ausgeblendete<br>Lichtschranke |   |      | $\bigcirc$          |
| <  | Zurück                         |   |      | Änderung anwenden?  |
|    |                                |   |      | BESTÄTIGEN          |
|    |                                |   | <    | ABBRECHEN           |

Endlage offen (Tor offen):

Wiederholen Sie im Menü 3 "Offene Endlage" die vorstehend gezeigten Schritte zum Programmieren der "OFFENEN" Endlage.

Position Teilöffnung:

Hier definieren Sie, in welcher Position das Tor teilweise geöffnet sein soll.

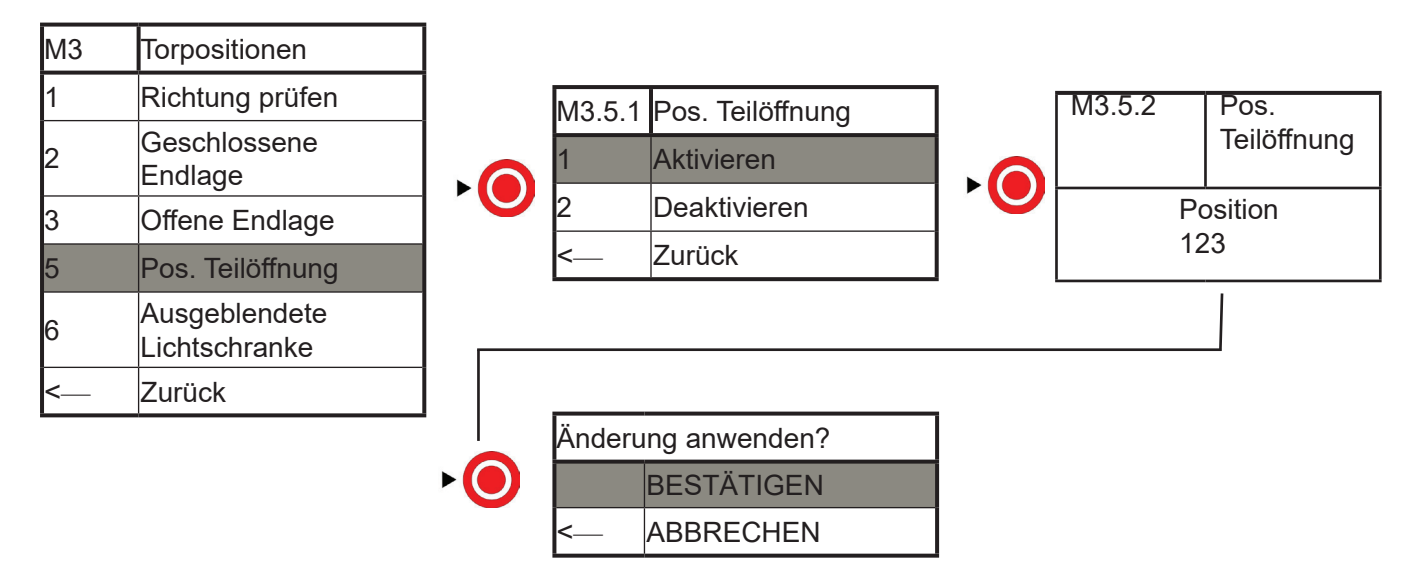

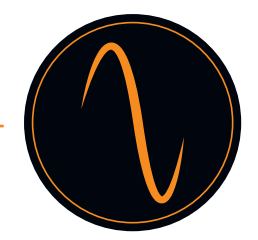

Ausgeblendete Lichtschranke:

Wenn Sie ein sehr schnell laufendes Tor haben, kann es erforderlich sein, dass Sie die Lichtschranke in einer bestimmten Torposition ausschalten, um eine Störung bei der Hinderniserkennung durch die Fotozelle zu vermeiden.

#### Vorsicht!

Vor dem Ausblenden der Lichtschranke ist darauf zu achten, dass eine zweite Sicherheitseinrichtung (Lichtgitter, Sicherheitsleiste usw.) eingebaut ist!

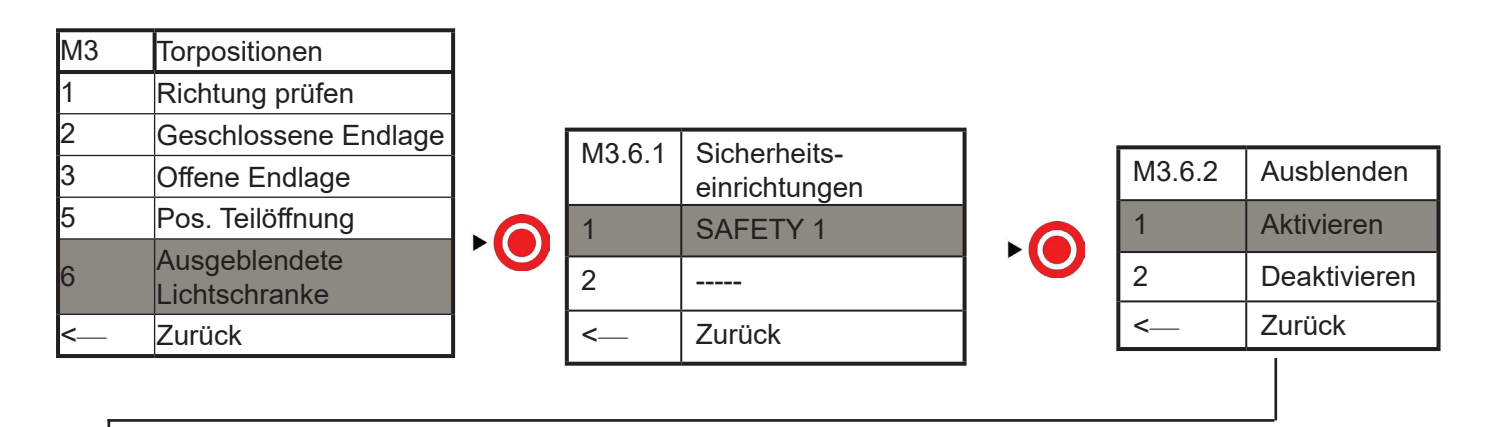

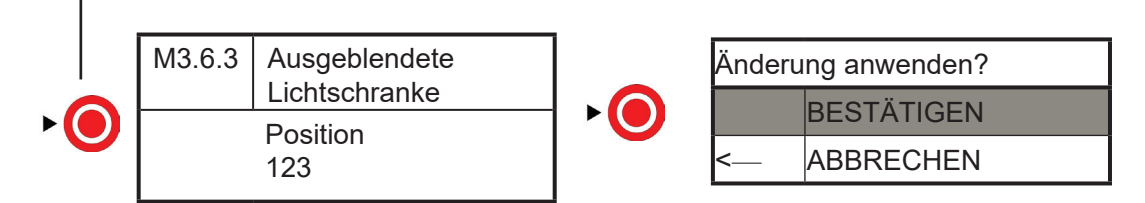

Drücken Sie UP oder DOWN, um das Tor auf die gewünschte Höhe zu fahren.

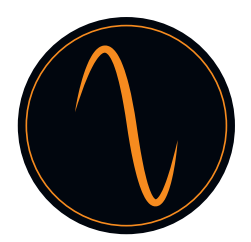

#### 14.5 Sicherheitseinrichtungen

#### SAFETY 1 und SAFETY 2:

Die Steuereinheit verfügt über 2 überwachte Anschlüsse für Sicherheitseinrichtungen (z. B. Fotozellen, Lichtgitter, Sicherheitsleisten, Stopptasten usw.)

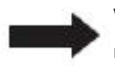

Wir empfehlen dringend, immer Sicherheitseinrichtungen zu verwenden, um einen sicheren Betrieb des Tores zu gewährleisten!

Verbinden Sie die Sicherheitseinrichtung gemäß der Betriebsanleitung des Herstellers mit den Eingängen "SAFETY 1" und/oder "SAFETY 2" der Steuereinheit und wählen Sie die entsprechende Sicherheitseinrichtung im Menü "Sicherheit" aus.

Beispiel für Sicherheitsleiste:

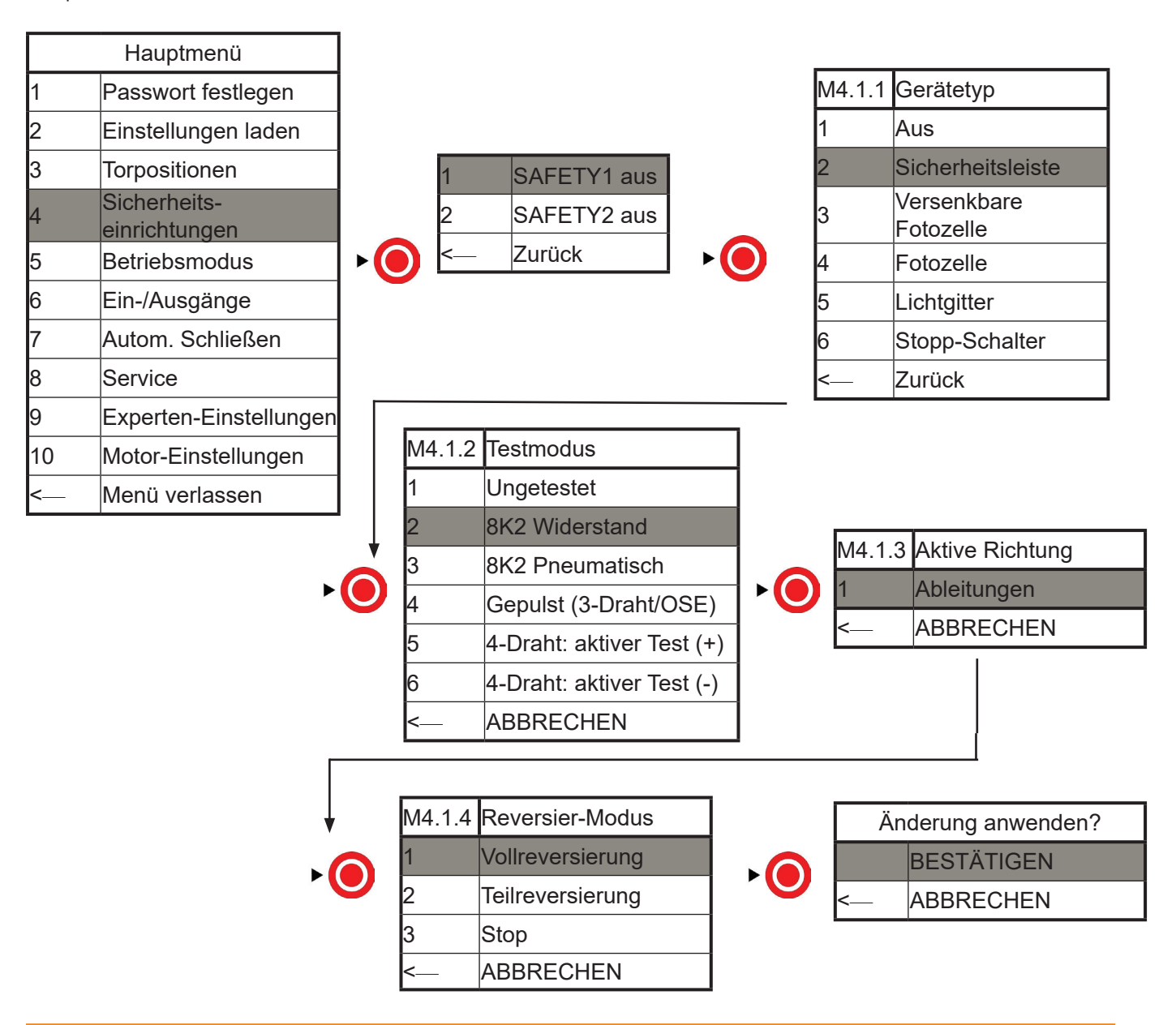

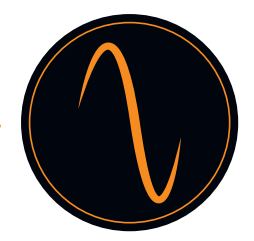

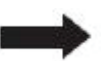

Für SAFETY 2 oder andere Sicherheitseinrichtungen führen Sie die Konfiguration erneut durch, wie im vorstehenden Beispiel gezeigt.

1. Bei Auswahl der Sicherheitsleiste sollte die Art der Sicherheitsleiste angegeben werden.

- (1) Wenn die Sicherheitsleiste aus Gummi ist, wählen Sie die Sicherheitsleiste, dann den Widerstand 8K2.
- (2) Wenn die Sicherheitsleiste vom verdrahteten Lufttyp ist, wählen Sie Sicherheitsleiste, dann Ungetestet.
- (3) Wenn die Sicherheitsleiste vom drahtlosen Lufttyp ist, wählen Sie Sicherheitsleiste, dann Ungetestet.
- (4) Bei einer fotoelektrischen Sicherheitsleiste wählen Sie versenkbare Fotozelle, dann "Gepulst" (3Draht/OSE).
- 2. Bei Auswahl der Fotozelle wählen Sie Ungetestet.
- 3. Bei Auswahl des Lichtgitters wählen Sie "Gepulst" (3-Draht/OSE)
- 4. Bei Auswahl des Stopp-Schalters wählen Sie Ungetestet.
- Bitte beachten Sie:

1 : Es müssen Sicherheitseinrichtungen im NC-Modus verwendet werden.

2: Wenn nur 1 Einkanal-Fotozelle angeschlossen wird, funktioniert CDO nicht. Es muss 1 Einkanal-Fotozelle und eine zweite Sicherheitseinrichtung angeschlossen werden.

3: Es kann ein Stopp-Schalter verwendet werden, um die Tür-in-Tor-Funktion einzustellen.

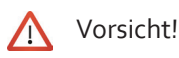

Prüfen Sie die Funktion der Sicherheitseinrichtungen, bevor Sie das Tor in Betrieb nehmen!

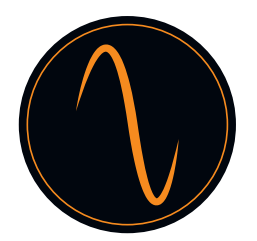

#### 14.6 Betriebsmodus

Hier können Sie zwischen 3 verschiedenen Betriebsmodi wählen: Manuell UP und DOWN (Hold-to-run-Modus) Automatisch UP und DOWN Halbautomatik (Automatisch UP, Hold-to-run DOWN)

# $\Lambda$

Wenn Sie den automatischen UP-/DOWN-Modus wählen, vergewissern Sie sich, dass Sie eine Sicherheitseinrichtung eingebaut haben (mindestens 1 Sicherheitsleiste oder 1 Lichtgitter oder 1 Fotozelle + 1 Sicherheitsleiste/Lichtgitter).

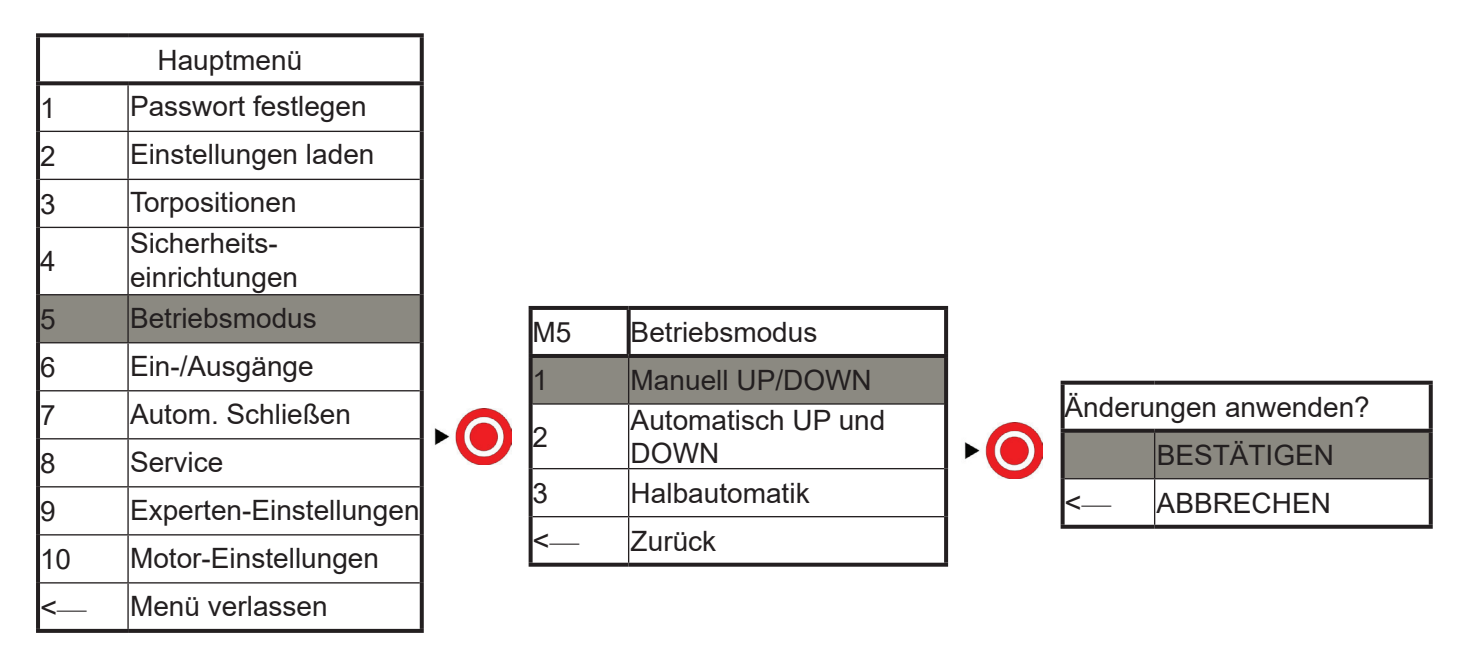

#### 14.7 Eingänge / Ausgänge

Die Steuereinheit verfügt über 3 potenzialfreie Relaiskontakte/ 4 ALLGEMEINE EINGÄNGE/ 1 RADIO REMOTE CONTROL, die für verschiedene Anwendungen während der Torbewegung oder beim Erreichen einer Tor-Endlage genutzt werden können.

Sie können im Menü auswählen, wie die Relais reagieren sollen.

Darüber hinaus können die Relaiskontakte zur Erstellung von Rot-Grün-Ampelschal-tungen, Warnleuchten, elektrischer Torverriegelung und Airlock verwendet werden.

#### Ausgänge

Beispiel:

Warnleuchte blinkt nur beim Schließen des Tors (Anschluss an NO&COM am RELAIS1)

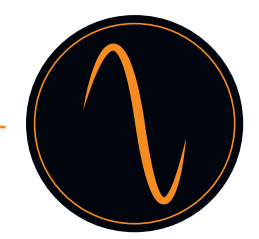

|    | Hauptmenü                     |   |                |   |   |                |
|----|-------------------------------|---|----------------|---|---|----------------|
| 1  | Passwort festlegen            |   |                |   |   |                |
| 2  | Einstellungen laden           |   |                |   |   |                |
| 3  | Torpositionen                 |   |                |   |   | Relaisausgänge |
| 4  | Sicherheits-<br>einrichtungen | 1 | Relaisausgänge |   | 1 | Relais1        |
| 5  | Betriebsmodus                 | 2 | Funkkanäle     |   | 2 | Relais2        |
| 6  | Ein-/Ausgänge                 | < | Zurück         |   | 3 | Relais3        |
| 7  | Autom. Schließen              |   |                | - | < | Zurück         |
| 8  | Service                       |   |                |   |   |                |
| 9  | Experten-Einstellungen        |   |                |   |   | 1              |
| 10 | Motor-Einstellungen           |   |                |   |   |                |
| <  | Menü verlassen                |   |                |   |   |                |

| M6.1.X | Relais-Funktion     |        |         |            |   |        |                        |       |
|--------|---------------------|--------|---------|------------|---|--------|------------------------|-------|
| 1      | Aus                 |        |         |            | 7 |        |                        |       |
| 2      | Torbewegung         | M6.1.1 | -A1     | Richtung   |   | M6 1 1 | _ <sub>A2</sub> Währer | าd    |
| 2      |                     | 1      | öffnen  |            |   | 10.1.1 | Beweg                  | ungen |
| 3      | Endlage             |        |         |            |   | 1      | Blinkt                 |       |
| 4      | Elektro-Tor-Schloss | 2      | schlies | ssen       |   |        |                        |       |
| 4      |                     | 3      | Reide   | Richtungen | 1 | 2      | Relais Ein             |       |
| 5      | Funkfernbedienung   | 5      | Deluc   | Rentangen  |   |        | ·                      |       |
| 6      | Störungsanzeige     |        |         |            |   |        |                        |       |
| <      | Zurück              |        |         |            |   |        |                        |       |
|        |                     |        |         |            |   |        |                        |       |

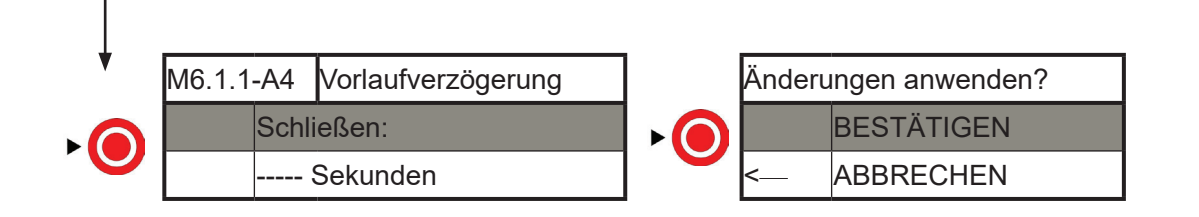

Zum Programmieren der Relais 2+3 wiederholen Sie die vorhergehenden Schritte

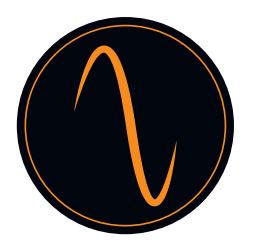

#### <u>Funkkanäle</u>

Sie können einen externen Fernsteuerungsempfänger oder einen Radar an die Klemme RADIO REMOTE CONTROL auf der Steuerungs-PCBA anschließen, um das Tor zu öffnen.

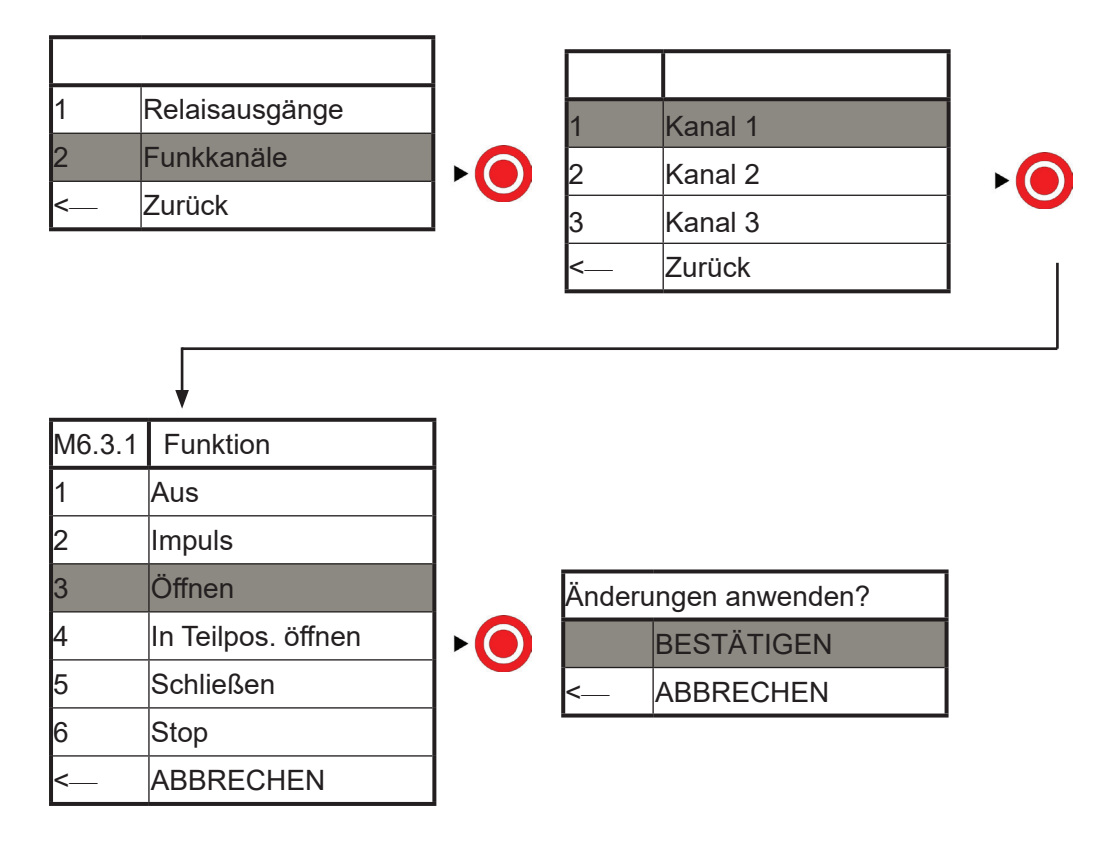

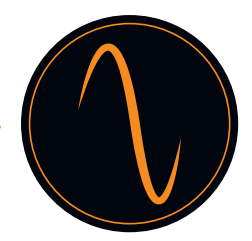

#### 14.8 Automatisches Schließen

 $\land$ 

Vor dem Aktivieren des "automatischen Schließens" muss unbedingt eine Fotozelle installiert werden!

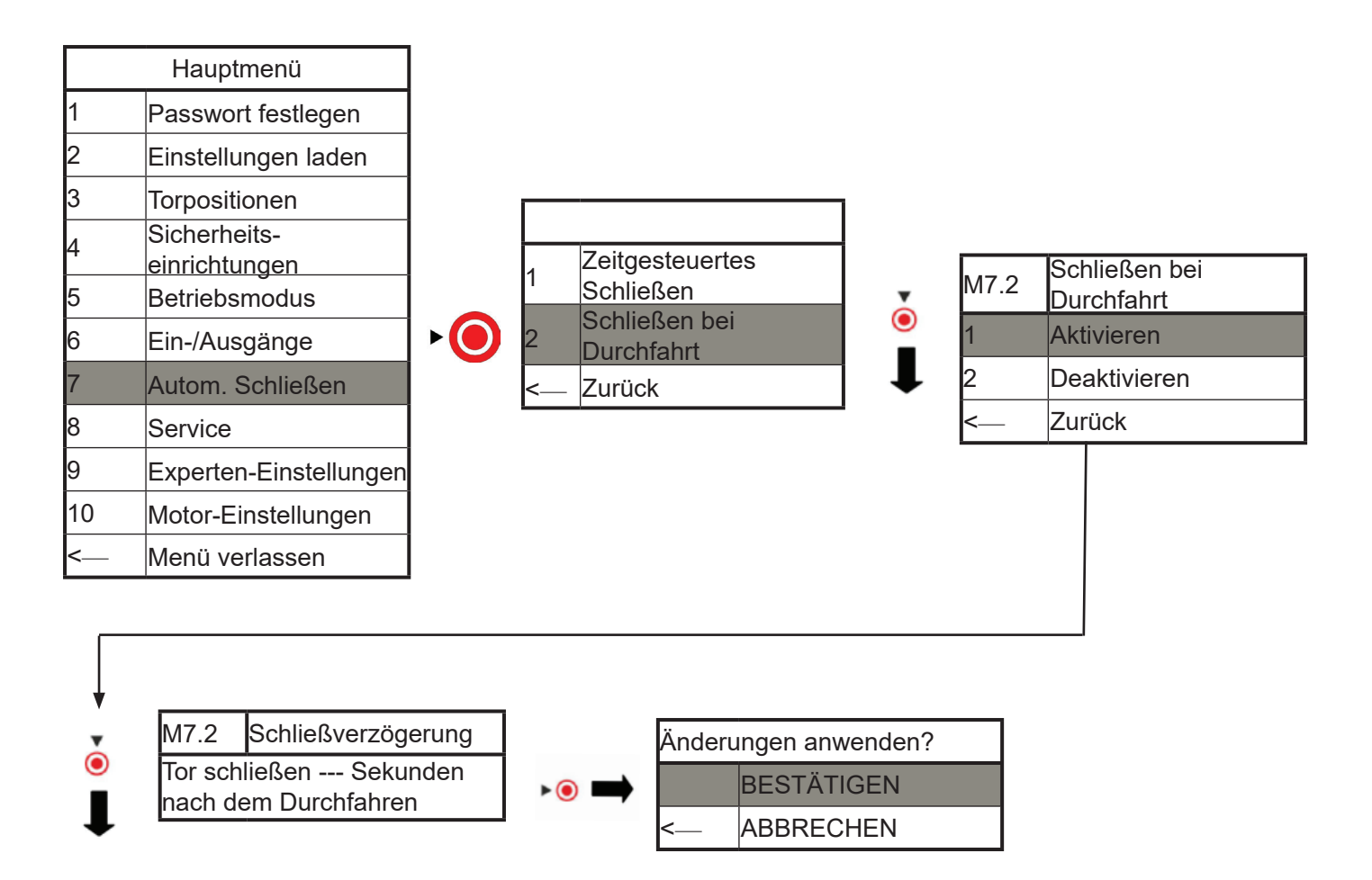

Die Funktion "Zeitgesteuertes Schließen" ist ähnlich programmiert.

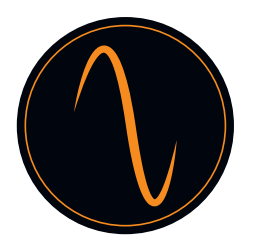

#### 14.9 Service

Im Service-Menü können Sie sich alle Informationen in Bezug auf das Tor und den Antrieb anzeigen lassen. Sie können Serviceintervalle festlegen, Servicekontakte speichern usw.

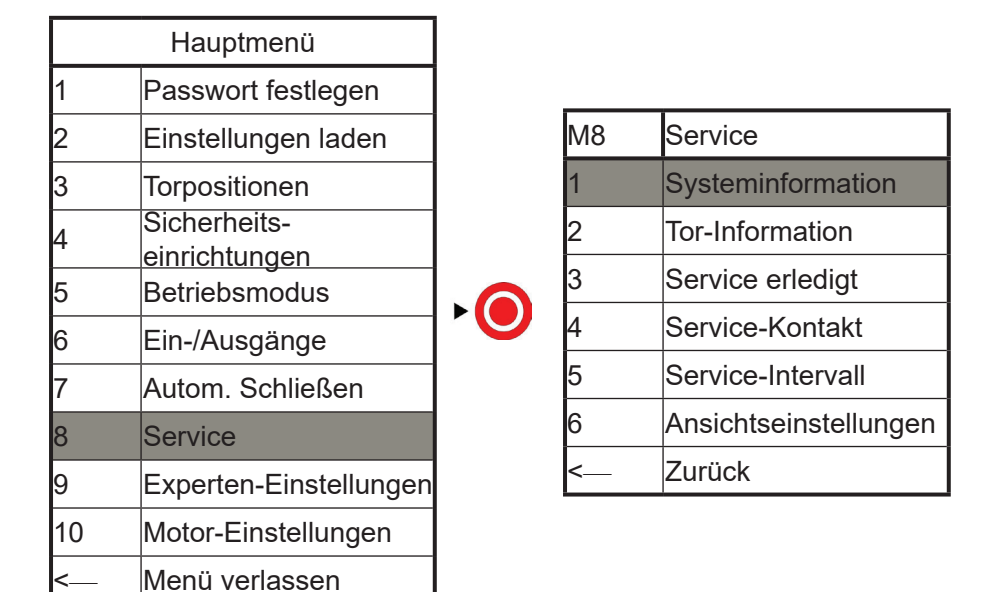

1. "Systeminformation":

Zeigt das Modell der Steuereinheit und die Softwareversion an Durch Drücken von () Zurück gelangen Sie zum vorherigen Menü

2. "Tor Information":

Zeigt Gesamtzahl der Torzyklen und der Zyklen von und bis zum nächsten Service an

3. "Service erledigt":

Hier bestätigen Sie, dass Sie den Service durchgeführt haben

4. "Service-Kontakt": Hier können Sie einen Servicekontakt und eine Telefonnummer hinterlegen

5. "Service-Intervall":

Hier definieren Sie die Anzahl von Zyklen für den nächsten Service

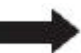

Bitte beachten Sie die lokalen Bestimmungen zur Sicherheit von automatischen Toren!

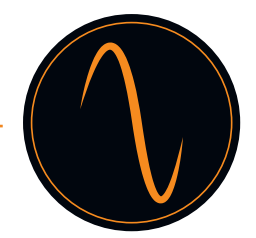

#### 14.10 Experteneinstellungen

Vorsicht :

Experteneinstellungen dürfen nur von geschulten und autorisierten Fachkräften durchgeführt werden! Veränderung an den und falsche Konfigurationen können zu Personen- und/oder Sachschäden führen!

|    | Hauptmenü                |   |   |                    |
|----|--------------------------|---|---|--------------------|
| 1  | Passwort festlegen       |   |   |                    |
| 2  | Einstellungen laden      |   |   | Sicherheits-       |
| 3  | Torpositionen            |   | 1 | begrenzung         |
| 4  | Sicherheitseinrichtungen | 1 | 2 | Vor-Endlage        |
| 5  | Betriebsmodus            |   | 3 | Bremsversatz       |
| 6  | Ein-/Ausgänge            |   | 4 | 3 x PB Stopp-Logik |
| 7  | Autom. Schließen         |   | 5 | Tor-Typ            |
| 8  | Service                  |   | < | Zurück             |
| 9  | Experten-Einstellungen   |   |   |                    |
| 10 | Motor-Einstellungen      | 1 |   |                    |
|    |                          | 1 |   |                    |

1. Limite de sécurité :

Menü verlassen

Vous définissez ici une position d'arrêt d'urgence qui est antérieure à la position finale. Cela permet d'éviter que des portes très dynamiques puissent se déplacer sur la position finale.

#### 2. Position pré-finale :

Vous définissez ici la position où la logique de bord de sécurité passe de inversion à arrêt. Cela permet d'éviter que les portes à action rapide ne s'inversent lorsqu'elles heurtent le bord de sécurité en bas.

3. Déclenchement du frein

Vous définissez ici la position où le frein électrique doit être activé.

4. 3x bouton poussoir logique :

Vous définissez ici si les connecteurs du terminal « boutons-poussoirs » doivent agir comme contact NC ou NO

#### 5. Type de porte

Vous pouvez choisir ici votre type de porte, comme sectionnel ou à grande vitesse. Si vous avez sélectionné le type de porte à l'étape Paramètres de la charge, veuillez l'ignorer.

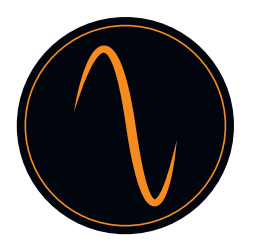

#### 14.11 Motoreinstellungen

In diesem Menü können Sie die Reversiergeschwindigkeit einstellen.

ABBRECHEN

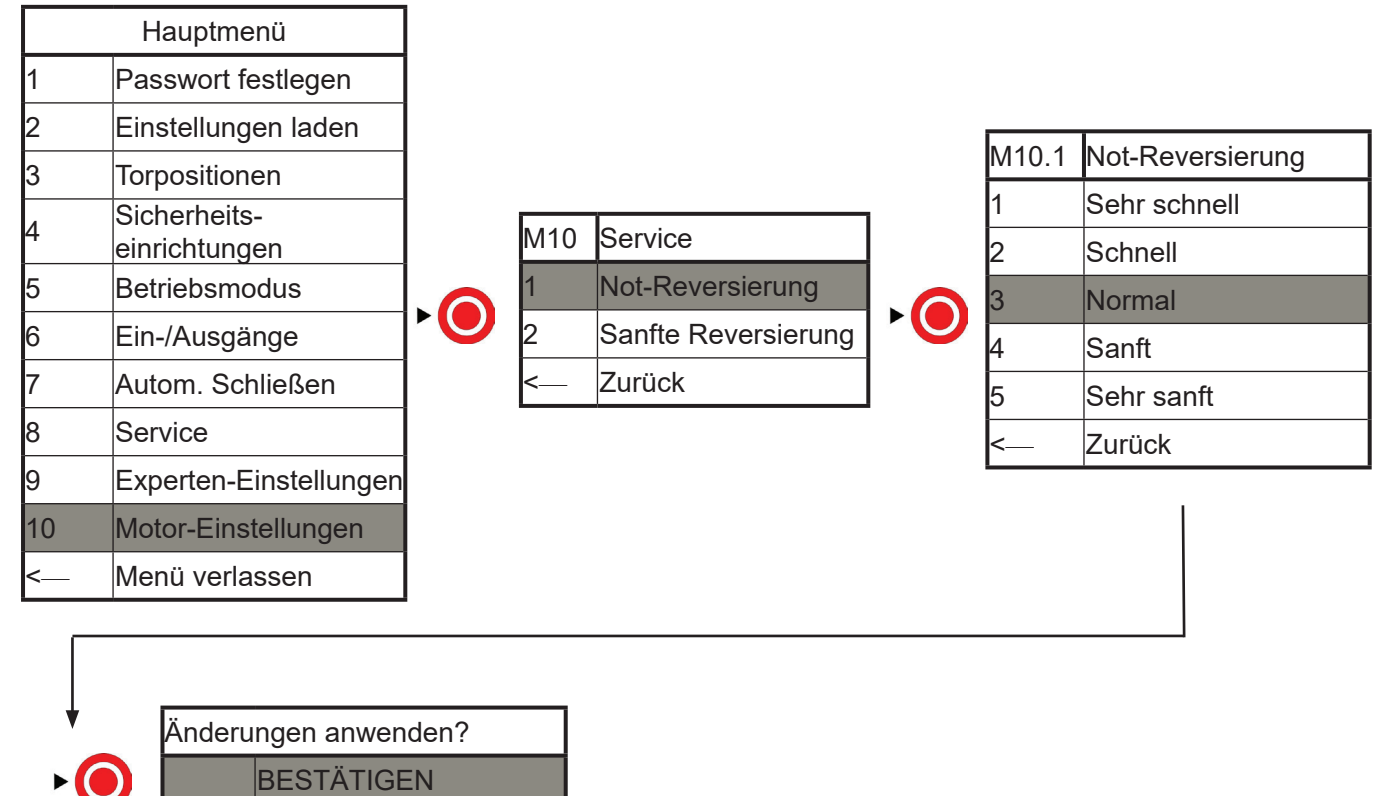

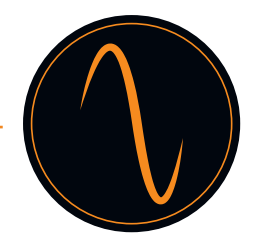

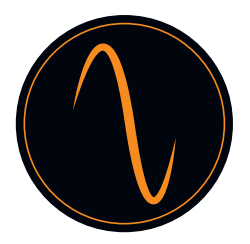

# 15. Fehlercode-Tabelle

| Fehler-<br>code | Ursache                                         | Beschreibung                                                                                                    |
|-----------------|-------------------------------------------------|----------------------------------------------------------------------------------------------------|
| 01              | Endlage                                         | Das Tor hat sich über die Endlage GESCHLOSSEN hinaus bewegt.                                                                                                    |
| 02              | Endlage                                         | Reduzieren Sie im Menü "Motoreinstellungen" die<br>Geschwindigkeit des Tors in Richtung DOWN. Darüber hinaus<br>können Sie im Menü "Experteneinstellungen - Bremsversatz"<br>den Wert des Bremsversatzes erhöhen. Lernen Sie bei Bedarf<br>die Endlagen neu ein. |
| 03              | Falsche<br>Drehrichtung                         | Das Tor hat sich über die Endlage OFFEN hinaus bewegt.                                                                                                    |
| 04              | Tor blockiert                                   | Reduzieren Sie im Menü "Motoreinstellungen" die<br>Geschwindigkeit des Tors in Richtung UP. Darüber hinaus<br>können Sie im Menü "Experteneinstellungen - Bremsversatz"<br>den Wert des Bremsversatzes erhöhen. Lernen Sie bei Bedarf<br>die Endlagen neu ein.   |
| 05              | Torbewegung                                     | Die Drehrichtung des Motors ist falsch. Daher sind UP und<br>DOWN vertauscht. Ändern Sie im Menü "Torpositionen =><br>Motorrichtung" die Richtung des Motors "Motoren"                                                                                           |
| 08              | Konfiguration                                   | Während der Bewegung wurde das Tor unerwartet blockiert.                                                                                                    |
| 10              | Drehmoment<br>UP                                | Prüfen Sie das Tor auf manuelle Hindernisse (Verriegelungs-<br>vorrichtungen usw.). Dieser Fehler tritt auch auf, wenn kein<br>Signal vom Encoder kommt. In diesem Fall prüfen Sie die<br>Verkabelung des Encoders.                                              |
| 11              | Drehmoment<br>DOWN                              | Das Tor hat sich bewegt, sollte aber angehalten werden.                                                                                                    |
| 14              | Endlage                                         | Wenn die Bewegung auf eine Notentriegelung zurückzuführen<br>ist, können Sie den Fehler ignorieren. Wenn eine elektrische<br>Motorbremse installiert ist, prüfen Sie diese.                                                                                      |
| 20              | Relais (nur<br>Version 400 V)                   | Die Datei der Torkonfiguration ist defekt. Der Antrieb<br>hat automatisch ein werksseitiges Reset durchgeführt.<br>Programmieren Sie den Antrieb neu.                                                                                                    |
| 23              |                                                 | Der Drehmomentbegrenzer in Richtung UP ist nicht aktiviert.                                                                                                    |
| 25              | Überhitzung des<br>Umrichters                   | Gehen Sie in das Menü "Safety - Drehmomentbegrenzer -<br>Referenz aufzeichnen" und "lernen" Sie eine neue Referenz<br>ein.                                                                                                    |
| 30              | Endschalter<br>(nur bei 400<br>V-Steuereinheit) | Der Drehmomentbegrenzer in Richtung DOWN ist nicht aktiviert.                                                                                                    |
| 33              | Schlupftür                                      | Gehen Sie in das Menü "Safety - Drehmomentbegrenzer -<br>Referenz aufzeichnen" und "lernen" Sie eine neue Referenz<br>ein.                                                                                                    |
| 35              | Maximale<br>Reversierung                        | Es fehlt mindestens eine Endlage. Gehen Sie in das Menü<br>"Türposition" und lernen Sie die Tür¬positionen neu ein.                                                                                                    |
| 60-64           | Safety 1 defekt                                 | Das/die Relais für den Motor ist/sind defekt. Die Steuereinheit muss ausgetauscht werden.                                                                                                    |

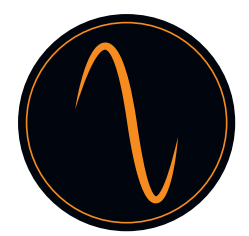

| 70-74 | Safety 2 defekt             | Die Thermosicherung des Umrichters wird ausgelöst. Warten<br>Sie, bis der Antrieb abgekühlt ist, und prüfen Sie, ob sich in<br>der Nähe des Antriebs Geräte befinden, die die Erwärmung<br>verursachen könnten. |
|-------|-----------------------------|----------------------------------------------------------------------------------------------------|
| 93    | Encoder                     | Vielleicht ist die Einschaltdauer der Tür zu lang; bitte prüfen.                                                                                                    |
| 94    | Umrichter                   | Die Verbindung zwischen Motor und Umrichter fehlt.<br>Bitte überprüfen Sie die Verkabelung zwischen Motor und<br>Umrichter.                                                                                     |
| 96    | Sicherheitskette            | Die beiden Endschalter werden gleichzeitig ausgelöst.<br>Überprüfen Sie die Endschalter und deren Verkabelung.                                                                                                  |
| 97    | Sicherheits-<br>kettenmotor | Der Stopp-Schalter der Schlupftür wird ausgelöst. Überprüfen<br>Sie die Tür und den Schalter und deren Verkabelung.                                                                                             |

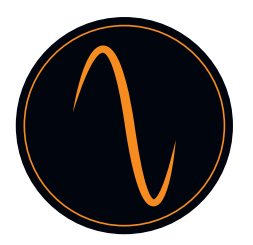

## EG-Herstellererklärung

für die Montage einer unvollständigen Maschine nach der Maschinenrichtlinie 2006/42/EG, Anhang II Teil 1 B

Der Hersteller erklärt hiermit, dass die Torantriebe

Frequenz 400-100 und Frequenz 400-140

in Übereinstimmung mit der

- Maschinenrichtlinie 2006/42/EG
- Niederspannungsrichtlinie 2014/35/EU
- EMV-Richtlinie 2014/30/EU
- RoHS-Richtlinie 2011/65/EU

entwickelt und hergestellt wurden.

Nachstehende Normen wurden angewandt:

- EN 60335-1, soweit zutreffend (Sicherheit von elektr. Geräten/Antrieben für Tore)
- -EN 61000-6-3 (EMV)
- EN 61000-6-2 (EMV)
- EN 12453:2000 Teil 5.2 (Sicherheit von Toren)
- EN 60335-1:2012 (Sicherheit elektrischer Geräte)
- EN 60335--2-103:2003 (Sicherheit elektrischer Geräte)
- EN ISO 13849-1:2008 (Sicherheit von Maschinensteuerungen)

Nachstehende Anforderungen der Maschinenrichtlinie 2006/42/EG werden eingehalten:

1,1.2, 1,1.3, 1,1.5, 1,2.1, 1,2.2, 1,2.3, 1,2.4, 1,2.6, 1,3.2, 1,3.4, 1,3.7, 1,5.1, 1,5.4,

1.5.6, 1.5.14, 1.6.1, 1.6.2, 1.6.3, 1.7.1, 1.7.3, 1.7.4

Die entsprechenden technischen Unterlagen werden den Behörden auf Verlangen elektronisch übermittelt.

Die unvollständige Maschine ist nur zum Einbau in eine Toranlage bestimmt, um damit eine vollständige Maschine gemäß Maschinenrichtlinie 2006/42/EG zu bilden. Die Toranlage darf erst in Betrieb genommen werden, wenn sie obengenannten Richtlinien entspricht.
## Instrukcja obsługi

## Frequenz400-100 / Frequenz400-140

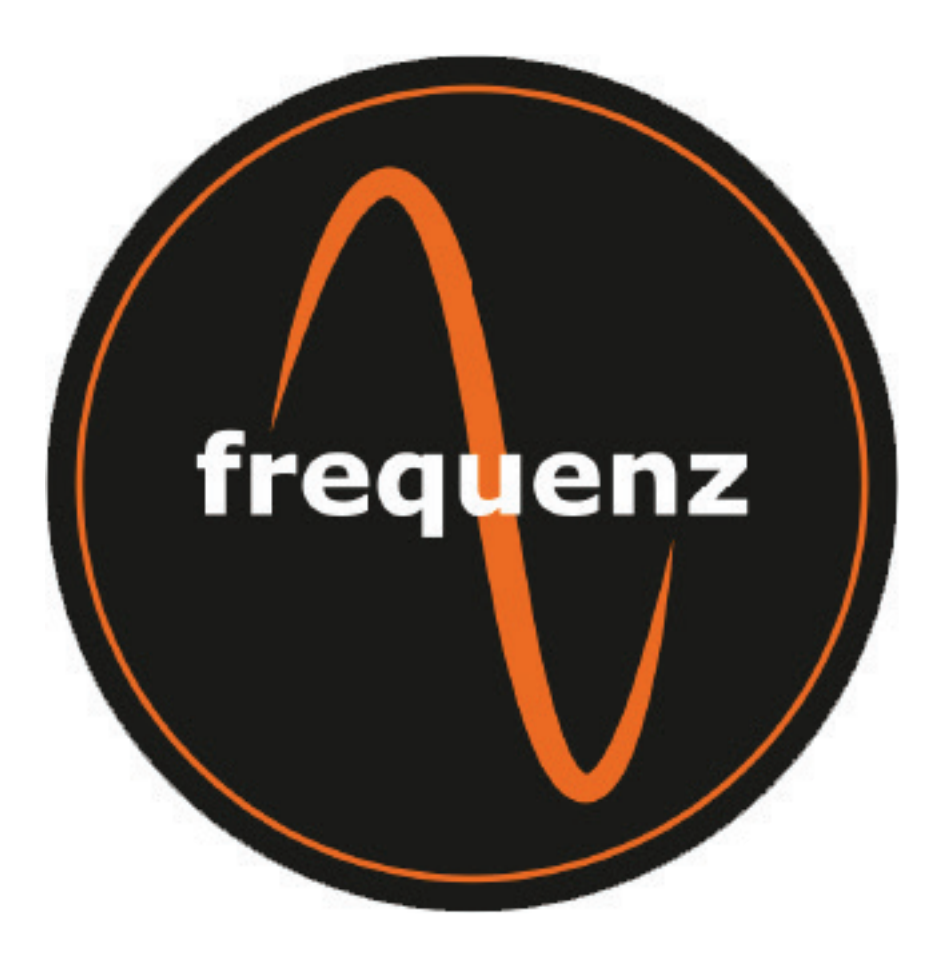

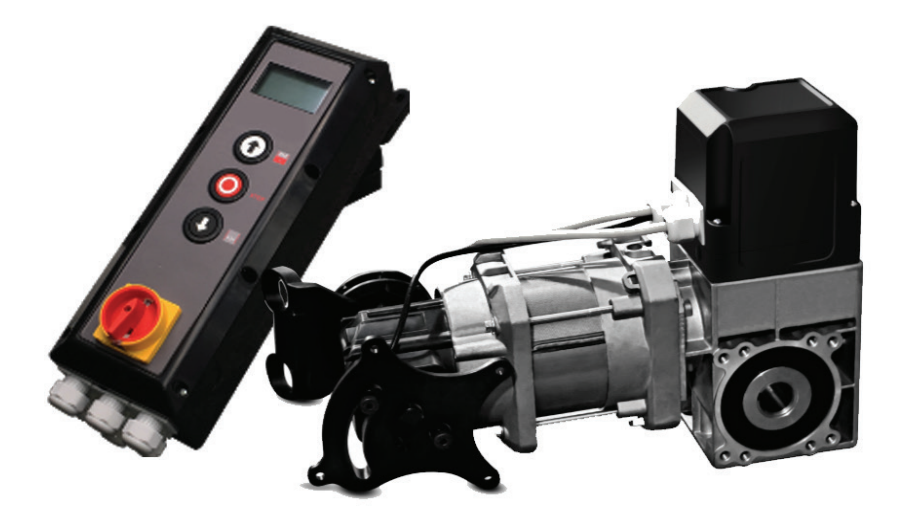

### Spis treści

| 1.Informacje dotyczące bezpieczeństwa3                 |
|--------------------------------------------------------|
| 2. Opis produktu4                                      |
| 3. Dane techniczne4                                    |
| 4. Wygląd napędu i jego wymiary5                       |
| 5. Ostrzeżenia – Symbole6                              |
| 6. Informacje dotyczące bezpieczeństwa obsługi napędu6 |
| 7. Informacja dotycząca bezpieczeństwa montażu7        |
| 8. Zasady poprawnego użycia produktu8                  |
| 9. Zawartość zestawu                                   |
| 10. Opis elementów zestawu9                            |
| 11. Płyta główna układu sterowania10                   |
| 12. Montaż napędu11                                    |
| 13. Podłączenie elektryczne14                          |
| 14. Programowanie napędu 22                            |
| 14.1 Główne Menu22                                     |
| 14.2 Ustawienie hasła23                                |
| 14.3 Ustawienie warunków pracy24                       |
| 14.4 Ustawienie pozycji bramy25                        |
| 14.5 Urządzenia zabezpieczające30                      |
| 14.6 Tryb pracy                                        |
| 14.7 Wejścia / Wyjścia34                               |
| 14.8 Zamykanie automatyczne37                          |
| 14.9 Serwis                                            |
| 14.10 Ustawienia eksperckie                            |
| 14.11 Ustawienia silnika41                             |
| 15. Tabela kodów błędów42                              |
| 16. Deklaracja Zgodności CE45                          |

### 1. Informacje dotyczące bezpieczeństwa

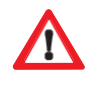

- Napęd bramy może być używany tylko na warunkach opisanych w niniejszej instrukcji. Każde inne użycie będzie uważane za niewłaściwe, a zatem niebezpieczne. Producent nie ponosi odpowiedzialności za szkody wynikłe z niewłaściwego, nieprawidłowego lub niewłaściwego użytkowania.
- Nieprzestrzeganie informacji zawartych w niniejszej instrukcji może prowadzić do narażenia zdrowia lub życia osób a także szkód materialnych. Instrukcję tę należy przekazać wszystkim przyszłym użytkownikom i osobom obsługującym napęd bramy.
- Napęd bramy można używać tylko wtedy, gdy zostały przeprowadzone i nie są aktualnie wymagane żadne czynności konserwacyjne lub regulacyjne. W celu czyszczenia lub konserwacji należy odłączyć napęd od zasilania elektrycznego.
- Napęd bramy można używać tylko wtedy, gdy cały obszar jej ruchu jest w pełni widoczny. Podczas pracy automatu należy zwrócić uwagę na osoby postronne, zarówno te które mogą znajdować się w obrębie działania lub bezpośrednio na drodze przemieszczającej się bramy, jak i te które zamierzają wejść w ten obszar. Nie należy jeździć ani chodzić pod bramą, gdy jest ona w ruchu.
- Nie wolno używać napędu bramy do podnoszenia osób lub jakichkolwiek innych obiektów.
- Należy upewnić się, czy w pobliżu bramy nie przebywają dzieci.
- Dzieci w wieku powyżej 8 lat oraz osoby o ograniczonych zdolnościach fizycznych, sensorycznych lub umysłowych mogą obsługiwać automat do bramy wyłącznie pod nadzorem lub jeśli zostały szczegółowo poinstruowane o zasadach bezpieczeństwa związanych z obsługą automatyki bramy oraz są świadome związanego z tym ryzyka.
- Piloty zdalnego sterowania i/lub inne urządzenia tego rodzaju należy przechowywać poza zasięgiem dzieci, w taki sposób, aby skutecznie zapobiec przypadkowemu uruchomieniu automatu bramy.
- Czyszczenie napędu lub bramy oraz wszelkie czynności konserwacyjne mogą być wykonywane przez dzieci wyłącznie pod nadzorem

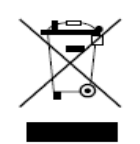

Napęd bramy należy zutylizować zgodnie z lokalnymi przepisami dotyczącymi ochrony środowiska. Części elektrycznych nie wolno wyrzucać wraz z odpadami domowymi!

#### 2. Opis produktu

Opisany napęd elektryczny został zaprojektowany do obsługi bram przemysłowych.

Napęd ten może być wyposażony w dodatkowe urządzenia bezpieczeństwa takie jak:

- Fotokomórki, Kurtyny optyczne, Krawędzie zabezpieczające
- Radarowy detektor ruchu
- Detektor pętli magnetycznej
- Nadajniki sterowania radiowego, Przyciski zewnętrzne, Włączniki cięgłowe
- Lampy sterowania ruchem

Napęd bramy jest obsługiwany z centrali sterującej.

Istnieje możliwość wyboru trybu pracy automatu (np.: automatyczny góra-dół, półautomatyczny i bez podtrzymania).

| Model                       | Frequenz 400-100                        | Frequenz 400-140 |  |
|-----------------------------|-----------------------------------------|------------------|--|
| Napięcie/Częstotliwość      | 400V 3-fazowy/ 50Hz 400V 3-fazowy/ 50Hz |                  |  |
| Moc w KW                    | 0.8 1.1                                 |                  |  |
| Moment obrotowy w Nm        | 100                                     | 140              |  |
| Szybkość RPM                | 30                                      | 30               |  |
| Falownik                    | NIE                                     |                  |  |
| Średnica otworu pod wał     | 25.44mm 25.44/31.75mm                   |                  |  |
| Maks. Liczba cykli na godz. | 35c/godz                                |                  |  |
| Wysprzęglenie               | Łańcuch                                 |                  |  |
| Krańcówki                   | Enkoder cyfrowy                         |                  |  |

#### 3. Dane techniczne

### 4. Wygląd napędu I jego wymiary

| Model                           | Frequenz 400-100 | Frequenz 400-140 |
|---------------------------------|------------------|------------------|
| Wymiary napędu L*W*H(mm)        | 431*180*280      | 488*180*280      |
| Wymiary sterowania<br>L*W*H(mm) | 420*122*162      | 420*122*162      |
| Wymiary opakowania<br>L*W*H(mm) | 573*510*200      | 573*510*200      |

### Napęd przekładniowy

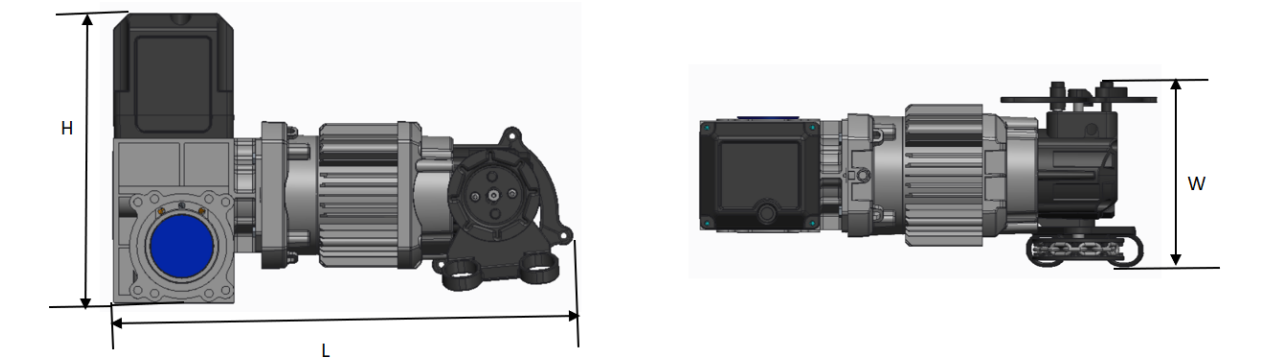

#### Układ sterowania

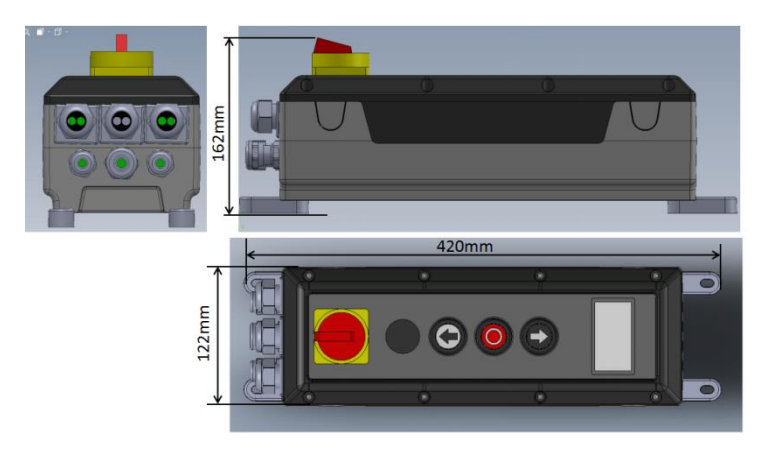

#### 5. Ostrzeżenia – Symbole

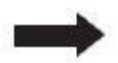

Uwaga: Należy zapoznać się z informacją techniczną

Fig. 1 Numer rysunku

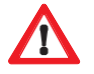

Uwaga: Ostrzeżenie dla osób/ ryzyko zranienia

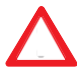

Ostrzeżenie: Ostrzeżenie o ryzyku uszkodzenia mienia

#### 6. Informacje dotyczące bezpieczeństwa obsługi napędu

A Brama może być obsługiwana wyłącznie, gdy:

- Jej konstrukcja została zadeklarowana jako zgodna z Dyrektywą Maszynową (Machinery Directive) 2006/42/EC
- Brama została wykonana zgodnie ze standardami EN 12605, EN 12604 i DIN EN 13241-1.
- Napęd został zmontowany zgodnie ze standardami EN 12453, EN 12445 i EN 12635.
- Wszystkie zainstalowane dodatkowo urządzenia zabezpieczające działają poprawnie.
- Został zainstalowany dodatkowy system wysprzęglający napęd, umożliwiający wejście z zewnątrz do obiektu, w sytuacji, gdy nie ma takiej możliwości wynikającej z konstrukcji budynku.
- Każda zainstalowana w bramie furtka musi posiadać zabezpieczenia uniemożliwiające ruch bramy w trakcie jej otwarcia.
- Elementy wysprzęglenia awaryjnego muszą być zabezpieczone w taki sposób, aby nie zostać wciągnięte przez ruchome części bramy sekcyjnej lub fragmentów konstrukcji budynku.
- Należy upewnić się, że montaż został przeprowadzony zgodnie z krajowymi przepisami bezpieczeństwa.

#### Instrukcję tę należy przechowywać w bezpiecznym miejscu!

#### 7. Informacja dotycząca bezpieczeństwa montażu

#### Ważne:

Brama musi być funkcjonalna, poruszać się bez oporów i być dobrze wyważona, zgodnie ze specyfikacjami jej producenta.

Ręczne otwieranie I zamykanie bramy nie mogą sprawiać trudności.

Montaż konstrukcji bramy l napędu musi być dokonany przez przeszkolony i specjalistyczny personel.

Montaż instalacji I połączeń elektrycznych może być dokonany tylko przez uprawnione osoby.

Wytrzymalość, struktura i nośność konstrukcji budynku, w którym ma być zainstalowany napęd bramy, musi być sprawdzona i potwierdzona przez autoryzowany personel.

Napęd bramy musi być bezpiecznie zamontowany we wszystkich przewidzianych przez producenta punktach mocowania. Elementy montażowe należy dobrać zgodnie z właściwościami materiału, z którego wykonana jest konstrukcja nośna, tak aby mogły przenieść naprężenia minimum 900 N.

Jeśli te wymagania nie zostaną spełnione, napęd bramy może spaść z dużej wysokości lub brama może zacząć poruszać się bez kontroli. Oznacza to, że zaistnieje wówczas ryzyko wystąpienia obrażeń ciała osób lub szkód materialnych.

Podczas montażu napędu bramy należy go zabezpieczyć w odpowiedni sposób przed ewentualnym upadkiem, aż do całkowitego i bezpiecznego zakończenia prac instalacyjnych.

Podczas instalacji należy przestrzegać odpowiednich przepisów BHP

#### 8. Zasady poprawnego użycia produktu

Napęd ten nadaje się do stosowania z wyważonymi bramami segmentowymi które są wyposażone w zabezpieczenie przed skutkami pęknięciem sprężyn i/lub w zapadkowy chwytak bezpieczeństwa

Należy przestrzegać maksymalnych wymiarów podanych w danych technicznych.

Przed zainstalowaniem automatu bramy należy zdemontować lub wyłączyć z eksploatacji istniejące mechanizmy blokujące jej ruch.

Stosowanie napędu elektrycznego w środowisku narażonym na wybuch łatwopalnych substancji i gazów jest niedozwolone.

Każde użycie napędu w sposób przedstawiony powyżej i w dalszej części jest uważane za niewłaściwe.

Wszystkie poniższe czynności nie mogą być wykonywane bez wyraźnej pisemnej zgody producenta:

- Rozbudowa i modyfikacje urządzenia
- Użycie nieoryginalnych części zamiennych.
- Wykonywanie napraw przez obsługę lub osoby nieautoryzowane przez producenta może skutkować utratą gwarancji

Nie ponosimy odpowiedzialności za szkody wynikające z następujących przyczyn:

- Wady techniczne obsługiwanej bramy oraz odkształcenia konstrukcyjne występujące podczas eksploatacji
- Niewłaściwej konserwacji bramy
- Nieprzestrzeganie instrukcji obsługi

#### 9. Zawartość zestawu

| 1 | Napęd elektryczny z wysprzęgleniem łańcuchowym |
|---|------------------------------------------------|
| 2 | Układ sterowniczy z wyłącznikiem głównym       |

| 3  | Podpora momentu                       |
|----|---------------------------------------|
| 4  | Elementy do mocowania                 |
| 5  | Kabel zasilający z wtyczką CEE 16A    |
| 6. | Kabel sygnałowy                       |
| 7. | Kabel zasilający silnik przekładniowy |

### 10. Opis elementów zestawu

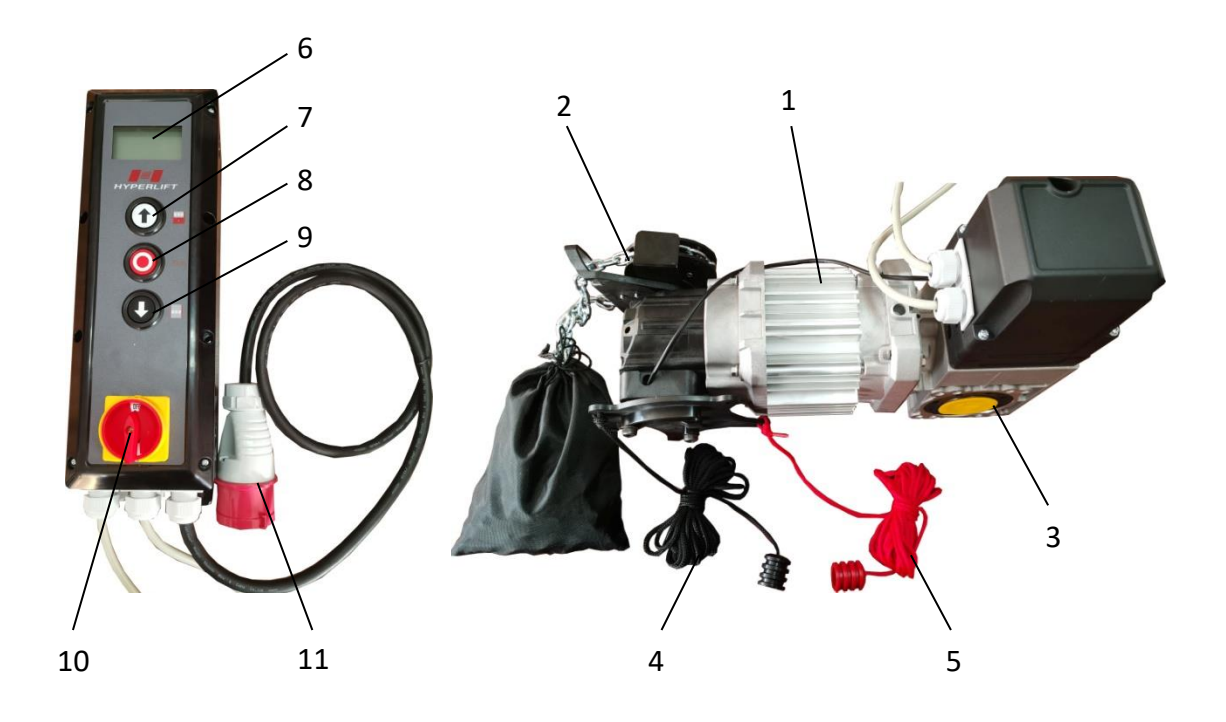

| 1  | Silnik elektryczny                        |  |  |
|----|-------------------------------------------|--|--|
| 2  | Wysprzęglenie awaryjne łańcuchem          |  |  |
| 3. | Przekładnia                               |  |  |
| 4. | Linka odłączania wysprzęglenia awaryjnego |  |  |
| 5  | Linka załączania wysprzęglenia awaryjnego |  |  |
| 6  | Wyświetlacz LCD                           |  |  |
| 7  | Przycisk "GÓRA"                           |  |  |
| 8  | Przycisk "STOP"                           |  |  |
| 9  | Przycisk "DÓŁ"                            |  |  |

| 10 | Wyłącznik główny  |
|----|-------------------|
| 11 | Wtyczka zasilania |

#### 11. Płyta główna układu sterowania

#### Frequenz 400V

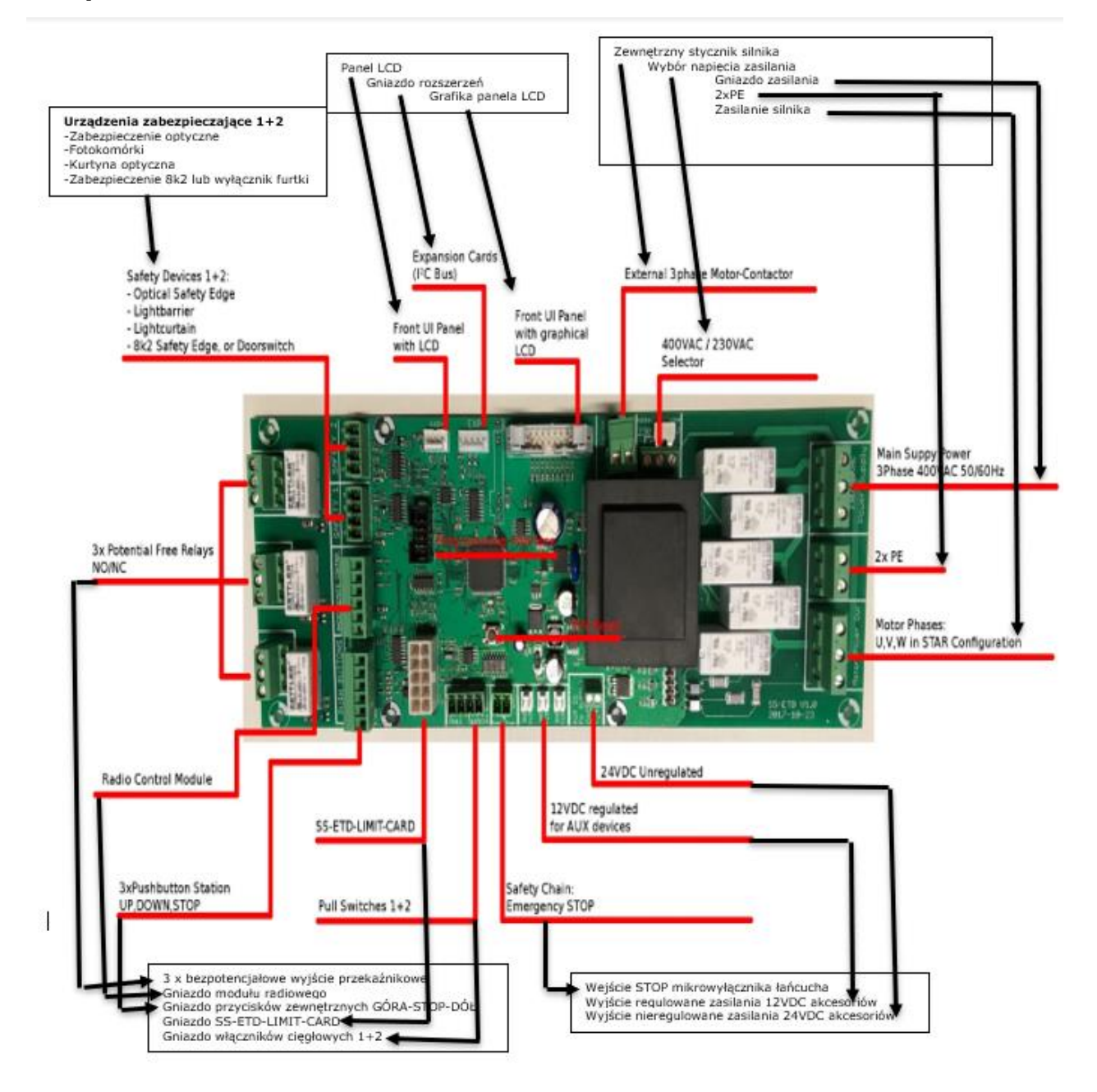

#### 12. Montaż napędu

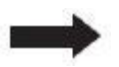

Przedstawiony napęd do bram jest automatem do bram segmentowych z wysprzęgleniem łańcuchowym. O ile nie opisano inaczej, etapy montażu dotyczą również napędów do bram szybkobieżnych z korbą obsługi awaryjnej.

#### Przygotowanie do instalacji

Możliwe ryzyko obrażeń ciała i/lub szkód materialnych z powodu istnienia napięcia elektrycznego. Tylko elektryk specjalista może otwierać i zamykać pokrywę sterownika silnika.

#### Wyznaczenie miejsca instalacji napędu bramy

Napęd musi być ustawiony w 100% nad wałem napędowym bramy.

Należy upewnić się, że ani łańcuch awaryjnej obsługi ręcznej, ani korba (w zależności od wersji) nie może zakłócić normalnej pracy bramy (musi istnieć wystarczająca wolna przestrzeń) i że mogą być używane w dowolnym momencie.

#### 12.1 Montaż podpory

Podporę momentu (3) należy przymocować w sposób pokazany na Rys. 1. Należy upewnić się że wał będzie wystawał co najmniej 135mm (wymiar A) poza krawędź podpory.

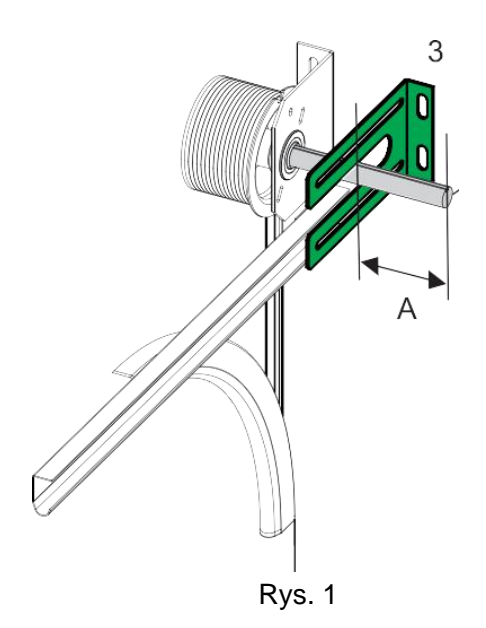

#### 12.2 Montaż klina

Klin blokujący napęd (8) należy umieścić w rowku wału bramy tak jak to pokazano na rys2.

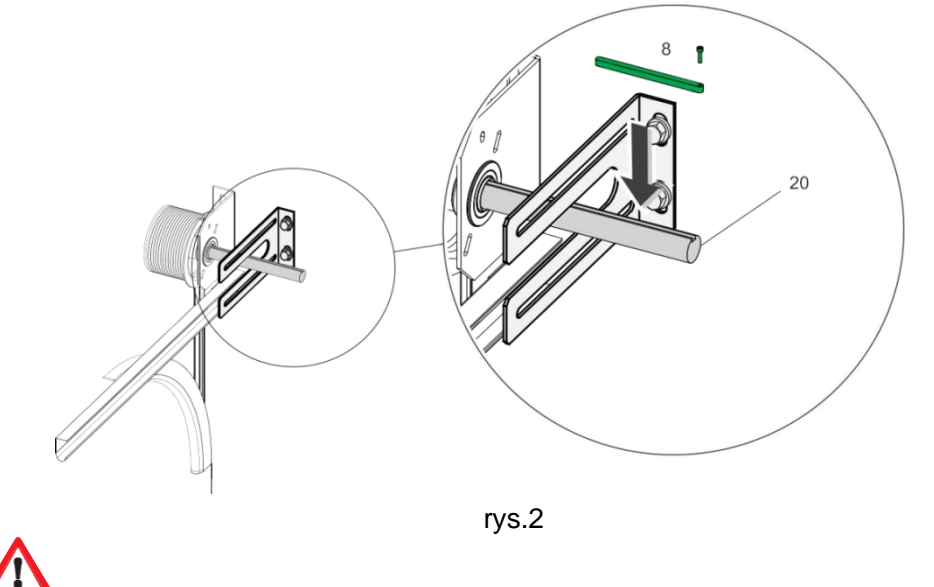

Napęd bramy jest ciężki, więc może spaść i spowodować obrażenia ciała i/lub szkody materialne. Do wniesienia go na miejsce montażu należy użyć odpowiednich narzędzi wsporczych.

- Nie podłączać jeszcze zasilania do napędu bramy. Nie podłączać żadnych wtyczek.
- Ustawić wał napędowy napędu bramy w taki sposób, aby pasował do położenia zabezpieczenia blokującego (klin, pozycja 8 na Rys. 2). W tym celu należy włączyć łańcuch w tryb awaryjny i pociągając go dostosować położenie rowka pod klin w otworze głowicy automatu.
- Nasmarować wał napędowy bramy w taki sposób, aby można było łatwo nasunąć na niego napęd elektryczny.

#### 12.3 Mocowanie głowicy napędu

Nasunąć napęd bramy na wał napędowy bramy (20) pokazany na rys. 2. Przymocować go do podpory za pomocą 4 śrub i podkładek (13), patrz rys. 3

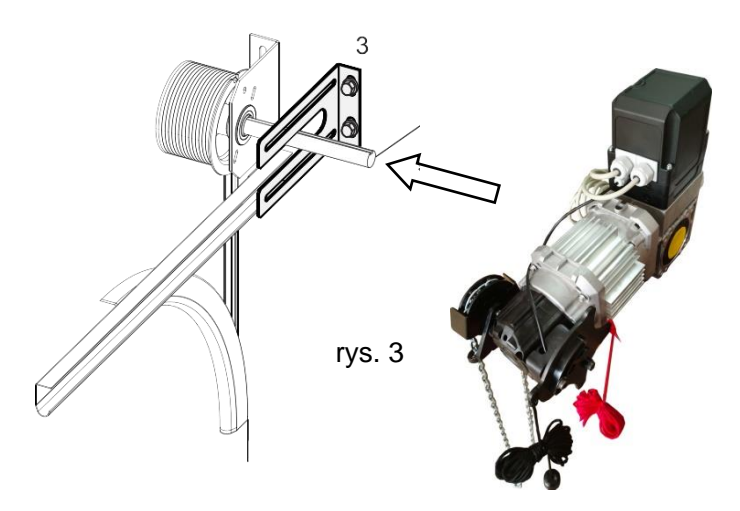

#### 12.4 Montaż linek wysprzęglających

- Zabezpieczyć linkę wysprzęglającą w taki sposób, aby odblokowanie awaryjne można było uruchomić za pomocą linki oznaczonej czerwonym uchwytem.
- Odryglowanie awaryjne jest aktywowane, gdy koło kołowrotu (3) zostanie przesunięte po pociągnięciu w dół czerwonej linki wysprzęglającej, patrz rys.4
- Należy upewnić się, że odblokowanie awaryjne zostało ponownie wyłączone, po pociągnięciu za czarną linkę.

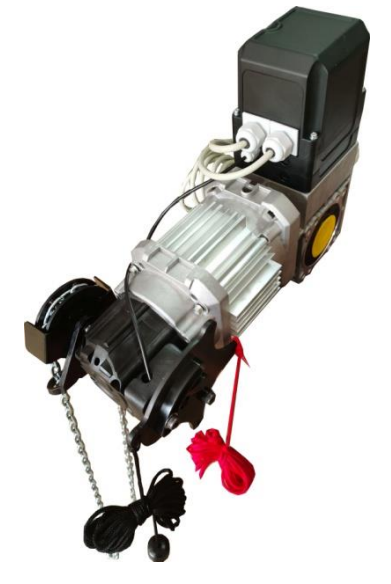

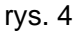

#### 12.5 Kontrola działania wysprzęglenia awaryjnego

Należy upewnić się, że bramę można bez problemu otwierać i zamykać pociągając za łańcuch kołowrotu, patrz rys. 5.

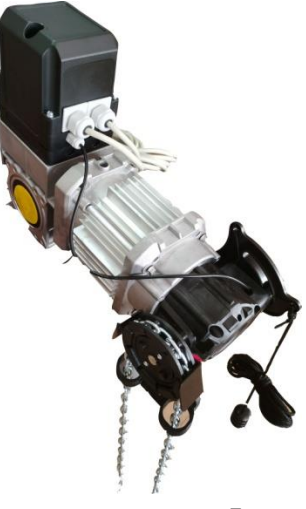

rys. 5

Jeżeli bramę można otwierać i zamykać bez żadnych problemów, potwierdza to niezawodność działania w trybie awaryjnym. Napęd bramy można uruchomić.

### 13. Podłączenie elektryczne

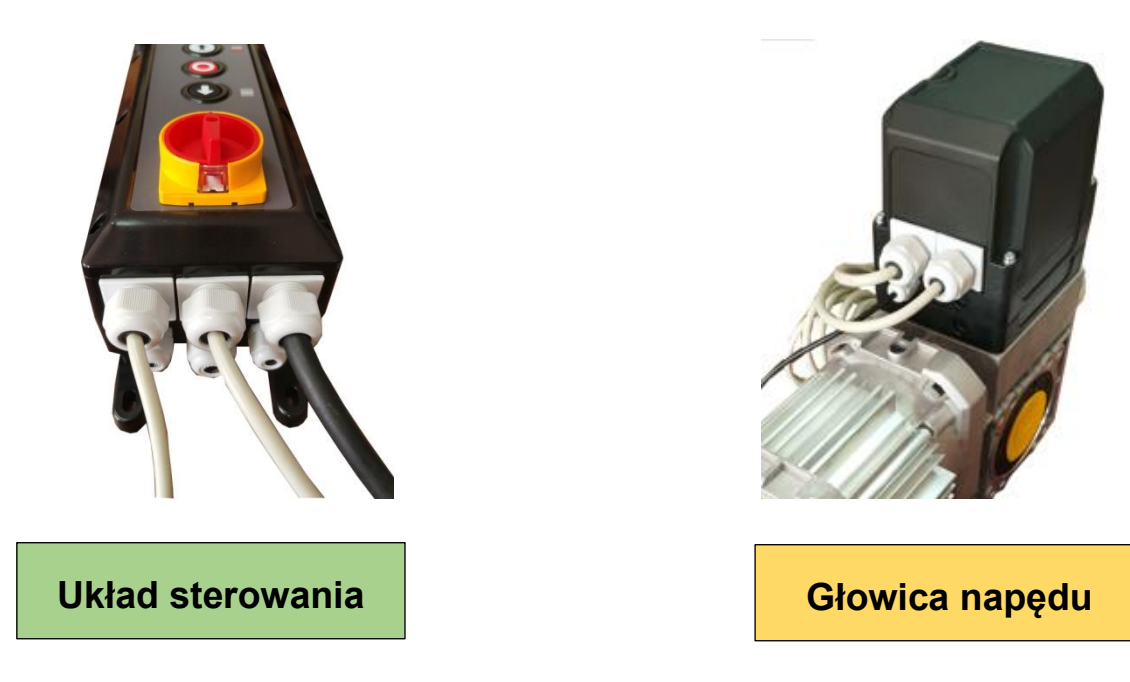

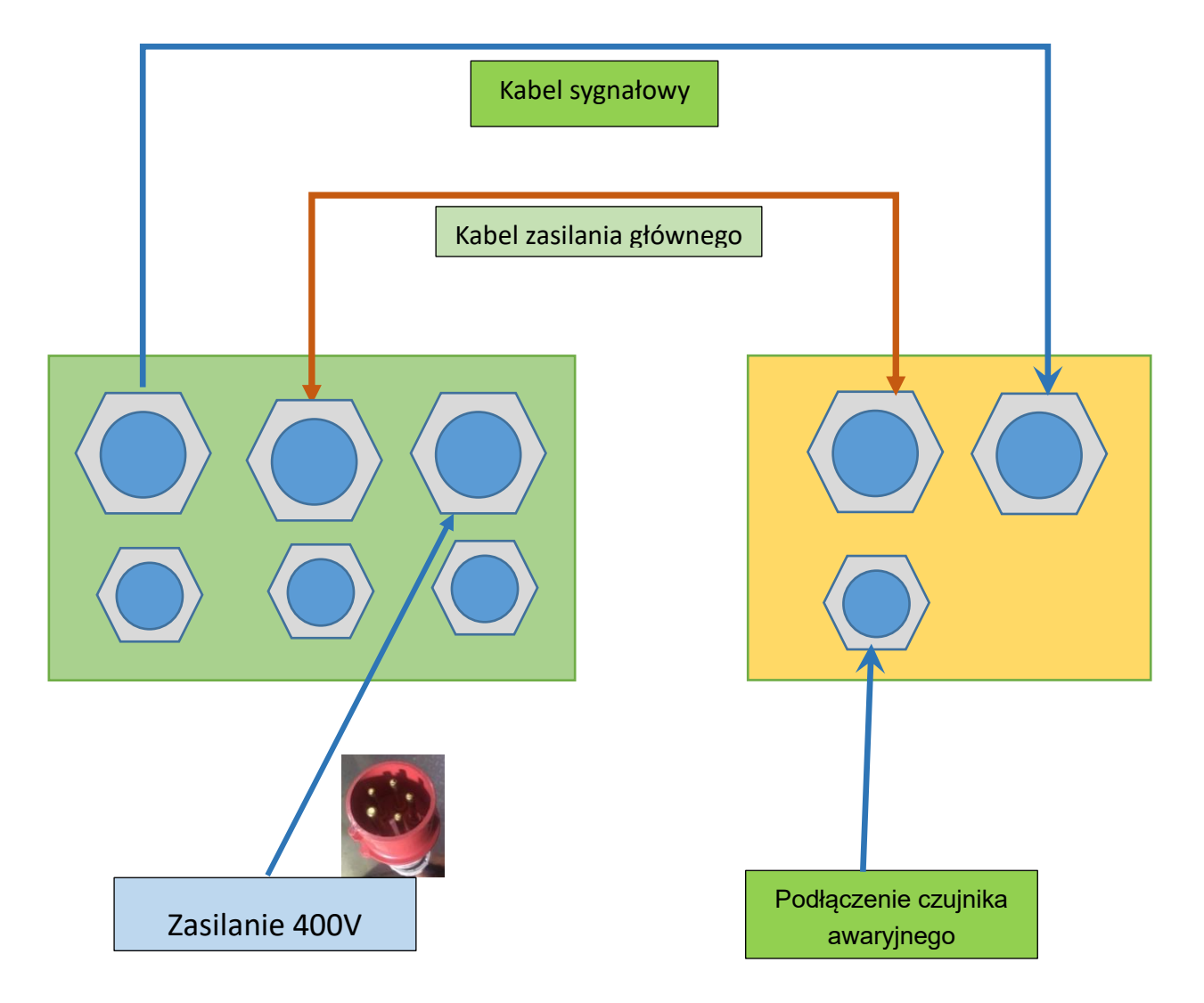

#### 13.1 Podłączenie akcesoriów dodatkowych

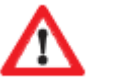

Uwaga:

Można stosować tylko urządzenia zabezpieczające posiadające kontakt NC(normalnie zamknięty)

Aktywowanie gniazd do podłączeń zewnętrznych można dokonać w menu SAFETY, Relays outputs (wyjścia przekaźnikowe) i/lub w *expert settings* (ustawienia eksperckie). Maks. prąd: 400 mA.

#### Przyciski zewnętrzne (PUSH BUTTONS)-(NO- kontakt normalnie OTWARTY)

Aby otwierać i zamykać bramę można stosować różne włączniki przyciskowe lub kluczykowe.

Aby OTWORZYĆ (OPEN) bramę przycisk należy podłączyć do gniazda =>UP(GÓRA) Aby ZATRZYMAĆ (STOP) bramę przycisk należy podłączyć do gniazda =>STOP For ZAMKNĄĆ (CLOSE) bramę przycisk należy podłączyć do gniazda =>DOWN(DÓŁ)

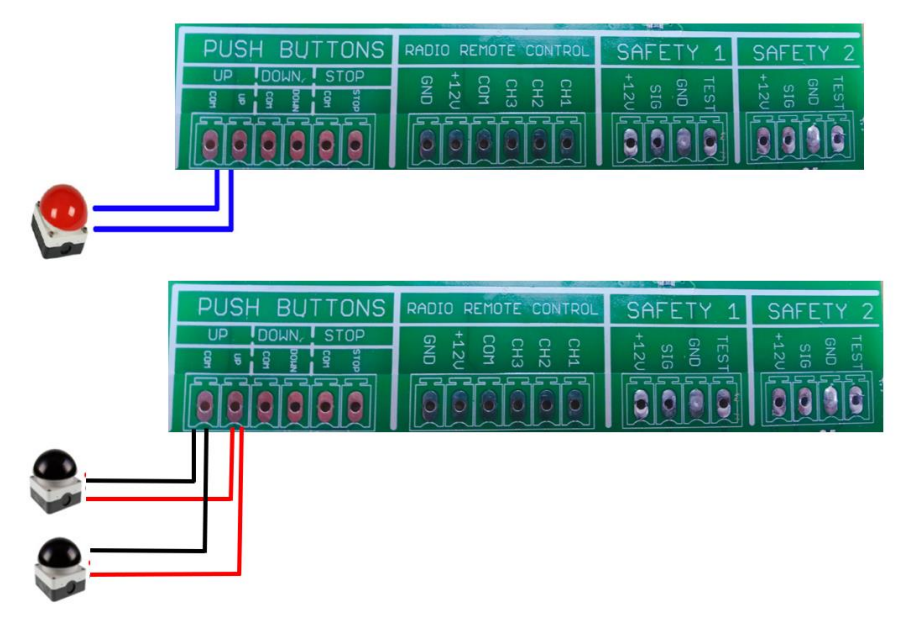

#### Kurtyna optyczna

Kurtynę optyczną można podłączyć albo do gniazda SAFTEY 1 (ZABEZPIECZENIE 1) albo do SAFETY 2 (ZABEZPIECZENIE 2). Kurtynę należy zasilić napięciem podanym przez jej producenta a podłączenie do centrali napędu uaktywnić w menu programowania, w następującej kolejności => "Safety Devices" (URZĄDZENIA ZABEZPIECZAJĄCE) → "SAFETY1" (ZABEZPIECZENIE 1) lub "SAFETY2" (ZABEZPIECZENIE 2) → "Light curtain" (KURTYNA OPTYCZNA).

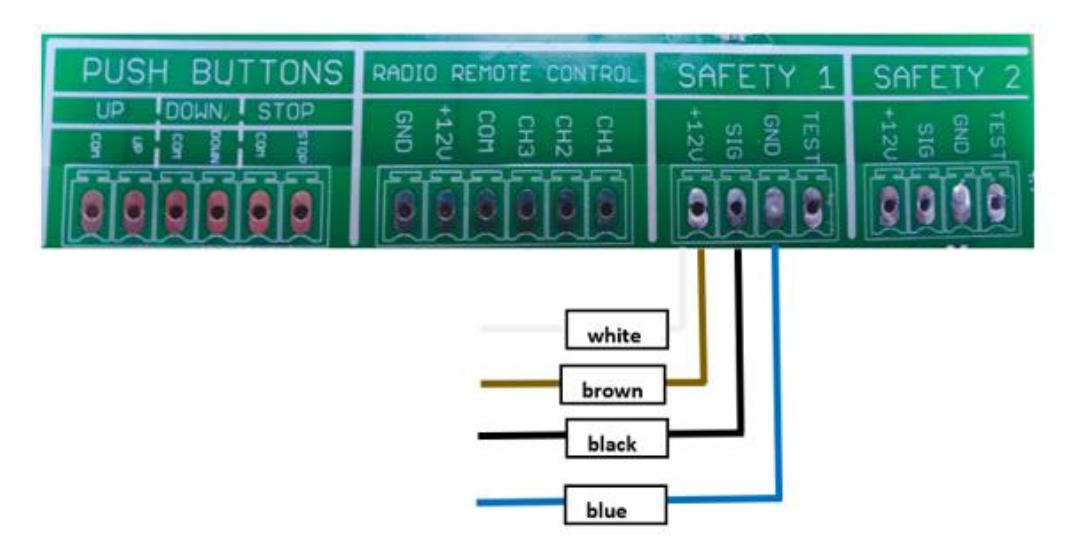

White-BIAŁY, brown-BRĄZOWY, black-CZARNY, blue-NIEBIESKI

#### Zabezpieczenie krawędzi dolnej bramy

Urządzenia zabezpieczające dolną krawędź bramy można podłączyć albo do gniazda → "SAFETY1" (ZABEZPIECZENIE 1) lub "SAFETY2" (ZABEZPIECZENIE 2). Urządzenie zabezpieczające należy zasilić napięciem podanym przez jego producenta a podłączenie do centrali napędu uaktywnić w menu programowania, w następującej kolejności =>"Safety Devices"(URZĄDZENIA ZABEZPIECZAJĄCE) →

"SAFETY1"(ZABEZPIECZENIE 1) lub "SAFETY2"(ZABEZPIECZENIE 2) → "Safety edge" (URZĄDZENIE ZABEZPIECZENIA KRAWĘDZI).

Objaśnienie symboli:

brown-BRĄZOWY, green-ZIELONY, white-BIAŁY, safety edge-KRAWĘDŹ ZABEZPIECZAJĄCA, 8k2-OPORNIK, 12V, signal-SYGNAŁ

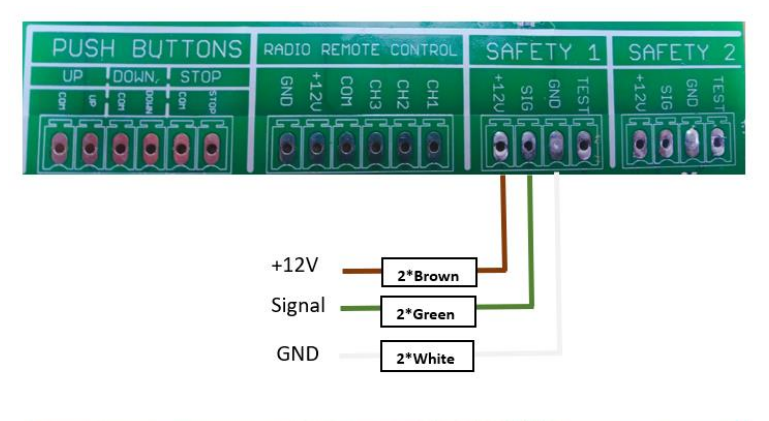

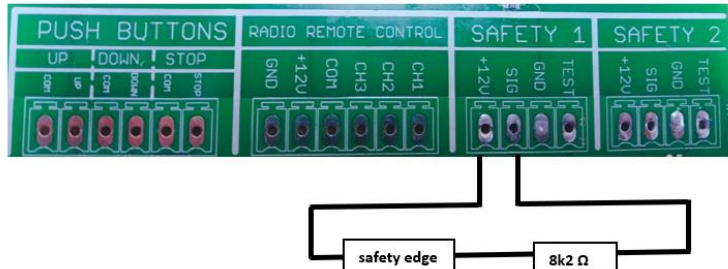

#### Fotokomórki

Fotokomórki bramy można podłączyć albo do gniazda → "SAFETY1" (ZABEZPIECZENIE 1) lub "SAFETY2" (ZABEZPIECZENIE 2). Należy zasilić je napięciem podanym przez ich producenta a podłączenie do centrali napędu uaktywnić w menu programowania, w następującej kolejności =>"Safety Devices"(URZĄDZENIA ZABEZPIECZAJĄCE) → "SAFETY1"(ZABEZPIECZENIE 1) lub "SAFETY2"(ZABEZPIECZENIE 2) → "Photocell"(FOTOKOMÓRKI).

Objaśnienie symboli:

brown-BRĄZOWY, black-CZARNY, blue-NIEBIESKI,

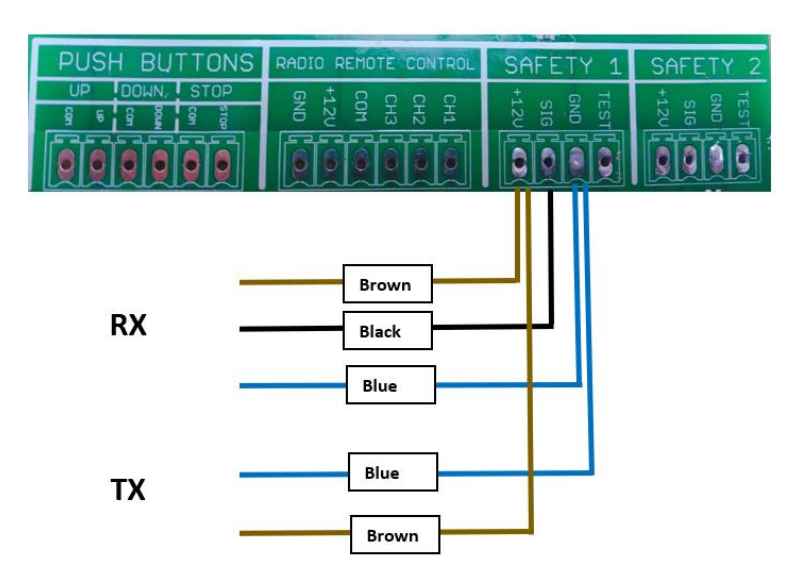

#### Radarowy detektor ruchu/ sterowanie zdalne / czujnik pętli magnetycznej

Impuls "OPEN" (OTWARCIE) może na przykład pochodzić od radarowego detektora ruchu. Powinien on zostać podłączony do gniazda "Radio Remote Control". Urządzenie należy zasilić napięciem podanym przez jego producenta a podłączenie do centrali napędu uaktywnić w menu programowania, w następującej kolejności => "Inputs / Outputs" (WEJŚCIA/WYJŚCIA) → "Radio channels" (KANAŁY RADIOWE). To samo gniazdo można wykorzystać do podłączenia sterowania zdalnego lub czujnika pętli magnetycznej, aby otworzyć/zamknąć bramę.

Objaśnienie symboli: brown-BRĄZOWY, green-ZIELONY, white-BIAŁY, yellow-ŻÓŁTY

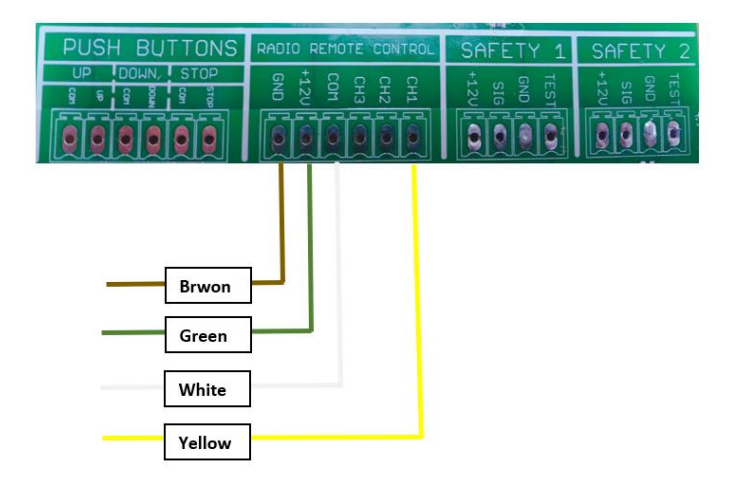

#### Światła sterowania ruchem

Sekwencję załączania świateł czerwonego-zielonego do sterowania ruchem można uaktywnić w menu programowania, w następującej kolejności:

1). =>Inputs/Outputs (WEJŚCIA/WYJŚCIA)→Relay Outputs (WYJŚCIA

PRZEKAŹNIKOWE)→Relay1 (PRZEKAŹNIK 1) lub Relay2 (PRZEKAŹNIK 2)

→Endposition (POZYCJA KOŃCOWA)→OpenEndposition (POZYCJA KOŃCOWA OTWARCIA)

2). =>Inputs/Outputs (WEJŚCIA/WYJŚCIA) → Relay Outputs (WYJŚCIA

PRZEKAŹNIKOWE)→ Relay1(PRZEKAŹNIK 1) lub Relay2 (PRZEKAŹNIK 2)

→Endposition (POZYCJA KOŃCOWA)→Not open (NIEOTWARTY)

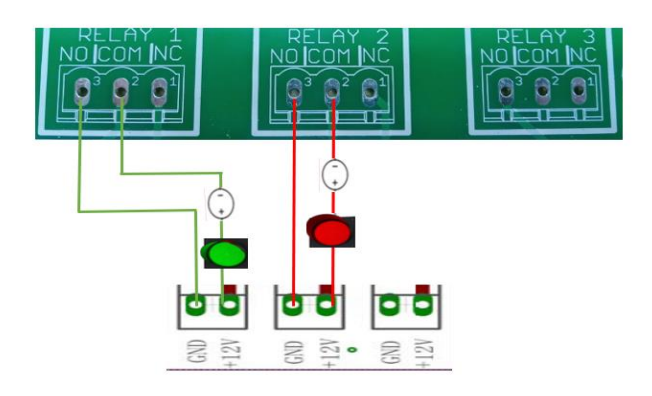

#### Przyciski / Włączniki cięgłowe

Wszystkie przyciski i włączniki pracujące impulsowo (otwórz-stop-zamknij) są podłączane do gniazda "*Pull switch*"

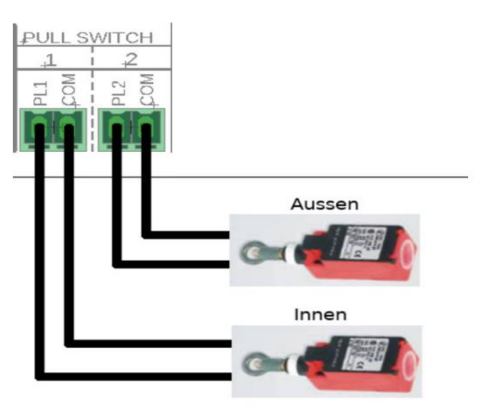

#### Praca synchroniczna dwóch napędów

Synchronizacja dwóch napędów, aby realizowały one tryb pracy bram jako "śluzy powietrznej" polega na tym, że obie bramy pozostają cały czas zamknięte i nigdy nie mogą zostać otwarte jednocześnie. Otwarcie jednej z bram może zostać zrealizowane po zamknięciu drugiej.

Funkcję tę można uaktywnić w menu programowania, w następującej kolejności: 1) =>ustawianie RADIO REMOTE CONTROL (GNIAZDO STEROWANIA RADIOWEGO):

Inputs/Outputs (WEJŚCIA/WYJŚCIA) $\rightarrow$  Radio channels (KANAŁY RADIOWE) $\rightarrow$  Channel1 (KANAŁ 1) $\rightarrow$  STOP (obie bramy wymagają ustawienia)

 2) => ustawianie Relay setting (USTAWIANIE TRYBU PRACY PRZEKAŹNIKÓW): Inputs/Outputs (WEJŚCIA/WYJŚCIA)→ Relay Outputs (WYJŚCIA

PRZEKAŹNIKOWE)→ Relay 1 (PRZEKAŹNIK 1) → Endposition (POZYCJA

KOŃCOWA)→Not closed (NIEZAMKNIĘTY), (obie bramy wymagają ustawienia)

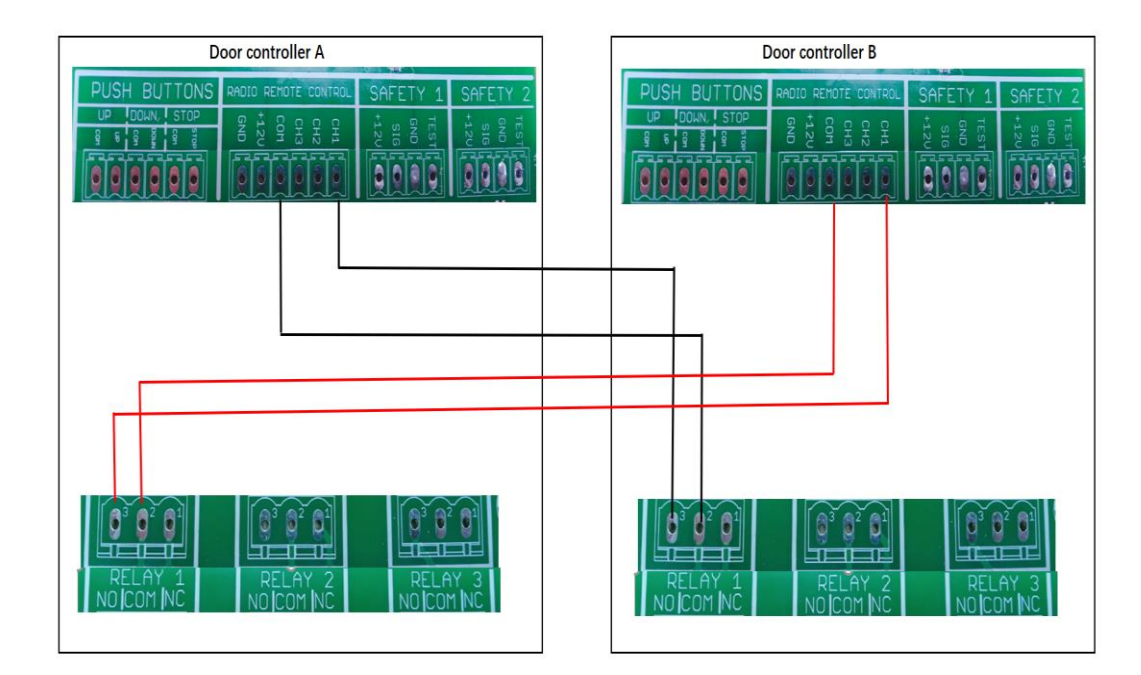

#### 14. Programowanie napędu

#### 14.1 Główne Menu

Aby wejść w tryb programowania należy wcisnąć jednocześnie i przytrzymać przez 3 sekundy ( )( +

Po pojawieniu się pierwszej strony menu należy dokonać wyboru języka na wyświetlaczu.

UWAGA: NIE WSZYSTKIE WERSJE JĘZYKOWE DOSTĘPNE SĄ NA WYŚWIETLACZU. NALEŻY WYBRAĆ ANGIELSKĄ WERSJĘ JĘZYKOWĄ, GDYŻ W OPARCIU O NIĄ DOKONANE ZOSTAŁO TŁUMACZENIE NINIEJSZEJ INSTRUKCJI.

| SELECT LANGUAGE | WYBÓR JĘZYKA |
|-----------------|--------------|
| ENGLISH         | ANGIELSKI    |
| DEUTSCH         | NIEMIECKI    |
| NEDERLANDS      | HOLENDERSKI  |
| FRANCAIS        | FRANCUSKI    |
| 中文              |              |

Należy użyć przycisku 🕥 🚺 Jokonać właściwego wyboru

Należy użyć przycisku 🔘 jść w pozycję menu i zatwierdzić ustawienia.

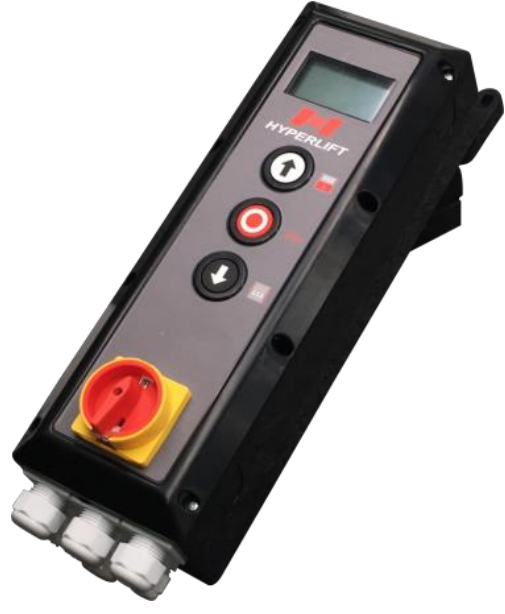

Układ sterowania

#### 14.2 Ustawienie hasła

Aktywując funkcję hasła, możesz zabezpieczyć jednostkę sterującą przed modyfikacjami jakie mogą dokonać nieupoważnione osoby.

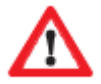

## Nieautoryzowane modyfikacje ustawień sterownika mogą prowadzić do obrażeń ciała i/lub szkód materialnych! Bezwzględnie zalecamy używanie hasła!

| М             | ain Menu                 | Główne Menu                   | I                  |                 |               |                          |                     |
|---------------|--------------------------|-------------------------------|--------------------|-----------------|---------------|--------------------------|---------------------|
| 1             | Set Passwor              | d Ustawienie hasła            |                    |                 |               |                          |                     |
| 2             | Load Setting             | S Ustawienie warunl           | ków                |                 |               |                          |                     |
| 3             | Door-Positio             | ns Pozycje krańcowe           |                    |                 |               |                          |                     |
| 4             | Safety<br>Devices        | Urządzenia<br>zabezpieczające |                    |                 |               |                          |                     |
| 5             | Operation<br>Mode        | Tryb pracy                    |                    |                 | M1            | Menu                     | Menu hasła          |
| 6             | Inputs/<br>Outputs       | Wejścia/Wyjścia               |                    |                 | 1             | Password<br>Set Password | Ustawienie          |
| 7             | Automatic<br>Close       | Zamykanie<br>automatyczne     |                    |                 |               | Disable                  | hasła<br>Wyłącz     |
| 8             | Service                  | Serwis                        |                    |                 | 2             | Password                 | ustawienie<br>hasła |
| 9             | Expert<br>Settings       | Ustawienia experc             | kie                |                 | <—            | Back                     | Powrót              |
| 10            | Motor Setting            | gs Ustawienia silnika         | Ustawienia silnika |                 |               |                          | •                   |
| <—            | < Exit Menu Wyjście z me |                               |                    | ۲               |               |                          | ●                   |
|               |                          |                               | Set                | Password (ustaw | vienie hasła) |                          |                     |
| Apply Change? |                          | Zastosować<br>zmiany?         |                    |                 |               | 2 <b>1</b>               |                     |
| C             | CONFIRM                  | POTWIERDŹ                     |                    |                 |               | ←IJ                      |                     |

Wcisnąć 🕇 i 🎝 aby dokonać wyboru cyfr hasła.

ANULUJ

CANCEL

<-

Proszę nie zapomnieć hasła!

#### 14.3 Ustawienie warunków pracy

W tej pozycji menu można dokonać reset do ustawień fabrycznych.

| N  | lain Menu          | Główne Menu                   |   |
|----|--------------------|-------------------------------|---|
| 1  | Set Password       | Ustawienie hasła              |   |
| 2  | Load Settings      | Ustawienie<br>warunków pracy  |   |
| 3  | Door-Positions     | Pozycje krańcowe              |   |
| 4  | Safety Devices     | Urządzenia<br>zabezpieczające | I |
| 5  | Operation<br>Mode  | Tryb pracy                    |   |
| 6  | Inputs/<br>Outputs | Wejścia/Wyjścia               |   |
| 7  | Automatic<br>Close | Zamykanie<br>automatyczne     |   |
| 8  | Service            | Serwis                        |   |
| 9  | Expert<br>Settings | Ustawienia<br>experckie       |   |
| 10 | Motor Settings     | Ustawienia silnika            |   |
| <— | Exit Menu          | Wyjście z menu                |   |

|     | M2       | Load Settings | Ustawienie<br>warunków<br>pracy |
|-----|----------|---------------|---------------------------------|
| • • | 1        | Factory Reset | Reset<br>fabryczny              |
|     | <b>~</b> | Back          | Powrót                          |

## ŏ

| M2 2   | Execute | Wykonać   |
|--------|---------|-----------|
| IVIZ.Z | Reset?  | reset?    |
| 1      | CONFIRM | POTWIERDŹ |
| 2      | CANCEL  | ANULUJ    |

#### 14.4 Ustawienie pozycji krańcowych

W tej pozycji menu można dokonać ustawienia następujących parametrów:

- Kierunek obrotów silnika (może wymagać odwrócenia zależnie od sposobu montażu)
- Ustawienie pozycji "Otwarcia" i "Zamknięcia" bramy.
- Ustawienie pozycji otwarcia częściowego bramy.
- Ustawienie pozycji deaktywacji fotokomórek (ważne przy bramach szybkobieżnych)

| N  | lain Menu           | Główne menu                   |     |
|----|---------------------|-------------------------------|-----|
| 1  | Set Password        | Ustawienie hasła              |     |
| 2  | Load Settings       | Ustawienie<br>warunków pracy  |     |
| 3  | Door-Positions      | Pozycje krańcowe              | • ( |
| 4  | Safety Devices      | Urządzenia<br>zabezpieczające |     |
| 5  | Operation<br>Mode   | Tryb pracy                    |     |
| 6  | Inputs /<br>Outputs | Wejścia/Wyjścia               |     |
| 7  | Automatic<br>Close  | Zamykanie<br>automatyczne     |     |
| 8  | Service             | Serwis                        |     |
| 9  | Expert<br>Settings  | Ustawienia<br>experckie       |     |
| 10 | Motor Settings      | Ustawienia silnika            |     |
| <— | Exit Menu           | Wyjście z menu                |     |

| М3 | Door-Positions         | Pozycje krańcowe                   |
|----|------------------------|------------------------------------|
| 1  | Check Direction        | Kierunek obrotów                   |
| 2  | Closed<br>Endposition  | Pozycja zamknięcia                 |
| 3  | Open<br>Endposition    | Pozycja otwarcia                   |
| 5  | Partial Open<br>Pos.   | Pozycja otwarcia<br>częściowego    |
| 6  | Blank Light<br>barrier | Pozycja deaktywacji<br>fotokomórek |
| <— | Back                   | Powrót                             |

#### Kontrola kierunku obrotów

Do kontroli kierunków należy użyć przycisków "UP-GÓRA" lub "DOWN-DÓŁ"

| М3 | Door-Positions      | Pozycje krańcowe                   |
|----|---------------------|------------------------------------|
| 1  | Check Direction     | Kontrola kierunku<br>obrotów       |
| 2  | Closed Endposition  | Pozycja zamknięcia                 |
| 3  | Open Endposition    | Pozycja otwarcia                   |
| 5  | Partial Open Pos.   | Pozycja otwarcia<br>częściowego    |
| 6  | Blank Light barrier | Pozycja deaktywacji<br>fotokomórek |
| <— | Back                | Powrót                             |

## ŏ

| M3.1 | Check Direction        | Kontrola kierunku |
|------|------------------------|-------------------|
|      |                        | obrotów           |
|      | Press and hold UP/DOWN | Nacisnąć I        |
|      | to move door           | przytrzymać       |
| 0    |                        | przycisk GÓRA lub |
|      |                        | DÓŁ               |

▼

| M3.1 | Check Direction | Kontrola kierunku |
|------|-----------------|-------------------|
|      |                 | obrotów           |
| 1    | Direction OK    | Kierunek dobry    |
| 2    | Direction Wrong | Kierunek zły      |
| <—   | Cancel          | Anuluj            |

#### Pozycja krańcowa zamknięcia (brama zamknięta):

| М3 | Door Positions      | Pozycje krańcowe                   |
|----|---------------------|------------------------------------|
| 1  | Check Direction     | Kontrola kierunku<br>obrotów       |
| 2  | Closed End Position | Pozycja zamknięcia                 |
| 3  | Open End Position   | Pozycja otwarcia                   |
| 5  | Partial Open Pos.   | Pozycja otwarcia<br>częściowego    |
| 6  | Blank Light barrier | Pozycja deaktywacji<br>fotokomórek |
| <  | Back                | Powrót                             |

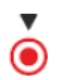

| M3.2 | Closed Endposition | Pozycja krańcowa<br>zamknięcia |
|------|--------------------|--------------------------------|
|      | Position           | Pozycja                        |
|      | 123                | 123                            |

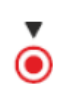

|          | Apply Change? | Zastosować zmiany? |
|----------|---------------|--------------------|
|          | CONFIRM       | POTWIERDŹ          |
| <b>~</b> | CANCEL        | ANULUJ             |

#### Pozycja krańcowa otwarcia (Brama otwarta):

Aby zaprogramować "POZYCJĘ OTWARCIA" w Menu 3 "Open End Position-Pozycja krańcowa otwarcia", należy powtórzyć wszystkie czynności opisane powyżej wykonane przy programowaniu pozycji zamknięcia.

#### Pozycja otwarcia częściowego:

Poniżej instrukcja zaprogramowania pozycji bramy dla otwarcia częściowego:

| М3 | Door Positions         | Pozycje krańcowe<br>bramy          |
|----|------------------------|------------------------------------|
| 1  | Check Direction        | Kontrola kierunku<br>obrotów       |
| 2  | Closed End<br>Position | Pozycja krańcowa<br>zamknięcia     |
| 3  | Open End<br>Position   | Pozycja krańcowa<br>otwarcia       |
| 5  | Partial Open<br>Pos.   | Pozycja otwarcia<br>częściowego    |
| 6  | Blank Light<br>barrier | Pozycja deaktywacji<br>fotokomórek |
| <— | Back                   | powrót                             |

| M3.5.2 | Partial Open<br>Pos. | Pozycja<br>otwarcia<br>cześciowego |
|--------|----------------------|------------------------------------|
|        | Position<br>123      | Pozycja<br>123                     |

| ▶ (●) | M3.5.1 | Partial Open<br>Pos. | Pozycja<br>otwarcia<br>częściowego |
|-------|--------|----------------------|------------------------------------|
|       | 1      | Enable               | Włącz                              |
|       | 2      | Disable              | Wyłącz                             |
|       | <—     | Back                 | Powrót                             |

## ŏ

| Apply Change? | Zastosować zmiany? |
|---------------|--------------------|
| CONFIRM       | POTWIERDŹ          |
| < CANCEL      | ANULUJ             |

#### Pozycja deaktywacji fotokomórek:

W przypadku szybko działającej bramy może być konieczne wyłączenie bariery świetlnej w określonym jej położeniu, tak aby uniknąć nieprawidłowości w wykrywania przeszkód przez fotokomórkę.

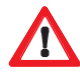

#### Ostrzeżenie!

Przed wykonaniem deaktywacji zapory świetlnej należy upewnić się, że zainstalowane jest drugie urządzenie zabezpieczające (kurtyna optyczna, krawędziowa listwa bezpieczeństwa itp.)!

|     |                   |                     |                  | Ĩ                 |       |   |        |        |         |      |              |             |
|-----|-------------------|---------------------|------------------|-------------------|-------|---|--------|--------|---------|------|--------------|-------------|
|     | M3 Door Positions |                     | Pozycje krańcow  | e                 |       |   |        |        |         |      |              |             |
|     |                   |                     |                  | bramy             |       |   |        |        |         |      |              |             |
|     | 1                 | Chack Directio      | 'n               | Kontrola kierunki | L     |   |        |        |         |      |              |             |
|     | I                 |                     | Check Direction  |                   |       |   |        |        |         |      |              |             |
|     | 2                 | Closed End          |                  | Pozycja krańcow   | a     |   |        |        |         |      |              |             |
|     | 2                 | Position            |                  | zamknięcia        |       |   |        |        |         |      |              |             |
|     | 3                 | Open End Pos        | ition            | Pozycja krańcow   | a     |   | M2 6   | 1      | Safaty  |      | L Irza       | adzonio     |
|     | 0                 |                     |                  | otwarcia          |       |   | 1013.0 | . 1    |         |      |              |             |
|     |                   |                     | Pozycja otwarcia |                   |       |   |        | Device |         | zabe | ezpieczające |             |
|     | 5                 | 5 Partial Open Pos. |                  | częściowego       | ► (●) |   | 1      |        | SAFETY  | 1    | ZAB          | EZPIECZENIE |
|     |                   |                     |                  |                   |       |   | 0      |        |         |      | 1            |             |
|     | 6                 | Blank Light Barrier |                  | deaktywacji       |       |   | 2      |        |         |      |              | •           |
|     |                   |                     |                  | fotokomórek       |       |   | <—     |        | Back    |      | Pow          | rót         |
|     | <                 | Back                |                  | Powrót            |       |   |        |        | •       |      |              |             |
|     |                   |                     |                  |                   |       |   |        |        | $\odot$ |      |              |             |
|     |                   |                     |                  |                   |       | M | 3.6.2  | В      | lanking | Dea  | kty          |             |
|     |                   |                     | •                |                   |       |   |        |        |         | wac  | ja           |             |
| M3. | .6.3              | Blank Light         | Poz              | zycja             | 0     | 1 |        | Е      | nable   | Włą  | cz           |             |
|     | barrier           |                     | dea              | aktywacji         |       | 2 |        | D      | isable  | Wvła | acz          |             |
|     |                   | Position            |                  | Pozycja           |       | F |        |        |         | Dou  |              |             |
|     | 123 123           |                     |                  | <                 |       | В | ack    | POW    | τοι     |      |              |             |

Wcisnąć UP-GÓRA lub DOWN-DÓŁ aby otworzyć bramę do pożądanej wysokości

| Ар      | ply Change? | Zastosować zmiany? |  |
|---------|-------------|--------------------|--|
| CONFIRM |             | POTWIERDŹ          |  |
| <—      | CANCEL      | ANULUJ             |  |

#### 14.5 Urządzenia zabezpieczające

#### SAFETY 1 (ZABEZPIECZENIE 1) I SAFETY 2 (ZABEZPIECZENIE 2):

Układ sterowniczy posiada dwa gniazda sterujące i nadzorujące pracę urządzeń zabezpieczających np.: fotokomórki, kurtyny optyczne, zabezpieczenia krawędziowe, przyciski stop itd.)

## Zdecydowanie zalecamy, aby zawsze używać urządzeń zabezpieczających w celu zapewnienia bezpiecznego działania i użytkowania bramy !

Urządzenia zabezpieczające należy podłączyć zgodnie z instrukcją ich producenta do gniazd "SAFETY 1 – ZABEZPIECZENIE 1" i/lub "SAFETY 2 – ZABEZPIECZENIE 2" znajdujących się na płycie sterowniczej i ich aktywację w menu "Safety – Urządzenia zabezpieczające".

| Ν  | Main Menu        | Główne Menu                |
|----|------------------|----------------------------|
| 1  | Set Password     | Ustawienie hasła           |
| 2  | Load Settings    | Ustawienie warunków pracy  |
| 3  | Door-Positions   | Pozycje krańcowe           |
| 4  | Safety Devices   | Urządzenia zabezpieczające |
| 5  | Operation Mode   | Tryb pracy                 |
| 6  | Inputs / Outputs | Wejścia/Wyjścia            |
| 7  | Automatic Close  | Zamykanie automatyczne     |
| 8  | Service          | Serwis                     |
| 9  | Expert Settings  | Ustawienia experckie       |
| 10 | Motor Settings   | Ustawienia silnika         |
| <— | Exit Menu        | Wyjście z menu             |

#### Przykład podłączenia i aktywacji urządzenia zabezpieczającego:

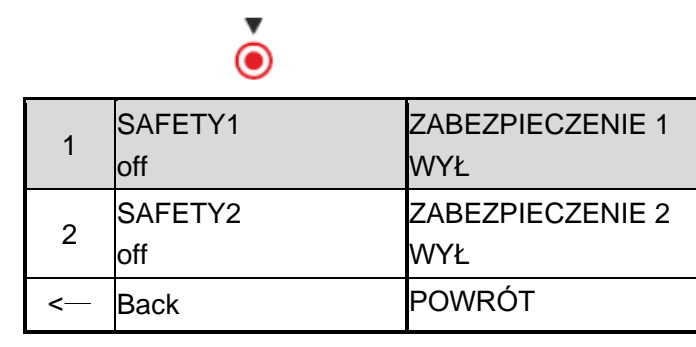

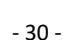

| M4.1.1 | Device Type           | Typ urządzenia                |  |  |
|--------|-----------------------|-------------------------------|--|--|
| 1      | Off                   | Wył                           |  |  |
| 2      | Safety-Edge           | Zabezpieczenie<br>krawędziowe |  |  |
| 3      | Retractable Photocell | Fotokomórka<br>najazdowa      |  |  |
| 4      | Photocell             | Fotokomórka                   |  |  |
| 5      | Light curtain         | Kurtyna optyczna              |  |  |
| 6      | Stop-Switch           | Przełącznik stop              |  |  |
| -      | Back                  | Powrót                        |  |  |
|        |                       |                               |  |  |

| M4.1.2 | Test Mode              | Rodzaj testowania             |
|--------|------------------------|-------------------------------|
| 1      | Untested               | Nietestowane                  |
| 2      | 8K2 resister           | Opornik 8K2                   |
| 3      | 8K2 Pneumatic          | Listwa pneumatyczna<br>8K2    |
| 4      | Pulsed (3Wire/OSE)     | Puls(3żyłowy/OSE)             |
| 5      | 4-Wire:Active Test (+) | 4 żyłowy: Test<br>aktywny(+)  |
| 6      | 4-Wire:Active Test (-) | 4 żyłowy: Test<br>aktywny (-) |
| <—     | CANCEL                 | ANULUJ                        |

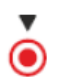

| M4.1.3 | Active Direction | Kierunek detekcji |
|--------|------------------|-------------------|
| 1      | Down             | Dół               |
| <      | CANCEL           | ANULUJ            |

٢

| M4.1.4 | Reverse<br>Mode | Tryb odwracania<br>kierunku |
|--------|-----------------|-----------------------------|
| 1      | Full Reverse    | Pełne wycofanie             |
| 2      | Partial         | Wycofanie                   |
| 2      | Reverse         | częściowe                   |
| 3      | Stop            | Stop                        |
| <      | CANCEL          | ANULUJ                      |

| ▶ (●) | Apply    | / Change? | Zastosować<br>zmiany? |  |
|-------|----------|-----------|-----------------------|--|
|       |          | CONFIRM   | POTWIERDŹ             |  |
|       | < CANCEL |           | ANULUJ                |  |

Aby aktywować urządzenia zabezpieczające podłączone do gniazda SAFETY 2 – ZABEZPIECZENIA 2 należy powtórzyć czynności opisane na powyższym przykładzie.

1. Po dokonaniu wyboru urządzenia zabezpieczającego należy określić jego typ, aby został on zidentyfikowany przez układ sterujący.

(1) Jeśli jest to gumowa uszczelka zabezpieczająca należy wybrać opcję rezystor 8K2..

(2) Jeśli jest to przewodowe zabezpieczenie pneumatyczne należy wybrać opcję Safety Edge-Zabezpieczenie krawędziowe, Untested-Nietestowane

(3) Jeśli jest to bezprzewodowe zabezpieczenie pneumatyczne należy wybrać opcję Safety Edge- Zabezpieczenie krawędziowe, Untested- Nietestowane

(4) Jeśli są to fotokomórki najazdowe, należy wybrać opcję Retractable Photocell-Fotokomórki najazdowe, Pulsed (3Wire/OSE)- Puls (3 żyłowy/OSE)

2. Kiedy zostało wybrane Photocell – Fotokomórki, należy wpisać opcję Untested-Nietestowane.

3. Kiedy użyto Kurtyny optycznej – Light curtain, należy zaznaczyć opcję Puls (3żyłowy/OSE)

4. Kiedy użyto przełącznika stop- Stop-Switch, należy wybrać opcję Untested-Nietestowany.

#### Proszę zwrócić uwagę na:

- 1: Wszystkie urządzenia zabezpieczające muszą mieć styki NC (Normalnie Zwarte)..
- 2: If only connect 1 single channel photocell, CDO won't work. Must connect 1 single channel photocell and second safety device
- 3: Przełącznik "Stop-Switch" może zostać użyty jako zabezpieczenie furtki w bramie.

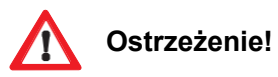

Przed uruchomieniem bramy sprawdź działanie urządzeń zabezpieczających!

#### 14.6 Tryb pracy

W tej pozycji menu można dokonać wyboru trzech różnych trybów pracy napędu: Praca bez podtrzymania UP-GÓRA i DOWN-DÓŁ (Należy trzymać wciśnięty przycisk GÓRA lub DÓŁ)

Praca automatyczna z podtrzymaniem UP-GÓRA i DOWN-DÓŁ

Praca półautomatyczna Semi Automatic (automatycznie z podtrzymaniem UP-GÓRA, bez podtrzymania DOWN-DÓŁ)

 $\mathbf{\Lambda}$ 

Po wyborze automatycznego trybu pracy Automatic UP-GÓRA/DOWN-DÓŁ należy upewnić się czy zostały zainstalowane urządzenia zabezpieczające (co najmniej 1 zabezpieczenie krawędziowe, lub 1 kurtyna optyczna, lub1 fotokomórka + 1 zabezpieczenie krawędziowe / kurtyna optyczna).

► (**●**)

| Ma | ain Menu                                | Menu Główne                                      |
|----|-----------------------------------------|--------------------------------------------------|
| 1  | Set                                     | Ustawienie                                       |
| I  | Password                                | hasła                                            |
| n  | Load                                    | Ustawienie                                       |
| 2  | Settings                                | warunków pracy                                   |
| c  | Door-                                   | Pozycje                                          |
| 3  | Positions                               | krańcowe                                         |
|    | Safaty                                  | Urządzenia                                       |
| 4  | Devices                                 | zabezpieczając                                   |
|    | Devices                                 | е                                                |
| Б  | Operation                               | Tryb pracy                                       |
| 5  | Mode                                    |                                                  |
| 6  | Inputs /                                | Wejścia/Wyjścia                                  |
| 0  | Outputs                                 |                                                  |
| 7  | Automatic                               | Zamykanie                                        |
| 7  | Close                                   | automatyczne                                     |
| 8  | Service                                 | Serwis                                           |
| 0  | _                                       |                                                  |
|    | Expert                                  | Ustawienia                                       |
| 9  | Expert<br>Settings                      | Ustawienia<br>experckie                          |
| 10 | Expert<br>Settings<br>Motor             | Ustawienia<br>experckie<br>Ustawienia            |
| 10 | Expert<br>Settings<br>Motor<br>Settings | Ustawienia<br>experckie<br>Ustawienia<br>silnika |

| M5 | Operation<br>Mode    | Tryb pracy                      |
|----|----------------------|---------------------------------|
| 1  | Manual<br>UP/DOWN    | Bez<br>podtrzymania<br>GÓRA/DÓŁ |
| 2  | Automatic<br>UP/DOWN | Automatyczny<br>GÓRA/DÓŁ        |
| 3  | Semi-<br>Automatic   | Półautomatyczny                 |
| <  | Back                 | Powrót                          |

## ŏ

| Apply | / Changes? | Zastosować zmiany? |
|-------|------------|--------------------|
|       | CONFIRM    | POTWIERDŹ          |
| <—    | CANCEL     | ANULUJ             |

#### 14.7 Wejścia / Wyjścia

Układ sterowania posiada 3 x bezpotencjałowe gniazda przekaźnikowe/ 4 x GENERAL INPUTS-WEJŚCIA/ 1 x RADIO REMOTE CONTROL-GNIAZDO RADIOWE, które realizują różne funkcje podczas pracy bramy i kiedy osiągnie ona pozycje krańcową.

W menu można wybrać tryby pracy przekaźników.

Co więcej, styki przekaźników mogą zostać wykorzystanie do sterowania światłami czerwonym-zielonym, aby kontrolować kierunek ruchu pojazdów i osób, synchronizować pracę dwóch bram pracujących w trybie śluzy powietrznej, czy sterować elektrozamkiem. **Wyjścia** 

#### Przykład:

| ſ  | Main Menu        | Menu Główne                   |  |  |  |
|----|------------------|-------------------------------|--|--|--|
| 1  | Set Password     | Ustawienie hasła              |  |  |  |
| 2  | Load Settings    | Ustawienie warunków<br>pracy  |  |  |  |
| 3  | Door-Positions   | Pozycje krańcowe              |  |  |  |
| 4  | Safety Devices   | Urządzenia<br>zabezpieczające |  |  |  |
| 5  | Operation Mode   | Tryb pracy                    |  |  |  |
| 6  | Inputs / Outputs | Wejścia/Wyjścia               |  |  |  |
| 7  | Automatic Close  | Zamykanie<br>automatyczne     |  |  |  |
| 8  | Service          | Serwis                        |  |  |  |
| 9  | Expert Settings  | Ustawienia experckie          |  |  |  |
| 10 | Motor Settings   | Ustawienia silnika            |  |  |  |
| <  | Exit Menu        | Wyjście z menu                |  |  |  |

Włączenie światła migającego w trakcie zamykania bramy (podłączenie NO&COM na RELAY1- PRZEKAŹNIKU 1)

▶ (●)

| 1 | Relay<br>Outputs  | Wyjścia<br>przekaźnikowe |
|---|-------------------|--------------------------|
| 2 | Radio<br>channels | Kanały radiowe           |
| < | Back              | Powrót                   |

|   | Relay outputs | Wyjścia<br>przekaźnikowe |
|---|---------------|--------------------------|
| 1 | Relay1        | Przekaźnik 1             |
| 2 | Relay2        | Przekaźnik 2             |
| 3 | Relay 3       | Przekaźnik 3             |
| < | Back          | Powrót                   |

# .

| M6.1.X | Relay-function       | Funkcja<br>przekaźnika |
|--------|----------------------|------------------------|
| 1      | Off                  | Wył                    |
| 2      | Door- Movement       | Brama w ruchu          |
| 3      | Endposition          | Pozycja krańcowa       |
| 4      | Electrical Door-Lock | Elektrozamek           |
| 5      | Radio Remote         | Odbiornik radiowy      |
| 6      | Fault Indication     | Wskaźnik błędów        |
| <      | Back                 | Powrót                 |

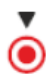

| M6.1 | 1-A1   | Direction    | Kierunek   |
|------|--------|--------------|------------|
| 1    | Openii | ng           | Otwieranie |
| 2    | Closin | g            | Zamykanie  |
|      | Both d | Oba kierunki |            |

M6.1.1-A2 During Movements Podczas ruchu 1 Blinking Miganie 2 Relay On Przekaźnik włączony

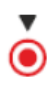

Ò

|                    |      | ↓         |            | _ |    |              |                    |
|--------------------|------|-----------|------------|---|----|--------------|--------------------|
| M6.1. <sup>2</sup> | 1-A4 | Pre-Run   | Opóźnienie |   | Ap | ply Changes? | Zastosować zmiany? |
|                    |      | Delay     | ruchu      |   |    | CONFIRM      | POTWIERDŹ          |
| Closing:           |      | Zamykanie | ▶ 🔘        | / |    |              |                    |
|                    | 5    | Seconds   | Sekund     |   |    |              |                    |

Aby zaprogramować przekaźniki 2 +3 należy powtórzyć procedury opisane powyżej.

#### Kanały radiowe

Do gniazda RADIO REMOTE CONTROL – ODBIORNIK RADIOWY można podłączyć radarowy detector ruchu lub zewnętrzny odbiornik radiowy aby sterować ruchem bramy.

| 1 | Relay Outputs  | Wyjścia<br>przekaźnikowe |
|---|----------------|--------------------------|
| 2 | Radio channels | Kanały radiowe           |
| < | Back           | Powrót                   |

| ▶ (●) | 1 | Channel 1 | Kanał 1 | ▶ (● |
|-------|---|-----------|---------|------|
|       | 2 | Channel 2 | Kanał 2 |      |
|       | 3 | Channel 3 | Kanał 3 |      |
|       | < | Back      | Powrót  |      |

| M6.3.1 | Function                 | Funkcja                              |      |
|--------|--------------------------|--------------------------------------|------|
| 1      | Off                      | Wył                                  |      |
| 2      | Impulse                  | Impuls                               |      |
| 3      | Open                     | Otwarcie                             | ▶ (● |
| 4      | Open to<br>part.position | Otwarcie do<br>pozycji<br>pośredniej |      |
| 5      | Close                    | Zamknięcie                           |      |
| 6      | Stop                     | Stop                                 |      |
| ļ      | CANCEL                   | POWRÓT                               |      |

| Apply Changes? |         | Zastosować |
|----------------|---------|------------|
|                |         | zmiany?    |
|                | CONFIRM | POTWIERDŹ  |
| <              | CANCEL  | ANULUJ     |
### 14.8 Zamykanie automatyczne

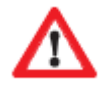

# Obowiązkowo należy zainstalować fotokomórki przed uruchomieniem trybu automatycznego zamykania po czasie!

Przykład ustawienia funkcji "zamykania po przejeździe - "Closing on pass"

|          | Main Menu        | Menu Główne        |
|----------|------------------|--------------------|
| 1        | Set Password     | Ustawienie hasła   |
| 2        | Load Settings    | Ustawienie         |
| <u> </u> |                  | warunków pracy     |
| 3        | Door-Positions   | Pozycje krańcowe   |
| 1        | Sofoty Dovicos   | Urządzenia         |
| 4        |                  | zabezpieczające    |
| 5        | Operation Mode   | Tryb pracy         |
| 6        | Inputs / Outputs | Wejścia/Wyjścia    |
| 7        | Automatic Class  | Zamykanie          |
|          |                  | automatyczne       |
| 8        | Service          | Serwis             |
| 0        | Export Sottings  | Ustawienia         |
| 9        |                  | experckie          |
| 10       | Motor Settings   | Ustawienia silnika |
| <—       | Exit Menu        | Wyjście z menu     |

|      | 1        | Timed Close   | Czas do<br>zamknięcia        |
|------|----------|---------------|------------------------------|
| ▶ (● | 2        | Close on pass | Zamknięcie po<br>przejeździe |
|      | <b>~</b> | Back          | Powrót                       |

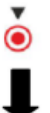

Ò

| M7.2 | Close on Pass | Zamknięcie po<br>przejeździe |
|------|---------------|------------------------------|
| 1    | Enable        | Aktywne                      |
| 2    | Disable       | Nieaktywne                   |
| <—   | Back          | Powrót                       |

| Apply Changes? |         | Zastosować |  | M7.2                  | 2 Closing Delay | Opóźnienie    |
|----------------|---------|------------|--|-----------------------|-----------------|---------------|
|                |         | zmiany?    |  |                       |                 | zamknięcia    |
|                | CONFIRM | POTWIERDŹ  |  | Close door Zamknięcie |                 | Zamknięcie po |
| <              | CANCEL  | ANULUJ     |  |                       | -Seconds        | sekundach     |
|                |         |            |  | _                     |                 |               |

Funkcja "Timed close – Czas do zamknięcia" jest programowana w podobny sposób.

#### 14.9 Serwis

W menu serwisowym możesz wyświetlić wszystkie informacje związane z bramą i napędem. Możesz zdefiniować okresy serwisowania, kontakty z firmami serwisowymi, dostawcami części itp.

► **()** 

| Main Menu |                  | Menu Główne                   |
|-----------|------------------|-------------------------------|
| 1         | Set Password     | Ustawienie hasła              |
| 2         | Load Settings    | Ustawienie<br>warunków pracy  |
| 3         | Door-Positions   | Pozycje krańcowe              |
| 4         | Safety Devices   | Urządzenia<br>zabezpieczające |
| 5         | Operation Mode   | Tryb pracy                    |
| 6         | Inputs / Outputs | Wejścia/Wyjścia               |
| 7         | Automatic Close  | Zamykanie<br>automatyczne     |
| 8         | Service          | Serwis                        |
| 9         | Expert Settings  | Ustawienia<br>experckie       |
| 10        | Motor Settings   | Ustawienia silnika            |
| <         | Exit Menu        | Wyjście z menu                |

| M8     | Service          | Serwis       |
|--------|------------------|--------------|
| 1      | System           | Informacja o |
| -      | Information      | systemie     |
| с<br>С | Door             | Informacja o |
| 2      | Information      | bramie       |
| 0      | Somiaa Dono      | Serwis       |
| 3      | Service Done     | wykonany     |
| 1      | Sorvice Contact  | Kontakt z    |
| 4      |                  | serwisem     |
| F      | Sonvice Interval | Okres        |
| 5      | Service interval | serwisowania |
| 6      | View Settings    | Przeglad     |
| 0      | view Settings    | ustawień     |
| <      | Back             | Powrót       |

1. "System Information":- Informacja o systemie

Pokazuje model układu sterowania i numer serii oprogramowania/

Wcisnąć O Back – Powrót, aby wejść w poprzednie menu.

2. "Door information" - Informacja o bramie

Pokazuje liczbę wykonanych cykli pracy i ich liczbę pozostałą do najbliższego przeglądu.

3. "Service done" – Serwis wykonany

W tym polu wpisuje się potwierdzenie wykonania prac serwisowych.

4. "Service contact"- Dane kontaktowe serwisu

W tym polu wpisuje się dane kontaktowe i numer telefonu firmy serwisowej

5. "Service interval" - Okres serwisowania

W tym polu definiuje się liczbę cykli pracy bramy pomiędzy okresami serwisowania

Prosimy o przestrzeganie lokalnych przepisów dotyczących bezpieczeństwa obsługi bram automatycznych!

#### 14.10 Ustawienia eksperckie

Ostrzeżenie: Ustawienia eksperckie mogą wykonywać wyłącznie przeszkolone i upoważnione osoby! Zmiany i niewłaściwe konfiguracje mogą prowadzić do obrażeń ciała i/lub uszkodzenia mienia!

 $\bigcirc$ 

| Main Menu |                  | Menu Główne                   |   |
|-----------|------------------|-------------------------------|---|
| 1         | Set Password     | Ustawienie hasła              |   |
| 2         | Load Settings    | Ustawienie<br>warunków przew  |   |
| 3         | Door-Positions   | Pozycje krańcowe              |   |
| 4         | Safety Devices   | Urządzenia<br>zabezpieczające | • |
| 5         | Operation Mode   | Tryb pracy                    |   |
| 6         | Inputs / Outputs | Wejścia/Wyjścia               |   |
| 7         | Automatic Close  | Zamykanie<br>automatyczne     |   |
| 8         | Service          | Serwis                        |   |
| 9         | Expert Settings  | Ustawienia<br>experckie       |   |
| 10        | Motor Settings   | Ustawienia silnika            |   |
| <         | Exit Menu        | Wyjście z menu                |   |

| 1 | Safety Limit         | Krańcówka<br>bezpieczeństwa                           |
|---|----------------------|-------------------------------------------------------|
| 2 | Pre-End<br>Position  | Wstępna pozycja<br>krańcowa                           |
| 3 | Brake Offset         | Włączenie hamulca                                     |
| 4 | 3 x PB Stop<br>Logic | Logika styków<br>włączników<br>zewnętrznych 3 x<br>PB |
| 5 | Door Type            | Typ bramy                                             |
| < | Back                 | Powrót                                                |

1. Safety Limit, Krańcówka bezpieczeństwa:

Tutaj definiuje się pozycję zatrzymania awaryjnego, która jest przed pozycją krańcową. Ma to na celu uniknięcie sytuacji, w której bardzo dynamicznie poruszająca się brama może przesunąć się w poza położenie krańcowe. 2. Pre-end-position, Wstępna pozycja krańcowa:

Tutaj definiuje się pozycję, w której logika zabezpieczenia krawędziowego jest przełączana z wycofania na zatrzymanie. Ma to na celu uniknięcie sytuacji, gdy szybko przesuwająca się brama cofnie się po uderzeniu jej krawędzi bezpieczeństwa o podłoże.

3. Brake offset, Włączenie hamulca:

Tutaj definiuje się pozycję, w której ma być uruchomiony hamulec elektryczny.

 4. 3xpushbutton logic, Logika styków włączników zewnętrznych 3 x PB Tutaj określa się, czy złącza na zacisku "przycisków zewnętrznych" mają działać jako styk NC (Normalnie Zamknięty) czy jako NO (Normalnie Otwarty).

5. Door Type, Typ bramy:

Tutaj można wybrać rodzaj bramy, na przykład segmentową lub szybkobieżną. Jeśli dokonano wyboru typu bramy na etapie ustawień warunków pracy, należy pominąć to pole menu.

## 14.11 Ustawienia silnika

# W tym menu można ustawić prędkość wycofania.

| Main Menu |                  | Menu Główne                   |       |
|-----------|------------------|-------------------------------|-------|
| 1         | Set Password     | Ustawienie hasła              |       |
| 2         | Load Settings    | Ustawienie<br>warunków pracy  |       |
| 3         | Door-Positions   | Pozycje krańcowe              |       |
| 4         | Safety Devices   | Urządzenia<br>zabezpieczające | ▶ (●) |
| 5         | Operation Mode   | Tryb pracy                    |       |
| 6         | Inputs / Outputs | Wejścia/Wyjścia               |       |
| 7         | Automatic Close  | Zamykanie<br>automatyczne     |       |
| 8         | Service          | Serwis                        |       |
| 9         | Expert Settings  | Ustawienia<br>experckie       |       |
| 10        | Motor Settings   | Ustawienia silnika            |       |
| -         | Exit Menu        | Wyjście z menu                |       |

|   | M10 | Service   | Serwis         |
|---|-----|-----------|----------------|
| ĺ | 1   | Emergency | Wycofanie      |
|   | I   | -Reversal | bezpieczeństwa |
|   | 2   | Soft      | Wycofanie      |
|   | Z   | Reversal  | łagodne        |
| ĺ | <—  | Back      | Powrót         |

| M10.1 | Emergency-<br>Reversal | Wycofanie<br>baepieczeństwa |      |
|-------|------------------------|-----------------------------|------|
| 1     | Very fast              | Bardzo szybkie              |      |
| 2     | Fast                   | Szybkie                     | ▶ (● |
| 3     | Normal                 | Normalne                    |      |
| 4     | Soft                   | Łagodne                     |      |
| 5     | Very soft              | Bardzo łagodne              |      |
| <     | Back                   | Powrót                      |      |

| Apply Changes? | Zastosować<br>zmiany? |
|----------------|-----------------------|
| CONFIRM        | POTWIERDŹ             |
| < CANCEL       | ANULUJ                |

# 15. Tabela kodów błędów

| Kod<br>błędu | Czego dotyczy?                             | Opis                                                                                                    |
|--------------|--------------------------------------------|----------------------------------------------------------------------------------------------------|
| 01           | Endposition<br>Pozycja krańcowa            | Brama przeszła poza pozycję krańcową"ZAMKNIECIA".<br>Należy wrócić do "Motor settings – Ustawienia silnika" i<br>zmniejszyć prędkość w kierunku ZAMYKANIA.<br>Ponadto można w menu "expert settings – brake offset<br>( Ustawienia eksperckie-ustawienie hamulca)" zwiększyć<br>wartość poziomu włączenia hamulca<br>Jeśli istnieje taka konieczność to należy ustwić ponownie<br>położenia krańcowe. |
| 02           | Endposition Pozycja<br>krańcowa            | Brama przeszła poza pozycję krańcową"OTWARCIA".<br>Należy wrócić do "Motor settings – Ustawienia silnika" i<br>zmniejszyć prędkość w kierunku OTWIERANIA.<br>Ponadto można w menu "expert settings – brake offset<br>( Ustawienia eksperckie-ustawienie hamulca)" zwiększyć<br>wartość poziomu włączenia hamulca<br>Jeśli istnieje taka konieczność to należy ustwić ponownie<br>położenia krańcowe.  |
| 03           | Wrong direction<br>Zły kierunek<br>obrotów | Kierunek obrotu silnika bramy jest nieprawidłowy. Pozycja<br>GÓRA i DÓŁ bramy są zamienione.<br>Należy w menu "door positions -pozycje bramy=> motor<br>direction-kierunek obrotów silnika" dokonać zmiany kierunku<br>obrotów napedu                                                                                                    |
| 04           | Door blocked<br>Brama zablokowana          | Ruch bramy został zablokowany.<br>Należu sprawdzić czy brama podczas ruchu nie jest blokowana<br>( np.: zamkniętym ryglem itd.)<br>Przyczyną tego rodzaju błędu może być brak sygnału z<br>enkodera, w tym przypadku należy sprawdzić okablowanie<br>enkodera.                                                                                                    |
| 05           | Door movement<br>Zakłócenie ruchu<br>bramy | Brama rusza i zostaje gwałtownie zatrzymana<br>Jeśli zatrzymanie było wynikiem użycia mechanizmu<br>wysprzęglającego to należy zignorować to ostrzeżenie.<br>Jeśli nie to należy sprawdzić działanie hamulca napędu.                                                                                                    |
| 08           | Configuration<br>Konfiguracja              | Logika konfiguracji bramy jest błędna. Napęd przeszedł<br>automatycznie na ustawienia fabryczne i reset.<br>Należy ponownie zaprogramować napęd.                                                                                                    |
| 10           | Torque UP<br>Ograniczenie sił<br>GÓRA      | Ogranicznik momentu sił w kierunku GÓRA nie jest aktywny.<br>Należy w menu "safety (zabepieczenia) – torque limiter<br>(ogranicznik momentu sił) – record reference (zapisz wartość<br>odniesienia)" dokonać nowych ustawień.                                                                                                    |

| 11    | torque DOWN<br>Ograniczenie sił<br>DÓŁ                                                       | Ogranicznik momentu sił w kierunku DÓŁ nie jest aktywny.<br>Należy w menu "safety (zabepieczenia) – torque limiter<br>(ogranicznik momentu sił) – record reference (zapisz wartość<br>odniesienia)" dokonać nowych ustawień.                 |
|-------|----------------------------------------------------------------------------------------------|----------------------------------------------------------------------------------------------------|
| 14    | Endposition Pozycja<br>krańcowa                                                              | Co najmniej jedna z pozycji krańcowych nie została zapisana.<br>Należy w menu "door position – pozycje krańcowe bramy"<br>zaprogramować jeszcze raz pozycje krańcowe.                                                                        |
| 20    | Relays (only 400V<br>Version) Awaria<br>przekaźnika ( tylko<br>dla wersji 400V)              | Przekaźnik silnika jest uszkodzony. Układ sterowniczy musi<br>zostać wymieniony na nowy.                                                                                                    |
| 23    | Converter overheat<br>Falownik<br>przegrzany                                                 | Zadziałał bezpiecznik termiczny falownika. Należy poczekać aż<br>urządzenie ostygnie i sprawdzić czy w pobliżu nie ma silnych<br>źródeł ciepła mogących je ogrzewać.<br>Należy sprawdzić czy intensywność pracy silnika nie jest za<br>duża. |
| 25    | Converter hardware<br>Okablowanie<br>falownika                                               | Brak połączenia elektrycznego między silnikiem a falownikiem.<br>Należy sprawdzić stan okablowania.                                                                                                    |
| 30    | Limit switch (only<br>400 V control unit)<br>Włączniki krańcowe<br>( tylko w wersji<br>400V) | Oba wyłączniki krańcowe zostały uruchomione jednocześnie.<br>Należy je skontrolować i sprawdzić ich okablowanie.                                                                                                    |
| 33    | Pass-door<br>Furtka w bramie                                                                 | Zadziałał wyłącznik stop zabezpieczający furtkę.<br>Należy sprawdzić konstrukcję furtki i okablowanie wyłącznika.                                                                                                    |
| 35    | Maximum reverse<br>Maksymalna liczba<br>prób zamknięcia                                      | W zamykaniu automatycznym napęd osiągnął maksymalną<br>liczbę wycofań po próbach zamknięcia bramy, spowodowanych<br>zadziałaniem zabezpieczeń.<br>Należy sprawdzić czy nie ma przeszkód na drodze przejazdu.                                 |
| 60-64 | Safety 1 defective<br>Uszkodzone<br>Zabezpieczenie 1                                         | Urządzenie zabezpieczające podłączone do gniazda SAFETY 1-<br>ZABEZPIECZENIE 1 nie działa poprawnie. Należy sprawdzić<br>urządzenie zabezpieczające.                                                                                         |
| 70-74 | Safety 2 defective<br>Uszkodzone<br>zabezpieczenie 2                                         | Urządzenie zabezpieczające podłączone do gniazda SAFETY 2-<br>ZABEZPIECZENIE 2 nie działa poprawnie. Należy sprawdzić<br>urządzenie zabezpieczające.                                                                                         |
| 93    | Encoder<br>Enkoder                                                                           | Brak sygnałów z ekodera<br>Należy sprawdzić okablowanie enkodera                                                                                                    |
| 94    | Converter<br>Falownik                                                                        | Brak sygnałów z falownika.<br>Należy sprawdzić okablowanie falownika                                                                                                    |
| 96    | Safety chain<br>Łańcuch obsługi<br>ręcznej                                                   | Gniazdo "Safety Chain -Łańcucha obsługi ręcznej" jest otwarte.<br>Należy sprawdzić podłączenia.                                                                                                    |

| 97 | Safety chain motor<br>Łańcuch kołowrotu<br>silnika | Zadziałał wyłącznik termiczny silnika lub użyty został łańcuch |
|----|----------------------------------------------------|----------------------------------------------------------------|
|    |                                                    | kołowrotu obsługi awaryjnej.                                   |
|    |                                                    | Należy poczekać aż silnik ostygnie i skontrolować łańchowy     |
|    |                                                    | mechanizm kołowrotu obsługi ręcznej.                           |

# Deklaracja Zgodności CE

Dotyczy instalacji jednostki napędowej Zgodnie z Dyrektywą Maszynową 2006/42/EG, II część 1 B

#### Producent deklaruje, że napędy przemysłowe Frequenz 400-100 i Frequenz 400-140

Są zaprojektowane i wyprodukowane zgodnie z

- Dyrektywą dotyczącą Maszyn 2006/42/EG
- Dyrektywą Niskonapięciową 2014/35/EU
- Dyrektywą EMC 2014/30/EU
- Dyrektywą RoHS 2011/65/EU

Zastosowanie mają poniższe standardy:

EN 60335-1, tam, gdzie dotyczy (bezpieczeństwo urządzeń elektrycznych/napędów bram)

- EN 61000-6-2 (emc)
- EN 12453:2000 część 5.2 (bezpieczeństwo bram)
- EN 60335-1:2012 (bezpieczeństwo urządzeń elektrycznych)
- EN 60335-2-103:2003 (bezpieczeństwo urządzeń elektrycznych)
- EN ISO 13849-1:2008 (bezpieczeństwo urządzeń sterujących do maszyn)

Zastosowanie mają poniższe podpunkty Dyrektywy Maszynowej 2006/42/EG: 1.1.2, 1.1.3, 1.1.5, 1.2.1, 1.2.2, 1.2.3, 1.2.4, 1.2.6, 1.3.2, 1.3.4, 1.3.7, 1.5.1, 1.5.4, 1.5.6, 1.5.14, 1.6.1, 1.6.2, 1.6.3, 1.7.1, 1.7.3, 1.7.4

Na życzenie, upoważnione osoby mogą poprosić o elektroniczny transfer dokumentacji technicznej.

Napędy nie mogą być używane, dopóki firma instalacyjna nie wystawi deklaracji zgodności kompletnie zamontowanej bramy z Dyrektywą Maszynową 2006/42/EG

•

Marzec 2020